# **Programmer's Guide**

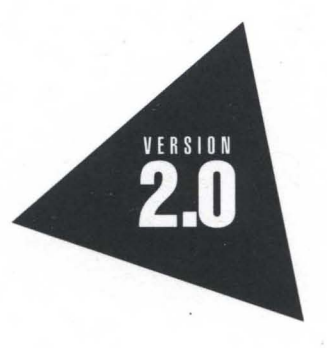

# Borland ObjectWindows for C++

**Programmer's Guide** 

# Borland ObjectWindows® for C++

Version 2.0

Borland may have patents and/or pending patent applications covering subject matter in this document. The furnishing of this document does not give you any license to these patents.

COPYRIGHT © 1991, 1993 by Borland International. All rights reserved. All Borland products are trademarks or registered trademarks of Borland International, Inc. ObjectWindows is a registered trademark of Borland International, Inc. Other brand and product names are trademarks or registered trademarks of their respective holders.

#### **Borland International, Inc.**

100 Borland Way, Scotts Valley, CA 95067-3249

PRINTED IN THE UNITED STATES OF AMERICA

1E0R1093 9394959697-9876543 W1

# Contents

| Introduction                          | 1   |
|---------------------------------------|-----|
| ObjectWindows documentation           | . 1 |
| ObjectWindows Programmer's Guide      |     |
| organization                          | . 2 |
| Typefaces and icons used in this book | . 3 |
| Chanter 1 ObjectWindows overview      | 5   |
| Working with class hierarchies        | 5   |
| Using a class                         | 5   |
| Deriving new classes                  | 5   |
| Mixing object behavior                | 6   |
| Instantiating classes                 | . 6 |
| Abstract classes                      | . 7 |
| Inheriting members                    | . 7 |
| Types of member functions             | . 8 |
| Virtual functions                     | . 8 |
| Nonvirtual functions                  | . 8 |
| Pure virtual functions                | . 9 |
| Default placeholder functions         | . 9 |
| Object typology                       | . 9 |
| Window classes                        | 10  |
| Windows                               | 10  |
| Frame windows                         | 10  |
| MDI windows                           | 10  |
| Decorated windows                     | 10  |
| Dialog box classes                    | 10  |
| Common dialog boxes                   | 11  |
| Other dialog boxes                    | 11  |
| Control classes                       | 11  |
| Standard Windows controls             | 11  |
| Widgets                               | 11  |
| Gadgets                               | 11  |
| Decorations                           | 12  |
|                                       | 12  |
| CDI objecto                           | 12  |
| Printing classes                      | 13  |
| Module and application classes        | 13  |
| Doc/View classes                      | 14  |
| Miscellaneous classes                 | 14  |
| Menus                                 | 14  |
| Clipboard                             | 14  |
|                                       |     |

| Chapter 2 Learning ObjectWindows       | 15   |
|----------------------------------------|------|
| Getting started                        | 15   |
| Files in the tutorial                  | 15   |
| Step 1: The basic application          | 16   |
| Where to find more information         | 17   |
| Step 2: Handling Windows events        | 18   |
| Adding a window class                  | 18   |
| Adding a response table                | 18   |
| Event-handling functions               | 20   |
| Encapsulated API calls                 | 21   |
| Overriding the CanClose function       | 21   |
| Using TMyWindow as the main window     | 22   |
| Where to find more information         | 22   |
| Step 3: Writing in the window          | 23   |
| Constructing a device context          | 23   |
| Printing in the device context         | 24   |
| Clearing the window                    | 24   |
| Where to find more information         | 25   |
| Step 4: Drawing in the window          | 25   |
| Adding new events                      | 25   |
| Adding a TClientDC pointer             | 26   |
| Initializing DragDC                    | 27   |
| Cleaning up after DragDC               | 27   |
| Where to find more information         | 28   |
| Step 5: Changing line thickness        | 28   |
| Adding a pen                           | 28   |
| Initializing the pen                   | 28   |
| Selecting the pen into DragDC          | 29   |
| Changing the pen size                  | 29   |
| Constructing an input dialog box       | 30   |
| Executing an input dialog box          | 30   |
| Calling SetPenSize                     | 31   |
| Cleaning up after Pen                  | 32   |
| Where to find more information         | 32   |
| Step 6: Painting the window and adding |      |
| menus                                  | 33   |
| Repainting the window                  | 33   |
| Storing the drawing                    | 33   |
| TPoints                                | 34   |
| TPointsIterator                        | 35   |
| Using the array classes                | 36   |
| Paint function                         | 37   |
| Monu commande                          | - 28 |

| Adding event identifiers                  | . 39 |
|-------------------------------------------|------|
| Adding menu resources                     | . 39 |
| Adding response table entries             | . 40 |
| Adding event handlers                     | . 40 |
| Implementing the event handlers           | . 40 |
| Where to find more information            | . 41 |
| Step 7: Using common dialog boxes         | . 41 |
| Changes to TMyWindow                      | . 42 |
| FileData                                  | . 42 |
| IsDirty                                   | . 42 |
| IsNewFile                                 | . 42 |
| Improving CanClose                        | . 43 |
| CmFileSave function                       | . 44 |
| CmFileOpen function                       | . 44 |
| CmFileSaveAs function                     | . 45 |
| Opening and saving drawings               | . 45 |
| OpenFile function                         | . 46 |
| SaveFile function                         | . 46 |
| CmAbout function                          | . 47 |
| Where to find more information            | . 48 |
| Step 8: Adding multiple lines             | . 48 |
| TLine class                               | . 48 |
| TLines array                              | . 49 |
| Insertion and extraction of TLine objects | . 50 |
| Insertion operator <<                     | . 50 |
| Extraction operator $>>$                  | . 50 |
| Extending TMvWindow                       | . 51 |
| Paint function                            | . 51 |
| Where to find more information            | . 52 |
| Step 9: Changing pens                     | . 53 |
| Changes to the TLine class                | . 53 |
| Pen access functions                      | . 54 |
| Draw function                             | . 55 |
| Insertion and extraction operators        | . 56 |
| Changes to the TMvWindow class            | . 56 |
| CmPenColor function                       | . 56 |
| Where to find more information            | . 57 |
| Step 10: Adding decorations               | . 57 |
| Changing the main window                  | . 58 |
| Creating the status bar                   | . 58 |
| Creating the control bar                  | . 59 |
| Constructing TControlBar                  | . 59 |
| Building button gadgets                   | . 60 |
| Separator gadgets                         | . 61 |
| Inserting gadgets into the control bar    | . 61 |
| Inserting objects into a decorated frame  | . 62 |
| Where to find more information            | . 63 |
| Step 11: Moving to the Doc/View model     | . 63 |
| Organizing the application source         | . 63 |
|                                           |      |

ii

| Doc/View model                           | . 64                   |
|------------------------------------------|------------------------|
| TDrawDocument class                      | . 65                   |
| Creating and destroying TDrawDocument    | . 65                   |
| Storing line data                        | . 65                   |
| Implementing TDocument virtual           |                        |
| functions                                | . 65                   |
| Opening and closing a drawing            | . 66                   |
| Saving and discarding changes            | . 68                   |
| Accessing the document's data            | . 70                   |
| TDrawView class                          | . 71                   |
| TDrawView data members                   | . 72                   |
| Creating the TDrawView class             | . 72                   |
| Naming the class                         | . 73                   |
| Protected functions                      | . 73                   |
| Event handling in TDrawView              | . 74                   |
| Defining document templates              | . 75                   |
| Supporting $Doc/View$ in the application | . 76                   |
| InitMainWindow function                  | . 76                   |
| InitInstance function                    | . 77                   |
| Adding functions to TMvApp               | . 78                   |
| CmAbout function                         | . 78                   |
| EvDropFiles function                     | . 79                   |
| EvNewView function                       | . 80                   |
| EvCloseView function                     | 81                     |
| Where to find more information           | 82                     |
| Step 12: Moving to MDI                   | 82                     |
| Supporting MDI in the application        | 82                     |
| Changing to a decorated MDI frame        | 82                     |
| Changing the hint mode                   | 83                     |
| Setting the main window's menu           | . 05<br>84             |
| Setting the document manager             | . 0 <del>1</del><br>84 |
| InitInstance function                    | . 0 <del>1</del><br>84 |
| Opening a pow view                       | . 0 <del>1</del><br>81 |
| Modifying drag and drop                  | 85                     |
| Closing a view                           | . 05<br>86             |
| Changes to TDrawDocument and             | . 00                   |
| TDrawViow                                | 86                     |
| Defining new events                      | . 00 .<br>             |
| Changes to TDrawDocument                 | . 07                   |
| Bronorty functions                       | · 00                   |
| Now functions in TDraw Document          | . 07                   |
| Changes to TDraw View                    | . 92                   |
| Nous functions in TDraw View             | . 90                   |
| TDraw LietVierie                         | . 95                   |
| Creating the TDrevel is Wissen also      |                        |
| Creating the TDrawListView class         | . 98                   |
|                                          | . 99                   |
| Overriging 1 view and 1 window virtual   | 00                     |
| runctions                                | . 99                   |
| Loading and formatting data              | 100                    |

| Event handling in TDrawListView<br>Where to find more information | 101<br>104 |
|-------------------------------------------------------------------|------------|
| For further study                                                 | 104        |
| Chapter 3 Application objects                                     | 107        |
| The minimum requirements                                          | 108        |
| Including the header file                                         | 108        |
| Creating an object                                                | 108        |
| Finding the object                                                | 108        |
| Creating the minimum application                                  | 109        |
| Initializing applications                                         | 109        |
| Constructing the application object                               | 109        |
| Using WinMain and OwlMain                                         | 110        |
| Initializing the application                                      | 111        |
| Initializing each new instance                                    | 113        |
| Initializing the main window                                      | 113        |
| Specifying the main window display                                | 115        |
| mode                                                              | 11/        |
| Changing the main window                                          | 115        |
| Application message handling                                      | 115        |
| Extra massage processing                                          | 115        |
| Idle processing                                                   | 115        |
| Closing applications                                              | 115        |
| Closing applications                                              | 110        |
| Closing the application                                           | 110        |
| Modifying CanClose                                                | 110        |
| Using control librarios                                           | 117        |
| Using the Berland Custom Controls Library                         | 117        |
| Using the Microsoft 2 D Controls Library                          | 117        |
| Using the Microsoft 3-D Controls Library                          | 117        |
| Chapter 4 Interface objects                                       | 119        |
| Why interface objects?                                            | 120        |
| What do interface objects do?                                     | 120        |
| The generic interface object: TWindow                             | 120        |
| Creating interface objects                                        | 121        |
| When is a window handle valid?                                    | 121        |
| Making interface elements visible                                 | 122        |
| Object properties                                                 | 122        |
| Window properties                                                 | 123        |
| Destroying interface objects                                      | 123        |
| Destroying the interface element                                  | 124        |
| Deleting the interface object                                     | 124        |
| Parent and child interface elements                               | 124        |
| Child-window lists                                                | 125        |
| Constructing child windows                                        | 125        |
| Creating child interface elements                                 | 126        |
| Destroying windows                                                | 127        |
| Automatic creation                                                | 127        |
| Manipulating child windows                                        | 128        |

| Operating on all children: ForEach    | 128 |
|---------------------------------------|-----|
| Finding a specific child              | 129 |
| Working with the child list           | 129 |
| Registering window classes            | 129 |
| Chanter F. Event handling             | 101 |
| Chapter 5 Event handling              | 131 |
| Declaring response tables             | 132 |
| Defining response tables              | 132 |
| Defining response table entries       | 133 |
| Command message macros                | 133 |
| Windows message macros                | 135 |
| Child ID notification message macros  | 136 |
| Chapter 6 Window objects              | 139 |
| Using window objects                  | 139 |
| Constructing window objects           | 139 |
| Sotting creation attributes           | 1/0 |
| Overriding default attributes         | 141 |
| Child arind any attributes            | 141 |
| Critica window attributes             | 141 |
| Creating window interface elements    | 142 |
|                                       | 143 |
| Layout constraints                    | 143 |
| Defining constraints                  | 144 |
| Defining constraining relationships   | 147 |
| Indeterminate constraints             | 148 |
|                                       | 148 |
| Frame windows                         | 150 |
| Constructing frame window objects     | 150 |
| Constructing a new frame window       | 150 |
| Constructing a frame window alias     | 151 |
| Modifying frame windows               | 152 |
| Decorated frame windows               | 152 |
| Constructing decorated frame window   |     |
| objects                               | 153 |
| Adding decorations to decorated frame |     |
| windows                               | 154 |
| MDI windows                           | 154 |
| MDI applications                      | 154 |
| MDI Window menu                       | 155 |
| MDI child windows                     | 155 |
| MDI in ObjectWindows                  | 155 |
| Building MDI applications             | 155 |
| Creating an MDI frame window          | 156 |
| Adding behavior to an MDI client      |     |
| window                                | 156 |
| Creating MDI child windows            | 157 |
| Chanter 7 Monu objects                | 150 |
| Chapter / Menu Objects                | 159 |
| Constructing menu objects             | 109 |
| Moallying menu objects                | 100 |

| Querying menu objects                                                                                            | 161 |
|----------------------------------------------------------------------------------------------------|-----|
| Using system menu objects                                                                                        | 161 |
| Using pop-up menu objects                                                                                        | 162 |
| Adding menu resources to frame windows                                                                           | 162 |
|                                                                                                    |     |
| Chapter 8 Dialog box objects                                                                                     | 163 |
| Using dialog box objects                                                                                         | 163 |
| Constructing a dialog box object                                                                                 | 164 |
| Calling the constructor                                                                                          | 164 |
| Executing a dialog box                                                                                           | 164 |
| Modal dialog boxes                                                                                               | 164 |
| Modeless dialog boxes                                                                                            | 165 |
| Using autocreation with dialog boxes                                                                             | 167 |
| Managing dialog boxes                                                                                            | 168 |
| Handling errors executing dialog boxes                                                                           | 168 |
| Closing the dialog box                                                                                           | 168 |
| Using a dialog box as your main window                                                                           | 169 |
| Manipulating controls in dialog boxes                                                                            | 170 |
| Communicating with controls                                                                                      | 170 |
| Associating interface objects with controls                                                                      | 171 |
| Control objects                                                                                                  | 171 |
| Setting up controls                                                                                              | 172 |
| Using dialog boxes                                                                                               | 173 |
| Using input dialog boxes                                                                                         | 174 |
| Using common dialog boxes                                                                                        | 174 |
| Constructing common dialog boxes                                                                                 | 174 |
| Executing common dialog boxes                                                                                    | 175 |
| Using color common dialog boxes                                                                                  | 176 |
| Using font common dialog boxes                                                                                   | 177 |
| Using file open common dialog boxes                                                                              | 178 |
| Using file save common dialog boxes                                                                              | 179 |
| Using find and replace common dialog                                                                             |     |
| boxes                                                                                                    | 180 |
| Constructing and creating find and replace                                                                       | 100 |
| common dialog boxes                                                                                              | 180 |
| Processing find-and-replace messages                                                                             | 181 |
| Handling a Find Next command                                                                                     | 182 |
| Using printer common dialog boxes                                                                                | 182 |
| Using primer common dialog boxes                                                                                 | 102 |
| Chapter 9 Doc/View objects                                                                                       | 185 |
| How documents and views work together                                                                            | 185 |
| Documents                                                                                                    | 187 |
| Views                                                                                                    | 187 |
| Associating document and view classes                                                                            | 188 |
| Managing Doc/View                                                                                                | 189 |
| Document templates                                                                                               | 189 |
| Designing document template classes                                                                              | 189 |
| Creating template class instances                                                                                | 190 |
| Modifying existing templates                                                                                     | 192 |
| ,,,,,,,,,,,,,,,,,,,,,,,,,,,,,,,,,,,,,,,                                                                          |     |
| and the second second second second second second second second second second second second second second second |     |

| Querying menu objects161Using the document manager192Using yop-up menu objects161170194Adding menu resources to frame windows162170194Constructing allog box objects163196196Using dialog box objects164196196Constructing allog box objects196196196Constructing allog box196196196Modeless dialog boxs196196196Using autocreation with dialog boxes196196196Using a dialog box as your main window197196196Control objects197196196196Using dialog boxes197196196196Constructing oromon dialog boxes197196196196Marging dialog boxes197196196196196Using dialog boxes197196196196196Control objects197196196196196Using dialog boxes197196196196196Using dialog boxes197196196196196Using dialog boxes197196196196196Using dialog boxes197196196196196Using dialog boxes197196196196196Using dialog boxes197196196196196Using dial and replace mesages196196 <th></th> <th><math display="block">(1, \dots, n) = \{0, \dots, n\}  \text{are set } \{0, \dots, n\} </math></th> <th></th>                                                                                                    |                                       | $(1, \dots, n) = \{0, \dots, n\}  \text{are set } \{0, \dots, n\} $ |                                                                                                    |
|----------------------------------------------------------------------------------------------------|---------------------------------------|---------------------------------------------------------------------|----------------------------------------------------------------------------------------------------|
| Querying menu objects161Using system menu objects161Using system menu objects161Constructing the document manager192Adding menu resources to frame windows162Constructing adialog box objects163Using dialog box objects164Constructing a dialog box objects164Modal dialog boxes164Modal dialog boxes164Modal dialog boxes164Managing dialog boxes164Using aduscreation with dialog boxes164Using adialog box sy our main window166Constructing common dialog boxes164Using ontorceation with dialog boxes164Using adialog box sy our main window166Using adialog boxes164Using input dialog boxes174Constructing common dialog boxes174Using find and replace common dialog boxes174Using find and replace common dialog boxes174Using find and replace common dialog boxes174Using find and replace common dialog boxes174Using find and replace common dialog boxes174Using printer common dialog boxes174Using find and replace common dialog boxes174Using ind and replace common dialog boxes174Using find and replace common dialog boxes174Using find and replace common dialog boxes174Using find and replace common dialog boxes174Using ind and replace common dialog boxes174Using ind und replac                                                                                                    |                                       |                                                                     |                                                                                                    |
| Querying menu objects161Using system menu objects162Using pop-up menu objects163164Adding menu resources to frame windows164166Chapter 8 Dialog box objects163166Constructing a dialog box object164166Calling the constructor164166Constructing a dialog box object165166Calling the constructor164166Modal dialog boxes167166Modal dialog boxes167166Managing dialog boxes167Managing dialog boxes168Cosing the dialog boxes168Cosing the dialog boxes168Constructing of boxes169Managing dialog boxes169Managing dialog boxes169Managing dialog boxes160Constructing vith tentrols170Constructing vith tentrols171Control objects172Maing out dialog boxes174Maing dialog boxes174Using dialog boxes174Using dialog boxes174Using dialog boxes174Using dialog boxes174Using dialog boxes174Using dialog boxes174Using dialog boxes174Using dialog boxes174Using dialog boxes174Using dialog boxes174Using dialog boxes174Using dialog boxes175Using dialog boxes174Using dialog boxes <t< td=""><td></td><td></td><td></td></t<>                                                                                                    |                                       |                                                                     |                                                                                                    |
| Querying menu objects161Using the document manager192Using pop-up menu objects162Constructing the document manager194Adding menu resources to frame windows162Constructing the document lass196Chapter 8 Dialog box objects163Constructing at document class196Constructing at dialog box objects164Dista access functions197Calling the constructions197Stream list198Constructing at dialog box objects164Dista access functions199Modal dialog boxes164Dista access functions199Using autocreation with dialog boxes164Dista access functionality to document199Using autocreation with dialog boxes166Constructing at law class200Closing the dialog box166Creating a view class202Contructiong TView vitrual functionality to views203Constructing TView vitrual functionality to views203Control objects271Adding notinets to interface objects204Managing dialog boxes172Adding notinets to interface objects204Using dialog boxes174Using a View vitrual functions203Constructing common dialog boxes174Doc/View event handling in the application object204Using find and replace common dialog boxes174Doc/View event handling in a view205Dox/see went handling a Find Next command126Constructing and creating find and replace126Doxing find and replac                                                                                                    |                                       |                                                                     |                                                                                                    |
| Using system menu objects161Constructing the document handling195Adding menu resources to frame windows162TDcoManager event handling195Adding functionality to document (ass.196Using dialog box objects164Constructing a dialog box object164Constructing a dialog box164Modal dialog boxes164Modeles dialog boxes164Modeles dialog boxes164Modeles dialog boxes164Closing the dialog boxes164Closing the dialog boxes164Closing the dialog boxes164Closing the dialog boxes164Closing the dialog boxes164Closing the dialog boxes164Closing the dialog boxes164Closing the dialog boxes164Closing the dialog boxes164Closing the dialog boxes164Closing the dialog boxes174Adsong a document functionality200Manajing dialog boxes174Adsong a dialog boxes174Constructing rolis174Adsong a view203Adding a display to a view203Adding a display to a view203Adding a display to a view204Maing off and replace174Using file ave common dialog boxes174Using file ave common dialog boxes174Using file ave common dialog boxes174Using file ave common dialog boxes174Doc/View verent handling a reding the dave re                                                                                                    |                                       | Querying menu objects                                               | Using the document manager 192                                                                                                    |
| Using pop-up menu objects162TDoc/Manager event handling195Adding menu resources to frame windows163Creating a document class196Constructing a dialog box objects163Constructing a dialog box object164Calling the constructors197Stream access197Calling the constructors198Modal dialog boxs164Modal dialog boxes164Stream list198Modal dialog boxes166Complex data access198Modal dialog boxes166Closing a document functionality 200Working with access helper functions199Using autocration with dialog boxes166Constructing a view class202Closing the dialog boxe166Constructing a view class202Control objects171Adding functionality to views203Constructing common dialog boxes174Ocing a view class203Vising font common dialog boxes174Adding a nenu203Adding a fing a nenu203Adding a view class204Using font common dialog boxes174Cosing a view class205Using find and replace common dialog boxes174Adding a view205Constructing common dialog boxes174Cosing a view205Using find and replace common dialog boxes176Handling predified Doc/View events207Using find and replace common dialog boxes176Handling predified Doc/View veents207Documents176Adding boxes1                                                                                                    | *                                     | Using system menu objects 161                                       | Constructing the document manager 194                                                                                                |
| Adding menu resources to frame windows       162       Creating a document class       196         Chapter 3 Dialog box objects       163       Constructing To Constructing To Constructing To Constructing To Constructing To Constructing To Constructing a dialog box object       164       Constructing To Constructing To Constructing Constructing To Constructing To Constructing To Constructing To Constructing To Constructing To Constructing To Constructing To Constructing To Constructing To Constructing To Constructing To Constructing To Constructing To Constructing Common dialog boxes       176         Using G constructing Common dialog boxes       177         Using G constructing To Constructing To Constructing Constructing Constructing To Constructing To Constructing To Constructing Constructing Construction Constructing Constructions       106         Constructing Construction Constructions To Constructing To Constructing To Constructing To Constructing To Constructing Constructions       107 <td></td> <td>Using pop-up menu objects 162</td> <td>TDocManager event handling 195</td> |                                       | Using pop-up menu objects 162                                       | TDocManager event handling 195                                                                                                    |
| Chapter 8 Dialog box objects163Using dialog box object164Constructing a dialog box object164Calling the constructor164Executing a dialog box164Modaless dialog boxes164Modaless dialog boxes164Managing dialog boxes164Handling errors executing dialog boxes164Closing at dalog box as your main window166Using autocrasi the dialog box166Using autocrasi the dialog boxes170Chronon dialog boxes171Chrolo objects171Control objects171Control objects171Using four common dialog boxes172Using four common dialog boxes174Using four common dialog boxes175Using for common dialog boxes174Constructing and creating find and replace175Using find and replace common dialog boxes174Constructing and creating find and replace175Using find and replace common dialog boxes174Constructing and creating find and replace175Using find and replace common dialog boxes174Chapter 9 DocView objects185How documents and view classes185Ocournent templates185Oucuments176Associating document and view classes175Discreting and creating find and replace175Oucuments176Associating document and view classes175Oucuments176 <td< td=""><td></td><td>Adding menu resources to frame windows 162</td><td>Creating a document class 196</td></td<>                                                                                                    |                                       | Adding menu resources to frame windows 162                          | Creating a document class 196                                                                                                    |
| Using failed box objects164Using a dialog box objects164Calling the constructor164Calling the constructor164Modal dialog boxs164Modal dialog boxes164Modeless dialog boxes164Managing dialog boxes164Modal dialog boxes164Managing dialog boxes164Managing dialog boxes164Closing the dialog boxes164Closing the dialog boxes164Closing the dialog box166Manipulating controls in dialog boxes170Control objects171Associating interface objects with controls171Associating interface objects172Using collor common dialog boxes174Using file opte common dialog boxes174Using file ave common dialog boxes174Using file ave common dialog boxes174Using file ave common dialog boxes174Using file ave common dialog boxes174Using file ave common dialog boxes174Using file ave common dialog boxes175Using file ave common dialog boxes175Using file ave common dialog boxes174How documents and views work together184Adding the control objects213Handling a find Next command214Constructing and creating find and replace175Views175Views174Constructing and tereplace175Associating document and view classes <td< td=""><td></td><td>Chanter 9 Dialog hav abiasta 162</td><td>Constructing TDocument 196</td></td<>                                                                                                    |                                       | Chanter 9 Dialog hav abiasta 162                                    | Constructing TDocument 196                                                                                                    |
| Constructing a dialog box object164Calling the constructor164Executing a dialog box164Modal dialog boxes164Modaless dialog box164Modaless dialog boxes164Managing dialog boxes164Handling errors executing dialog boxes164Using atlocreation with dialog boxes164Using atlore to so as your main window169Closing the dialog box166Using a dialog boxes as your main window169Control objects171Associating interface to bjects with controls171Adding a dialog boxes172Control objects171Mang input dialog boxes174Using file open common dialog boxes174Using file open common dialog boxes174Using file open common dialog boxes174Using file open common dialog boxes174Using file open common dialog boxes174Using file open common dialog boxes174Using file open common dialog boxes174Using file open common dialog boxes174Using file open common dialog boxes174Oxc/View event handling in a view205Doc/View event handling in a view206Handling properties213Adding the control objects214Constructing and creating find and replace186Processing find-and replace messages186Managing Doc/View216Document templates187 <trr>Adding the control ob</trr>                                                                                                    |                                       | Using dislag have bissing 103                                       | Adding functionality to documents 196                                                                                                |
| Constructing a dialog box197Calling the constructor164Kexeuting a dialog box164Model dialog boxes165Using autocreation with dialog boxes167Olosing a document incutionality200Managing dialog boxes168Handling errors executing dialog boxes167Closing a document incutionality200Managing dialog boxes167Closing a document incutionality200Manipulating cortrols in dialog boxes202Constructing with controls170Associating interface objects171Adding a anenu203Control objects174Using control dialog boxes174Using contron dialog boxes174Using file ave common dialog boxes175Using file ave common dialog boxes176Using file ave common dialog boxes176Using file ave common dialog boxes176Using file ave common dialog boxes176Using file ave common dialog boxes176Using file ave common dialog boxes176Using file ave common dialog boxes180Constructing and creating find and replace180Processing find-and-replace180PocyView vents207Using file ave command182Using file ave command182Constructing and ettrag find and replace184Mod documents and view scases185Managing Doc/View186Managing Doc/View186Ocume                                                                                                    |                                       | Constructing a dialog how objects                                   | Data access functions 197                                                                                                    |
| Executing a dialog box164Modale dialog boxes164Modeless dialog boxes164Managing dialog boxes167Using autocreation with dialog boxes167Handling errors executing dialog boxes168Closing the dialog box168Communicating with controls171Associating interface objects with controls171Setting up controls171Setting up controls171Using guid log boxes172Using input dialog boxes173Using input dialog boxes174Using input dialog boxes174Using input dialog boxes174Using input dialog boxes174Using input dialog boxes174Using onomon dialog boxes174Using file apen common dialog boxes174Using file apen common dialog boxes174Using file apen common dialog boxes174Using file apen common dialog boxes176Using file apen common dialog boxes176Using file apen common dialog boxes176Using file apen common dialog boxes176Using file apen common dialog boxes176Using file apen common dialog boxes176Using file apen common dialog boxes176Using file apen common dialog boxes176Using file apen common dialog boxes176Using file apen common dialog boxes176Using file apen common dialog boxes176Using file apen common dialog boxes180Construct                                                                                                    |                                       | Colling the constructor                                             | Stream access 197                                                                                                    |
| Lexerning a timing a timing a total op boxs164Modal dialog boxes165Modal dialog boxes166Managing dialog boxes167Managing dialog boxes168Closing the dialog boxes169Closing the dialog boxes169Manipulating cortrols in dialog boxes170Associating interface objects171Setting up controls171Setting up controls172Using dialog boxes174Using dialog boxes174Using dialog boxes174Using dialog boxes174Using dialog boxes174Using dialog boxes174Using dialog boxes174Using dialog boxes174Using dialog boxes174Using dialog boxes174Using file port common dialog boxes174Using file open common dialog boxes177Using file open common dialog boxes177Using file open common dialog boxes179Using file open common dialog boxes170Orstructing and creating find and replace180Processing find-and replace messages180Procuments and views work together180Procuments and view classes180Pocuments and view classes180Pocuments and view classes180Pocuments and view classes180Pocuments and view classes180Pocuments and view classes180Pocuments and view classes180Pocating document template </td <td></td> <td>Executing a dialog box</td> <td>Stream list 198</td>                                                                                                    |                                       | Executing a dialog box                                              | Stream list 198                                                                                                    |
| Modeless dialog boxes165Using autocreation with dialog boxes166Handling errors executing dialog boxes168Closing de dialog box168Closing de dialog box169Using a dialog box as your main window169Manipulating controls in dialog boxes170Communicating with controls171Control objects171Control objects171Using input dialog boxes172Using onunon dialog boxes174Using onunon dialog boxes174Using onunon dialog boxes174Using fort common dialog boxes174Using find and replace common dialog boxes176Using find and replace common dialog boxes176Using find and replace common dialog boxes180Processing find and replace common dialog boxes180Constructing and creating find and replace180Processing find and replace messages180Processing find and view classes180Chapter 9 Doc/View wolfets185Document templates187Document template class instances199Document template class instances102Modifying existing templates121Communicating template classes180Chapter 9 Doc/View classes126Modifying existing templates127Modifying existing templates127Modifying existing templates127Modifying existing templates127Modifying existing templates127 <tr< td=""><td></td><td>Model dialog boxes 164</td><td>Complex data access 198</td></tr<>                                                                                                    |                                       | Model dialog boxes 164                                              | Complex data access 198                                                                                                    |
| Using autocreation with dialog boxes167Managing dialog boxes168Using autocreation with dialog boxes168Using a dialog box as your main window169Manipulating controls in dialog boxes170Manipulating controls in dialog boxes170Manipulating controls in dialog boxes170Associating interface objects171Setting up controls171Using dialog boxes172Using dialog boxes171Mating dialog boxes171Using dialog boxes172Using dialog boxes174Using ontrols171Using control objects174Using font common dialog boxes174Using find and replace common dialog boxes177Using find and replace common dialog boxes177Using find and replace common dialog boxes177Using find and replace common dialog boxes179Using find and replace common dialog boxes170Using find and replace common dialog boxes170Using find and replace common dialog boxes170Using find and replace common dialog boxes180Constructing and creating find and replace180Accessing ind-and-replace messages181How document and view dases182Ochtrol classes183Doc View event analling the control objects144Adding the control object pointer datamember125Chapter 9 DocView objects126Managing Doc View127 <t< td=""><td></td><td>Modeless dialog boxes</td><td>Data access helper functions 199</td></t<>                                                                                                    |                                       | Modeless dialog boxes                                               | Data access helper functions 199                                                                                                    |
| Managing dialog boxes168Handling errors executing dialog boxes168Closing the dialog box168Using a dialog box as your main window169Using a dialog box as your main window169Communicating with controls170Communicating with controls170Control objects171Control objects171Setting up controls171Using dialog boxes172Using dialog boxes174Using input dialog boxes174Using common dialog boxes174Constructing common dialog boxes174Using file open common dialog boxes176Using file open common dialog boxes176Using file open common dialog boxes176Using file ave common dialog boxes176Using file ave common dialog boxes176Using file ave common dialog boxes176Using file ave common dialog boxes176Using file ave common dialog boxes179Using file ave common dialog boxes170Using file ave common dialog boxes180Processing find-and-replace messages180Processing find-and-replace common dialog boxes120Using file ave common dialog boxes180Processing ford-and-replace messages181How document sand views work together185Adding de control objects124Adding the control objects124Adding the control objects124Adding the control objects124<                                                                                                    |                                       | Using autocreation with dialog boxes 167                            | Closing a document 199                                                                                                    |
| Handling errors executing dialog boxes168Closing the dialog box169Using a dialog box as your main window169Manipulating controls in dialog boxes170Associating interface objects with controls171Associating interface objects with controls171Associating interface objects with controls171Control objects171Using dialog boxes172Using dialog boxes174Using common dialog boxes174Constructing common dialog boxes174Using font common dialog boxes175Using file open common dialog boxes176Using file open common dialog boxes177Using file open common dialog boxes176Using file open common dialog boxes177Using file open common dialog boxes176Doxes180Constructing and creating find and replace180Processing find-and-replace messages181Handling a Find Next command182Ocuments177Associating document and view kork together185Documents187Views187Ocating document templates189Document template189Document template189Document template class instances190Document template190Document template190Document template190Document template190Document template190Document template190Do                                                                                                    | 1 1 1 1 1 1 1 1 1 1 1 1 1 1 1 1 1 1 1 | Managing dialog boxes 168                                           | Expanding document functionality 200                                                                                                 |
| Closing the dialog box as your main window167Using a dialog box as your main window169Manipulating controls in dialog boxes170Constructing riview202Adding functionality to views203Associating interface objects171Control objects172Using dialog boxes173Using dialog boxes174Using dialog boxes174Using common dialog boxes174Constructing common dialog boxes175Using foll common dialog boxes176Using foll common dialog boxes176Using file open common dialog boxes177Using file save common dialog boxes178Using file ave common dialog boxes179Using file ave common dialog boxes179Using file and replace180Constructing and creating find and replace180Processing find-and-replace messages180Processing find-and-replace messages181Handling boxes185How documents and view classes185Moxing tocument templates185Documents187Views189Designing document templates189Document templates189Document templates189Document templates189Document templates189Document templates189Creating template class instances190Modifying existing templates191Control bipetts217Designing document                                                                                                    |                                       | Handling errors executing dialog boxes 168                          | Working with the document manager 200                                                                                                |
| Using a dialog box as your main window160<br>Manipulating controls in dialog boxes171<br>Constructing TView202<br>Constructing TView203<br>Adding functionality to views203<br>Adding functionsAssociating interface objects171<br>Control objects171<br>TView virtual functions203<br>Adding a menu203<br>Adding a minu203<br>Adding a minu203<br>Adding a minuUsing dialog boxes173<br>Using common dialog boxes174<br>Constructing common dialog boxes174<br>Costructing common dialog boxes205<br>Doc/View event handling205<br>Doc/View event handling in a view206<br>Adding custom view eventsUsing font common dialog boxes176<br>Using find and replace common dialog boxes176<br>Doc/View event handling in a view206<br>Doc/View event handling in a view206<br>Doc/View event handling in a view205<br>Doc/View event handling in a view205<br>Doc/View event handling in a view205<br>Doc/View event handling in a view206<br>Handling predefined Doc/View events207<br>Doc/View event handling in a view206<br>Handling redefined Doc/View events207<br>Doc/View event handling in a view206Docs179<br>Using find and replace common dialog boxes180<br>Processing find-and-replace messages181<br>Constructing and destroying control objects213<br>Constructing and destroying control objects214<br>Constructing and destroying control objects214<br>Constructing and destroying control objects214<br>Constructing and destroying control objects214<br>Constructing and destroying control objects214<br>Constructing and destroying control objects214<br>Constructing and destroying control objects <t< td=""><td></td><td>Closing the dialog box</td><td>Working with views 200</td></t<>                                                                                                    |                                       | Closing the dialog box                                              | Working with views 200                                                                                                    |
| Manipulating controls in dialog boxes170Associating interface objects with controls171Associating interface objects with controls171Control objects172Control objects171Control objects172Using dialog boxes174Using groumon dialog boxes174Constructing common dialog boxes174Using color common dialog boxes174Using file open common dialog boxes174Using file open common dialog boxes174Using file open common dialog boxes174Using file and replace common dialog boxes179Using file and replace common dialog boxes179Using file and replace common dialog boxes179Using file and replace common dialog boxes179Using file and replace common dialog boxes170Constructing and creating find and replace180Processing find-and-replace common dialog boxes180Processing find-and-replace messages181Handling a Find Next command182Using printer common dialog boxes124Constructing and creating find and replace180Poccuments187Views187Associating document and view classes188Manajing Doc/View sing template189Decuments189Decument templates189Document templates189Decing template class instances190Modifying existing template127Constructing template class instance                                                                                                    |                                       | Using a dialog box as your main window 169                          | Creating a view class $\dots \dots \dots \dots \dots \dots \dots \dots \dots \dots \dots \dots \dots \dots \dots \dots \dots \dots $ |
| Communicating with controls170Adding functionality to relevance203Associating interface objects with controls171Adding a menu203Adding a menu203Adding a menu203Adding a display to a view203Adding a display to a view203Using input dialog boxes174Mixing TView with interface objects204Using common dialog boxes174Mixing TView with interface objects204Constructing common dialog boxes176Doc/View event handling205Using file open common dialog boxes176Doc/View event handling in a view206Using file open common dialog boxes177Using file ave common dialog boxes178Doc/View event handling in a view206Doc/View properties209Doc/View event handling in a view206Doc/View events207Doc/View properties209Doc/View events207Doc/View properties209Property values and names209Processing find-and-replace messages180Constructing and creating find and replace213Using printer common dialog boxes180Constructing and destroying control objects214Chapter 9 Doc/View objects182Chapter 10 Control objects214Moding a Find Next command182Constructing and destroying control objects214Constructing and destroying control objects214Constructing control objects214Chapter 9 Doc/View objects186Chaping control diffield control216<                                                                                                    |                                       | Manipulating controls in dialog boxes                               | Constructing 1 view                                                                                                    |
| Associating interface objects171Control objects171Setting up controls172Using dialog boxes173Using dialog boxes174Using common dialog boxes174Using common dialog boxes174Constructing common dialog boxes174Using font common dialog boxes176Using font common dialog boxes176Using file open common dialog boxes177Using file ave common dialog boxes177Using file ave common dialog boxes179Using file ave common dialog boxes180Constructing and creating find and replace180Constructing and creating find and replace180Processing find-and-replace messages180Processing find-and-replace messages181Handling a Find Next command182Chapter 9 Doc/View work together185Documents187Views187Ocuments187Ocuments187Ocuments187Ocument emplates189Document emplates189Document template189Document template190Designing document and view classes190Designing template class instances190Designing template class instances190Designing template class instances190Designing template192Modifying existing templates192Modifying existing templates192Designing document templates192                                                                                                    |                                       | Communicating with controls                                         | Adding functionality to views                                                                                                    |
| Control objects171Adding a display to a view203Setting up controls172Adding a display to a view203Using dialog boxes174Mixing TView vith interface objects204Using grommon dialog boxes174Mixing TView vith interface objects204Using common dialog boxes174Mixing TView vith interface objects204Using common dialog boxes174Constructing common dialog boxes205Using file open common dialog boxes176Doc/View event handling in the applicationobjectUsing file open common dialog boxes177Handling protefined Doc/View events207Using file open common dialog boxes178Doc/View event handling in a view206boxes180Constructing and creating find and replace<br>common dialog boxes180Property values and names209boxes180Processing find-and replace<br>common dialog boxes181Chapter 10 Control objects213Using printer common dialog boxes182Control classes213Using printer common dialog boxes182Control classes213Modu documents and views work together185Constructing control objects214Adding the control objects214Constructing control objects214Adding the control objects214Adding the control objects214Constructing template classes189Changing control attributes216Document templates189Changing control objects217 <td></td> <td>Associating interface objects with controls 171</td> <td>Adding a manu 202</td>                                                                                                    |                                       | Associating interface objects with controls 171                     | Adding a manu 202                                                                                                    |
| Setting up controls172Using dialog boxes173Using dialog boxes174Using gont to dialog boxes174Constructing common dialog boxes174Executing common dialog boxes176Using file open common dialog boxes177Using file open common dialog boxes177Using file open common dialog boxes177Using file open common dialog boxes177Using file open common dialog boxes178Docr View event handling in a view205Doc View event handling in a view206Handling predefined Doc /View events207Adding custom view events207Adding custom view events209Porcessing find-and-replace180Processing find-and-replace180Processing find-and-replace180Constructing and creating find and replace213Constructing and creating find and replace214Constructing and creating find and replace213Using printer common dialog boxes180Processing find-and-replace180Chapter 9 Doc/View objects187Associating document and view classes188Managing Doc /View187Associating document and view classes189Document templates189Creating template classe instances199Creating template classe instances199Creating template classe instances199Creating template classe instances190Modifying existing templates <td></td> <td>Control objects</td> <td>Adding a digplay to a view 203</td>                                                                                                    |                                       | Control objects                                                     | Adding a digplay to a view 203                                                                                                    |
| Using dialog boxes173Using common dialog boxes174Using common dialog boxes174Constructing common dialog boxes174Using color common dialog boxes175Using font common dialog boxes176Using file open common dialog boxes177Using file open common dialog boxes178Using file ave common dialog boxes179Using file ave common dialog boxes179Using file ave common dialog boxes180Constructing and creating find and replace180Constructing and creating find and replace180Processing find-and-replace messages180Processing find-and-replace messages181Handling a Find Next command182Chapter 9 Doc/View objects183How documents and views work together185How documents and view swork together186News187Associating document and view classes189Document templates189Document templates189Document templates189Document templates199Creating template classes199Creating template classes190Modifying existing templates192Modifying existing templates192Nodifying existing templates192Ki192Ki193Ki194Constructing control objects217Modifying existing templates192Ki217Ki217 <td></td> <td>Setting up controls 172</td> <td>Adding pointers to interface objects 204</td>                                                                                                    |                                       | Setting up controls 172                                             | Adding pointers to interface objects 204                                                                                             |
| Using input dialog boxes174Using common dialog boxes174Constructing common dialog boxes174Lying color common dialog boxes175Using folt common dialog boxes176Using file open common dialog boxes177Using file ave common dialog boxes177Using file ave common dialog boxes178Using file ave common dialog boxes179Using file ave common dialog boxes179Using file ave common dialog boxes179Using file ave common dialog boxes180Constructing and creating find and replace209common dialog boxes180Processing find-and-replace messages181Handling a Find Next command182Using other solution objects213Chapter 9 Doc/View objects214Chapter 9 Doc/View objects214Chapter 9 Doc/View185How documents and view classes186Managing Doc/View187Views187Occument templates189Document templates189Document templates199Creating template class instances199Creating template class instances190Modifying existing templates192Modifying existing templates192View217Modifying existing templates217Modifying existing templates219Modifying existing templates219Modifying existing templates219Modifying existing templates <td></td> <td>Using dialog boxes</td> <td>Mixing TView with interface objects 204</td>                                                                                                    |                                       | Using dialog boxes                                                  | Mixing TView with interface objects 204                                                                                              |
| Using common dialog boxes174Doc/View event handling205Constructing common dialog boxes174Doc/View event handling in the application205Using color common dialog boxes177Doc/View event handling in a view206Using file open common dialog boxes177Doc/View event handling in a view206Using file open common dialog boxes177Doc/View event handling in a view206Using file apen common dialog boxes177Doc/View event handling in a view206Using find and replace common dialog boxes179Doc/View event handling in a view209Doc/View properties209Property values and names209Doc/View properties209Accessing property information210Constructing and creating find and replace180Processing find-and-replace messages181Handling a Find Next command182Control classes213Using printer common dialog boxes182Constructing and destroying control objects214Chapter 9 Doc/View objects185Documents215How documents and view swork together185Calling control object pointer data<br>member216Managing Doc/View189Dociment demplate216Document template189Chaping control object constructors215Calling control object constructors216Showing control217Modifying existing template189Constructing with control objects217Modifying existing templates190 <td></td> <td>Using input dialog boxes 174</td> <td>Closing a view 205</td>                                                                                                    |                                       | Using input dialog boxes 174                                        | Closing a view 205                                                                                                    |
| Constructing common dialog boxes174Executing common dialog boxes175Using color common dialog boxes176Using font common dialog boxes177Using file open common dialog boxes178Using file ave common dialog boxes179Using file ave common dialog boxes179Using find and replace common dialog boxes180Constructing and creating find and replace180Constructing and creating find and replace180Constructing and creating find and replace180Processing find-and-replace messages181Handling a Find Next command182Using printer common dialog boxes182Chapter 9 Doc/View objects183How documents and views work together185Documents187Views187Associating document and view classes188Managing Doc/View189Document templates189Creating template classe instances190Modifying existing templates192Modifying existing templates192Nodifying existing templates192Nodifying existing templates192Nodifying existing templates192Nodifying existing templates192Nodifying existing templates192Nodifying existing templates192Nodifying existing templates192Nodifying existing templates192Nodifying existing templates192Nodifying existing templates192N                                                                                                    |                                       | Using common dialog boxes                                           | Doc/View event handling 205                                                                                                    |
| Executing common dialog boxes175Using color common dialog boxes177Using fint common dialog boxes177Using fine save common dialog boxes179Using find and replace common dialog boxes179Using find and replace common dialog boxes180Constructing and creating find and replace180Constructing and creating find and replace180Processing find-and-replace messages180Processing find-and-replace messages181Using printer common dialog boxes180Chapter 9 Doc/View objects182Chapter 9 Doc/View sork together185Documents187Views187Associating document and view classes188Managing Doc/View189Document templates189Document templates189Creating template classes189Creating template classes189Modifying existing templates190Modifying existing templates192No192                                                                                                    |                                       | Constructing common dialog boxes 174                                | Doc/View event handling in the application                                                                                           |
| Using color common dialog boxes176Using file open common dialog boxes177Using file open common dialog boxes178Using file ave common dialog boxes179Using find and replace common dialog180boxes180Constructing and creating find and replace180Constructing and creating find and replace180Processing find-and-replace messages181Handling a Find Next command182Using printer common dialog boxes182Chapter 9 Doc/View objects185How documents187Views187Associating document and view classes188Documents187Ocaument template188Document template189Document template189Document template189Document template189Document template189Document template189Document template189Document template190Modifying existing templates190Nodifying existing templates192Nodifying existing templates192Nodifying existing templates192Nodifying existing templates192Nodifying existing templates192Nodifying existing templates192Nodifying existing templates192Nodifying existing templates192Nodifying existing templates192Nodifying existing templates192Nodifying existing templates192 </td <td></td> <td>Executing common dialog boxes 175</td> <td>object</td>                                                                                                    |                                       | Executing common dialog boxes 175                                   | object                                                                                                    |
| Using font common dialog boxes177Using file open common dialog boxes178Using file save common dialog boxes179Using find and replace common dialog180Constructing and creating find and replace209common dialog boxes180Processing find-and-replace messages181Handling a Find Next command182Using printer common dialog boxes180Processing find-and-replace messages181How documents and views work together185Documents187Views187Associating document and view classes188Managing Doc/View189Document templates189Designing document template class instances190Modifying existing templates192Modifying existing templates192IvIv                                                                                                    |                                       | Using color common dialog boxes 176                                 | Doc/View event handling in a view 206                                                                                                |
| Using file open common dialog boxes178Using file save common dialog boxes179Using file and replace common dialog209boxes180Constructing and creating find and replace209common dialog boxes180Processing find-and-replace messages181Handling a Find Next command182Chapter 9 Doc/View objects185How documents and views work together185Documents187Views187Views187Associating document and view classes188Managing Doc/View189Document templates189Document template class instances190Modifying existing templates192Nodifying existing templates192IvIv                                                                                                    |                                       | Using font common dialog boxes 177                                  | Handling predefined Doc/View events 207                                                                                              |
| Using file save common dialog boxes179Using file save common dialog boxes180Views180Constructing and creating find and replace180Constructing and creating find and replace180Processing find-and-replace messages181Handling a Find Next command182Chapter 9 Doc/View objects183How documents and views work together185Documents187Views187Associating document and view classes188Managing Doc/View189Document template class instances190Modifying existing template class190Modifying existing template192Iv                                                                                                    |                                       | Using file open common dialog boxes 178                             | Adding custom view events                                                                                                    |
| Using find and replace common dialog<br>boxesProperty values and names209Accessing property information210Constructing and creating find and replace<br>common dialog boxes180Processing find-and-replace messages181Handling a Find Next command182Using printer common dialog boxes182Chapter 9 Doc/View objects185How documents and views work together185Documents187Views187Associating document and view classes188Managing Doc/View189Designing document template189Designing template class instances190Modifying existing templates192Iv                                                                                                    |                                       | Using file save common dialog boxes 179                             | Doc/View properties                                                                                                    |
| boxes180Constructing and creating find and replace<br>common dialog boxes180Processing find-and-replace messages181Handling a Find Next command182Using printer common dialog boxes182Chapter 9 Doc/View objects185How documents and views work together185Documents187Views187Associating document and view classes188Managing Doc/View189Document templates189Designing document template class instances190Modifying existing templates192Iv                                                                                                    |                                       | Using find and replace common dialog                                | Property values and names                                                                                                    |
| Constructing and creating find and replace<br>common dialog boxesGetting and setting properties211Constructing and setting properties213Handling a Find Next command182Using printer common dialog boxes182Chapter 9 Doc/View objects185How documents and views work together185Documents187Views187Associating document and view classes188Managing Doc/View189Document templates189Designing document template classes189Creating template class instances190Modifying existing templates192Iv                                                                                                    |                                       | boxes                                                               | Accessing property information                                                                                                    |
| Common dialog poxes180Processing find-and-replace messages181Handling a Find Next command182Using printer common dialog boxes182Chapter 9 Doc/View objects182Chapter 9 Doc/View objects185How documents and views work together185Documents187Views187Associating document and view classes188Managing Doc/View189Document templates189Document template class instances190Modifying existing template192Modifying existing templates192Iv                                                                                                    |                                       | Constructing and creating find and replace                          | Getting and setting properties 211                                                                                                   |
| Handling a Find Next command       181       Control classes       213         Handling a Find Next command       182       Control classes       213         Using printer common dialog boxes       182       What are control objects       214         Chapter 9 Doc/View objects       185       Not constructing and destroying control objects       214         How documents and views work together       185       Constructing control objects       214         Adding the control object pointer data       member       215         News       187       Calling control object constructors       215         Associating document and view classes       188       Calling control object constructors       215         Document templates       189       Creating template classes       189         Designing document template classes       190       Showing control       217         Modifying existing templates       192       Manipulating controls       217         Manipulating controls       217                                                                                                    |                                       | Common dialog boxes                                                 | Chanter 10 Control objects 213                                                                                                    |
| Using printer common dialog boxes182Chapter 9 Doc/View objects182Chapter 9 Doc/View objects185How documents and views work together185Documents187Views187Associating document and view classes188Managing Doc/View189Document templates189Document template classes189Creating template class instances190Modifying existing templates192IvIv                                                                                                    |                                       | Handling a Find Next command                                        | Control classon 213                                                                                                    |
| Chapter 9 Doc/View objects185How documents and views work together185Documents187Views187Associating document and view classes188Managing Doc/View189Document templates189Designing document template classes189Creating template class instances190Modifying existing templates192Nodifying existing templates192No192No192No192No192No192No192No192No192No192No192No192No192No192No192No192No192No192No192No192No192No192No192No192No192No192No192No192No192No192No192No192No193No193No193No193No193No193No193No193No193No193No193No193No193No193                                                                                                    |                                       | Using printer common dialog hoves 182                               | What are control objects? 214                                                                                                    |
| Chapter 9 Doc/View objects185How documents and views work together185Documents187Views187Associating document and view classes188Managing Doc/View189Document templates189Designing document template classes189Creating template class instances190Modifying existing templates192Nodifying existing templates192IvIv                                                                                                    |                                       | Using printer common dialog boxes 102                               | Constructing and destroying control objects 214                                                                                      |
| How documents and views work together185Documents187Views187Associating document and view classes188Managing Doc/View189Document templates189Designing document template classes189Creating template class instances190Modifying existing templates192iviv                                                                                                    |                                       | Chapter 9 Doc/View objects 185                                      | Constructing control objects 214                                                                                                    |
| Documents187Views187Associating document and view classes188Managing Doc/View189Document templates189Designing document template classes189Creating template class instances190Modifying existing templates192iviv                                                                                                    |                                       | How documents and views work together 185                           | Adding the control object pointer data                                                                                               |
| Views187Associating document and view classes188Managing Doc/View189Document templates189Designing document template classes189Creating template class instances190Modifying existing templates192Nodifying existing templates192iviv                                                                                                    |                                       | Documents                                                           | member                                                                                                    |
| Associating document and view classes 188<br>Managing Doc/View                                                                                                    |                                       | Views                                                               | Calling control object constructors 215                                                                                              |
| Managing Doc/View189Document templates189Designing document template classes189Creating template class instances190Modifying existing templates192Initializing the control217Communicating with control objects217Manipulating controls217Initializing the control217Initializing the control217                                                                                                    |                                       | Associating document and view classes 188                           | Changing control attributes                                                                                                    |
| Document templates       189         Designing document template classes       189         Creating template class instances       190         Modifying existing templates       192         Showing controls       217         Communicating with control objects       217         Manipulating controls       217         V       192                                                                                                    |                                       | Managing Doc/View 189                                               | Initializing the control                                                                                                    |
| Designing document template classes 189<br>Creating template class instances 190<br>Modifying existing templates 192<br>Modifying existing templates 192<br>Manipulating controls                                                                                                    |                                       | Document templates                                                  | Showing controls 217                                                                                                    |
| Creating template class instances       190         Modifying existing templates       192         Communicating with control objects       217         Manipulating controls       217         iv       iv                                                                                                    |                                       | Designing document template classes 189                             | Destroying the control 217                                                                                                    |
| Modifying existing templates 192 Manipulating controls 217                                                                                                    |                                       | Creating template class instances                                   | Communicating with control objects 217                                                                                               |
| iv                                                                                                    |                                       | Modifying existing templates 192                                    | Manipulating controls 217                                                                                                    |
| iv in the second second second second second second second second second second second second second second sec                                                                                                    |                                       |                                                                     |                                                                                                    |
| ÎV<br>I                                                                                                    |                                       |                                                                     |                                                                                                    |
|                                                                                                    |                                       |                                                                     |                                                                                                    |
|                                                                                                    |                                       |                                                                     | iv                                                                                                    |
|                                                                                                    |                                       |                                                                     |                                                                                                    |

| Responding to controls                    | . 217        |
|-------------------------------------------|--------------|
| Making a window act like a dialog box     | . 218        |
| Using particular controls                 | . 218        |
| Using list box controls                   | . 218        |
| Constructing list box objects             | . 218        |
| Modifying list boxes                      | . 218        |
| Ouerving list boxes                       | . 219        |
| Responding to list boxes                  | . 220        |
| Using static controls                     | . 220        |
| Constructing static control objects       | . 221        |
| Modifying static controls                 | . 221        |
| Ouerving static controls                  | . 222        |
| Using button controls                     | . 222        |
| Constructing buttons                      | . 222        |
| Responding to buttons                     | 222          |
| Using check box and radio button controls | 223          |
| Constructing check boxes and radio        | • 440        |
| buttons                                   | 222          |
| Modifying selection boxes                 | . 220        |
| Quarring selection boxes                  | · 229        |
| Using group haves                         | . 224        |
| Comptour boxes                            | . 220        |
| Constructing group boxes                  | . 220        |
| Grouping controls                         | . 225        |
| Responding to group boxes                 | . 225        |
| Using scroll bars                         | . 225        |
| Constructing scroll bars                  | . 225        |
| Controlling the scroll bar range          | . 226        |
| Controlling scroll amounts                | . 226        |
| Querying scroll bars                      | . 226        |
| Modifying scroll bars                     | . 226        |
| Responding to scroll-bar messages         | . 227        |
| Using sliders and gauges                  | . 228        |
| Using edit controls                       | . 229        |
| Constructing edit controls                | . 229        |
| Using the Clipboard and the Edit menu .   | . 229        |
| Querving edit controls                    | . 230        |
| Modifying edit controls                   | . 231        |
| Using combo boxes                         | . 231        |
| Varieties of combo boxes                  | . 232        |
| Choosing combo box types                  | . 232        |
| Constructing combo boxes                  | . 233        |
| Modifying combo boxes                     | 233          |
| Ouerving combo boxes                      | 233          |
| Setting and reading control values        | 200          |
| Using transfor huffors                    | · 209<br>724 |
| Defining the transfer huffer              | · 204        |
| List hav transfor                         | . 200        |
| Camba hay transfer                        | . 200        |
| Combo box transfer                        | . 236        |

| 7      | Defining the corresponding window or dialo  | g   |
|--------|---------------------------------------------|-----|
| 8      | box                                         | 237 |
| 8      | Using transfer with a dialog box            | 237 |
| 8      | Using transfer with a window                | 237 |
| 8      | Transferring the data                       | 238 |
| 8      | Transferring data to a window               | 238 |
| 9      | Transferring data from a dialog box         | 238 |
| 0      | Transferring data from a window             | 238 |
| Ō      | Supporting transfer for customized          | -00 |
| 1      | controls                                    | 238 |
| 1      |                                             | 200 |
| 2      | Chapter 11 Gadget and gadget window objects | 241 |
| 2      | Gadgets                                     | 241 |
| 2      | Class TGadget                               | 241 |
| 2      | Constructing and destroying TGadget         | 241 |
| 2      | Identifying a gadget                        | 242 |
| ,      | Modifying and accessing gadget              |     |
| z      | appearance                                  | 243 |
| 1      | Bounding the gadget                         | 243 |
| т<br>1 | Shrink wrapping a gadget                    | 244 |
| 1      | Setting gadget size                         | 244 |
| 5      | Matching gadget colors to system colors .   | 244 |
| 5      | TGadget public data members                 | 245 |
|        | Enabling and disabling a gadget             | 245 |
| 5      | Deriving from TGadget                       | 246 |
| 5      | Initializing and cleaning up                | 246 |
| 5      | Painting the gadget                         | 246 |
| 6      | Invalidating and undating the gadget        | 240 |
| 6      | Mouse events in a gadget                    | 247 |
| 6      | ObjectWindows godget classes                | 24/ |
| 6      | Class TSoparatorCadget                      | 240 |
| 7      | Class ToeparatorGadget                      | 242 |
| 8      | Class TrextGauget                           | 249 |
| 9      | Trad Contracting and destroying             | 040 |
| 9      | TrextGauger                                 | 249 |
| 9      | Accessing the gadget text                   | 250 |
| 0      | Class TBitmapGadget                         | 250 |
| 1      | Constructing and destroying                 |     |
| 1      | TBitmapGadget                               | 250 |
| 2      | Selecting a new image                       | 250 |
| 2      | Setting the system colors                   | 251 |
| 3      | Class TButtonGadget                         | 251 |
| 3      | Constructing and destroying                 |     |
| 3      | TButtonGadget                               | 251 |
| 4      | Accessing button gadget information         | 252 |
| 4      | Setting button gadget style                 | 253 |
| 5      | Command enabling                            | 253 |
| 6      | Setting the system colors                   | 253 |
| 6      | Class TControlGadget                        | 253 |
| 0      |                                             |     |

| Constructing and destroying                 | Ind    |
|---------------------------------------------|--------|
| TControlGadget 253                          | Otl    |
| Gadget windows                              | Choo   |
| Constructing and destroying                 |        |
| TGadgetWindow 254                           | Cnap   |
| Creating a gadget window 255                | GDI o  |
| Inserting a gadget into a gadget window 255 | Chan   |
| Removing a gadget from a gadget             | Work   |
| window 256                                  | TD     |
| Cotting usin days manging and lawout        | C      |
| Setting window margins and layout           | Ι      |
|                                             | Т      |
| Laying out the gadgets 256                  | ç      |
| Notifying the window when a gadget changes  | г      |
| size                                        |        |
| Shrink wrapping a gadget window 257         | Т      |
| Accessing window font                       | L<br>T |
| Capturing the mouse for a gadget 258        | Ň      |
| Setting the hint mode                       | f      |
| Idle action processing                      | (      |
| Searching through the gadgets               | C      |
| Deriving from TGadgetWindow                 | f      |
| Painting a gadget window 259                | Ν      |
| Size and inner rectangle                    | C      |
| L avout units                               | F      |
| Massage response functions 200              | F      |
| ObjectWindexus and activity deve allocate   | (      |
| Objectivindows gadget window classes 261    | Ob     |
| Class IControlBar                           | TPen   |
| Class IMessageBar                           | Co     |
| Constructing and destroying                 | Ac     |
| TMessageBar                                 | TBrue  |
| Setting message bar text                    | Con    |
| Setting the hint text                       |        |
| Class TStatusBar 263                        | TE-m   |
| Constructing and destroying TStatusBar 263  | IFOR   |
| Inserting gadgets into a status bar 264     | Co     |
| Displaying mode indicators                  | Acc    |
| Spacing status bar gadgets                  | TPale  |
| Class TToolBox                              | Co     |
| Constructing and destroying TToolBox 265    | Aco    |
| Changing tool box dimensions                | N      |
|                                             | Ext    |
| Chapter 12 Printer objects 267              | TBitn  |
| Creating a printer object                   | Co     |
| Creating a printout object                  | Ace    |
| Printing window contents                    | Ν      |
| Printing a document                         | Ext    |
| Setting print parameters                    | TReg   |
| Counting pages                              | Co     |
| Printing each page 272                      | Ac     |
|                                             | 110    |
|                                             |        |
|                                             |        |
|                                             |        |
| • • • •                                     | vi     |
|                                             |        |

| Indicating further pages              | 272 |
|---------------------------------------|-----|
| Other printout considerations         | 273 |
| Choosing a different printer          | 273 |
| Chapter 13 Graphics objects           | 275 |
| GDI class organization                | 275 |
| Changes to encapsulated GDI functions | 276 |
| Working with device contexts          | 278 |
| TDC class                             | 279 |
| Constructing and destroying TDC       | 279 |
| Device-context operators              | 280 |
| Device-context functions              | 280 |
| Selecting and restoring GDI objects   | 281 |
| Drawing tool functions                | 282 |
| Color and palette functions           | 282 |
| Drawing attribute functions           | 282 |
| Viewport and window mapping           |     |
| functions                             | 283 |
| Coordinate functions                  | 283 |
| Clip and update rectangle and region  |     |
| functions                             | 283 |
| Metafile functions                    | 283 |
| Current position functions            | 283 |
| Font functions                        | 284 |
| Path functions                        | 284 |
| Output functions                      | 284 |
| Object data members and functions     | 285 |
| TPen class                            | 286 |
| Constructing TPen                     | 286 |
| Accessing TPen                        | 287 |
| TBrush class                          | 288 |
| Constructing TBrush                   | 288 |
| Accessing TBrush                      | 289 |
| TFont class                           | 290 |
| Constructing TFont                    | 290 |
| Accessing TFont                       | 291 |
| TPalette class                        | 291 |
| Constructing TPalette                 | 292 |
| Accessing TPalette                    | 292 |
| Member functions                      | 293 |
| Extending TPalette                    | 294 |
| TBitmap class                         | 294 |
| Constructing TBitmap                  | 295 |
| Accessing TBitmap                     | 296 |
| Member functions                      | 297 |
| Extending TBitmap                     | 298 |
| TRegion class                         | 298 |
| Constructing and destroving TRegion   | 298 |
| Accessing TRegion                     | 300 |
|                                       |     |

| Member functions                        | 301 |
|-----------------------------------------|-----|
| Operators                               | 302 |
| TIcon class                             | 304 |
| Constructing TIcon                      | 304 |
| Accessing TIcon                         | 306 |
| TCursor class                           | 306 |
| Constructing TCursor                    | 306 |
| Accessing TCursor                       | 307 |
| TDib class                              | 308 |
| Constructing and destroying TDib        | 308 |
| Accessing TDib                          | 309 |
| Type conversions                        | 309 |
| Accessing internal structures           | 310 |
| Clipboard                               | 310 |
| DIB information                         | 310 |
| Working in palette or RGB mode          | 311 |
| Matching interface colors to system     |     |
| colors                                  | 313 |
| Extending TDib                          | 313 |
| Chanter 1/1 Validator objects           | 215 |
| The standard validator classes          | 215 |
| Validator base class                    | 216 |
| Filter validator class                  | 216 |
| Pango validator class                   | 216 |
| Lookup validator class                  | 316 |
| String lookup validator class           | 317 |
| Picture validator class                 | 317 |
| Using data validators                   | 318 |
| Constructing an edit control object     | 318 |
| Constructing and assigning validator    | 010 |
| objects                                 | 318 |
| Overriding validator member functions   | 319 |
| Member function Valid                   | 319 |
| Member function IsValid                 | 319 |
| Member function IsValidInput            | 320 |
| Member function Error                   | 320 |
|                                         | 020 |
| Chapter 15 Visual Basic control objects | 321 |
| Using VBX controls                      | 321 |
| VBX control classes                     | 322 |
| TVbxControl class                       | 322 |
| TVbxControl constructors                | 323 |
| Implicit and explicit construction      | 324 |
| TVbxEventHandler class                  | 325 |
| Handling VBX control messages           | 325 |
| Event response table                    | 325 |
| Interpreting a control event            | 326 |
| Finding event information               | 327 |

| Accessing a VBX control                                                                                                    | 327                                                                                                    |
|----------------------------------------------------------------------------------------------------|----------------------------------------------------------------------------------------------------|
| VBX control properties                                                                                                    | 328                                                                                                    |
| Finding property information                                                                                                    | 328                                                                                                    |
| Getting control properties                                                                                                    | 328                                                                                                    |
| Setting control properties                                                                                                    | 329                                                                                                    |
| VBX control methods                                                                                                    | 330                                                                                                    |
| Chapter 16 ObjectWindows dynamic-link                                                                                                    |                                                                                                    |
| libraries                                                                                                    | 333                                                                                                    |
| Writing DLL functions                                                                                                    | 333                                                                                                    |
| DLL entry and exit functions                                                                                                    | 334                                                                                                    |
| LibMain                                                                                                    | 334                                                                                                    |
| WEP.                                                                                                    | 335                                                                                                    |
| DllEntryPoint                                                                                                    | 335                                                                                                    |
| Exporting DLL functions                                                                                                    | 335                                                                                                    |
| Importing (calling) DLL functions                                                                                                    | 336                                                                                                    |
| Writing shared ObjectWindows classes                                                                                                    | 336                                                                                                    |
| Defining shared classes                                                                                                    | 336                                                                                                    |
| The TModule object                                                                                                    | 337                                                                                                    |
| Using ObjectWindows as a DU                                                                                                    | 338                                                                                                    |
| Calling an ObjectWindows DLL from a                                                                                                    | 550                                                                                                    |
| non-ObjectWindows application                                                                                                    | 338                                                                                                    |
| Implicit and explicit loading                                                                                                    | 330                                                                                                    |
| Mixing static and dynamic linked libraries                                                                                                    | 320                                                                                                    |
| winning static and dynamic-initied instaties                                                                                                    |                                                                                                    |
| Appendix A Conventing ObjectWindows 1 A and                                                                                                    | -                                                                                                    |
| Appendix A Converting Objectwindows 1.0 cod                                                                                                    | eto                                                                                                    |
| ObjectWindows 2.0                                                                                                    | <b>е то</b><br>341                                                                                                    |
| ObjectWindows 2.0<br>Converting your code                                                                                                    | е то<br>341<br>342                                                                                                    |
| ObjectWindows 2.0           Converting your code           Converting to Borland C++ 4.0                                                                                                    | 341<br>342<br>342                                                                                                    |
| ObjectWindows 2.0           Converting your code           Converting to Borland C++ 4.0           OWLCVT conversions                                                                                                    | <b>e to</b><br>341<br>342<br>342<br>344                                                                                                    |
| Appendix A Converting ObjectWindows 1.0 code         ObjectWindows 2.0         Converting your code         Converting to Borland C++ 4.0         OWLCVT conversions         OWLCVT command-line syntax                                                                                                    | 341<br>342<br>342<br>342<br>344<br>344                                                                                                    |
| Appendix A Converting ObjectWindows 1.0 code         ObjectWindows 2.0         Converting your code         Converting to Borland C++ 4.0         OWLCVT conversions         OWLCVT command-line syntax         Backing up your old source files                                                                                                    | <b>8 10</b><br>341<br>342<br>342<br>344<br>344<br>344                                                                                                    |
| Appendix A Converting ObjectWindows 1.0 code         ObjectWindows 2.0         Converting your code         Converting to Borland C++ 4.0         OWLCVT conversions         OWLCVT command-line syntax         Backing up your old source files         How to use OWLCVT from the command                                                                                                    | <b>341</b><br>342<br>342<br>344<br>344<br>345                                                                                                    |
| Appendix A Converting ObjectWindows 1.0 code         ObjectWindows 2.0         Converting your code         Converting to Borland C++ 4.0         OWLCVT conversions         OWLCVT command-line syntax         Backing up your old source files         How to use OWLCVT from the command line                                                                                                    | <b>a to</b><br>341<br>342<br>342<br>344<br>344<br>345<br>345                                                                                                    |
| Appendix A Converting ObjectWindows 1.0 code         ObjectWindows 2.0         Converting your code         Converting to Borland C++ 4.0         OWLCVT conversions         OWLCVT command-line syntax         Backing up your old source files         How to use OWLCVT from the command line         How to use OWLCVT in the IDE                                                                                                    | <b>a to</b><br>341<br>342<br>342<br>344<br>344<br>345<br>345<br>345                                                                                                    |
| Appendix A Converting ObjectWindows 1.0 code         ObjectWindows 2.0         Converting your code         Converting to Borland C++ 4.0         OWLCVT conversions         OWLCVT command-line syntax         Backing up your old source files         How to use OWLCVT from the command line         How to use OWLCVT in the IDE         Conversion checklist                                                                                                    | <b>a to</b><br>341<br>342<br>342<br>344<br>344<br>345<br>345<br>345<br>346<br>347                                                                                                    |
| Appendix A Converting ObjectWindows 1.0 code         ObjectWindows 2.0         Converting your code         Converting to Borland C++ 4.0         OWLCVT conversions         OWLCVT command-line syntax         Backing up your old source files         How to use OWLCVT from the command         line         How to use OWLCVT in the IDE         Conversion checklist         Conversion procedures                                                                                                    | 341         342         342         344         345         345         345         346         347         349                                                                                                    |
| Appendix A Converting ObjectWindows 1.0 code         ObjectWindows 2.0         Converting your code         Converting to Borland C++ 4.0         OWLCVT conversions         OWLCVT command-line syntax         Backing up your old source files         How to use OWLCVT from the command         line         How to use OWLCVT in the IDE         Conversion checklist         Conversion procedures         Handling messages and events                                                                                                    | <ul> <li>a 40</li> <li>341</li> <li>342</li> <li>342</li> <li>344</li> <li>345</li> <li>345</li> <li>345</li> <li>346</li> <li>347</li> <li>349</li> <li>349</li> <li>349</li> </ul>                                                                                                    |
| Appendix A Converting ObjectWindows 1.0 code         ObjectWindows 2.0         Converting your code         Converting to Borland C++ 4.0         OWLCVT conversions         OWLCVT command-line syntax         Backing up your old source files         How to use OWLCVT from the command         line         How to use OWLCVT in the IDE         Conversion checklist         Conversion procedures         Handling messages and events         Removing DDVT functions                                                                                                    | 341         342         342         344         345         346         347         349         350                                                                                                    |
| Appendix A Converting ObjectWindows 1.0 code         ObjectWindows 2.0         Converting your code         Converting to Borland C++ 4.0         OWLCVT conversions         OWLCVT command-line syntax         Backing up your old source files         How to use OWLCVT from the command         line         How to use OWLCVT in the IDE         Conversion checklist         Conversion procedures         Handling messages and events         Removing DDVT functions         Adding an event response table                                                                                                    | 341         342         342         344         345         345         345         345         345         345         345         345         345         345         345         345         345         345         345         345         345         345         345         345         345         345         345         345         345         345         345         345         345         345         345         345         345         345         345         345         345         345         345         349         350 |
| Appendix A Converting ObjectWindows 1.0 code         ObjectWindows 2.0         Converting your code         Converting to Borland C++ 4.0         OWLCVT conversions         OWLCVT command-line syntax         Backing up your old source files         How to use OWLCVT from the command         line         How to use OWLCVT in the IDE         Conversion checklist         Conversion procedures         Handling messages and events         Removing DDVT functions         Adding an event response table         declaration                                                                                                    | e to<br>341<br>342<br>342<br>344<br>344<br>345<br>345<br>345<br>345<br>345<br>345<br>345<br>345                                                                                                    |
| Appendix A Converting ObjectWindows 1.0 code         ObjectWindows 2.0         Converting your code         Converting to Borland C++ 4.0         OWLCVT conversions         OWLCVT command-line syntax         Backing up your old source files         How to use OWLCVT from the command         line         How to use OWLCVT in the IDE         Conversion checklist         Conversion procedures         Handling messages and events         Removing DDVT functions         Adding an event response table         declaration         Adding an event response table                                                                                                    | e to<br>341<br>342<br>342<br>344<br>345<br>345<br>345<br>345<br>345<br>345<br>345<br>345<br>345                                                                                                    |
| Appendix A Converting ObjectWindows 1.0 code         ObjectWindows 2.0         Converting your code         Converting to Borland C++ 4.0         OWLCVT conversions         OWLCVT command-line syntax         Backing up your old source files         How to use OWLCVT from the command line         How to use OWLCVT in the IDE         Conversion checklist         Conversion procedures         Handling messages and events         Removing DDVT functions         Adding an event response table         declaration         Adding an event response table         definition                                                                                                    | e to<br>341<br>342<br>342<br>344<br>344<br>345<br>345<br>345<br>345<br>345<br>345                                                                                                    |
| Appendix A Converting ObjectWindows 1.0 code         ObjectWindows 2.0         Converting your code         Converting to Borland C++ 4.0         OWLCVT conversions         OWLCVT command-line syntax         Backing up your old source files         How to use OWLCVT from the command         line         How to use OWLCVT in the IDE         Conversion checklist         Conversion procedures         Handling messages and events         Removing DDVT functions         Adding an event response table         definition         Adding event response table                                                                                                    | e to<br>341<br>342<br>342<br>344<br>344<br>345<br>345<br>345<br>345<br>345<br>345                                                                                                    |
| Appendix A Converting ObjectWindows 1.0 code         ObjectWindows 2.0         Converting your code         Converting to Borland C++ 4.0         OWLCVT conversions         OWLCVT command-line syntax         Backing up your old source files         How to use OWLCVT from the command         line         How to use OWLCVT in the IDE         Conversion checklist         Conversion procedures         Handling messages and events         Removing DDVT functions         Adding an event response table         definition         Adding event response table         definition         Adding event response table                                                                                                    | e to<br>341<br>342<br>342<br>344<br>344<br>345<br>345<br>345<br>345<br>345<br>345                                                                                                    |
| Appendix A Converting ObjectWindows 1.0 code         ObjectWindows 2.0         Converting your code         Converting to Borland C++ 4.0         OWLCVT conversions         OWLCVT command-line syntax         Backing up your old source files         How to use OWLCVT from the command         line         How to use OWLCVT in the IDE         Conversion checklist         Conversion procedures         Handling messages and events         Removing DDVT functions         Adding an event response table         declaration         Adding event response table         definition         Adding event response table         Changing your window objects                                                                                                    | e to<br>341<br>342<br>342<br>344<br>344<br>345<br>345<br>345<br>345<br>345<br>345                                                                                                    |
| Appendix A Converting ObjectWindows 1.0 code         ObjectWindows 2.0         Converting your code         Converting to Borland C++ 4.0         OWLCVT conversions         OWLCVT command-line syntax         Backing up your old source files         How to use OWLCVT from the command         line         How to use OWLCVT in the IDE         Conversion checklist         Conversion procedures         Handling messages and events         Removing DDVT functions         Adding an event response table         declaration         Adding event response table         definition         Adding event response table         Changing your window objects         Converting constructors                                                                       | e to<br>341<br>342<br>342<br>344<br>344<br>345<br>345<br>345<br>345<br>345<br>345                                                                                                    |
| Appendix A Converting ObjectWindows 1.0 code         ObjectWindows 2.0         Converting your code         Converting to Borland C++ 4.0         OWLCVT conversions         OWLCVT command-line syntax         Backing up your old source files         How to use OWLCVT from the command         line         How to use OWLCVT in the IDE         Conversion checklist         Conversion procedures         Handling messages and events         Removing DDVT functions         Adding an event response table         declaration         Adding event response table         definition         Adding event response table         converting your window objects         Converting constructors         Calling Windows API functions                               | e to<br>341<br>342<br>342<br>344<br>344<br>345<br>345<br>345<br>345<br>345<br>345                                                                                                    |
| Appendix A Converting ObjectWindows 1.0 code         ObjectWindows 2.0         Converting your code         Converting to Borland C++ 4.0         OWLCVT conversions         OWLCVT command-line syntax         Backing up your old source files         How to use OWLCVT from the command         line         How to use OWLCVT in the IDE         Conversion checklist         Conversion procedures         Handling messages and events         Removing DDVT functions         Adding an event response table         declaration         Adding event response table         definition         Adding event response table         Converting your window objects         Converting constructors         Calling Windows API functions         Changing header files | e to<br>341<br>342<br>342<br>344<br>345<br>345<br>345<br>345<br>345<br>345<br>345                                                                                                    |

| Using the new header file locations 359         | 9 |
|-------------------------------------------------|---|
| Using the new streamlined ObjectWindows         |   |
| header files                                    | 0 |
| ObjectWindows resources                         | 0 |
| Ćompiling resources                             | 0 |
| Menu resources                                  | 1 |
| Constructing virtual bases                      | 1 |
| Downcasting virtual bases to derived types . 36 | 1 |
| Moving from Object-based containers to the      |   |
| BIDS library                                    | 3 |
| Streaming                                       | 3 |
| Removed insertion and extraction                |   |
| operators                                       | 3 |
| Implementing streaming                          | 3 |
| MDI classes                                     | 4 |
| Making the frame and client                     | 5 |
| Making a child window                           | 6 |
| WB_MDICHILD                                     | 6 |
| Relocated functions                             | 7 |
| Replacing ActiveChild with                      |   |
| GetActiveChild                                  | 7 |
| MainWindow variable                             | 7 |
| Using a dialog as the main window               | 8 |
| TApplication message processing functions . 36  | 8 |
| GetModule function                              | 9 |
| DefXXXProc functions                            | 0 |
| Overriding                                      | 0 |
| Using DefWndProc for registered                 |   |
| messages                                        | 1 |
| Paint function                                  | 1 |
|                                                 |   |

| CloseWindow, ShutDownWindow, and Destr  | oy<br>371 |
|-----------------------------------------|-----------|
| ForEach and FirstThat functions         | 372       |
| TComboBoxData and TL istBoxData classes | 372       |
| TEditWindow and TEileWindow classes     | 373       |
| Using the OLDFILEW example              | 373       |
| Adding TEditSearch and TEditFile client | 0.0       |
| windows                                 | 374       |
| TSearchDialog and TFileDialog classes   | 375       |
| ActivationResponse function             | 375       |
| Dispatch-handling functions             | 375       |
| DispatchAMessage function               | 375       |
| General messages                        | 376       |
| The DefProc parameter                   | 376       |
| Command messages                        | 376       |
| KBHandlerWnd                            | 377       |
| MAXPATH                                 | 377       |
| Style conventions                       | 377       |
| Changing WinMain to OwlMain             | 377       |
| Data types and names                    | 378       |
| Replacing MakeWindow with Create        | 379       |
| Replacing ExecDialog with Execute       | 379       |
| Getting the application and module      |           |
| instance                                | 379       |
| Defining WIN30, WIN31, and STRICT       | 380       |
| Troubleshooting                         | 380       |
| OWLCVT errors                           | 380       |
| Compiler warnings                       | 380       |
| Compiler errors                         | 381       |
| Run-time errors                         | 381       |
| Index                                   | 205       |

Index

# Tables

| 1.1 Data member inheritance                      |
|--------------------------------------------------|
| 1.2 ObjectWindows-encapsulated device            |
| contexts                                         |
| 1.3 GDI support classes 13                       |
| 5.1 Command message macros 134                   |
| 5.2 Message macros 134                           |
| 5.3 Child ID notification macros 136             |
| 6.1 Window creation attributes 141               |
| 6.2 Default window attributes 142                |
| 6.3 Standard MDI child-window menu               |
| behavior                                         |
| 7.1 TMenu constructors for creating menu         |
| objects                                          |
| 7.2 TMenu member functions for modifying menu    |
| objects                                          |
| 7.3 TMenu member functions for querying menu     |
| objects                                          |
| 8.1 ObjectWindows-encapsulated dialog boxes .173 |
| 8.2 Common dialog box TData members 174          |
| 8.3 Color common dialog box TData data           |
| members 176                                      |
| 8.4 Font common dialog box TData data            |
| members                                          |
| 8.5 File open and save common dialog box TData   |
| data members 178                                 |
| 8.6 Printer common dialog box TData data         |
| members                                          |
| 9.1 Document manager's File menu 189             |
| 9.2 Predefined Doc/View event handlers 207       |
| 9.3 Doc/View property attributes 210             |
| 10.1 Controls and their ObjectWindows            |
| classes                                          |

| 10.2 TListBox member functions for modifying list |
|---------------------------------------------------|
| boxes                                             |
| 10.3 TListBox member functions for querying list  |
| boxes                                             |
| 10.4 List box notification messages               |
| 10.5 TCheckBox member functions for modifying     |
| selection boxes                                   |
| 10.6 TCheckBox member functions for querying      |
| selection boxes                                   |
| 10.7 Notification codes and TScrollBar member     |
| functions                                         |
| 10.8 TEdit member functions and Edit menu         |
| commands                                          |
| 10.9 TEdit member functions for querying edit     |
| controls                                          |
| 10.10 TEdit member functions for modifying edit   |
| controls                                          |
| 10.11 Summary of combo box styles232              |
| 10.12 TComboBox member functions for              |
| modifying combo boxes                             |
| 10.13 TComboBox member functions for querying     |
| combo boxes                                       |
| 10.14 Transfer buffer members for each type of    |
| control                                           |
| 10.15 TListBoxData data members236                |
| 10.16 TListBoxData member functions236            |
| 10.17 TComboBoxData data members236               |
| 10.18 TComboBoxData member functions237           |
| 10.19 Transfer flag parameters239                 |
| 11.1 Hint mode flags                              |
| 16.1 Allowable library combinations               |
| A.1 Message response member functions and         |
| event response table entries                      |

# Figures

9.1 Doc/View model diagram ......186

### Introduction

ObjectWindows 2.0 is the Borland C++ application framework for Windows 3.1, Win32S, and Windows NT. ObjectWindows lets you build full-featured Windows applications quickly and easily. ObjectWindows 2.0 provides the following features:

- Ease of portability between 16- and 32-bit platforms
- Automated message cracking
- Robust exception and error handling
- Allows easy porting to other compilers and environments because it doesn't use proprietary compiler and language extensions
- Encapsulation of Windows GDI objects
- Doc/View classes for easy data abstraction and display
- Printer and print preview classes
- Support for Visual Basic controls
- Input validators

#### **ObjectWindows documentation**

The ObjectWindows 2.0 documentation set consists of the *ObjectWindows Programmer's Guide* (this manual), the *ObjectWindows Reference Guide*, and sections of the *Quick Reference Card*.

The *ObjectWindows Reference Guide* presents a comprehensive, alphabetical listing and description of all ObjectWindows classes, their member functions, data members, and so on. The *ObjectWindows Reference Guide* should be your reference for specific technical data about an ObjectWindows class or function.

The *Quick Reference Card* contains capsule descriptions of the ObjectWindows classes, along with a diagram of the ObjectWindows hierarchy. The *Quick Reference Card* can be used to quickly check relationships among classes.

ObjectWindows Programmer's Guide organization The *Object Windows Programmer's Guide* presents topics in a task-oriented fashion, describing how to use functional groups of ObjectWindows classes to accomplish various tasks. The manual is organized as follows:

This chapter, **Introduction**, introduces you to ObjectWindows 2.0 and directs you to other chapters of the book for more information.

**Chapter 1: ObjectWindows overview** presents a brief, nontechnical overview of the ObjectWindows hierarchy.

**Chapter 2: Learning ObjectWindows** contains a 12-step tutorial that introduces a number of features of ObjectWindows 2.0.

**Chapter 3: Application objects** describes application objects and the application class *TApplication*.

**Chapter 4: Interface objects** discusses the use of interface objects in the ObjectWindows 2.0 programming model. Interface objects are instances of classes representing windows, dialog boxes, and controls; these classes are based on the class *TWindow*.

**Chapter 5: Event handling** explains response tables, the ObjectWindows 2.0 method for event handling.

**Chapter 6: Window objects** describes window objects, including how to use frame windows, layout windows, decorated frame windows, and MDI windows.

**Chapter 7: Menu objects** discusses the use of menu objects and the *TMenu* class.

**Chapter 8: Dialog box objects** explains how to use dialog box objects (such as *TDialog* and *TDialog*-derived objects) and also Windows common dialog boxes, which are based on the *TCommonDialog* class.

**Chapter 9: Doc/View objects** presents the ObjectWindows 2.0 Doc/View programming model, which uses the *TDocument*, *TView*, and *TDocManager* classes.

**Chapter 10: Control objects** discusses the use of various controls, such as buttons, list boxes, edit boxes, and so on.

**Chapter 11: Gadget and gadget window objects** explains gadgets and gadget windows, including control bars, status bars, button gadgets, and so on.

**Chapter 12: Printer objects** describes how to use the printer and print preview classes.

**Chapter 13: Graphics objects** presents the classes that encapsulate Windows GDI.

**Chapter 14: Validator objects** describes the use of input validators in edit controls.

**Chapter 15: Visual Basic control objects** discusses using Visual Basic controls and the *TVbxControl* class in your ObjectWindows application.

**Chapter 16: ObjectWindows dynamic-link libraries** explains the use of ObjectWindows-encapsulated dynamic-link libraries (DLLs).

**Appendix A: Converting ObjectWindows 1.0 code to ObjectWindows 2.0** describes how to convert your ObjectWindows 1.0 applications so they work properly in ObjectWindows 2.0.

#### Typefaces and icons used in this book

| Boldface     | Boldface type indicates language keywords (such as <b>char, switch</b> , and <b>begin</b> ) and command-line options (such as <b>-rn</b> ).                                                                                                    |
|--------------|----------------------------------------------------------------------------------------------------|
| Italics      | Italic type indicates program variables and constants that appear in text.<br>This typeface is also used to emphasize certain words, such as new terms.                                                                                                    |
| Monospace    | Monospace type represents text as it appears onscreen or in a program. It is also used for anything you must type literally (such as TD32 to start up the 32-bit Turbo Debugger).                                                                                            |
| Key1         | This typeface indicates a key on your keyboard. For example, "Press <i>Esc</i> to exit a menu."                                                                                                    |
| Key1+Key2    | Key combinations produced by holding down one or more keys simultaneously are represented as <i>Key1+Key2</i> . For example, you can execute the Program Reset command by holding down the <i>Ctrl</i> key and pressing <i>F2</i> (which is represented as <i>Ctrl+F2</i> ). |
| MenulCommand | This command sequence represents a choice from the menu bar followed<br>by a menu choice. For example, the command "File   Open" represents the<br>Open command on the File menu.                                                                                            |
|              | This icon indicates material you should take special notice of.                                                                                                    |
|              | This manual also uses the following icons to indicate sections that pertain to specific operating environments:                                                                                                    |
|              |                                                                                                    |

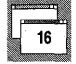

16-bit Windows

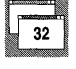

32-bit Windows

OWL Programmer's Guide

С

Н

Т

F

#### 1

## **ObjectWindows overview**

Α

This chapter presents an overview of the ObjectWindows 2.0 hierarchy. It also describes the basic groupings of the ObjectWindows 2.0 classes, explains how each class fits together with the others, and refers you to specific chapters for more detailed information about how to use each class.

#### Working with class hierarchies

This section describes some of the basic properties of classes, focusing specifically on ObjectWindows classes. It covers the following topics: What you can do with a class Inheriting members Types of member functions There are three basic things you can do with a class: Using a class Derive a new class from it Add its behavior to that of another class ■ Create an instance of it (instantiate it) To change or add behavior to a class, you derive a new class from it: Deriving new classes class TNewWindow : public TWindow { public: TNewWindow(...); // ... }; When you derive a new class, you can do three things: Add new data members Add new member functions

• Override inherited member functions

Adding new members lets you add to or change the functionality of the base class. You can define a new constructor for your derived class to call the base classes' constructors and initialize any new data members you might have added.

#### Mixing object behavior

With ObjectWindows designed using multiple inheritance, you can derive new classes that inherit the behavior of more than one class. Such "mixed" behavior is different from the behavior you get from single inheritance derivation. Instead of inheriting the behavior of the base class and being able to add to and change it, you're inheriting *and combining* the behavior of several classes.

As with single inheritance derivation, you can add new members and override inherited ones to change the behavior of your new class.

Instantiating classes To use a class, you must create an instance of it. There are a number of ways you can instantiate a class:

• You can use the standard declaration syntax. This is the same syntax you use to declare any standard variable such as an **int** or **char**. In this example, *app* is initialized by calling the *TMyApplication* constructor with no arguments:

TMyApplication app;

You can use this syntax only when the class has a default constructor or a constructor in which all the parameters have default values.

You can also use the standard declaration syntax along with arguments to call a particular constructor. In this example, *app* is initialized by calling the *TMyApplication* constructor with a **char** \* argument:

TMyApplication app("AppName");

You can use the **new** operator to allocate space for and instantiate an object. For example:

TMyApplication \*app; app = new TMyApplication;

• You can also use the **new** operator along with arguments. In this example, *app* is initialized by calling the *TMyApplication* constructor with a **char** \* argument:

TMyApplication\* app = new TMyApplication("AppName");

The constructors call the base class' constructors and initialize any needed data members. You can only instantiate classes that aren't abstract; that is, classes that don't contain a pure virtual function.

#### Abstract classes

Abstract classes, which are classes with pure virtual member functions that you must override to provide some behavior, serve two main purposes. They provide a conceptual framework to build other classes on and, on a practical level, they reduce coding effort.

For example, the ObjectWindows *THSlider* and *TVSlider* classes could each be derived directly from *TScrollBar*. Although one is vertical and the other horizontal, they have similar functionality and responses. This commonality warrants creating an abstract class called *TSlider*. *THSlider* and *TVSlider* are then derived from *TSlider* with the addition of a few specialized member functions to draw the sliders differently.

You can't create an instance of an abstract class. Its pure virtual member functions must be overridden to make a useful instance. *TSlider*, for example, doesn't know how to paint itself or respond directly to mouse events.

If you wanted to create your own slider (for example, a circular slider), you might try deriving your slider from *TSlider* or it might be easier to derive from *THSlider* or *TVSlider*, depending on which best meets your needs. In any case, you add data members and add or override member functions to add the desired functionality. If you wanted to have diagonal sliders going both northwest-southeast and southwest-northeast, you might want to create an intermediate abstract class called *TAngledSlider*.

Inheriting members

The following figure shows the inheritance of *TInputDialog*. As you can see, *TInputDialog* is derived from *TDialog*, which is derived from *TWindow*, which is in turn derived from *TEventHandler* and *TStreamable*. Inheritance lets you add more specialized behavior as you move further along the hierarchy.

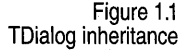

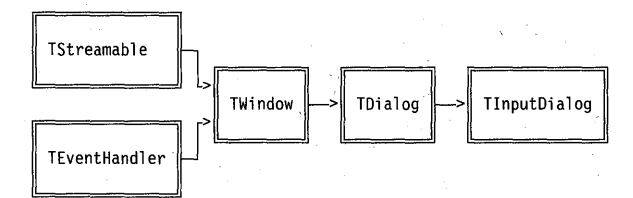

The following table shows the public data members of each class, including those inherited from the *TDialog* and *TWindow* base classes:

#### Table 1.1 Data member inheritance

| TWindow     | TDialog                               | TInputDialog |                                                                                                    |
|-------------|---------------------------------------|--------------|----------------------------------------------------------------------------------------------------|
| Status      | Status                                | Status       |                                                                                                    |
| HWindow     | HWindow                               | HWindow      |                                                                                                    |
| Title       | Title                                 | Title        |                                                                                                    |
| Parent      | Parent                                | Parent       |                                                                                                    |
| Attr        | Attr                                  | Attr         |                                                                                                    |
| DefaultProc | DefaultProc                           | DefaultProc  |                                                                                                    |
| Scroller    | Scroller                              | Scroller     |                                                                                                    |
|             | IsModal                               | IsModal      |                                                                                                    |
|             | · · · · · · · · · · · · · · · · · · · | Prompt       | ······································                                                                                                    |
|             |                                       | Buffer       |                                                                                                    |
|             |                                       | BufferSize   | 1. Sec. 1. Sec. 1. Sec |

*TInputDialog* inherits all the data members of *TDialog* and *TWindow* and adds the data members it needs to be an input dialog box.

To fully understand what you can do with *TInputDialog*, you have to understand its inheritance: a *TInputDialog* object is both a dialog box (*TDialog*) and a window (*TWindow*). *TDialog* adds the concept of modality to the *TWindow* class. *TInputDialog* extends that by adding the ability to store and retrieve user-input data.

There are four (possibly overlapping) types of ObjectWindows member functions:

Virtual

Pure virtual

Default placeholder

Nonvirtual

Virtual functions

Types of member

functions

Virtual functions can be overridden in derived classes. They differ from pure virtual functions in that they don't *have* to be overridden in order to use the class. Virtual functions provide you with *polymorphism*, which is the ability to provide a consistent class interface, even when the functionality of your classes is quite different.

#### Nonvirtual functions

You should not override nonvirtual functions. Therefore, it's important to make virtual any member function that derived classes might need to override (an exception is the event-handling functions defined in your response tables). For example, *TWindow::CanClose* is virtual because derived classes should override it to verify whether the window should close. On the other hand, *TWindow::SetCaption* is nonvirtual because you usually don't need to change the way a window's caption is set.

The problem with overriding nonvirtual functions is that classes that are derived from your derived class might try to use the overridden function. Unless the new derived classes are *explicitly* aware that you have changed the functionality of the derived function, this can lead to faulty return values and run-time errors.

You must override pure virtual functions in derived classes. Functions are marked as pure virtual using the = 0 initializer. For example, here's the declaration of *TSlider::PaintRuler*:

virtual void PaintRuler(TDC& dc) = 0;

You must override all of an abstract class' pure virtual functions in a derived class before you can create an instance of that derived class. In most cases, when using the standard ObjectWindows classes, you won't find this to be much of a problem; most of the ObjectWindows classes you might need to derive from are *not* abstract classes. In lieu of pure virtual functions, many ObjectWindows classes use default placeholder functions.

Default placeholder functions

Pure virtual

functions

Unlike pure virtual functions, default placeholder functions don't have to be overridden. They offer minimal default actions or no actions at all. They serve as placeholders, where you can place code in your derived classes. For example, here's the definition of *TWindow::EvLButtonDblClk*:

```
inline void
TWindow::EvLButtonDblClk (UINT modKeys, TPoint &)
{
    DefaultProcessing();
}
```

By default, *EvLButtonDblClk* calls *DefaultProcessing* to perform the default message processing for that message. In your own window class, you could override *EvLButtonDblClk* by defining it in your class' response table. Your version of *EvLButtonDblClk* can provide some custom behavior you want to happen when the user clicks the left mouse button. You can also continue to provide the base class' default processing by calling the base class' version of the function.

#### **Object typology**

The ObjectWindows hierarchy has many different types of classes that you can use, modify, or add to. You can separate what each class does into the following groups:

- Windows
- Dialog boxes
- Controls
- Graphics
- Printing

- Modules and applications
- Doc/View applications
- Miscellaneous Windows elements

#### Window classes

An important part of any Windows application is, of course, the window. ObjectWindows provides several different window classes for different types of windows (not to be confused with the Windows "window class" registration types):

■ Windows

Frame windows

- MDI windows
- Decorated windows

Chapter 6 describes the window classes in detail.

Windows

*TWindow* is the base class for all window classes. It represents the functionality common to all windows, whether they are dialog boxes, controls, MDI windows, or so on.

TFrameWindow is derived from TWindow and adds the functionality of a

Frame windows

MDI windows

frame window that can hold other client windows. Multiple Document Interface (MDI) is the Windows standard for managing

multiple documents or windows in a single application. *TMDIFrame*, *TMDIClient*, and *TMDIChild* provide support for MDI in ObjectWindows applications.

Decorated windows

Several classes, such as *TLayoutWindow* and *TLayoutMetrics*, work together to provide support for *decoration* controls like tool bars, status bars, and message bars. Using multiple inheritance, decoration support is added into frame windows and MDI frame windows in *TDecoratedFrame* and *TDecoratedMDIFrame*.

Dialog box classes *TDialog* is a derived class of *TWindow*. It's used to create dialog boxes that handle a variety of user interactions. Dialog boxes typically contain controls to get user input. Dialog box classes are explained in detail in Chapter 8.

| Common dialog             | In addition to specialized dialog boxes your own application might use,<br>ObjectWindows supports Windows' common dialog boxes for:                                                                                     |  |  |
|---------------------------|----------------------------------------------------------------------------------------------------|--|--|
| DUXES                     | ■ Choosing files (TFileOpenDialog, and TFileSaveDialog)                                                                                                    |  |  |
|                           | ■ Choosing fonts ( <i>TChooseFontDialog</i> )                                                                                                    |  |  |
|                           | ■ Choosing colors ( <i>TChooseColorDialog</i> )                                                                                                    |  |  |
|                           | ■ Choosing printing options ( <i>TPrintDialog</i> )                                                                                                    |  |  |
|                           | Searching and replacing text (TFindDialog, and TReplaceDialog)                                                                                                    |  |  |
| Other dialog boxes        | ObjectWindows also provides additional dialog boxes that aren't based on the Windows common dialog boxes:                                                                                                    |  |  |
|                           | ■ Inputting text ( <i>TInputDialog</i> )                                                                                                    |  |  |
|                           | <ul> <li>Aborting print jobs (<i>TPrinter AbortDlg</i>, used in conjunction with the<br/><i>TPrinter</i> and <i>TPrintout</i> classes)</li> </ul>                                                                       |  |  |
| Control classes           | <i>TControl</i> is a class derived from <i>TWindow</i> to support behavior common to all controls. ObjectWindows offers four types of controls:                                                                         |  |  |
|                           | ■ Standard Windows controls                                                                                                    |  |  |
|                           | ■ Widgets                                                                                                    |  |  |
|                           | ■ Gadgets                                                                                                    |  |  |
|                           | ■ Decorations                                                                                                    |  |  |
|                           | All these controls are discussed in depth in Chapter 10, except for gadgets, which are discussed in Chapter 11.                                                                                                    |  |  |
| Standard Windows controls | Standard Windows controls include list boxes, scroll bars, buttons, check<br>boxes, radio buttons, group boxes, edit controls, static controls, and combo<br>boxes. Member functions let you manipulate these controls. |  |  |
| Widaets                   | Unlike standard Windows controls, ObjectWindows widgets are                                                                                                    |  |  |
|                           | offers include horizontal and vertical sliders ( <i>THSlider</i> and <i>TVSlider</i> ) and gauges ( <i>TGauge</i> ).                                                                                                    |  |  |
| Gadgets                   | Gadgets are similar to standard Windows controls, in that they are used to gather input from or convey information to the user. But gadgets are implemented differently from controls. Unlike most other interface      |  |  |

elements, gadgets are not windows: gadgets don't have window handles, they don't receive events and messages, and they aren't based on *TWindow*.

Instead, gadgets must be contained in a gadget window. The gadget window controls the presentation of the gadget, all message processing, and so on. The gadget receives its commands and direction from the gadget window.

#### Decorations

Decorations are specialized child windows that let the user choose a command, provide a place to give the user information, or somehow allow for specialized communication with the user.

- A control bar (*TControlBar*) lets you arrange a set of buttons on a bar attached to a window as shortcuts to using menus (the SpeedBar in the Borland C++ IDE is an example of this functionality).
- A tool box (*TToolBox*) lets you arrange a set of buttons on a floating palette.
- Message bars (*TMessageBar*) are bars, usually at the bottom of a window, where you can display information to the user. For example, the Borland C++ IDE uses a message bar to give you brief descriptions of what menu commands and SpeedBar buttons do as you press them.
- Status bars (*TStatusBar*) are similar to message bars, but have room for more than one piece of information. The status bar in the Borland C++ IDE shows your position in the edit window, whether you're in insert or overtype mode, and error messages.

#### **Graphics classes**

Windows offers a powerful but complex graphics library called the Graphics Device Interface (GDI). ObjectWindows encapsulates GDI to make it easier to use device context (DC) classes (*TDC*) and GDI objects (*TGDIObject*).

See Chapter 13 for full details on these classes.

DC classes

With GDI, instead of drawing directly on a device (like the screen or a printer), you draw on a bitmap using a device context (DC). A *device context* is a collection of tools, settings, and device information regarding a graphics device and its current drawing state. This allows for a high degree of device independence when using GDI functions. The following table lists the different types of DCs that ObjectWindows encapsulates.

Table 1.2 ObjectWindowsencapsulated device contexts

| Type of device context | ObjectWindows DC class |  |
|------------------------|------------------------|--|
| Memory                 | TMemoryDC              |  |
| Metafile               | TMetaFileDC            |  |
| Bitmap                 | TDibDC                 |  |
| Printer                | TPrintDC               |  |
| Window                 | TWindowDC              |  |
| Desktop                | TDesktopDC             |  |
| Screen                 | TScreenDC              |  |
| Client                 | TClientDC              |  |
| Paint                  | TPaintDC               |  |

#### GDI objects

TGDIObject is a base class for several other classes that represent things you can use to draw with and to control drawings. The following table lists these classes and other ObjectWindows GDI support classes.

Table 1.3 GDI s

| GDI support classes    | Type of GDI object                                                     | ObjectWindows GDI class                                                                                                    |
|------------------------|------------------------------------------------------------------------|----------------------------------------------------------------------------------------------------|
|                        | Pens                                                                   | TPen                                                                                                    |
|                        | Brushes                                                                | TBrush                                                                                                    |
|                        | Fonts                                                                  | TFont                                                                                                    |
|                        | Palettes                                                               | TPalette                                                                                                    |
|                        | Bitmaps                                                                | TBitmap, TDib, TUIBitmap                                                                                                    |
|                        | Icons                                                                  | Ticon                                                                                                    |
|                        | Cursors                                                                | TCursor                                                                                                    |
|                        | Regions                                                                | TRegion                                                                                                    |
|                        | Points                                                                 | TPoint                                                                                                    |
|                        | Size                                                                   | TSize                                                                                                    |
|                        | Rectangles                                                             | TRect                                                                                                    |
|                        | Color specifiers                                                       | TColor                                                                                                    |
|                        | RGB triple color                                                       | TRgbTriple                                                                                                    |
|                        | RGB quad color                                                         | TRgbQuad                                                                                                    |
|                        | Palette entries                                                        | TPaletteEntry                                                                                                    |
|                        | Metafile                                                               | TMetafilePict                                                                                                    |
| Printing classes       | <i>TPrinter</i> makes printin communications with printing a document. | g significantly easier by encapsulating the<br>printer drivers. <i>TPrintout</i> encapsulates the task of<br>Chapter 12 discusses how to use the printing classes. |
| Module and application | A Windows applicatio<br>ensuring that message<br>ObjectWindows encap   | n is responsible for initializing windows and<br>s Windows sends to it are sent to the proper window.<br>sulates that behavior in <i>TAmlication</i> . A DLL's     |

ObjectWindows encapsulates that behavior in TApplication. A DLL's behavior is encapsulated in TModule. For full details on module and application objects, see Chapters 16 and 3.

classes

| <b>n</b> | ۸/i   |        |     |
|----------|-------|--------|-----|
| DOC      | /view | / Clas | ses |

The document-viewing classes are a complete abstraction of a generic document-view model. The base classes of the Doc/View model are *TDocManager*, *TDocument*, and *TView*. The Doc/View model is a system in which data is contained in and accessed through a document object, and displayed and manipulated through a view object. Any number of views can be associated with a particular document type. You can use this to display the same data in a number of different ways.

For example, you can display a line both graphically (as a line in a window) and as sets of numbers indicating the coordinates of the points that make up the line. This would require one document that contains the data and two view classes: one view class to display the line onscreen and another view class to display the coordinates of the points in the line. You can also modify the data through the views so that, in this case, you could change the data in the line by either drawing in the graphical display or by typing in numbers to modify and add coordinates in the numerical display.

The Doc/View model is discussed in depth in Chapter 9.

Since Windows is so varied, not all the classes ObjectWindows provides fall into neat categories. This section discusses those miscellaneous classes.

Menus

classes

Miscellaneous

Menus can be static or you can modify them or even load whole new menus. *TMenu* and its derived classes (*TSystemMenu* and *TPopupMenu*) let you easily manipulate menus. Chapter 7 discusses the menu classes in more detail.

Clipboard

The Windows Clipboard is one of the main ways users share data between applications. ObjectWindows' *TClipboard* object lets you easily provide Clipboard support in your applications. See Chapter 6 for details.

н

Т

Ρ

R

F

### 2

## Learning ObjectWindows

Α

The ObjectWindows 2.0 tutorial teaches the fundamentals of programming for Windows using the ObjectWindows application framework. The tutorial is comprised of an application that is developed in twelve progressively more complicated ObjectWindows steps. Each step up in the application represents a step up in the tutorial's lessons. After completing Step 12, you'll have a full-fledged Windows application, with features like menus, dialog boxes, graphical control bar, status bar, MDI windows, and more.

This tutorial assumes that you're familiar with C++ and have some prior Windows programming experience. Before beginning, it might be helpful to read Chapter 1, which presents a brief, nontechnical overview of the ObjectWindows 2.0 class hierarchy. This should help you become familiar with the principles behind the structure of the ObjectWindows class library.

The tutorial discusses each new version of the application and the differences between it and the previous version. Each discussion includes possible applications of the current lesson in different real-world contexts. At the end of each lesson, there's a reference section telling you where you can find more information about the topics discussed in that section.

#### **Getting started**

Before you begin the tutorial, you should make a copy of the ObjectWindows tutorial files separate from the files in your compiler installation. Use the copied files when working on the tutorial steps. While working on the tutorial, you should try to make the changes in each step on your own. You can then compare the changes you make to the tutorial program.

Files in the tutorial

The tutorial is composed of a number of different source files:

• Each step of the tutorial is contained in a file named STEPXX.CPP.

- Later steps in the application use multiple C++ source files. The other files are named STEPXXDV.CPP.
- A number of steps have a header file containing class definitions and the like. These header files are named STEPXXDV.H.
- A number of steps also have a corresponding resource script file named STEPXX.RC.

In all these cases, *XX* is a number from 01 to 12, indicating which step of the tutorial is in the source file.

#### Step 1: The basic application

To begin the tutorial, open the file STEP01.CPP, which shows an example of the most basic useful ObjectWindows application. Because of its brevity, the entire file is shown here:

\_\_\_\_\_

You can find the source for Step 1 in the file STEP01.CPP in the directory EXAMPLES\OWL\ TUTORIAL.

```
// ObjectWindows - (C) Copyright 1991, 1993 by Borland International
// Tutorial application -- step01.cpp
//-------
#include <owl\applicat.h>
#include <owl\framewin.h>
class TMyApp : public TApplication
{
    public:
      TMyApp() : TApplication() {}
      void InitMainWindow()
      {
        SetMainWindow(new TFrameWindow(0, "Sample ObjectWindows Program"));
    }
};
int OwlMain(int /*argc*/, char* /*argv*/ [])
{
    return TMyApp().Run();
```

This simple application includes a number of important features:

■ This source file includes two header files, owl\applicat.h and owl\ framewin.h. These files are included because the application uses the *TApplication* and *TFrameWindow* ObjectWindows classes. Whenever you use an ObjectWindows class you must include the proper header files so your code compiles properly.

- The class *TMyApp* is derived from the ObjectWindows *TApplication* class. Every ObjectWindows application has a *TApplication* object—or more usually, a *TApplication*-derived object—generically known as the application object. If you try to use a *TApplication* object directly, you'll find that it's difficult to direct the program flow. Overriding *TApplication* gives you access to the workings of the application object and lets you override the necessary functions to make the application work the way you want.
- In addition to an application object, every ObjectWindows application has an *OwlMain* function. The application object is actually created in the *OwlMain* function with a simple declaration. *OwlMain* is the ObjectWindows equivalent of the *WinMain* function in a regular *Windows* application. You can use *OwlMain* to check command-line arguments, set up global data, and anything else you want taken care of before the application begins execution.
- To start execution of the application, call the application object's *Run* function. The *Run* function first calls the *InitApplication* function, but only if this instance of the application is the first instance (the default *TApplication::InitApplication* function does nothing). After the *InitApplication* function returns, *Run* calls the *InitInstance* function, which initializes each instance of an application. The default *TApplication::InitInstance* calls the function *InitMainWindow*, which initializes the application's main window, then creates and displays the main window.
- *TMyApp* overrides the *InitMainWindow* function. You can use this function to design the main window however you want it. The *SetMainWindow* function sets the application's main window to a *TFrameWindow* or *TFrameWindow*-derived object passed to the function. In this case, simply create a new *TFrameWindow* with no parent (the first parameter of the *TFrameWindow* is a pointer to the window's parent) and the title Sample ObjectWindows Program.

This basic application introduces two of the most important concepts in ObjectWindows programming. As simple as it seems, deriving a class from *TApplication* and overriding the *InitMainWindow* function gives you quite a bit of control over application execution. As you'll see in later steps, you can easily craft a large and complex application from this simple beginning.

Where to find more information Here's a guide to where you can find more information on the topics introduced in this step:

■ Application objects, along with their *Init*\* member functions, are discussed in Chapter 3.

- OwlMain is discussed in Chapter 3.
- *TFrameWindow* is discussed in Chapter 6.

#### Step 2: Handling Windows events

You can find the source for Step 2 in the file STEP02.CPP in the directory EXAMPLES\OWL\ TUTORIAL. Step 2 introduces response tables, another very important ObjectWindows feature. Response tables control event and message processing in ObjectWindows 2.0 applications, dispatching events on to the proper event-handling functions. Step 2 also adds these functions.

Adding a window class Add the response table to the application using a window class called *TMyWindow*. *TMyWindow* is derived from *TWindow*, and looks like this:

class TMyWindow : public TWindow
{
 public:

TMyWindow(TWindow\* parent = 0);

BOOL CanClose();

};

// message response functions
void EvLButtonDown(UINT, TPoint&);
void EvRButtonDown(UINT, TPoint&);

DECLARE\_RESPONSE\_TABLE(TMyWindow);

The constructor for this class is fairly simple. It takes a single parameter, a *TWindow* \* that indicates the parent window of the object. The constructor definition looks like this:

TMyWindow::TMyWindow(TWindow \*parent)
{
 Init(parent, 0, 0);

The *Init* function lets you initialize *TMyWindow's* base class. In this case, the call isn't very complicated. The only thing that might be required for your purposes is the window's parent, and, as you'll see, even that's taken care of for you.

Adding a response table

The only public member of the *TMyWindow* class is its constructor. But if the other members are **protected**, how can you access them? The answer lies in the response table definition. Notice the last line of the *TMyWindow* 

class definition. This declares the response table; that is, it informs your class that it has a response table, much like a function declaration informs the class that the function exists, but doesn't define the function's activity.

The response table definition sets up your class to handle Windows events and to pass each event on to the proper event-handling function. As a general rule, event-handling functions should be **protected**; this prevents classes and functions outside your own class from calling them. Here is the response table definition for *TMyWindow*:

```
DEFINE_RESPONSE_TABLE1(TMyWindow, TWindow)
EV_WM_LBUTTONDOWN,
EV_WM_RBUTTONDOWN,
END_RESPONSE_TABLE;
```

You can put the response table anywhere in your source file.

For now, you can keep the response table fairly simple. Here's a description of each part of the table. A response table has four important parts:

- The response table declaration in the class declaration.
- The first line of a response table definition is always the DEFINE\_RESPONSE\_TABLEX macro. The value of X depends on your class' inheritance, and is based on the number of immediate base classes your class has. In this case, *TMyWindow* has only one immediate base class, *TWindow*.
- The last line of a response table definition is always the END\_RESPONSE\_TABLE macro, which ends the event response table definition.
- Between the DEFINE\_RESPONSE\_TABLEX macro and the END\_RESPONSE\_TABLE macro are other macros that associate particular events with their handling functions.

The two macros in the middle of the response table, EV\_WM\_LBUTTONDOWN and EV\_WM\_RBUTTONDOWN, are response table macros for the standard Windows messages WM\_LBUTTONDOWN and WM\_RBUTTONDOWN. All standard Windows messages have ObjectWindows-defined response table macros. To find the name of a particular message's macro, preface the message name with EV\_. For example, the macro that handles the WM\_PAINT message is EV\_WM\_PAINT, and the macro that handles the WM\_LBUTTONDOWN message is EV\_WM\_LBUTTONDOWN.

These predefined macros pass the message on to functions with predefined names. To determine the function name, substitute *Ev* for WM\_, and convert the name to lowercase with capital letters at word boundaries. For example, the WM\_PAINT message is passed to a function called *EvPaint*,

and the WM\_LBUTTONDOWN message is passed to a function called *EvLButtonDown*.

Event-handling functions

}

As you can see, two of the **protected** functions in *TMyWindow* are *EvLButtonDown* and *EvRButtonDown*. Because of the macros in the response table, when *TMyWindow* receives a WM\_LBUTTONDOWN or WM\_RBUTTONDOWN event, it passes it on to the appropriate function.

The functions that handle the WM\_LBUTTONDOWN or WM\_RBUTTONDOWN events are very simple. Each function pops up a message box telling you which button you've pressed. The code for these functions should look something like this:

```
void TMyWindow::EvLButtonDown(UINT, TPoint&)
{
    MessageBox("You have pressed the left mouse button",
                           "Message Dispatched", MB_OK);
}
void TMyWindow::EvRButtonDown(UINT, TPoint&)
{
```

This illustrates one of the best features of how ObjectWindows 2.0 handles standard Windows events. The function that handles each event receives what might seem to be fairly arbitrary parameter types (all the macros and their corresponding functions are presented in Chapter 2 in the *ObjectWindows Reference Guide*). Actually, these parameter types correspond to the information encoded in the WPARAM and LPARAM variables normally passed along with an event. The event information is automatically "cracked" for you.

The advantages of this approach are two-fold:

- You no longer have to manually extract information from the WPARAM and LPARAM values.
- The predefined functions allow for compile-time type checking, and prevent hard-to-track errors that can be caused by confusing the values encoded in the WPARAM and LPARAM values.

For example, both WM\_LBUTTONDOWN and WM\_RBUTTONDOWN contain the same type of information in their WPARAM and LPARAM variables:

■ WPARAM contains key flags, which specify whether the user has pressed one of a number of virtual keys.

- The low-order word of the LPARAM specifies the cursor's x-coordinate.
- The high-order word of LPARAM specifies the cursor's y-coordinate.

*EvLButtonDown* and *EvRButtonDown* also have similar signatures. The UINT parameter of each function corresponds to the key flags parameter. The values that are normally encoded in the LPARAM are instead stored in a *TPoint* object.

### Encapsulated API calls

You might notice that the calls to the *MessageBox* function look a little odd. The Windows API function *MessageBox* takes an HWND for its first parameter. But the *MessageBox* function called here is actually a member function of the *TWindow* class. There are a large number of functions like this: they have the same name as the Windows API function, but their signature is different. The most common differences are the elimination of handle parameters such as HWND and HINSTANCE, replacement of Windows data types with ObjectWindows data types, and so on. In this case, the window class supplies the HWND parameter for you.

#### Overriding the CanClose function

Another feature of the *TMyWindow* class is the *CanClose* function. Before an application attempts to shut down a window, it calls the window's *CanClose* function. The window can then abort the shutdown by returning FALSE, or let the shutdown proceed by returning TRUE.

From the point of view of the application, this ensures that you don't shut down a window that is currently being used or that contains unstored data. From the window's point of view, this warns you when the application tries to shut down and provides you with an opportunity to make sure that everything has been cleaned up before closing.

Here is the *CanClose* function from the *TMyWindow* class:

For now, this function merely pops up a message box stating that the drawing has changed and asking if the user wants to save the drawing. Because there's no drawing to save, this message is fairly useless right now. But it'll become useful in Step 7, when you add the ability to save data to a file.

Using TMyWindow as the main window The last thing to do is to actually create an instance of this new *TMyWindow* class. You might think you can do this by simply substituting *TMyWindow* for *TFrameWindow* in the *SetMainWindow* call in the *InitMainWindow* function:

void InitMainWindow()
{
 SetMainWindow(new TMyWindow);

This won't work, for a number of reasons, but primarily because *TMyWindow* isn't based on *TFrameWindow*. For this code to compile correctly, you'd have to change *TMyWindow* so that it's based on *TFrameWindow* instead of *TWindow*. Although this is fairly easy to do, it introduces functionality into the *TMyWindow* class that isn't necessary. As you'll see in later steps, *TMyWindow* has a unique purpose. Adding frame capability to *TMyWindow* would reduce its flexibility.

The second approach is to use a *TMyWindow* object as a client in a *TFrameWindow*. This is fairly easy to do: the third parameter of the *TFrameWindow* constructor that you're already using lets you specify a *TWindow* or *TWindow*-derived object as a client to the frame. The code would look something like this:

With this approach, *TFrameWindow* administers the frame window, leaving *TMyWindow* free to take care of its tasks. This makes for more discreet and modular object design. It also lets you easily change the type of frame window you use, as you'll see in Step 10.

Notice that the **new** *TMyWindow* construction in the *TFrameWindow* constructor doesn't specify a parent for the *TMyWindow* object. That's because there isn't yet anything to be a parent. The *TFrameWindow* object that will be the parent hasn't been constructed yet. *TFrameWindow* automatically sets the client window's parent to be the *TFrameWindow* once it has been constructed.

Where to find more information Here's a guide to where you can find more information on the topics introduced in this step:

- Window classes are discussed in Chapter 6.
- Interface objects in general, such as windows, dialogs, controls, and so on, are discussed in Chapter 4.

- Response tables are discussed in Chapter 5.
- Main windows are discussed in Chapter 3.
- Predefined response table macros and their corresponding eventhandling functions are listed in Chapter 2 in the ObjectWindows Reference Guide.

#### Step 3: Writing in the window

In Step 3, you'll begin working with the new window that was added to the application in Step 2. Instead of popping up a message box when the mouse buttons are pressed, the event-handling functions will get some real functionality—pressing the left mouse button will cause the coordinates of the point at which the button was clicked to be printed in the window, and pressing the right mouse button will cause the window to be cleared.

You can find the source for Step 3 in the file STEP03.CPP in the directory EXAMPLES\OWL\ TUTORIAL.

The code for this new functionality is in the *EvLButtonDown* function. The *TPoint* parameter that's passed to the *EvLButtonDown* contains the coordinates at which the mouse button was clicked. You'll need to add a **char** string to the function to hold the text representation of the point. You can then use the *wsprintf* function to format the string. Now you have to set up the window to print the string.

### Constructing a device context

To perform any sort of graphical operation in Windows, you must have a device context for the window or area you want to work with. The same holds true in ObjectWindows. ObjectWindows provides a number of classes that make it easy to set up, use, and dispose of a device context. Because *TMyWindow* works as a client in a frame window, you'll use the *TClientDC* class. *TClientDC* is a device context class that provides access to the client area owned by a window. Like all ObjectWindows device context classes, *TClientDC* is based on the *TDC* class, and is defined in the owl\dc.h header file.

*TClientDC* has a single constructor that takes an HWND as its only parameter. Because you want a device context for your *TMyWindow* object, you need the handle for that window. As it happens, the *TWindow* base class provides an HWND conversion operator. This operator is called implicitly whenever you use the window object in places that require an HWND. So the constructor for your *TClientDC* object looks something like this:

TClientDC dc(\*this);
Notice that the **this** pointer is dereferenced. The HWND conversion operator doesn't work with pointers to window objects.

Printing in the device context

Once the device context is set up, you have to actually print the string. The *TDC* class provides several versions of the *TextOut* function. Just like the *MessageBox* function in Step 2, the *TextOut* functions contained in the device context classes looks similar to the Windows API function *TextOut*. The first version of *TextOut* looks exactly the same as the Windows API version, except that the first HDC parameter is omitted:

virtual BOOL TextOut(int x, int y, const char far\* str, int count=-1);

The HDC parameter is filled by the *TDC* object. The second version of *TextOut* omits the HDC parameter and combines the x and y coordinates into a single *TPoint* structure:

BOOL TextOut (const TPoint& p, const char far\* str, int count=-1);

Because the coordinates are passed into the *EvLButtonDown* function in a *TPoint* object, you can use the second version of *TextOut* to print the coordinates in the window. Your completed *EvLButtonDown* function should look something like this:

```
void TMyWindow::EvLButtonDown(UINT, TPoint& point)
{
    char s[16];
    TClientDC dc(*this);
    wsprintf(s, "(%d,%d)", point.x, point.y);
    dc.TextOut(point, s, strlen(s));
}
```

You need to include the string.h header file to use the *strlen* function.

Clearing the window

*TMyWindow's* base class, *TWindow*, provides three different invalidation functions. Two of these, *InvalidateRect* and *InvalidateRgn*, look and function much like their Windows API versions, but omitting the HWND parameters. The third function, *Invalidate*, invalidates the entire client area of the window. *Invalidate* takes a single parameter, a BOOL indicating whether the invalid area should be erased when it's updated. By default, this parameter is TRUE.

Therefore, to erase the entire client area of *TMyWindow*, you need only call *Invalidate*, either specifying TRUE or nothing at all for its parameter. To clear the screen when the user presses the right mouse button, you must make this call in the *EvRButtonDown* function. The function would look something like this:

```
void TMyWindow::EvRButtonDown(UINT, TPoint&)
{
    Invalidate();
}
```

Where to find more information

Here's a guide to where you can find more information on the topics introduced in this step:

- Device contexts and the *TDC* classes are discussed in Chapter 13.
- Window classes are discussed in Chapter 6.

# Step 4: Drawing in the window

You can find the source for Step 4 in the file STEP04.CPP in the directory EXAMPLES\OWL\ TUTORIAL. In this step, you'll add the ability to draw a line in the window by pressing the left mouse button and dragging. To do this, you'll add a two new events, WM\_MOUSEMOVE and WM\_LBUTTONUP, to the *TMyWindow* response table, along with functions to handle those events. You'll also add a *TClientDC* \* to the class.

# Adding new events

To let the user draw on the window, the application must handle a number of events:

- To start drawing the line, you have to look for the user to press the left mouse button. This is already taken care of by handling the WM\_LBUTTONDOWN event.
- Once the user has pressed the left button down, you have to look for them to move the mouse. At this point, you're drawing the line. To know when the user is moving the mouse, catch the WM\_MOUSEMOVE event.
- You then need to know when the user is finished drawing the line. The user is finished when the left mouse button is released. You can monitor for this by catching the WM\_LBUTTONUP event.

You need to add two macros to the window class' response table, EV\_WM\_MOUSEMOVE and EV\_WM\_LBUTTONUP. The new response table should look something like this:

DEFINE\_RESPONSE\_TABLE1(TMyWindow, TWindow) EV\_WM\_LBUTTONDOWN, EV\_WM\_RBUTTONDOWN, EV\_WM\_MOUSEMOVE, EV\_WM\_LBUTTONUP, END\_RESPONSE\_TABLE;

You also need to add the *EvLButtonUp* and *EvMouseMove* functions to the *TMyWindow* class.

# Adding a TClientDC pointer

The scheme used in Step 3 to draw a line isn't very robust:

■ In Step 3, you created a *TClientDC* object in the *EvLButtonDown* function that was automatically destroyed when the function returned. But now you need a valid device context across three different functions, *EvLButtonDown*, *EvMouseMove*, and *EvLButtonUp*.

• You can catch the WM\_MOUSEMOVE event and draw from the current point to the point passed into the *EvMouseMove* handling function. But WM\_MOUSEMOVE events are sent out whenever the mouse is moved. You only want to draw a line when the mouse is moved with the left button pressed down.

You can take care of both of these problems rather easily by adding a new **protected** data member to *TMyWindow*. This data member is a *TDC* \* called *DragDC*. It works this way:

■ When the left mouse button is pressed, the *EvLButtonDown* function is called. This function creates a new *TClientDC* and assigns it to *DragDC*. It then sets the current point in *DragDC* to the point at which the mouse was clicked. The code for this function should look something like this:

```
void TMyWindow::EvLButtonDown(UINT, TPoint& point)
```

```
Invalidate();
if (!DragDC) {
   SetCapture();
   DragDC = new TClientDC(*this);
   DragDC->MoveTo(point);
}
```

{

■ When the left mouse button is released, the *EvLButtonUp* function is called. If *DragDC* is valid (that is, if it represents a valid device context), *EvLButtonUp* deletes it, setting it to 0. The code for this function should look something like this:

```
void TMyWindow::EvLButtonUp(UINT, TPoint&)
{
    if (DragDC) {
        ReleaseCapture();
        delete DragDC;
    }
}
```

```
DragDC = 0;
}
```

■ When the mouse is moved, the *EvMouseMove* function is called. This function checks whether the left mouse button is pressed by checking *DragDC*. If *DragDC* is 0, either the mouse button has not been pressed at all or it has been pressed and released. Either way, the user is not drawing, and the function returns. If *DragDC* is valid, meaning that the left mouse button is currently pressed down, the function draws a line from the current point to the new point using the *TWindow::LineTo* function.

void TMyWindow::EvMouseMove(UINT, TPoint& point)
{
 if (DragDC)
 DragDC->LineTo(point);
}

#### Initializing DragDC

You must make sure that *DragDC* is set to 0 when you construct the *TMyWindow* object:

```
TMyWindow::TMyWindow(TWindow *parent)
{
    Init(parent, 0, 0);
    DragDC = 0;
}
```

Cleaning up after DragDC Because *DragDC* is a pointer to a *TClientDC* object, and not an actual *TClientDC* object, it isn't automatically destroyed when the *TMyWindow* object is destroyed. You need to add a destructor to *TMyWindow* to properly clean up. The only thing required is to call **delete** on *DragDC*. *TMyWindow* should now look something like this:

class TMyWindow : public TWindow

public:

{

```
TMyWindow(TWindow *parent = 0);
~TMyWindow() {delete DragDC;}
```

protected:

TDC \*DragDC;

// Override member function of TWindow
BOOL CanClose();

// Message response functions
void EvLButtonDown(UINT, TPoint&);

```
void EvRButtonDown(UINT, TPoint&);
void EvMouseMove(UINT, TPoint&);
void EvLButtonUp(UINT, TPoint&);
```

```
DECLARE_RESPONSE_TABLE(TMyWindow);
```

Note that, because the tutorial application has now become somewhat useful, the name of the main window has been changed from "Sample ObjectWindows Program" to "Drawing Pad":

SetMainWindow(new TFrameWindow(0, "Drawing Pad", new TMyWindow));

Here's a guide to where you can find more information on the topics introduced in this step:

- Device contexts and the *TDC* classes are discussed in Chapter 13.
- Event handling is discussed in Chapter 5.
- Predefined response table macros and their corresponding eventhandling functions are listed in the ObjectWindows Reference Guide, Chapter 2.

# Step 5: Changing line thickness

};

You can find the source for Step 5 in the files STEP05.CPP and STEP05.RC in the directory EXAMPLES\OWL\ TUTORIAL. In this step, you'll make the drawing capability in the application a little more robust. This step adds the ability to change the thickness of the line. To support this, you can add to the *TMyWindow* class a *TPen* \* drawing object and an **int** to hold the pen width.

### Adding a pen

Add the pen to the window class by adding two **protected** members, *Pen* (a *TPen* \*) and *PenSize* (an **int**). The most important changes that result from adding a pen to the window class are implemented in the *EvLButtonDown* and *EvRButtonDown* functions.

Initializing the pen

The *Pen* object and *PenSize* must be created and initialized before the user has an opportunity to draw with the pen. The best place to do this is in the constructor:

TMyWindow::TMyWindow(TWindow \*parent)
{
 Init(parent, 0, 0);
 DragDC = 0;

.

Where to find more information

```
PenSize = 1;
Pen = new TPen(TColor::Black, PenSize);
```

The *TColor::Black* object in the *TPen* constructor is an **enum** defined in the owl\color.h header file. This makes the pen black. You'll learn more about this parameter of the *TPen* constructor later on in Step 9.

### Selecting the pen into DragDC

}

J

To use the new pen object to draw a line, the pen has to be selected into the device context. The device-context classes have a function called *SelectObject*. This function is similar to the Windows API function *SelectObject*, except that the ObjectWindows version doesn't require a handle to the device context.

You can use *SelectObject* to select a variety of objects into a device context, including brushes, fonts, palettes, and pens. You need to call *SelectObject* before you begin to draw. Add the call in the *EvLButtonDown* function immediately after you create the device context:

```
void TMyWindow::EvLButtonDown(UINT, TPoint& point)
{
    Invalidate();
    if (!DragDC) {
        SetCapture();
        DragDC = new TClientDC(*this);
        DragDC->SelectObject(*Pen);
        DragDC->MoveTo(point);
    }
}
```

Notice that *Pen* is dereferenced in the *SelectObject* call. This is because the *SelectObject* function takes a *TPen* **&** for its parameter, and *Pen* is a *TPen* **\***. Dereferencing the pointer makes *Pen* comply with *SelectObject*'s type requirements.

# Changing the pen size

Having the ability to change the pen size in the application is of little use unless the user has access to that ability. To provide that access, you can change the meaning of pressing the right mouse button. Instead of clearing the screen, it now indicates that the user wants to change the width of the drawing pen. Therefore the process of changing the pen size goes into the *EvRButtonDown* function.

Once the user has indicated that he or she wants to change the pen width by pressing the right mouse button, you need to find some way to let the user enter the new pen width. For this, you can pop up a *TInputDialog*, in which the user can input the pen size.

### The *TInputDialog* constructor looks like this:

Constructing an input dialog box

where:

- *parent* is a pointer to the parent window of the dialog box. In this case, the parent is the *TMyWindow* window. You can simply pass it in using the **this** pointer.
- *title* and *prompt* are the messages displayed to the user when the dialog box is opened. In this case, *title* (which is placed in the title bar of the dialog box) is "Line Thickness," and *prompt* (which is placed right above the input box) is "Input a new thickness:".
- buffer is a string. This string can be initialized before using the *TInputDialog*. If buffer contains a valid string, it is displayed in the *TInputDialog* as the default response. In this case, initialize buffer using the current pen size contained in *PenSize*.
- *bufferSize* is the size of *buffer* in bytes. The easiest way to do this is to use either a #define that is used to allocate storage for *buffer* or to use sizeof(*buffer*).
- *module* isn't used in this example.

To use *TInputDialog*, you must make sure its resources and resource identifiers are included in your source files and resource script files. These are contained in the file include \owl\inputdia.rc. You should include owl\ inputdia.rc in your resource script files and your C++ source files.

Executing an input dialog box Once you've constructed a *TInputDialog* object, you can either call the *TDialog::Execute* function to execute the dialog box modally or the *TDialog::Create* function to execute the dialog box modelessly. Because there's no need to execute the dialog box modelessly, you can use the *Execute* function.

The *Execute* function for *TInputDialog* can return two important values, IDOK and IDCANCEL. The value that is returned depends on which button the user presses. If the user presses the OK button, *Execute* returns IDOK. If the user presses the Cancel button, *Execute* returns IDCANCEL. So when you execute the input dialog box, you need to make sure that the

return value is IDOK before changing the pen size. If it's not, then leave the pen size the same as it is.

If the call to *Execute* does return IDOK, the new value for *PenSize* is in the string passed in for the dialog's buffer. Before this can be used as a pen size, it must be converted to an **int**. Then you should make sure that the value you get from the buffer is a valid pen width. Finally, once you're sure that the input from the user is acceptable, you can change the pen size. *TMyWindow* now has a function called *SetPenSize* that you can use to change the pen size. The reason for doing it this way, instead of directly modifying the pen, is explained in the next section.

The *EvRButtonDown* function should now look something like this:

```
void TMyWindow::EvRButtonDown(UINT, TPoint&)
(
```

char inputText[6];

}

Calling SetPenSize To change the pen size, use the *SetPenSize* function. Although the *EvRButtonDown* function is a member of *TMyWindow*, and as such has full access to the **protected** data members *Pen* and *PenSize*, it is better to establish a public access function to make the actual changes to the data. This becomes more important later, when the pen is modified more often.

For *TMyWindow*, you have the **public** *SetPenSize* function. The *SetPenSize* function takes one parameter, an **int** that contains the new width for the pen. After opening the input dialog box, processing the input, and checking the validity of the result, all you need to do is call *SetPenSize*.

*SetPenSize* is a fairly simple function. To resize the pen, you must first delete the existing pen object. Then set *PenSize* to the new size. Finally construct a new pen object with the new pen size. The function should look something like this:

```
void TMyWindow::SetPenSize(int newSize)
{
    delete Pen;
    PenSize = newSize;
    Pen = new TPen(TColor(0,0,0), PenSize);
}
```

Cleaning up after Pen Because *Pen* is a pointer to a *TPen* object, and not an actual *TPen* object, it isn't automatically destroyed when the *TMyWindow* object is destroyed. You need to explicitly destroy *Pen* in the *TMyWindow* destructor to properly clean up. The only thing required is to call **delete** on *Pen*. *TMyWindow* should now look something like this:

```
class TMyWindow : public TWindow
{
    public:
    TMyWindow(TWindow *parent = 0);
    ~TMyWindow() {delete DragDC; delete Pen;}
```

```
void SetPenSize(int newSize);
```

protected: TDC \*DragDC; int PenSize; TPen \*Pen;

// Override member function of TWindow
BOOL CanClose();

```
// Message response functions
void EvLButtonDown(UINT, TPoint&);
void EvRButtonDown(UINT, TPoint&);
void EvMouseMove(UINT, TPoint&);
void EvLButtonUp(UINT, TPoint&);
```

```
DECLARE_RESPONSE_TABLE(TMyWindow);
```

};

Where to find more information

Here's a guide to where you can find more information on the topics introduced in this step:

Device contexts and the *TDC* classes are discussed in Chapter 13.

- The *TPen* class is discussed in Chapter 13.
- The *TInputDialog* class and dialogs in general are discussed in Chapter 8.

# Step 6: Painting the window and adding menus

| You can find the<br>source for Step 6 in<br>the files<br>STEP06.CPP and<br>STEP06.RC in the<br>directory<br>EXAMPLES\OWL\<br>TUTORIAL. | There are a few flaws with the application from Step 5. The biggest problem<br>is that the drawing window doesn't know how paint itself. To see this for<br>yourself, try drawing a line in the window, minimizing the application,<br>then restoring it. The line you drew is gone.                                                                                                    |
|----------------------------------------------------------------------------------------------------|----------------------------------------------------------------------------------------------------|
|                                                                                                    | Another problem is that the only way the user can access the application is with the mouse. The user can either press the left button to draw a line or the right button to change the pen size.                                                                                                    |
|                                                                                                    | In Step 6, you'll make it possible for the application to remember the contexts of the window and redraw it. You'll also add some menus to increase the number of ways the user can access the application.                                                                                                    |
| Repainting the                                                                                                    | There are two problems that must be dealt with when you're trying to paint the window:                                                                                                    |
| wildow                                                                                                    | There must be a way to remember what was displayed in the window.                                                                                                    |
|                                                                                                    | ■ There must be a way to redraw the window.                                                                                                    |
| Storing the drawing                                                                                                    | In the earlier steps of the tutorial application, the line in the window was<br>drawn as the user moved the mouse while holding the left mouse button.<br>This approach is fine for drawing the line, but doesn't store the points in<br>the line for later use.                                                                                                    |
|                                                                                                    | Because the line is composed of a number of points in the window, you can store each point in the ObjectWindows <i>TPoint</i> class. And because each line is composed of multiple points, you need an array of <i>TPoint</i> objects to store a line. Instead of attempting to allocate, manage, and update an array of <i>TPoint</i> objects from scratch, the tutorial application uses the Borland container class <i>TArray</i> to define a data type called <i>TPoints</i> . It also uses the Borland container class <i>TArrayIterator</i> to define an iterator called <i>TPointsIterator</i> . The definitions of these two types look like this: |
|                                                                                                    | typedef TArray <tpoint> TPoints;<br/>typedef TArrayIterator<tpoint> TPointsIterator;</tpoint></tpoint>                                                                                                    |
|                                                                                                    | The <i>TMyWindow</i> class adds a <i>TPoints</i> object in which it can store the points in the line. It actually uses a <i>TPoints</i> *, a <b>protected</b> member called <i>Line</i> , which is set to point to a <i>TPoints</i> array created in the constructor. The constructor now looks something like this:                                                                                                    |

```
TMyWindow::TMyWindow(TWindow *parent)
{
    Init(parent, 0, 0);
    DragDC = 0;
    PenSize = 1;
    Pen = new TPen(TColor::Black, PenSize);
    Line = new TPoints(10, 0, 10);
}
```

**TPoints** 

The Borland C++ container class library and the *TArray* and *TArrayIterator* classes are explained in detail in Chapter 7 of the Borland C++ *Programmer's Guide*. For now, here's a simple explanation of how the *TPoints* and *TPointsIterator* container classes are used in the tutorial application. To use the *TArray* and *TArrayIterator* classes, you must include the header file classlib\arrays.h.

The *TArray* constructor takes three parameters, all **int**s:

- The first parameter represents the upper boundary of the array; that is, how high the array count can go.
- The second parameter represents the lower boundary of the array; that is, the number at which the array count begins. This parameter defaults to 0, matching the C and C++ convention of starting arrays at member 0.
- The third parameter represents the array delta. The array delta is the number of members that are added when the array grows too large to contain all the members of the array.

Here's the statement that allocates the initial array of points in the *TMyWindow* constructor:

Line = new TPoints(10, 0, 10);

The array of points is created with room for ten members, beginning at 0. Once ten objects are stored in the array, attempting to add another object adds room for ten new members to the array. This lets you start with a small conservative array size, but also alleviates one of the main problems normally associated with static arrays, which is running out of room and having to reallocate and expand the array.

Once you've created an array, you need to be able to manipulate it. The *TArray* class (and, by extension, the *TPoints* class) provides a number of functions to add members, delete members, clear the array, and the like. The tutorial application uses only a small number of the functions provided. Here's a short description of each function:

The Add function adds a member to the array. It takes a single parameter, a reference to an object of the array type. For example, adding a TPoint object to a TPoints array would look something like this:

```
// Construct a TPoints array (an array of TPoint objects)
TPoints Points(10, 0, 10);
// Construct a TPoint object
TPoint p(3,4);
// Add the TPoint object p to the array
Points.Add(p);
```

The *Flush* function clears all the members of an array and resets the number of array members back to the initial array size. It takes no parameters. To clear the array in the sample code above, the function call would look something like this:

```
// Clear all members in the Points array
Points.Flush();
```

■ The *GetItemsInContainer* function returns the total number of items in the container. Note that this number indicates the number of actual objects added to the container, not the space available. For example, even though the container may have enough room for 30 objects, it might only contain 23 objects. In this case, *GetItemsInContainer* would return 23.

### **TPointsIterator**

Iterators—in this case the *TPointsIterator* type—let you move through the array, accessing a single member of the array at a time. An iterator constructor takes a single parameter, a reference to a *TArray* of objects (the type of objects in the array is set up by the definition of the iterator). Here's what an iterator looks like when it's set up using the *Line* member of the *TMyWindow* class:

```
TPointsIterator i(*Line);
```

Note that *Line* is dereferenced because the iterator constructor takes a *TPoints* **&** for its parameter, and *Line* is a *TPoints* \*. Dereferencing the pointer makes *Line* comply with the iterator constructor type requirements.

Once you've created an iterator, you can use it to access each object in the array, one at a time, starting with the first member. In the tutorial application, the iterator isn't used very much and you won't learn much about the possibilities of an iterator from it. But the tutorial does use two properties of iterators that require a note of explanation:

You can move through the objects in the array using the ++ operator on the iterator. This returns a reference to the current object and increments the iterator to the next object in the array. The order in which it performs these two actions depends on whether you use the ++ operator as a prefix

or postfix operator. Using it as a prefix operator (for example, ++i) increments the iterator to the next object, then returns a reference to that object. Using it as a postfix operator (for example, i++) returns a reference to the current object, then increments the iterator to the next object.

When you attempt to increment the iterator past the last member of the array, the iterator is set to 0. You can use this as a test in any boolean conditional. For example:

```
TPointsIterator i(*Line);
while(i)
    i++;
```

• You can also access the current object with the *Current* function. Calling the current function returns a reference to the current object. You can then perform operations on the object as if it were a regular instance of the object. For example, you can test a point accessed by an iterator against the value of another point:

```
TPointsIterator i(*Line);
TPoint tmp(5, 6);
if (i.Current() == tmp)
return TRUE;
else
return FALSE;
```

Once the *Line* array is created in the *TMyWindow* constructor, it is accessed in four main places:

• The *EvLButtonDown* function. The array is flushed at the beginning of the function before the screen is invalidated. The beginning point of the line is then inserted towards the end of the function. The *EvLButtonDown* function should look something like this:

void TMyWindow::EvLButtonDown(UINT, TPoint& point)

```
Line->Flush();
Invalidate();
if (!DragDC) {
   SetCapture();
   DragDC = new TClientDC(*this);
   DragDC->SelectObject(*Pen);
   DragDC->MoveTo(point);
   Line->Add(point);
```

}

Using the array classes The EvMouseMove function. Each point in the line is added to the array as the user draws in the window. The EvMouseMove function should look something like this:

void TMyWindow::EvMouseMove(UINT, TPoint& point)
{
 if (DragDC) {
 DragDC->LineTo(point);
 Line->Add(point);
 }
}

The *Paint* function. This function is described in the next section.

■ The *CmFileNew* function. This function is described on page 41.

#### Paint function

In standard C Windows programs, if you need to repaint a window manually, you catch the WM\_PAINT messages and do whatever you need to do to repaint the screen. This might lead you to think that the proper way to repaint the window in the *TMyWindow* class is to add the EV\_WM\_PAINT macro to the class' response table and set up a function called *EvPaint*.

You can do this if you want. However, a better way is to override the *TWindow* function *Paint*. *TMyWindow*'s base class *TWindow* actually does quite a bit of work in its *EvPaint* function. It sets up the *BeginPaint* and *EndPaint* calls, creates a device context for the window, and so on.

*Paint* is a **virtual** member of the *TWindow* class. *TWindow's EvPaint* calls it in the middle of its processing. The default *Paint* function doesn't do anything. You can use it to provide the special processing required to draw a line from a *TPoints* array.

Here is the signature of the *Paint* function. This is added to the *TMyWindow* class:

void Paint(TDC&, BOOL, TRect&);

where:

- The first parameter is the device context set up by the calling function. This is the device context you should use when working.
- If the second parameter is TRUE, you are supposed to clear the device context before painting the window. If it's FALSE, you are supposed to paint over what is already contained in the window.
- The third parameter indicates the invalid area of the device context that needs to be repainted.

In the current case, you always want to clear the window. You can also assume that the entire area of the drawing needs to be repainted. The *Paint* function implements this basic algorithm:

- Create an iterator to go through the points in the line.
- Select the pen into the device context passed into the *Paint* function.
- If this is the first point in the array, set the current point to the coordinates contained in the current array member.
- While there are still points left in the array, draw lines from the current point to the point contained in the current array member.

The *TMyWindow::Paint* function now looks something like this:

```
void TMyWindow::Paint(TDC& dc, BOOL, TRect&)
{
  BOOL first = TRUE;
  TPointsIterator i(*Line);
  dc.SelectObject(*Pen);
  while (i) {
    TPoint p = i++;
    if (!first)
      dc.LineTo(p);
    else {
      dc.MoveTo(p);
      first = FALSE;
    }
  }
}
```

Menu commands

There are a number of steps you need to perform to add a menu choice and its corresponding event handler to your application:

- Define the event identifier for the menu choice. By convention, this identifier is all capital letters, and begins with CM\_. For example, the identifier for the File Open menu choice is CM\_FILEOPEN.
- Add the appropriate menu resource to your resource file.
- Add an event-handling function for the menu choice to your class. The ObjectWindows 2.0 convention is to name this function the same name as the event identifier, except omitting the underscore and using initial capital letters and lowercase letters for the rest. For example, the function that handles the CM\_FILEOPEN event is named *CmFileOpen*.
- Add an EV\_COMMAND macro to your class' response table, associating the event identifier with the event-handling function. This macro takes two parameters; the first is the event identifier and the second is the

name of the event-handling function. For example, the response table entry for the File Open menu choice looks like this:

EV\_COMMAND(CM\_FILEOPEN, CmFileOpen),

■ The EV\_COMMAND macro requires the signature of the event-handling function to take no parameters and return **void**. So the signature of the event-handling function for the File Open menu choice looks like this:

```
void CmFileOpen();
```

Adding event identifiers You need to add identifiers for each of these menu choices. Here's the definition of the event identifiers:

```
      #define CM_FILENEW
      201

      #define CM_FILEOPEN
      202

      #define CM_FILESAVE
      203

      #define CM_FILESAVEAS
      204

      #define CM_ABOUT
      205
```

These identifiers are contained in the file STEP06.RC. The ObjectWindows style places the definitions of identifiers in the resource script file, instead of a header file. This cuts down on the number of source files required for a project, and also makes it easier to maintain the consistency of identifier values between the resources and the application source code.

The actual resource definitions in the resource file are contained in a block contained in an **#ifndef**/**#endif** block, like so:

```
#ifdef RC_INVOKED
    // Resource definitions here.
    :
#endif
```

RC\_INVOKED is defined by all resource compilers, but not by C++ compilers. The resource information is never seen during C++ compilation. Identifier definitions should be placed outside this **#ifndef**/**#endif** block, usually at the beginning of the file.

For now, you want to add five menu choices to the application:

- File New
- File Open
- File Save
- File Save As
- About

Adding menu

resources

Each of these menu choices needs to associated with the correct event identifier; that is, the File Open menu choice should send the CM\_FILEOPEN event.

The menu resource is attached to the application in the *InitMainWindow* function. You need to call the main window's *AssignMenu* function. To get the main window, you can call the *GetMainWindow* function. The *InitMainWindow* function should look like this:

void InitMainWindow()

}

```
SetMainWindow(new TFrameWindow(0, "Drawing Pad", new TMyWindow));
GetMainWindow()->AssignMenu("COMMANDS");
```

Each event identifier needs to be associated with its corresponding handler. To do this, add the following lines to the response table:

EV\_COMMAND(CM\_FILENEW, CmFileNew), EV\_COMMAND(CM\_FILEOPEN, CmFileOpen), EV\_COMMAND(CM\_FILESAVE, CmFileSave), EV\_COMMAND(CM\_FILESAVEAS, CmFileSaveAs), EV\_COMMAND(CM\_ABOUT, CmAbout),

#### Adding event handlers

Adding response

table entries

Now you need to add a function to handle each of the events you've just added to the response table. Because these functions will eventually grow rather large, you should declare them in the class declaration and define them outside the class declaration.

The declarations of these function should look something like this:

```
void CmFileNew();
void CmFileOpen();
void CmFileSave();
void CmFileSaveAs();
void CmAbout();
```

### Implementing the event handlers

The last step in implementing the event handlers is defining the functions. For now, leave the implementation of these functions to a bare minimum. Most of them can just pop up a message box saying that the function has not yet been implemented. The functions that are set up this way are *CmFileOpen*, *CmFileSave*, *CmFileSaveAs*, and *CmAbout*. Here's how these functions look:

```
void TMyWindow::CmFileOpen()
{
    MessageBox("Feature not implemented", "File Open", MB_OK);
}
```

The only function that's implemented in this step is the *CmFileNew* function. That's because it's very easy to set up. All that needs to be done is to clear the array of points and erase the window. The *CmFileNew* function looks like this:

```
void TMyWindow::CmFileNew()
{
   Line->Flush();
   Invalidate();
}
```

Where to find more information

Here's a guide to where you can find more information on the topics introduced in this step:

- Window classes are discussed in Chapter 6.
- The Borland C++ container class library and the *TArray* and *TArrayIterator* classes are explained in Chapter 7 of the Borland C++ *Programmer's Guide*.
- Menus and menu objects are explained in Chapter 7.
- Event handling is discussed in Chapter 5.

# Step 7: Using common dialog boxes

In this step, you'll implement the event-handling functions you added in Step 6. The *CmFileOpen* function, the *CmFileSave* function, and the *CmFileSaveAs* function use the ObjectWindows classes *TFileOpenDialog* and *TFileSaveDialog*. These classes encapsulate the Windows Open and Save common dialog boxes to prompt the user for file names.

You can find the source for Step 7 in the files STEP07.CPP and STEP07.RC in the directory EXAMPLES\OWL\ TUTORIAL.

You'll make the *CanClose* function check whether the drawing in the window has changed before the drawing is discarded. If the drawing has changed, the user is given a chance to either save the file, continue without saving the file, or abort the close operation entirely.

Also, to implement the *CmFileOpen* function, the *CmFileSave* function, and the *CmFileSaveAs* function, you need to add two more **protected** functions, *OpenFile* and *SaveFile*, to the window class. These functions are discussed a little later in this step.

| Changes to<br>TMyWindow | To implement the menu commands, add some new data members to the <i>TMyWindow</i> class: <i>FileData</i> , <i>IsDirty</i> , and <i>IsNewFile</i> .                                                                                                    |
|-------------------------|----------------------------------------------------------------------------------------------------|
| FileData                | The <i>FileData</i> member is a pointer to a <i>TOpenSaveDialog::TData</i> object. The <i>TOpenSaveDialog</i> class is the direct base class of both the <i>TFileOpenDialog</i> class and the <i>TFileSaveDialog</i> class. Both of these classes use the <i>TOpenSaveDialog::TData</i> class to contain information about the current file or file operation, such as the file name, the initial directory to search, file name filters, and so on.             |
|                         | <i>FileData</i> is initialized in the <i>TMyWindow</i> constructor to a <b>new</b> ed <i>TOpenSaveDialog::TData</i> object. Because <i>FileData</i> is a pointer to an object, a <b>delete</b> statement must be added to the <i>TMyWindow</i> destructor to ensure that the object is removed from memory when the application terminates.                                                                                                    |
| IsDirty                 | The <i>IsDirty</i> flag indicates whether the current drawing is "dirty," that is, whether the drawing has been saved since it was last modified by the user. If the drawing hasn't been modified, or if the user hasn't drawn anything on an empty window, <i>IsDirty</i> is set to FALSE. Otherwise it is set to TRUE. <i>IsDirty</i> is set to FALSE in the <i>TMyWindow</i> constructor because the drawing hasn't been modified yet.                        |
|                         | Outside of the constructor, the <i>IsDirty</i> flag is set in a number of functions:                                                                                                    |
|                         | In the EvLButtonDown function, IsDirty is set to TRUE to reflect the change made to the drawing.                                                                                                    |
|                         | ■ In the <i>CmFileNew</i> function, <i>IsDirty</i> is set to FALSE when the window is cleared.                                                                                                    |
|                         | In the OpenFile and SaveFile functions, IsDirty is set to FALSE to reflect<br>that the drawing hasn't been modified since last saved or loaded.                                                                                                    |
| IsNewFile               | The <i>IsNewFile</i> flag indicates whether the file has a name. A file has a name if<br>it was loaded from an existing file or has been saved to disk to some file<br>name. If the file has a name (that is, if it's been saved previously or was<br>loaded from an existing file), the <i>IsNewFile</i> flag is set to FALSE. <i>IsNewFile</i> is<br>set to TRUE in the <i>TMyWindow</i> constructor because the drawing hasn't yet<br>been saved with a name. |
|                         | Outside the constructor, the <i>IsNewFile</i> flag is set in a number of functions:                                                                                                    |
|                         | ■ In the <i>CmFileNew</i> function, <i>IsNewFile</i> is set to TRUE when the window is cleared.                                                                                                    |
|                         |                                                                                                    |

■ In the *OpenFile* and *SaveFile* functions, *IsNewFile* is set to FALSE to reflect that the drawing has been saved to disk.

Improving CanClose The *CanClose* function that you've been using since Step 2 of this tutorial has a couple of flaws. First, whenever it's called, it prompts the user to save the drawing. This isn't necessary if the drawing hasn't been changed since it was loaded, saved, or the window was cleared. Second, a simple yes or no answer to this question isn't sufficient. For example, if the user didn't intend to close the window, the desired response is to cancel the whole operation.

Checking the *IsDirty* flag tells the *CanClose* function whether it's even necessary to prompt the user for approval of the closing operation. If the drawing isn't dirty, there's no need to ask whether it's OK to close. The user can simply reload the file.

If the file is dirty, then the *CanClose* function pops up a message box. Using the MB\_YESNOCANCEL flag in the message box call gives the user three possible choices instead of two:

- Choosing Cancel means the user wants to abort the entire close operation. In this case, when *MessageBox* returns IDCANCEL, the *CanClose* function returns FALSE, signaling to the calling function that it's *not* all right to proceed.
- Choosing Yes means that the user wants to save the file before proceeding. When *MessageBox* returns IDYES, the *CanClose* function calls the *CmFileSave* function (*CmFileSave* is explained later in this section). After calling *CmFileSave*, *CanClose* returns TRUE, signaling to the calling function that it's all right to proceed.
- Choosing No means that the user doesn't want to save the file before proceeding. In this case, *CanClose* takes no further action and returns TRUE.

The code for the new *CanClose* function looks something like this:

// Choosing Cancel means to abort the close -- return FALSE.
return FALSE;

```
case IDYES:
   // Choosing Yes means to save the drawing.
   CmFileSave();
  }
return TRUE;
```

Note that the *CmFileNew* function is modified in this step to take advantage of the new *CanClose* function.

### CmFileSave function

The *CmFileSave* function is relatively simple. It checks whether the drawing is new by testing *IsNewFile*. If *IsNewFile* is TRUE, *CmFileSave* calls *CmFileSaveAs*, which prompts the user for a file in which to save the drawing. Otherwise, it calls *SaveFile*, which does the actual work of saving the drawing.

The *CmFileSave* function should look something like this:

```
void TMyWindow::CmFileSave()
{
    if (IsNewFile)
        CmFileSaveAs();
    else
        SaveFile();
}
```

# CmFileOpen function

The *CmFileOpen* function is also fairly simple. It first checks *CanClose* to make sure it's OK to close the current drawing and open a new file. If the *CanClose* function returns FALSE, *CmFileOpen* aborts.

After ensuring that it's OK to proceed, *CmFileOpen* creates a *TFileOpenDialog* object. The *TFileOpenDialog* constructor can take up to five parameters, but for this application you need to use only two. The last three parameters all have default values. The two parameters you need to provide are a pointer to the parent window and a reference to a *TOpenSaveDialog::TData* object. In this case, the pointer to the parent window is the **this** pointer. The *TOpenSaveDialog::TData* object is provided by *FileData*.

Once the dialog box object is constructed, it is executed by calling the *TFileOpenDialog::Execute* function. There are only two possible return values for the *TFileOpenDialog*, IDOK and IDCANCEL. The value that is returned depends on whether the user presses the OK or Cancel button in the File Open dialog box.

If the return value is IDOK, *CmFileOpen* then calls the *OpenFile* function, which does the actual work of opening the file. The *Execute* function also

stores the name of the file the user selected into the *FileName* member of *FileData*. If the return value is not IDOK (that is, if the return value is IDCANCEL), no further action is taken and the function returns.

The *CmFileOpen* function should look something like this:

```
void TMyWindow::CmFileOpen()
{
    if (CanClose())
        if (TFileOpenDialog(this, *FileData).Execute() == IDOK)
            OpenFile();
}
```

The *CmFileSaveAs* function can be used in two ways: to save a new drawing under a new name and to save an existing drawing under a name different from its present name.

To determine which of these the user is doing, *CmFileSaveAs* first checks the *IsNewFile* flag. If the file is new, *CmFileSaveAs* copies a null string into the *FileName* member of *FileData*. If the file is not new, *FileName* is left as it is.

The distinction between these two is quite important. If *FileName* contains a null string, the default name in the File Name box of the File Open dialog box is set to the name filter found in the *FileData* object, in this case, \*.pts. But if *FileName* already contains a name, that name plus its directory path is inserted in the File Name box.

Once this has been done, *TFileSaveDialog* is created and executed. This works exactly the same as *TFileOpenDialog* does in the *CmFileOpen* function. If the *Execute* function returns IDOK, *CmFileSaveAs* then calls the *SaveFile* function.

The *CmFileSaveAs* function should look something like this:

```
void TMyWindow::CmFileSaveAs()
{
    if (IsNewFile)
        strcpy(FileData->FileName, "");
    if ((new TFileSaveDialog(this, *FileData))->Execute() == IDOK)
        SaveFile();
```

Opening and saving drawings The *CmFileOpen*, *CmFileSave*, and *CmFileSaveAs* functions only provide the interface to let the user open and save drawings. The actual work of opening and saving files is done by the *OpenFile* and *SaveFile* functions. This section describes how these functions perform these actions, but it doesn't provide technical explanations of the entire functions.

CmFileSaveAs function

}

### **OpenFile function**

The *OpenFile* function opens the file named in the *FileName* member of the *FileData* object as an *ifstream*, one of the standard C++ iostreams. If the file can't be opened for some reason, *OpenFile* pops up a message box informing the user that it couldn't open the file and then returns.

Once the file is successfully opened, the *Line* array is flushed. *OpenFile* then reads in the number of points saved in the file, which is the first data item stored in the file. It then sets up a **for** loop that reads each point into a temporary *TPoint* object. That object is then added to the *Line* array.

Once all the points have been read in, *OpenFile* calls *Invalidate*. This invalidates the window region, causing a WM\_PAINT message to be sent and the new drawing to be painted in the window.

Lastly, *OpenFile* sets *IsDirty* and *IsNewFile* both to FALSE. The *OpenFile* function should look something like this:

```
void TMyWindow::OpenFile()
{
  ifstream is(FileData->FileName);
  if (!is)
    MessageBox("Unable to open file", "File Error", MB_OK | MB_ICONEXCLAMATION);
  else {
    Line->Flush();
    unsigned numPoints;
    is >> numPoints;
    while (numPoints--) {
        TPoint point;
        is >> point;
        Line->Add(point);
    }
    IsNewFile = IsDirty = FALSE;
    Invalidate();
}
```

#### SaveFile function

}

The *SaveFile* function opens the file named in the *FileName* member of *FileData* as an *ofstream*, one of the standard C++ iostreams. If the file can't be opened for some reason, *SaveFile* pops up a message box informing the user that it couldn't open the file and then returns.

Once the file has been opened, the function *Line->GetItemsInContainer* is called. The result is inserted into the file. This number is read in by the *OpenFile* function to determine how many points are stored in the file.

After that, *SaveFile* sets up an iterator called *i* from *Line*. This iterator goes through all the points contained in the *Line* array. Each point is then inserted into the stream until there are no points left.

Lastly, *IsNewFile* and *IsDirty* are set to FALSE. Here is how the *SaveFile* function should look:

### CmAbout function

The *CmAbout* function demonstrates how easy it is to use custom dialog boxes in ObjectWindows. This function contains only one line of code. It uses the *TDialog* class and the IDD\_ABOUT dialog box resource to pop up an information dialog box.

*TDialog* can take up to three parameters:

- The first parameter is a pointer to the dialog box's parent window. Just as with the *TFileOpenDialog* and *TFileSaveDialog* constructors, you can use the **this** pointer, setting the parent window to the *TMyWindow* object.
- The second parameter is a reference to a *TResId* object. This should be the resource identifier of the dialog box resource.

Usually you don't actually pass in a *TResId* reference. Instead you pass a resource identifier number or string, just as you would for a dialog box created using regular Windows API calls. Conversion operators in the *TResId* class resolve the parameter into the proper type.

■ The third parameter, a *TModule* \*, usually uses its default value.

Once the dialog box object is constructed, all that needs to be done is to call the *Execute* function. Once the user closes the dialog box and execution is complete, *CmAbout* returns. The temporary *TDialog* object goes out of scope and disappears.

The code for *CmAbout* should look like this:

```
void TMyWindow::CmAbout()
{
```

```
TDialog(this, IDD_ABOUT).Execute();
```

Where to find more information

Here's a guide to where you can find more information on the topics introduced in this step:

- Dialog boxes, including the *TFileOpenDialog* and the *TFileOpenDialog* classes, are discussed in Chapter 8.
- The *CanClose* function is discussed in Chapter 3.

# Step 8: Adding multiple lines

3

You can find the source for Step 8 in the files STEP08.CPP and STEP08.RC in the directory EXAMPLES\OWL\ TUTORIAL.

Step 8 makes a great leap in terms of usefulness. In this step, you'll add a new class, *TLine*, that is derived from the *TPoints* array you've been using to contain the points in a line. You'll then define another array class, *TLines*, that contains an array of *TLine* objects, enabling us to have multiple lines in the window. You'll add streaming operators to make it a little easier to save drawings. Lastly, you'll develop the *Paint* function further to handle drawings with multiple lines.

## **TLine class**

The *TLine* class is derived from the public base class *TPoints*. This gives *TLine* all the functionality that you've been using with the *Line* member of the *TMyWindow* class. This includes the *Add*, *Flush*, and *GetItemsInContainer* functions that you've been using. In addition, you can continue to use *TPointsIterator* with the *TLine* class in the same way you used it with *TPoints*.

But because you're creating your own class now, you can also add any additional functionality you need. For example, you should add a data member to contain the size of the pen for each line. Then, to hide the data, add accessor functions to manipulate the data.

In *TLine*, the pen size is contained in a **protected int** called *PenSize*. *PenSize* is accessed by one of two functions, both called *QueryPen*. Both versions of *QueryPen* return an **int**, which contains the value of *PenSize*. Here's the difference between the two functions:

- The first *QueryPen* function takes no parameters. This function returns the pen size.
- The second QueryPen function takes a single parameter, an int. This function sets PenSize to the value passed in, then returns the new value of

*PenSize.* You can use the return value to check whether *QueryPen* actually set the pen to the value you passed to it. This version of *QueryPen* checks the value of the parameter to make sure that it's a legal value for the pen size.

*TLine* also contains a definition for the == operator. This operator checks to see if the two objects are actually the same object. If so, the operator returns TRUE. Defining an array using the *TArray* class (which you'll do later when defining *TLines*) requires that the object used in *TArray* have the == operator defined.

Lastly you should declare two operators, << and >>, to be **friends** of the *TLine* class. When these operators are implemented later in this section, they'll provide easy access to stream operations for the *SaveFile* and *OpenFile* functions.

Here is the declaration of the *TLine* class:

```
class TLine : public TPoints
{
    public:
        TLine(int penSize = 1) : TPoints(10, 0, 10) { PenSize = penSize; }
        int QueryPen() const { return PenSize; }
        int QueryPen(int penSize);
        // The == operator must be defined for the container class,
        // even if unused
        BOOL operator == (const TLine& other) const
        { return &other == this; }
        friend ostream& operator <<(ostream& os, const TLine& line);
        friend istream& operator >>(istream& is, TLine& line);
        protected:
            int PenSize;
        }
        }
    }
    }
    }
    }
}
```

};

TLines array

Once you've defined the *TLine* class, you can define the *TLines* array and the *TLinesIterator* array. These containers work the same way as the *TPoints* and *TPointsIterator* container classes that you defined earlier. The only difference is that, instead of containing an array of *TPoint* objects like *TPoints*, *TLines* contains an array of *TLine* objects.

Here are the definitions of *TLines* and *TLinesIterator*:

typedef TArray<TLine> TLines; typedef TArrayIterator<TLine> TLinesIterator;

# Insertion and extraction of TLine objects

Most objects that need to be saved to and retrieved from files on a regular basis are set up to use the insertion and extraction operators << and >>. By declaring these operators as friends of *TLine*, you need to define the operators to handle the particular type of data encapsulated in *TLine*.

Having these operators defined gives you the ability to place an entire *TLine* object into a file with a single line of code. You'll see how this is used when you make the changes to the *OpenFile* and *SaveFile* functions.

# Insertion operator <<

In essence, the insertion operator takes on the functionality of the *SaveFile* function used in Step 7. It doesn't have to open a file (that's handled by whatever function uses the operator) and it has an extra piece of data to insert (*PenSize*). Other than that, it's not much different. Compare the definition of this function with the *SaveFile* function from Step 7. Notice the use of *TPointsIterator* with the *TLine* object:

```
ostream& operator <<(ostream& os, const TLine& line)
{
    // Write the number of points in the line
    os << line.GetItemsInContainer() << '\n';
    // Write the pen size
    os << ' ' << line.PenSize;
    // Get an iterator for the array of points
    TPointsIterator j(line);
    // While the iterator is valid (i.e. it hasn't run out of points)
    while(j)
        // Write the point from the iterator and increment the array.
        os << '\n';
        // return the stream object
        return os:
    }
}
</pre>
```

Extraction operator >>

}

Much like the insertion operator, the extraction operator takes on the functionality of the *OpenFile* function in Step 7. It doesn't have to open a file itself and it has an extra piece of data to extract. Other than that, it's implemented similarly to the *OpenFile* function:

```
istream& operator >>(istream& is, TLine& line)
{
    unsigned numPoints;
    is >> numPoints;
```

```
is >> line.PenSize;
while (numPoints--) {
   TPoint point;
   is >> point;
   line.Add(point);
}
// return the stream object
return is;
```

}

# Extending TMyWindow

There are a number of changes required in *TMyWindow* to accommodate the new *TLine* class. First there are a number of changes in data members:

- *PenSize* is removed. Each individual line now contains its pen size.
- The *Line* data member is changed from a *TPoints* \* to a *TLine* \*. The *Line* object holds the points in the line currently being drawn.
- The Lines data member, a TLines \*, is added. The Lines object contains all the TLine objects.

There are also a number of functions that are modified or added:

- The *SetPenSize* function is made **protected** because changes to the pen size should be made to the *TLine* class. *SetPenSize* should now be used only by the *TMyWindow* class internally. *SetPenSize* also sets the pen size for the current line by calling that line's *QueryPen* function.
- The *GetPenSize* function is added. This function implements the *TInputDialog* that was handled in *EvRButtonDown*. This is because two functions now use this same dialog box, *EvRButtonDown* and *CmPenSize*.
- The *EvRButtonDown* function now calls *GetPenSize* to open the input dialog box.
- The CmPenSize function handles the CM\_PENSIZE event. This event comes from a new menu choice, Pen Size, on a new menu, Tools. This function is added to give the user another way to change the pen size.
- The *OpenFile* and *SaveFile* functions are modified to store an array of *TLine* objects instead of an array of *TPoint* objects. By using the insertion and extraction operators, these functions change very little from their prior forms.

In addition, the *Paint* function is changed quite a bit, as described in the following section.

### Paint function

The *Paint* function must now perform two iterations instead one. Instead of iterating through a single array of points, *Paint* must now iterate through

an array of lines. For each line, it must set the pen width and then iterate through the points that compose the line.

*Paint* does this by first creating an iterator from *Lines*. This iterator goes through the array of lines. For each line, *Paint* queries the pen size of the current line. It sets the window's *Pen* to this size and selects this pen into the device context. It then creates an iterator for the current line and increments the line array iterator.

The next part of *Paint* looks like the *Paint* function from Step 7. That's because it does basically the same thing as that function—it takes the array of points and draws the line in the window.

### Here is the code for the new *Paint* function:

void TMyWindow::Paint(TDC& dc, BOOL, TRect&)
{
 // Iterates through the array of line objects.
 TLinesIterator i(\*Lines);

while (i) {

// Set pen for the dc to current line's pen.
TPen pen(TColor::Black, i.Current().QueryPen());
dc.SelectObject(pen);

// Iterates through the points in the line i.
TPointsIterator j(i++);
BOOL first = TRUE;

```
while (j) {
  TPoint p = j++;
  if (!first)
    dc.LineTo(p);
  else {
    dc.MoveTo(p);
    first = FALSE;
  }
}
```

}

}

Where to find more information

Here's a guide to where you can find more information on the topics introduced in this step:

■ Window classes are discussed in Chapter 6.

■ The Borland container class library and the *TArray* and *TArrayIterator* classes are explained in Chapter 7 of the Borland C++ *Programmer's Guide*.

# Step 9: Changing pens

| You can find the<br>source for Step 9 in<br>the files<br>STEP09.CPP and<br>STEP09.RC in the<br>directory<br>EXAMPLES\OWL\<br>TUTORIAL. | In Step 9, you'll add a <i>TColor</i> member to the <i>TLine</i> class, letting the user draw with lines of different widths <i>and</i> different colors. To change the color of the line, you'll add the <i>CmPenColor</i> function. This function handles the CM_PENCOLOR menu command. <i>CmPenColor</i> uses the <i>TChooseColorDialog</i> class to let the user change colors. It also adds some helper functions to deal with changes to the width and color and give external classes access to information about the line. |
|----------------------------------------------------------------------------------------------------|----------------------------------------------------------------------------------------------------|
|                                                                                                    | Along with adding color to the pen, Step 9 adds functionality to the streaming operators to deal with the new attributes of the <i>TLine</i> class. It also adds a <i>Draw</i> function to the <i>TLine</i> class to make the class more self-sufficient and to make the <i>Paint</i> function simpler.                                                                                                    |
| Changes to the<br>TLine class                                                                                                    | A number of changes to the <i>TLine</i> class declaration are required to accommodate the new functionality:                                                                                                    |
|                                                                                                    | ■ There is a new <b>protected</b> data member, <i>Color</i> (a <i>TColor</i> object). <i>Color</i> and <i>PenSize</i> make up the attributes necessary to construct a <i>TPen</i> object.                                                                                                    |
|                                                                                                    | ■ The constructor signature has changed from:                                                                                                    |
|                                                                                                    | TLine(int penSize = 1);                                                                                                    |
|                                                                                                    | to:                                                                                                    |
|                                                                                                    | TLine(const TColor &color = (TColor) 0, int penSize = 1);                                                                                                    |
|                                                                                                    | The constructor itself changes to set <i>PenSize</i> to the constructor's second parameter and to create a new <i>TPen</i> object and assign it to <i>Pen</i> . If no parameters are specified and the first parameter takes on its default value, <i>TColor::Black</i> is used as the pen color.                                                                                                    |
|                                                                                                    | ■ The two <i>QueryPen</i> functions are abandoned in favor of three new functions: <i>QueryPenSize</i> , which returns the pen size as an <b>int</b> , <i>QueryColor</i> , which returns the pen color as a <i>TColor</i> , and <i>QueryPen</i> , which returns the pen as a <i>TPen</i> .                                                                                                    |
|                                                                                                    | ■ Instead of using the query functions to set the pen attributes, there are two new functions called <i>SetPen</i> . One takes a single <b>int</b> parameter and the other takes a <i>TColor</i> <b>&amp;</b> and two <b>int</b> s. The pen query and set functions are discussed in the next section.                                                                                                    |

■ A *Draw* function is added so that the *TLine* class dictates how it is drawn. This function is **virtual** so that it can be easily overridden in a derived class.

Here's how the new *TLine* class declaration should look:

class TLine : public TPoints {
 public:

// Constructor to allow construction from a color and a pen size.
// Also serves as default constructor.

```
TLine(const TColor & color = TColor(0), int penSize = 1)
  : TPoints(10, 0, 10), PenSize(penSize), Color(color) {}
```

// Functions to modify and query pen attributes. int QueryPenSize() { return PenSize; } TColor& QueryColor() { return Color; } void SetPen(TColor &newColor, int penSize = 0); void SetPen(int penSize);

// TLine draws itself. Returns TRUE if everything went OK.
virtual BOOL Draw(TDC &) const;

// The == operator must be defined for the container class,
// even if unused

BOOL operator == (const TLine& other) const

```
{ return &other == this; }
```

friend ostream& operator << (ostream& os, const TLine& line);</pre>

friend istream& operator >>(istream& is, TLine& line);

protected:

};

```
int PenSize;
TColor Color;
```

Pen access functions

In Step 8, the *QueryPen* function could be used both to access the current size of the pen and to set the size of the pen. The new *TLine* query functions—*QueryPenSize* and *QueryColor*—can't be used to modify the pen attributes. These functions only return pen attributes.

To set pen attributes, there are two new functions called *SetPen*. The first *SetPen* sets just the pen size. The other *SetPen* can be used to set the color, size, and style of the pen. But by letting the second and third parameters take on their default values, you can use the second constructor to set just the color. Here's the code for these functions:

```
void TLine::SetPen(int penSize)
{
    if (penSize < 1)
        PenSize = 1;
    else
        PenSize = penSize;
}</pre>
```

```
void TLine::SetPen(TColor &newColor, int penSize)
{
    // If penSize isn't the default (0), set PenSize to the new size.
    if (penSize)
      PenSize = penSize;
    Color = newColor;
}
```

#### Draw function

The *Draw* function draws the line in the window, taking that functionality from the window's *Paint* function. This functionality is moved because the *TLine* object can now dictate how it gets painted onscreen. Take a look at the code for the *Draw* function below and compare this to the *Paint* function from Step 8. From a certain point, the two bits of code are nearly identical:

```
BOOL TLine::Draw(TDC &dc) const
{
  // Set pen for the dc to the values for this line
 TPen pen(Color, PenSize);
 dc.SelectObject(pen);
 // Iterates through the points in the line i.
 TPointsIterator j(*this);
 BOOL first = TRUE;
 while (j) {
    TPoint p = j++;
    if (!first)
     dc.LineTo(p);
    else {
     dc.MoveTo(p);
      first = FALSE;
    }
  }
 dc.RestorePen();
 return TRUE;
}
```

After putting all this code into the *TLine* class, the *TMyWindow::Paint* function is greatly simplified:

```
void TMyWindow::Paint(TDC& dc, BOOL, TRect&)
{
    // Iterates through the array of line objects.
    TLinesIterator i(*Lines);
    while (i)
        i++.Draw(dc);
}
```

| Insertion and<br>extraction operators | There also some changes to the insertion and extraction operators that are necessary to handle the revised <i>TLine</i> class.                                                                                                    |
|---------------------------------------|----------------------------------------------------------------------------------------------------|
|                                       | The insertion operator is modified to write out the <i>PenSize</i> and <i>Color</i> member. It then writes out the points just as it did before.                                                                                                    |
|                                       | The extraction operator reads in the data and uses the <i>PenSize</i> and <i>Color</i> data in the <i>SetPen</i> function. Each point is read in from the file and added to the object.                                                                                                    |
| Changes to the<br>TMyWindow class     | There are a few fairly minor changes to the <i>TMyWindow</i> class to accommodate the revised <i>TLine</i> class:                                                                                                    |
|                                       | The Pen data member is constructed from the size and color of the current line.                                                                                                    |
|                                       | ■ The <i>SetPenSize</i> function is removed. The function <i>GetPenSize</i> opens a <i>TInputDialog</i> for the user to enter a new pen size in. <i>GetPenSize</i> then calls the function <i>Line-&gt;SetPen</i> to actually set the pen size.                                                                                                    |
|                                       | ■ The <i>CmPenColor</i> function is added to handle the CM_PENCOLOR event. This event is sent from the new Tools menu choice Pen Color.                                                                                                    |
| <i>CmPenColor</i><br>function         | The <i>CmPenColor</i> function opens a <i>TChooseColorDialog</i> for the user to select a color from. Like <i>TFileOpenDialog</i> and <i>TFileSaveDialog</i> , <i>TChooseColorDialog</i> is an encapsulation of one of the Windows common dialog boxes.                                                                                                    |
|                                       | Also like <i>TFileOpenDialog</i> and <i>TFileSaveDialog</i> , the <i>TChooseColorDialog</i> constructor can take up to five parameters, but in this case you need only two. The last three all have default values. The two parameters you need to provide are a pointer to the parent window and a reference to a <i>TChooseColorDialog::TData</i> object. In this case, the pointer to the parent window is simply the <b>this</b> pointer. The <i>TChooseColorDialog::TData</i> object is provided by <i>colors</i> . |
|                                       | Setting the <i>Color</i> member of <i>colors</i> to a particular color makes that color (or its closest equivalent displayed in the dialog box) the default color in the dialog box. By setting <i>Color</i> to the color of the current pen, you ensure that the Color dialog box reflects the current state of the application.                                                                                                    |
|                                       | Setting the <i>CustColors</i> member of the <i>colors</i> object to some array of <i>TColor</i> objects sets those colors in the Custom Colors section of the Color dialog box. You can use whatever colors you want for the <i>CustColors</i> array. The values that are used in the tutorial produce a range of monochrome colors that goes from black to white.                                                                                                    |
|                                       |                                                                                                    |

Creating and executing a *TChooseColorDialog* works exactly the same as for a *TFileOpenDialog* or *TFileSaveDialog*. Although the Color dialog box has an extra button (the Define Custom Colors button), that button is handled by the Windows part of the common dialog box. Therefore there are only two possible results for the *Execute* function, IDOK and IDCANCEL. If the user selects Cancel, you ignore any changes from the dialog box.

On the other hand, if the user selects OK, you need to change the pen color to the new color chosen by the user. The *TChooseColorDialog* places the color chosen by the user into the *Color* member of the *colors* object. *Color* is a *TColor*, which fits nicely into the *SetPen* function of a *TLine* object.

Here's the code for the *CmPenColor* function:

```
void TMyWindow::CmPenColor()
{
   TChooseColorDialog::TData colors;
   static TColor custColors[16] =
   {
        0x010101L, 0x101010L, 0x202020L, 0x303030L,
        0x404040L, 0x505050L, 0x606060L, 0x707070L,
        0x808080L, 0x909090L, 0xA0A0A0L, 0xB0B0B0L,
        0xC0C0C0L, 0xD0D0D0L, 0xE0E0E0L, 0xF0F0F0FL
   };
   colors.Flags = CC_RGBINIT;
   colors.Color = TColor(Line->QueryColor());
   colors.CustColors = custColors;
   if (TChooseColorDialog(this, colors).Execute() == IDOK)
      Line->SetPen(colors.Color);
}
```

Where to find more information Here's a guide to where you can find more information on the topics introduced in this step:

- The *TPen* and *TColor* classes are discussed in Chapter 13.
- Dialog boxes, including the *TChooseColorDialog* class, are discussed in Chapter 8.

# Step 10: Adding decorations

The only changes in Step 10 are in the *InitMainWindow* function. But these changes let you make your application more attractive and easier and more intuitive to use. In this step, you'll add a control bar with bitmap button gadgets and a status bar that displays the current menu choice.

You can find the source for Step 10 in the files STEP10.CPP and STEP10.RC in the directory EXAMPLES\OWL\ TUTORIAL.

Changing the

main window

There are four main changes in this step:

■ Changing the main window from a *TFrameWindow* to a *TDecoratedFrame*.

- Creating a status bar and inserting it into the decorated frame window.
- Creating a control bar, along with its button gadgets, and inserting it into the decorated frame.
- Adding resources, such as a string table (which provides descriptions of each of the available menu choices) and bitmaps for the button gadgets.

Changing from a *TFrameWindow* to a *TDecoratedFrame* is quite easy. Because *TDecoratedFrame* is based on *TFrameWindow*, a decorated frame can be used just about anywhere that a regular frame window is used. In this case, just create a *TDecoratedFrame* and pass it as the parameter to the *SetMainWindow* function.

Even the constructors of the *TFrameWindow* and *TDecoratedFrame* are alike. The only difference is the fourth parameter, which wasn't being used anyway. The fourth parameter for *TFrameWindow* is a BOOL that tells the frame window whether it should shrink to the size of its client window.

The fourth parameter for *TDecoratedFrame* is also a BOOL. This parameter indicates whether the decorated frame should track menu selections. Menu tracking displays a text description of the currently selected menu choice or button in a message bar or status bar. If you specify TRUE for this parameter, you *must* supply a message or status bar for the window. If you don't, your application will crash the first time it tries to send a message to the message or status bar.

If you're using a status bar, you must include the resources for it in your resource file. These resources are contained in the file STATUSBA.RC in the INCLUDE\OWL directory.

The only other difference is that the decorated frame requires some preparation, such as adding decorations like the control bar and status bar, before it can become the main window. So instead of constructing and setting the window in one step, you must construct the window, prepare it, then set it as the main window.

Creating the status bar

Status bars are created using the *TStatusBar* class. *TStatusBar* is based on the *TMessageBar* class, which is itself based on *TGadgetWindow*. Both message bars and status bars display text messages. But status bars have more options than message bars. For example, you can have multiple text gadgets, styled borders, and mode indicators (such as Insert or Overwrite mode) in a status bar.

The *TStatusBar* constructor takes five parameters, although you only use the first two. The rest of the parameters take on their default values:

- The first parameter is a pointer to the status bar's parent window. In this case, use *frame*, which is the pointer to the decorated frame window constructed earlier.
- The second parameter is a *TGadget::TBorderstyle* **enum**. It can be one of *None, Plain, Raised, Recessed,* or *Embossed*. This parameter determines the style of the status bar. This parameter defaults to *Recessed*.
- The third parameter is a *TModeIndicator* **enum**. It determines the keyboard modes that the status bar should show. These indicators can be one or more of *ExtendSelection*, *CapsLock*, *NumLock*, *ScrollLock*, *Overtype*, and *RecordingMacro*. This parameter defaults to 0, meaning to indicate no keyboard modes.
- The fourth parameter is a *TFont* \*. This contains the font that should be used in the status bar. This defaults to *TGadgetWindowFont*.
- The fifth parameter is a *TModule* \*. It defaults to 0.

Here is the status bar constructor:

TStatusBar\* sb = new TStatusBar(frame, TGadget::Recessed);

Once the status bar is created, it is ready to be inserted into the decorated frame. This is described on page 62.

Creating the control bar

Constructing TControlBar Creating the control bar is more involved than creating the status bar. You first construct the actual *TControlBar* object. Then you create the gadgets that make up the controls on the bar and insert them into the control bar.

The *TControlBar* constructor takes four parameters, although you need to use only the first parameter here. The rest of the parameters take on their default values:

- The first parameter is a pointer to the parent window. As with the status bar, use *frame* here to make the decorated frame the control bar's parent.
- The second parameter is a *TTileDirection* **enum**. A *TTileDirection* **enum** can have two values, *Horizontal* and *Vertical*. This tells the control bar which way to tile its controls. This parameter defaults to *Horizontal*.
- The third parameter is a *TFont* \*. This contains the font that should be used in the status bar. This defaults to *TGadgetWindowFont*.
- The fourth parameter is a *TModule* \*. It defaults to 0.

Here is the control bar constructor:

```
TControlBar *cb = new TControlBar(frame);
```
Building button gadgets

Button gadgets are used as control bar buttons. They associate a bitmap button with an event identifier. When the user presses a button gadget, it sends that event identifier. You can set this up so that pressing a button on the control is just like making a choice from a menu. In this section, you'll see how to set up buttons to replicate each of your current menu choices.

Button gadgets are created using the *TButtonGadget* class. The *TButtonGadget* constructor takes six parameters, of which you need to use only the first three:

- The first parameter is a reference to a *TResId* object (see the note on page 47 regarding the *TResId* class). This should be the resource identifier of the bitmap you want on the button. There are no real restrictions on the size of the bitmap you can use in a button gadget. There are, however, practical considerations: the control bar height is based on the size of the objects contained in the control bar. If your bitmap is excessively large, the control bar will be also.
- The second parameter is the gadget identifier for this button gadget. Usually the gadget identifier, event identifier, and bitmap resource identifier are the same. For example, the button gadget for the File New command uses a bitmap resource called CM\_FILEOPEN, has the gadget identifier CM\_FILEOPEN, and posts the event CM\_FILEOPEN.

The bitmap is given the same identifier in the resource file as the event identifier. This makes it a little easier on you when working with the code. This is *not* a rule, however, and you can name the bitmap and event identifier whatever you like. The only stipulation is that the event identifier must be defined and have some sort of processing enabled and the resource identifier must be valid.

You should also notice that there are a number of entries in the application's string resource table that have the same IDs as the gadgets and events. When a string exists with the same identifier as a button gadget, that string is displayed in the status bar when the gadget is pressed.

- The third parameter is a *TType* **enum**. This indicates what type of button this is. There are three possible button types, *Command*, *Exclusive*, and *NonExclusive*. In this application, all the buttons are command buttons. This parameter defaults to *Command*.
- The fourth parameter is a BOOL indicating whether the button is enabled. By default this parameter is FALSE.

- The fifth parameter is a *TState* **enum**. This parameter indicates the initial state of the button, and can be *Up*, *Down*, or *Indeterminate*. This parameter defaults to *Up*.
- The sixth parameter is a BOOL that indicates the repeat state of the button. If the repeat state is TRUE, the button repeats when it is pressed and held. By default, this parameter is FALSE.

#### Separator gadgets

There is another type of gadget commonly used when constructing control bars, called a separator gadget. Normally gadgets in a control bar are right next to each other. A separator gadget provides a little bit of space between two gadgets. This lets you separate gadgets into groups, place them in predetermined spots on the control bar, and so on.

Separator gadgets are contained in the *TSeparatorGadget* class. This is a simple class that takes a single **int** parameter. By default the value of this parameter is 6. This parameter indicates the number of pixels of space the separator gadget should take up.

### Inserting gadgets into the control bar

Once your gadgets are constructed, you need to insert them into the control bar. The control bar can take gadgets because it is derived from the class *TGadgetWindow*. *TGadgetWindow* provides the basic functionality that lets you use gadgets in a window. *TControlBar* refines that functionality, producing a control bar.

You can insert gadgets into the control bar using the *Insert* function. This version of the *Insert* function is inherited by *TControlBar* from *TGadgetWindow* (later you'll use another version of this function contained in *TDecoratedFrame*). This function takes three parameters, although you need to use only the first parameter in the tutorial application:

- The first parameter is a reference to a *TGadget* or *TGadget*-derived object.
- The second parameter is a *TPlacement* **enum**, which can have a value of *Before* or *After*. This parameter indicates whether the gadget should be placed before or after the gadget's sibling. The default value is *After*. This parameter has no effect if there is no sibling specified.
- The gadget's sibling is specified by the third parameter, which is a *TGadget* \*. The sibling should have already been inserted into the control bar. This parameter defaults to 0.

61

In the tutorial application, constructing the gadgets and inserting them into the control bar is accomplished in a single step. Here is the code where the gadgets are inserted into the control bar:

Notice that the button gadgets replicate the menu commands you already have. This provides an easy way for the user to access frequently used menu commands. Of course, you aren't restricted to using gadgets in a control bar as substitutes or shortcuts for menu commands. Using the *TType* parameter, you can set up gadgets on a control bar to work like radio buttons (by using *Exclusive* with a group of gadgets), check boxes (using *NonExclusive*), and so on.

Inserting objects into a decorated frame

Now that you've constructed the decorations for your *TDecoratedFrame* window, all you need to do is insert the decorations into the window and make the window the main window.

Inserting decorations into a decorated frame is similar to inserting gadgets into a control bar. The *TDecoratedFrame::Insert* function takes two parameters:

- The first is a reference to a *TWindow* or *TWindow*-derived object. This *TWindow* object is the decoration. In this case, the *TWindow*derived objects are the *TStatusBar* object and the *TControlBar* object.
- The second parameter is a *TLocation* enum. This parameter can have one of four values, *Top*, *Bottom*, *Left*, or *Right*. This indicates where in the decorated frame the gadget is to be placed.

Here is the code for inserting the decorations into the decorated frame:

// Insert the status bar and control bar into the frame frame->Insert(\*sb, TDecoratedFrame::Bottom); frame->Insert(\*cb, TDecoratedFrame::Top);

Once you've inserted the decorations into the frame, the last thing you have to do is set the main window to *frame* and set up the menu:

```
// Set the main window and its menu
SetMainWindow(frame);
GetMainWindow()->AssignMenu("COMMANDS");
```

Here's a guide to where you can find more information on the topics introduced in this step:

- Decorated frames are discussed in Chapter 6.
- Status bars and control bars are discussed in Chapter 6.
- Gadgets are discussed in Chapter 10.

### Step 11: Moving to the Doc/View model

Step 11 introduces the Doc/View model of programming, which is based on the principle of separating data from the interface for that data. Essentially, the data is encapsulated in a document object, which is derived from the *TDocument* class, and displayed on the screen and manipulated by the user through a view object, which is derived from the *TView* class.

You can find the source for Step 11 in the files STEP11.CPP, STEP11.RC, STEP11DV.CPP, and STEP11DV.RC in the directory EXAMPLES\OWL\ TUTORIAL.

Where to find

more information

The Doc/View model permits a greater degree of flexibility in how you present data than does a model that links data encapsulation and user interface into a single class. Using the Doc/View model, you can define a document class to contain any type of data, such as a simple text file, a database file, or in this tutorial, a line drawing. You can then create a number of different view classes, each one of which displays the same data in a different manner or lets the user interact with that data in a different way.

For Step 11, however, you'll simply convert the application from its current model to the Doc/View model. The code from Step 11 will look very different from the code from Step 10, but the running application for Step 11 will look nearly identical to the application for Step 10.

63

# Organizing the application source

The source for Step 11 is divided into four source files:

- STEP11.CPP contains the application object and its member definitions. It also contains the *OwlMain* function.
- STEP11.RC contains identifiers for events controlled by the application object, the resources for the frame window and its decorations, the About dialog box, and the application menu.
- STEP11DV.CPP contains the *TLine* class, the document class *TDrawDocument*, the view class *TDrawView*, and the associated member function definitions for each of these classes.
- STEP11DV.RC contains identifiers for events controlled by the view object and the resources for the view.

You should divide your Doc/View code this way to distinguish the document and its supporting view from the application code. The application code provides the support framework for the document and view classes, but doesn't contribute directly to the functionality of the Doc/View model. This also demonstrates good design practice for code reusability.

#### Doc/View model

The Doc/View model is based on three ObjectWindows classes:

- The *TDocument* class encapsulates and controls access to a set of data. A document object handles user access to that data through input from associated view objects. A document object can be associated with numerous views at the same time (for the sake of simplicity in this example, the document object is associated with only a single view object).
- The *TView* class provides an interface between a document object and the user interface. A view object controls how data from document object is displayed on the screen. A view object can be associated with only a single document object at any one time.
- The *TDocManager* class coordinates the associations between a document object and its view objects. The document manager provides a default File menu and default handling for each of the choices on the File menu. It also maintains a list of document templates, each of which specifies a relationship between a document class and a view class.

The *TDocument* and *TView* classes provide the abstract functionality for document and view objects. You must provide the specific functionality for your own document and view classes. You must also

explicitly create the document manager and attach it to the application object. You must also provide the document templates for the document manager. These steps are described in the following sections.

## TDrawDocument class

The *TDrawDocument* class is derived from the ObjectWindows class *TFileDocument*, which is in turn derived from the *TDocument* class. *TDocument* provides a number of input and output functions. These **virtual** functions return dummy values and have no real functionality. *TFileDocument* provides the basic functionality required to access a data file in the form of a stream.

*TDrawDocument* uses the functionality contained in *TFileDocument* to access line data stored in a file. It uses a *TLines* array to contain the lines, the same as in earlier steps. The array is referenced through a pointer called *Lines*.

Creating and destroying TDrawDocument *TDrawDocument's* constructor takes a single parameter, a *TDocument* \*, that is a pointer to the parent document. A document can be a parent of a number of other documents, treating the data contained in those documents as if it were part of the parent. The constructor passes the parent pointer on to *TFileDocument*. The constructor also initializes the *Lines* data member to 0.

The destructor for *TDrawDocument* deletes the *TLines* object pointed to by *Lines*.

#### Storing line data

The document class you're going to create controls access to the data contained in a drawing. But you still need some way to store the data. You've already created the *TLine* class and the *TLines* array in previous steps. Luckily, this code can be recycled. The line data for each document is stored in a *TLines* array, and accessed by the document through a **protected** *TLines* \* data member called *Lines*.

The *TPoints* and *TLines* arrays, their iterators, and the *TLine* class are now defined in the STEP11DV.CPP file. In the Doc/View model, these classes are an integral part of the document class you're about to build. The code for these classes doesn't change at all from Step 10.

Implementing TDocument virtual functions *TDrawDocument* needs to implement a few of the **virtual** functions inherited from *TDocument*. These functions provide streaming and the ability to commit changes to the document or to discard all changes made to the document since the last save.

Opening and closing a drawing Although *TFileDocument* provides the basic functionality required for stream input and output, it doesn't know how to read the data for a line. To provide this ability, you need to override the *Open* and *Close* functions.

Here's the signature of the *Open* function:

BOOL Open(int mode, const char far\* path=0);

where:

- mode is the file open mode. In this case, you can ignore the mode parameter; the file is opened the same way each time, with the ofRead flag.
- *path* contains the document path. If a path is specified, the document's current path is changed to that path. If no path is specified (that is, *path* takes its default value), the path is left as it is. The path is used by the document when creating the document's streams.

The *Open* function is similar to the *OpenFile* function used in earlier steps in the tutorial. There are differences, though:

- The *Open* function creates the *TLines* array for the document object. In earlier steps, this was done in the *TMyWindow* constructor, because *TMyWindow* was responsible for containing all the *TLine* objects. Now the document is responsible for containing all the *TLine* objects, so it needs to create storage space for the data before it reads it in.
- If *path* is passed in, *Open* sets the document path to *path* with the *SetDocPath* function.
- Open checks whether the document has a path. If the document doesn't have a path, it is a new document, in which case there's no need to read in data from a file. If the document has a path, Open calls the InStream function. This function is defined in TFileDocument and returns a TInStream \*.

*TInStream* is the standard input stream class used by Doc/View classes. *TInStream* is derived from *TStream* and *istream*. *TStream* is an abstract base class that lets documents access standard streams. *TInStream* is essentially a standard *istream* adapted for use with the Doc/View model. There's also a corresponding *TOutStream* class, derived from *TStream* and *ostream*. You'll use *TOutStream* when you create the *Commit* function.

- After the input stream has been created, the data is read in and placed in the *TLines* array pointed to by *Lines*. When all the data is read in, the input stream is deleted.
- Open then calls the SetDirty function, passing FALSE as the function parameter. The SetDirty function, and its equivalent access function *isDirty*, are the equivalent of the *IsDirty* flag in earlier steps of the tutorial. A document is considered to be dirty if it contains any changes to its data that have not been saved or committed.
- The last thing the *Open* function needs to do is return. If the document was successfully opened, *Open* returns TRUE.

Here's how the code for your *Open* function might look:

```
BOOL TDrawDocument::Open(int /*mode*/, const char far* path)
{
 Lines = new TLines(5, 0, 5);
 if (path)
   SetDocPath(path);
 if (GetDocPath()) {
   TInStream* is = InStream(ofRead);
   if (!is)
     return FALSE;
    unsigned numLines;
    char fileinfo[100];
    *is >> numLines;
    is->getline(fileinfo, sizeof(fileinfo));
    while (numLines--) {
     TLine line;
     *is >> line;
     Lines->Add(line);
    }
    delete is;
  }
 SetDirty(FALSE);
 NotifyViews(vnRevert, FALSE);
 return TRUE;
```

Closing the drawing is less complicated. The *Close* function discards the document's data and cleans up. In this case, it deletes the *TLines* array referenced by the *Lines* data member and returns TRUE. Here's how the code for your *Close* function should look:

```
BOOL TDrawDocument::Close()
{
   delete Lines;
   Lines = 0;
   return TRUE;
}
```

*Lines* is set to 0, both in the constructor and after closing the document, so that you can easily tell whether the document is open. If the document is open, *Lines* points to a *TLines* array, and is therefore not 0. But setting *Lines* to 0 makes it easy to check whether the document is open. The *IsOpen* function lets you check this from outside the document object:

BOOL IsOpen() { return Lines != 0; }

*TDocument* provides two functions for saving and discarding changes to a document:

- The Commit function commits changes made in the document's associated views by incorporating the changes into the document, then saving the data to persistent storage. Commit takes a single parameter, a BOOL. If this parameter is FALSE, Commit saves the data only if the document is dirty. If the parameter is TRUE, Commit does a complete write of the data. The default for this parameter is FALSE.
- The *Revert* function discards any changes in the document's views, then forces the views to load the data contained in the document and display it. *Revert* takes a single parameter, a BOOL. If this parameter is TRUE, the view clears its window and does not reload the data from the document. The default for this parameter is FALSE.

For *TDrawDocument*, the document is updated as each line is drawn in the view window. The only function of *Commit* for the *TDrawDocument* class is to save the data to a file.

*Commit* checks to see if the document is dirty. If not, and if the force parameter is FALSE, *Commit* returns TRUE, indicating that the operation was successful.

If the document is dirty, or if the force parameter is TRUE, *Commit* saves the data. The procedure to save the data is similar to the *SaveFile* function in previous steps, but, as with the *Open* function, there are a few differences.

#### Saving and discarding changes

*Commit* calls the *OutStream* function to open an output stream. This function is defined in *TFileDocument* and returns a *TOutStream* \*. *Commit* then writes the data to the output stream. The procedure for this is almost exactly identical to that used in the old *SaveFile* function.

After writing the data to the output stream, *Commit* turns the *IsDirty* flag off by calling *SetDirty* with a FALSE parameter. It then returns TRUE, indicating that the operation was successful.

Here's how the code for your *Commit* function might look:

```
BOOL TDrawDocument::Commit(BOOL force)
 if (!IsDirty() && !force)
   return TRUE;
 TOutStream* os = OutStream(ofWrite);
 if (!os)
   return FALSE;
 // Write the number of lines in the figure
 *os << Lines->GetItemsInContainer();
 // Append a description using a resource string
 *os << ' ' << string(*GetDocManager().GetApplication(),IDS_FILEINFO) <<
'\n';
 // Get an iterator for the array of lines
 TLinesIterator i(*Lines);
 // While the iterator is valid (i.e. you haven't run out of lines)
 while (i) {
   // Copy the current line from the iterator and increment the array.
   *os << i++;
 3
 delete os;
 SetDirty(FALSE);
 return TRUE;
```

There's only one thing in the *Commit* function that you haven't seen before:

```
// Append a description using a resource string
*os << ' ' << string(*GetDocManager().GetApplication(), IDS_FILEINFO) <<
 '\n';</pre>
```

This uses a special constructor for the ANSI *string* class:

```
string(HINSTANCE instance, UINT id, int len = 255);
```

This constructor lets you get a string resource from any Windows application. You specify the application by passing an HINSTANCE as the first parameter of the *string* constructor. In this case, you can get the current application's instance through the document manager. The *GetDocManager* function returns a pointer to the document's document manager. In turn, the *GetApplication* function returns a pointer to the application that contains the document manager. This is converted implicitly into an HINSTANCE by a conversion operator in the *TModule* class. The second parameter of the *string* constructor is the resource identifier of a string defined in STEP11DV.RC. This string contains version information that can be used to identify the application that created the document.

The *Revert* function takes a single parameter, a BOOL indicating whether the document's views need to refresh their display from the document's data. *Revert* calls the *TFileDocument* version of the *Revert* function, which in turn calls the *TDocument* version of *Revert*. The base class function calls the *NotifyViews* function with the *vnRevert* event. The second parameter of the *NotifyViews* function is set to the parameter passed to the *TDrawDocument::Revert* function. *TFileDocument::Revert* sets *IsDirty* to FALSE and returns. If *TFileDocument::Revert* returns FALSE, the *TDrawDocument* should also return FALSE.

If *TFileDocument::Revert* returns TRUE, the *TDrawDocument* function should check the parameter passed to *Revert*. If it is FALSE (that is, if the view needs to be refreshed), *Revert* calls the *Open* function to open the document file, reload the data, and display it.

Here's how the code for your *Revert* function might look:

```
BOOL TDrawDocument::Revert(BOOL clear)
{
    if (!TFileDocument::Revert(clear))
        return FALSE;
    if (!clear)
        Open(0);
    return TRUE;
}
```

Accessing the document's data There are two main ways to access data in *TDrawDocument*: adding a line (such as a new line when the user draws in a view) and getting a reference to a line in the document (such as getting a reference to each line when repainting the window). You can add two functions, *AddLine* and *GetLine*, to take care of each of these actions.

The *AddLine* function adds a new line to the document's *TLines* array. The line is passed to the *AddLines* function as a *TLine* **&**. After adding the line to the array, *AddLine* sets the *IsDirty* flag to TRUE by calling *SetDirty*. It then returns the index number of the line it just added. Here's how the code for your *AddLines* function might look:

```
int TDrawDocument::AddLine(TLine& line)
{
    int index = Lines->GetItemsInContainer();
    Lines->Add(line);
    SetDirty(TRUE);
    return index;
}
```

The *GetLine* function takes an **int** parameter. This **int** is the index of the desired line. *GetLine* should first check to see if the document is open. If not, it can try to open the document. If the document isn't open and *GetLine* can't open it, it returns 0, meaning that it couldn't find a valid document from which to get the line.

Once you know the document is valid, you should also check to make sure that the index isn't too high. Compare the index to the return value from the *GetItemsInContainer* function. As long as the index is less, you can return a pointer to the *TLine* object. Here's how the code for your *GetLine* function might look:

```
TLine* TDrawDocument::GetLine(int index)
{
    if (!IsOpen() && !Open(ofRead | ofWrite))
        return 0;
    return index < Lines->GetItemsInContainer() ? &(*Lines)[index] : 0;
}
```

**TDrawView class** 

The *TDrawView* class is derived from the ObjectWindows *TWindowView* class, which is in turn derived from the *TView* and *TWindow* classes. *TView* doesn't have any inherent windowing capabilities; a *TView*-derived class gets these capabilities by either adding a window member or pointer or by mixing in a window class with a view class.

*TWindowView* takes the latter approach, mixing *TWindow* and *TView* to provide a single class with both basic windowing and viewing capabilities. By deriving from this general-purpose class, *TDrawView* needs to add only the functionality required to work with the *TDrawDocument* class.

The *TDrawView* is similar to the *TMyWindow* class used in previous steps. In fact, you'll see that a lot of the functions from *TMyWindow* are brought directly to *TDrawView* with little or no modifications.

TDrawView data members The *TDrawView* class has a number of **protected** data members.

TDC \*DragDC; TPen \*Pen; TLine \*Line; TDragDocument \*DrawDoc;

Three of these should look familiar to you. *DragDC*, *Pen*, and *Line* perform the same function in *TDrawView* as they did in *TMyWindow*.

Although a document can exist with no associated views, the opposite isn't true. A view must be associated with an existing document. *TDrawView* is attached to its document when it is constructed. It keeps track of its document through a *TDrawDocument* \* called *DrawDoc*. The base class *TView* has a *TDocument* \* member called *Doc* that serves the same basic purpose. In fact, during base class construction, *Doc* is set to point at the *TDrawDocument* object passed to the *TDrawView* constructor. *DrawDoc* is added to force proper type compliance when the document pointer is accessed.

#### Creating the TDrawView class

The *TDrawView* constructor takes two parameters, a *TDrawDocument* **&** (a reference to the view's associated document) and a *TWindow* \* (a pointer to the parent window). The parent window defaults to 0 if no value is supplied. The constructor passes its two parameters to the *TWindowView* constructor, and initializes the *DrawDoc* member to point at the document passed as the first parameter.

The constructor also sets *DragDC* to 0 and initializes *Line* with a new *TLine* object.

The last thing the constructor does is set up the view's menu. You can use the *TMenuDescr* class to set up a menu descriptor from a menu resource. Here's the *TMenuDescr* constructor:

TMenuDescr(TResId id, int fg, int eg, int cg, int og, int wg, int hg);

where:

■ *id* is the resource identifier of the menu resource.

 $\blacksquare$  *fg* is the number of menu groups in the File menu.

- *eg* is the number of menu groups in the Edit menu.
- *cg* is the number of menu groups in the Container menu.

■ *og* is the number of menu groups in the Object menu.

• *wg* is the number of menu groups in the Window menu.

 $\blacksquare$  *hg* is the number of menu groups in the Help menu.

Although the groups have particular names, these names just represent a common name for the menu group. The menu represented by each group does not necessarily have that name. The document manager provides a default File menu, but the other menu names can be set in the menu resource.

When one of the menu group parameters is 0, that indicates that the menu resource has no menu for that group. The total number of menu groups indicated by all the menu group parameters must be equal to or less than the number of menu groups available in the menu resource.

In this case, the view supplies a menu resource called IDM\_DRAWVIEW, which is contained in the file STEP11DV.RC. This menu is called Tools, which has the same choices on it as the Tools menu in earlier steps: Pen Size and Pen Color. To insert the Tools menu as the second menu on the menu bar, the *eg* parameter, the second menu group parameter, should be 1, while the rest of the menu group parameters are 0.

You can install the menu descriptor as the view menu using the *TView* function *SetViewMenu* function, which takes a single parameter, a *TMenuDescr* \*. *SetViewMenu* sets the menu descriptor as the view's menu. When the view is created, this menu is merged with the application menu.

Here's how the call to set up the view menu should look:

SetViewMenu(new TMenuDescr(IDM\_DRAWVIEW,0,1,0,0,0,0));

The destructor for the view deletes the device context referenced by *DragDC* and the *TLine* object referenced by *Line*.

Naming the class Every view class should define the function *StaticName*, which takes no parameters and returns a **static const char far** \*. This function should return the name of the view class. Here's how the *StaticName* function might look:

static const char far\* StaticName() {return "Draw View";}

**Protected functions** TDrawView has a couple of **protected** access functions to provide functionality for the class.

73

The *GetPenSize* function is identical to the *TMyWindow* function *GetPenSize*. This function opens a *TInputDialog*, gets a new pen size from the user, and changes the pen size for the window and calls the *SetPen* function of the current line.

The *Paint* function is a little different from the *Paint* function in the *TMyWindow* class, but it does basically the same thing. Instead of using an iterator to go through the lines in an array, *TDrawView::Paint* calls the *GetLine* function of the view's associated document. The return from *GetLine* is assigned to a **const** *TLine* \* called *line*. If *line* is not 0 (that is, if *GetLine* returned a valid line), *Paint* then calls the line's *Draw* function. Remember that the *TLine* class is unchanged from Step 10. The line draws itself in the window.

Here's how the code for the *Paint* function might look:

void TDrawView::Paint(TDC& dc, BOOL, TRect&)
{
 // Iterates through the array of line objects.
 int i = 0;
 const TLine\* line;
 while ((line = DrawDoc->GetLine(i++)) != 0)
 line->Draw(dc);
}

#### Event handling in TDrawView

The *TDrawView* class handles many of the events that were previously handled by the *TMyWindow* class. Most of the other events that *TMyWindow* handled that aren't handled by *TDrawView* are handled by the application object and the document manager; this is discussed later in Step 11.

In addition, *TDrawView* handles two new messages: VN\_COMMIT and VN\_REVERT. These view notification messages are sent by the view's document when the document's *Commit* and *Revert* functions are called.

Here's the response table definition for *TDrawView*:

DEFINE\_RESPONSE\_TABLE1(TDrawView, TWindowView) EV\_WM\_LBUTTONDOWN, EV\_WM\_RBUTTONDOWN, EV\_WM\_MOUSEMOVE, EV\_WM\_LBUTTONUP, EV\_COMMAND(CM\_PENSIZE, CmPenSize), EV\_COMMAND(CM\_PENCOLOR, CmPenColor), EV\_VN\_COMMIT, EV\_VN\_REVERT, END RESPONSE TABLE; The following functions are nearly the same in *TDrawView* as the corresponding functions in *TMyWindow*. Any modifications to the functions are noted in the right column of the table:

| Function                       | TDrawView version                                                                                                    |
|--------------------------------|----------------------------------------------------------------------------------------------------|
| EvLButtonDown<br>EvRButtonDown | Does not set <i>IsDirty</i> . This is taken care of in <i>EvLButtonUp</i> . No change.                                                  |
| EvMouseMove                    | No change.                                                                                                    |
| EvLButtonUp                    | Checks to see if the mouse was moved after the left button press. If so, calls the document's <i>AddLine</i> function to add the point. |
| CmPenSize                      | No change.                                                                                                    |
| CmPenColor                     | No change.                                                                                                    |

The *VnCommit* function always returns TRUE. In a more complex application, this function would add any cached data to the document, but in this application, the data is added to the document as each line is drawn.

The *VnRevert* function invalidates the display area, clearing it and repainting the drawing in the window. It then returns TRUE.

Defining document templates Once you've created a document class and an accompanying view class, you have to associate them so they can function together. An association between a document class and a view class is known as a document template class. The document template class is used by the document manager to determine what view class should be opened to display a document.

You can create a document template class using the DEFINE\_DOC\_TEMPLATE\_CLASS macro, which takes three parameters. The first parameter is the name of the document class, the second is the name of the view class, and the third is the name of the document template class. The macro to create a template class for the *TDrawDocument* and *TDrawView* classes would look like this:

DEFINE\_DOC\_TEMPLATE\_CLASS(TDrawDocument, TDrawView, DrawTemplate);

Once you've created a document template class, you need to create an instance of the class. The class type is the name of the document template class. You also should give the instance a meaningful name. The constructor for any document template class looks like this:

where:

- *TplName* is the class name you specified when defining the template class.
- *name* is whatever name you want to give this instance.
- *desc* is a text description of the template, displayed as the file type in the File Open and Save dialog boxes.
- filt is a string that is used to filter file names in the current directory; this can be any valid DOS regular expression.
- *dir* is the default directory to check for document files.
- ext is the default extension when saving files with no extension specified; passing 0 means no default extension.
- *flags* is the mode under which the document is to be opened or created; it can be one or more of the following flags: *dtAutoDelete*, *dtNoAutoView*, *dtSingleView*, *dtAutoOpen*, *dtConfirm*, or *dtHidden*. These flags are described in the *ObjectWindows Reference Guide* and Chapter 9 of this manual.

Here's how the template instance for *TDrawDocument* and *TDrawView* classes might look:

Supporting Doc/View in the application STEP11.CPP contains the code for the application object and the definition of the main window. The application object provides a framework for the Doc/View classes defined in STEP11DV.CPP. This section discusses the changes to the *TMyApp* class that are required to support the new Doc/View classes. The *OwlMain* function remains unchanged.

InitMainWindow function The *InitMainWindow* function requires some minor changes to support the Doc/View model:

■ The *TDecoratedFrame* constructor takes a 0 in place of the *TMyWindow* constructor for the frame's client window. The client window is set in the *EvNewView* function.

The AssignMenu call is changed to a SetMenuDescr call. The SetMenuDescr function, which is inherited from TFrameWindow, takes a TMenuDescr as its only parameter. The TMenuDescr object should be built using the COMMANDS menu resource. This call looks something like this:

GetMainWindow()->SetMenuDescr(TMenuDescr("COMMANDS",1,0,0,0,0,1));

- A call to SetDocManager is added. This function sets the DocManager member of the TApplication class. It takes a single parameter, a TDocManager \*.
- The *TDocManager* constructor takes a single parameter, which consists of one or more flags ORed together. The only flag that is required is either *dmSDI* or *dmMDI*. These flags set the document manager to supervise a single-document interface (*dmSDI*) or a multiple-document interface (*dmMDI*) application.

In this case, you're creating an SDI application, so you should specify the *dmSDI* flag. In addition, you should specify the *dmMenu* flag, which instructs the document manager to provide its default menu.

The call to the *SetDocManager* function should look like this:

SetDocManager(new TDocManager(dmSDI | dmMenu));

The *InitInstance* function is overridden because there are a couple of function calls that need to be made *after* the main window has been created. *InitInstance* should first call the *TApplication* version of *InitInstance*. That function calls the *InitMainWindow* function, which constructs the main window object, then creates the main window.

After the base class *InitInstance* function has been called, you need to call the main window's *DragAcceptFiles* function, specifying the TRUE parameter. This enables the main window to accept files that are dropped in the window. Drag and drop functionality is handled through the application's response table, as discussed in the next section.

To enable the user to begin drawing in the window as soon as the application starts up, you also need to call the *CmFileNew* function of the document manager. This creates a new untitled document and view in the main window.

The InitInstance function should look something like this:

#### InitInstance function

```
void
TMyApp::InitInstance()
```

}

```
TApplication::InitInstance();
GetMainWindow()->DragAcceptFiles(TRUE);
GetDocManager()->CmFileNew();
```

#### Adding functions to TMyApp

The *TMyApp* class adds a number of new functions. It overrides the *TApplication* version of *InitInstance*. It adds a response table and takes the *CmAbout* function from the *TMyWindow* class. It adds drag and drop capability by adding the EV\_WM\_DROPFILES macro to the response table and adding the *EvDropFiles* function to handle the event. It also handles a new event, WM\_OWLVIEW, that indicates a view request message. Two functions handle this message. *EvNewView* handles a WM\_OWLVIEW message with the *dnCreate* parameter. *EvCloseView* handles a WM\_OWLVIEW message with the *dnClose* parameter.

Here's the new declaration of the *TMyApp* class, along with its response table definition:

```
class TMyApp : public TApplication {
 public:
    TMyApp() : TApplication() {}
 protected:
    // Override methods of TApplication
    void InitInstance();
    void InitMainWindow();
    // Event handlers
    void EvNewView (TView& view);
    void EvCloseView(TView& view);
    void EvDropFiles(TDropInfo dropInfo);
    void CmAbout();
  DECLARE_RESPONSE_TABLE (TMyApp);
};
DEFINE_RESPONSE_TABLE1 (TMyApp, TApplication)
  EV_OWLVIEW(dnCreate, EvNewView),
  EV OWLVIEW(dnClose, EvCloseView),
  EV_WM_DROPFILES,
  EV_COMMAND(CM_ABOUT, CmAbout),
END_RESPONSE_TABLE;
```

#### **CmAbout function**

The *CmAbout* function is nearly identical to the *TMyWindow* version. The only difference is that the *CmAbout* function is no longer contained in its parent window class. Instead of using the **this** pointer as its parent, it substitutes a call to *GetMainWindow* function. The function should now look like this:

```
void TMyApp::CmAbout()
{
   TDialog(GetMainWindow(), IDD_ABOUT).Execute();
}
```

The *EvDropFiles* function handles the WM\_DROPFILES event. This function gets one parameter, a *TDropInfo* object. The *TDropInfo* object contains functions to find the number of files dropped, the names of the files, where the files were dropped, and so on.

Because this is a single-document interface application, if the number of files is greater than one, you need to warn the user that only one file can be dropped into the application at a time. To find the number of files dropped in, you can call the *TDropInfo* function *DragQueryFileCount*, which takes no parameters and returns the number of files dropped. If the file count is greater than one, pop up a message box to warn the user.

Now you need to get the name of the file dropped in. You can find the length of the file path string using the *TDropInfo* function *DragQueryFileNameLen*, which takes a single parameter, the index of the file about which you're inquiring. Because you know there's only one file, this parameter should be a 0. This function returns the length of the file path.

Allocate a string of the necessary length, then call the *TDropInfo* function *DragQueryFile*. This function takes three parameters. The first is the index of the file. Again, this parameter should be a 0. The second parameter is a **char** \*, the file path. The third parameter is the length of the file path. This function fills in the file path in the **char** array from the second parameter.

Once you've got the file name, you need to get the proper template for the file type. To do this, call the document manager's *MatchTemplate* function. This function searches the document manager's list of document templates and returns a pointer to the first document template with a pattern that matches the dropped file. This pointer is a *TDocTemplate* \*. If the document manager can't find a matching template, it returns 0.

#### EvDropFiles function

Once you've located a template, you can call the template's *CreateDoc* function with the file path as the parameter to the function. This creates a new document and its corresponding view, and opens the file into the document.

Once the file has been opened, you must make sure to call the *DragFinish* function. This function releases the memory that Windows allocates during drag and drop operations.

Here's how the *EvDropFiles* function should look:

```
void
TMyApp::EvDropFiles(TDropInfo dropInfo)
{
  if (dropInfo.DragQueryFileCount() != 1)
    ::MessageBox(0, "Can only drop 1 file in SDI mode", "Drag/Drop
Error", MB_OK);
  else {
    int fileLength = dropInfo.DragQueryFileNameLen(0)+1;
  char* filePath = new char [fileLength];
   dropInfo.DragQueryFile(0, filePath, fileLength);
   TDocTemplate* tpl = GetDocManager()->MatchTemplate(filePath);
    if (tpl)
      tpl->CreateDoc(filePath);
    delete filePath;
  }
  dropInfo.DragFinish();
```

EvNewView function The WM\_OWLVIEW event informs the application when a viewrelated event has happened. All functions that handle WM\_OWLVIEW events return **void** and take a single parameter, a *TView* **&**. When the event's parameter is *dnCreate*, this indicates that a new view object has been created and requires the application to set up the view's window.

In this case, you need to set the view's window as the client of the main window. There are two functions you need to call to do this: *GetWindow* and *SetClientWindow*.

The *GetWindow* function is member of the view class. It takes no parameters and returns a *TWindow* \*. This points to the view's window.

Once you have a pointer to the view's window, you can set that window as the client window with the main window's *SetClientWindow* function, which takes a single parameter, a *TWindow* \*, and sets that window object as the client window. This function returns a *TWindow* \*. This return value is a pointer to the old client window, if there was one.

Before continuing, you should check that the new client window was successfully created. *TView* provides the *IsOK* function, which returns FALSE if the window wasn't created successfully. If *IsOK* returns FALSE, you should call *SetClientWindow* again, passing a 0 as the window pointer, and return from the function.

If the window was created successfully, you need to check the view's menu with the *GetViewMenu* function. If the view has a menu, use the *MergeMenu* function of the main window to merge the view's menu with the window's menu.

The code for *EvNewView* should look like this:

```
void
TMyApp::EvNewView(TView& view)
{
  GetMainWindow()->SetClientWindow(view.GetWindow());
  if (!view.IsOK())
    GetMainWindow()->SetClientWindow(0);
  else if (view.GetViewMenu())
    GetMainWindow()->MergeMenu(*view.GetViewMenu());
}
```

EvCloseView function If the parameter for the WM\_OWLVIEW event is *dnClose*, this indicates that a view has been closed. This is handled by the *EvCloseView* parameter. Like the *EvNewView* function, the *EvCloseView* function returns **void** and takes a *TView* & parameter.

To close a view, you need to remove the view's window as the client of the main window. To do this, call the main window's *SetClientWindow* function, passing a 0 as the window pointer. You can then restore the menu of the frame window to its former state using the *RestoreMenu* function of the main window.

When the *EvNewView* function creates a new view, the caption of the frame window is set to the file path of the document. You need to reset the main window's caption using the *SetCaption* function.

Here's the code for the *EvCloseView* function:

```
void
TMyApp::EvCloseView(TView& /*view*/)
{
  GetMainWindow()->SetClientWindow(0);
  GetMainWindow()->RestoreMenu();
  GetMainWindow()->SetCaption("Drawing Pad");
```

# Where to find more information

Here's a guide to where you can find more information on the topics introduced in this step:

- The Doc/View classes are discussed in Chapter 9.
- Menu and menu descriptor objects are described in Chapter 7 and the ObjectWindows Reference Guide.
- The *InitMainWindow* and *InitInstance* functions are discussed in Chapter 3.
- The drag and drop functions are discussed in the *ObjectWindows Reference Guide*.

### Step 12: Moving to MDI

}

The Doc/View model is much more useful when it is used in a multiple-document interface (MDI) application. The ability to have multiple child windows in a frame lets you open more than one view for a document.

You can find the source for Step 12 in the files STEP12.CPP, STEP12.RC, STEP12DV.CPP, and STEP12DV.RC in the directory EXAMPLES\OWL\ TUTORIAL.

In Step 12, you'll add MDI capability to the application. This requires new functionality in the *TDrawDocument* and *TDrawView* classes. In addition, you'll add new features such as the ability to delete or modify an existing line and the ability to undo changes. You'll also create a new view class called *TDrawListView* to take advantage of the ability to display multiple views. *TDrawListView* shows an alternate view of the drawing stored in *TDrawDocument*, displaying it as a list of line information.

# Supporting MDI in the application

STEP12.CPP contains the code for the application object and the definition of the main window. The application object provides a framework for the Doc/View classes defined in STEP12DV.CPP. This section discusses the changes to the *TMyApp* class that are required to provide MDI support for your Doc/View application. The *OwlMain* function remains unchanged.

Changing to a decorated MDI frame To support an MDI application, you need to change the *TDecoratedFrame* you've been using to a *TDecoratedMDIFrame*. Then, inside the decorated MDI frame, you need to create an MDI client window with the class *TMDIClient*. To easily locate the client window later, add a *TMDIClient* \* to your *TMyApp* class. Call the pointer

*Client*. This client window contains the MDI child windows that display the various views.

The constructor for *TDecoratedMDIFrame* is different from the *TDecoratedFrame* constructor you used in Step 11. *TDecoratedMDIFrame*'s constructor takes up to five parameters. Although the last three parameters have defaults, the only parameter you don't need to supply a value for is the very last parameter.

The *TDecoratedMDIFrame* constructor looks like this:

```
TDecoratedMDIFrame(const char far* title,
        TResId menuResId,
        TMDIClient& clientWnd = *new TMDIClient,
        BOOL trackMenuSelection = FALSE,
        TModule* module = 0);
```

where:

- *title* is the caption for the frame window.
- *menuResId* is a menu resource identifier to be used as the window's menu.
- *clientWnd* is a reference to a *TDMDIClient* window object.
- *trackMenuSelection* specifies whether menu commands should be tracked.
- *module* isn't used in this example.

The title for the frame window is "Drawing Pad," just as it's been for the previous steps. There's no menu resource for this window. Instead, you'll construct a *TMenuDescr*, just as you did for Step 11. You need to create the client window explicitly so that you can assign it to the *Client* data member. Lastly, you should turn menu tracking on. So the window constructor should look like this:

Changing the hint mode

You might have noticed in Step 11 that the hint text for control bar buttons didn't appear until you actually press the button. You can change the hint mode so that the text shows up when you just run the mouse over the top of the button.

To make this happen, call the control bar's *SetHintMode* function with the *TGadgetWindow::EnterHints* parameter:

cb->SetHintMode(TGadgetWindow::EnterHints);

|                                   | This causes hints to be displayed when the cursor is over a button, even if the button isn't pressed. You can reset the hint mode by calling <i>SetHintMode</i> with the <i>TGadgetWindow::PressHints</i> parameter. You can also turn off menu tracking altogether by calling <i>SetHintMode</i> with the <i>TGadgetWindow::NoHints</i> parameter. |
|-----------------------------------|----------------------------------------------------------------------------------------------------|
| Setting the main<br>window's menu | You need to change the <i>SetMenuDescr</i> call a little. The COMMANDS menu resource has been expanded to provide placeholder menus for the document manager's and views' menu descriptors. Also, the decorated MDI frame provides window management functions, such                                                                                |

The call to the *SetMenuDescr* function should now look like this:

as cascading or tiling child windows, arranging the icons of

GetMainWindow()->SetMenuDescr(TMenuDescr("COMMANDS",1,1,0,0,1,1));

Setting the document manager

InitInstance

function

You also need to change how you create the document manager in an MDI application. The only change you need to make in this case is to change the *dmSDI* flag to *dmMDI*. You need to keep the *dmMenu* flag:

SetDocManager(new TDocManager(dmMDI | dmMenu));

minimized child windows, and so on.

You need to make one change to the *InitInstance* function: remove the call to *CmFileNew*. This makes the frame open with no untitled documents. In the SDI application, opening the frame with an untitled document was OK. If the user opened a file, the untitled document was replaced by the new document. But in an MDI application, if the user opens an existing document, the untitled document remains open, requiring the user to close it before it'll go away.

#### Opening a new view

When you open a new view, you must provide a window for the view. In Step 11, *EvNewView* used the same client window again and again for every document and view. In an MDI application, you can open numerous windows in the *EvNewView* function. Each window you open inside the client area should be a *TMDIChild*. You can place your view inside the *TMDIChild* object by calling the view's *GetWindow* function for the child's client window.

Here's the TMDIChild constructor:

BOOL shrinkToClient = FALSE, TModule\* module = 0);

where:

- *parent* is the child window's parent. In this case, the *TMyApp* member *Client* will always be the parent.
- *title* is the window title. You don't need to specify anything in this case, because it's filled in automatically.
- *clientWnd* specifies the client window for the MDI child. You should pass a pointer to the view's window.
- shrinkToClient specifies whether the MDI child should shrink to fit its client window. This parameter isn't used in this example.
- *module* isn't used in this example.

Once you've created the *TMDIChild* object, you need to set its menu descriptor, but only if the view has a menu descriptor itself. After setting the menu descriptor, call the MDI child's *Create* function.

The *EvNewView* function should now look something like this:

```
void
TMyApp::EvNewView(TView& view)
{
  TMDIChild* child = new TMDIChild(*Client, 0, view.GetWindow());
    if (view.GetViewMenu())
        child->SetMenuDescr(*view.GetViewMenu());
        child->Create();
  }
```

Modifying drag and drop

In the SDI version of the tutorial application, you had to check to make sure the user didn't drop more than one file into the application area. But in MDI, if the user drops in more than one file, you can open them all, with each document in a separate window. Here's how to implement the ability to open multiple files dropped into your application:

- Find the number of files dropped into the application. Use the *DragQueryFileCount* function. Use a **for** loop to iterate through the files.
- For each file, get the length of its path and allocate a **char** array with enough room. Call the *DragQueryFile* function with the file's index (which you can track using the loop counter), the **char** array, and the length of the path.

85

- Once you've got the file name, you can call the document manager's *MatchTemplate* function to get the proper template for the file type. This is done the same way as in Step 11; see page 79.
- Once you've located a template, call the template's CreateDoc function with the file path as the parameter to the function. This creates a new document and its corresponding view, and opens the file into the document.
- Once all the files have been opened, call the *DragFinish* function. This function releases the memory that Windows allocates during drag and drop operations.

Here's how the new *EvDropFiles* function should look:

```
void
TMyApp::EvDropFiles(TDropInfo dropInfo)
{
    int fileCount = dropInfo.DragQueryFileCount();
    for (int index = 0; index < fileCount; index++) {
        int fileLength = dropInfo.DragQueryFileNameLen(index)+1;
        char* filePath = new char [fileLength];
        dropInfo.DragQueryFile(index, filePath, fileLength);
        TDocTemplate* tpl = GetDocManager()->MatchTemplate(filePath);
        if (tpl)
            tpl->CreateDoc(filePath);
        delete filePath;
    }
    dropInfo.DragFinish();
```

#### Closing a view

In Step 11, when you wanted to close a view, you had to remove the view as a client window, restore the main window's menu, and reset the main window's caption. You no longer need to do any of this, because these tasks are handled by the MDI window classes. Here's how your *EvCloseView* function should look:

```
TMyApp::EvCloseView(TView& /*view*/)
{ // nothing needs to be done here for MDI
```

Changes to TDrawDocument and TDrawView You need to make the following changes in the *TDrawDocument* and *TDrawView* classes. These changes include defining new events, adding new event-handling functions, adding document property functions, and more.

#### Defining new events

First you need to define three new events to support the new features in the *TDrawDocument* and *TDrawView* classes. These view notification events are *vnDrawAppend*, *vnDrawDelete*, and *vnDrawModify*. These events should be **const int**s, and defined as offsets from the predefined value *vnCustomBase*. Using *vnCustomBase* ensures that your new events don't overlap any ObjectWindows events.

Next, use the NOTIFY\_SIG macro to specify the signature of the event-handling function. The NOTIFY\_SIG macro takes two parameters, the event name (such as *vnDrawAppend* or *vnDrawDelete*) and the parameter type to be passed to the event-handling function. The size of the parameter type can be no larger than a **long**; if the object being passed is larger than a **long**, you must pass it by pointer. In this case, the parameter is just an **unsigned int** to pass the index of the affected line to the event-handling function. The return value of the event-handling function is always **void**.

Lastly, you need to define the response table macro for each of these events. By convention, the macro name uses the event name, in all uppercase letters, preceded by EV\_VN\_. Use the **#define** macro to define the macro name. To define the macro itself, use the VN\_DEFINE macro. Here's the syntax for the VN\_DEFINE macro:

VN\_DEFINE(eventName, functionName, paramSize)

where:

- *eventName* is the event name.
- *functionName* is the name of the event-handling function.
- *paramSize* is the size of the parameter passed to the event-handling function; this can have four different values:
  - void
  - int (size of an int parameter depends on the platform)
  - long (32-bit integer or far pointer)
- pointer (size of a pointer parameter depends on the memory model)

You should specify the value that most closely corresponds to the event-handling function's parameter type.

The full definition of the new events should look something like this:

```
const int vnDrawAppend = vnCustomBase+0;
const int vnDrawDelete = vnCustomBase+1;
const int vnDrawModify = vnCustomBase+2;
```

87

NOTIFY\_SIG(vnDrawAppend, unsigned int) NOTIFY\_SIG(vnDrawDelete, unsigned int) NOTIFY\_SIG(vnDrawModify, unsigned int)

#define EV\_VN\_DRAWAPPEND VN\_DEFINE(vnDrawAppend, VnAppend, int)
#define EV\_VN\_DRAWDELETE VN\_DEFINE(vnDrawDelete, VnDelete, int)
#define EV\_VN\_DRAWMODIFY VN\_DEFINE(vnDrawModify, VnModify, int)

*TDrawDocument* adds some new **protected** data members:

### UndoLine is a TLine \*. It is used to store a line after the original in the Lines array is modified or deleted.

- *UndoState* is an **int**. It indicates the nature of the last user operation, so that an undo can be performed by reversing the operation. It can have one of four values:
  - *UndoNone* indicates that no operations have been performed to undo.
  - UndoDelete indicates that a line was deleted from the document.
  - UndoAppend indicates that a new line was added to the document.
  - UndoModify indicates that a line in the document was modified.
- *UndoIndex* is an **int**. It contains the index of the last modified line, so that the modification can be undone.
- *FileInfo* is a *string*. It contains information about the file. This string is equivalent to the file information stored in the *TDrawDocument::Commit* function of Step 11.

The *TDrawDocument* constructor should be modified to initialize *UndoLine* to 0 and *UndoState* to *UndoNone*. The *TDrawDocument* destructor is modified to delete *UndoLine*.

You need to modify the *Open* function slightly to read the file information string from the document file and use it to initialize the *FileInfo* member. If the document doesn't have a valid document path, initialize *FileInfo* using the string resource IDS\_FILEINFO.

Modify the *AddLine* function to notify any other views when a line has been added to the drawing. You can use the *NotifyViews* function with the *vnDrawAppend* event. The second parameter to the *NotifyViews* call should be the new line's array index. You also need to set *UndoState* to *UndoAppend*. The *AddLine* function should now look like this:

#### Changes to TDrawDocument

```
int TDrawDocument::AddLine(TLine& line)
{
    int index = Lines->GetItemsInContainer();
    Lines->Add(line);
    SetDirty(TRUE);
    NotifyViews(vnDrawAppend, index);
    UndoState = UndoAppend;
    return index;
}
```

#### Property functions

Every document has a list of properties. Each property has an associated value, defined as an **enum**, by which it is identified. The list of **enum**s for a derived document object should always end with the value *NextProperty*. The list of **enum**s for a derived document object should always start with the value *PrevProperty*, which should be set to the *NextProperty* member of the base class, minus 1.

Each property also has a text string describing the property contained in an array called *PropNames* and an **int** containing implementationdefined flags in an array called *PropFlags*. The property's **enum** value can be used in an array index to locate the property string or flag for a particular property.

*TDrawDocument* adds two new properties to its document properties list: *LineCount* and *Description*. The **enum** definition should look like this:

```
enum {
    PrevProperty = TFileDocument::NextProperty-1,
    LineCount,
    Description,
    NextProperty,
};
```

By redefining *PrevProperty* and *NextProperty*, any class that's derived from your document class can create new properties without overwriting the properties you've defined.

*TDrawDocument* also adds an array of **static char** strings. This array contains two strings, each containing a text description of one of the new properties. The array definition should look like this:

```
static char* PropNames[] = {
    "Line Count",
    "Description",
};
```

89

Lastly, *TDrawDocument* adds an array of **ints** called *PropFlags*, which contains the same number of array elements as *PropNames*. Each array element contains one or more document property flags ORed together, and corresponds to the property in *PropNames* with the same array index. The *PropFlags* array definition should look like this:

```
static int PropFlags[] = {
    pfGetBinary|pfGetText, // LineCount
    pfGetText, // Description
};
```

*TDrawDocument* overrides a number of the *TDocument* property functions to provide access to the new properties. You can find the total number of properties for the *TDrawDocument* class by calling the *PropertyCount* function. *PropertyCount* returns the value of the property **enum** *NextProperty*, minus 1.

You can find the text name of any document property using the *PropertyName* function. *PropertyName* returns a **char** \*, a string containing the property name. It takes a single **int** parameter, which indicates the index of the parameter for which you want the name. If the index is less than or equal to the **enum** *PrevProperty*, you can call the *TFileDocument* function *PropertyName*. This returns the name of a property defined in *TFileDocument* or its base class *TDocument*. If the index is greater than or equal to *NextProperty*, you should return 0; *NextProperty* marks the last property in the document class. If the index has the same or greater value than *NextProperty*, the index is too high to be valid. As long as the index is greater than *PrevProperty*, but less than *NextProperty*, you should return the string from the *PropNames* array corresponding to the index. The code for this function should look like this:

const char\*

TDrawDocument::PropertyName(int index)

```
{
    if (index <= PrevProperty)
        return TFileDocument::PropertyName(index);
    else if (index < NextProperty)
        return PropNames[index-PrevProperty-1];
    else
        return 0;
}</pre>
```

The *FindProperty* function is essentially the opposite of the *PropertyName* function. *FindProperty* takes a single parameter, a **const char** \*. It tries to match the string passed in with the name of each document property. If it successfully matches the string with a

property name, it returns an **int** containing the index of the property. The code for this function should look like this:

```
int
TDrawDocument::FindProperty(const char far* name)
{
   for (int i=0; i < NextProperty-PrevProperty-1; i++)
        if (strcmp(PropNames[i], name) == 0)
            return i+PrevProperty+1;
        return 0;
}</pre>
```

The *PropertyFlags* function takes a single **int** parameter, which indicates the index of the parameter for which you want the property flags. These flags are returned as an **int**. If the index is less than or equal to the **enum** *PrevProperty*, you can call the *TFileDocument* function *PropertyName*. This returns the name of a property defined in *TFileDocument* or its base class *TDocument*. If the index is greater than or equal to *NextProperty*, you should return 0; *NextProperty* marks the last property in the document class. If the index has the same or greater value than *NextProperty*, the index is too high to be valid. As long as the index is greater than *PrevProperty* but less than *NextProperty*, you should return the member of the *PropFlags* array corresponding to the index. The code for this function should look like this:

```
int
TDrawDocument::PropertyFlags(int index)
{
    if (index <= PrevProperty)
       return TFileDocument::PropertyFlags(index);
    else if (index < NextProperty)
       return PropFlags[index-PrevProperty-1];
    else
       return 0;
```

The last property function is the *GetProperty* function, which takes three parameters. The first parameter is an **int**, the index of the property you want. The second parameter is a **void** \*. This should be a block of memory that is used to hold the property information. The third parameter is an **int** and indicates the size in bytes of the block of memory.

There are three possibilities the *GetProperty* function should handle:

The *LineCount* property can be requested in two forms, text or binary. To get the *LineCount* property in binary form, call the *GetProperty* function with the third parameter set to 0. If you do this, the second parameter should point to a data object of the proper type to contain the property data. To get the *LineCount* property as text, call the *GetProperty* function with the second parameter pointing to a valid block of memory and the third parameter set to the size of that block.

- The *Description* property can be requested in text form only. Just copy the *FileInfo* string into the destination array passed in as the second parameter.
- If the property requested is neither *LineCount* nor *Description*, call the *TFileDocument* version of *GetProperty*.

The code for the *GetProperty* function should look like this:

```
int
TDrawDocument::GetProperty(int prop, void far* dest, int textlen)
  switch(prop)
  {
    case LineCount:
     int count = Lines->GetItemsInContainer();
      if (!textlen) {
        *(int far*)dest = count;
        return sizeof(int);
      }
      return wsprintf((char far*)dest, "%d", count);
    case Description:
      char* temp = new char[textlen]; // need local copy for medium model
      int len = FileInfo.copy(temp, textlen);
      strcpy((char far*)dest, temp);
      return len;
```

return TFileDocument::GetProperty(prop, dest, textlen);

New functions in TDrawDocument }

Step 12 adds a number of new functions to *TDrawDocument*. These functions let you modify the document object by deleting lines, modifying lines, clearing the document, and undoing changes.

The first new function is *DeleteLine*. As its name implies, the purpose of this function is to delete a line from the document. *DeleteLine* takes a single **int** parameter, which gives the array index of the line to be deleted.

- Delete should check that the index passed in to it is valid. You can check this by calling the GetLine function and passing the index to GetLine. If the index is valid, GetLine returns a pointer to a line object. Otherwise, it returns 0.
- Once you have determined the index is valid, you should set *UndoLine* to the line to be deleted and set *UndoState* to *UndoDelete*. This saves the old line in case the user requests an undo of the deletion.
- You should then detach the line from the document using the container class *Detach* function. This function takes a single **int** parameter, the array index of the line to be deleted.
- Turn the *IsDirty* flag on by calling the *SetDirty* function.
- Lastly, notify the views that the document has changed by calling the *NotifyViews* function. Pass the *vnDrawDelete* event as the first parameter of the *NotifyViews* call and the array index of the line as the second parameter.

The code for the *DeleteLine* function should look like this:

```
void
TDrawDocument::DeleteLine(unsigned int index)
{
  const TLine* oldLine = GetLine(index);
  if (!oldLine)
    return;
  delete UndoLine;
  UndoLine = new TLine(*oldLine);
  Lines->Detach(index);
  SetDirty(TRUE);
  NotifyViews(vnDrawDelete, index);
  UndoState = UndoDelete;
}
```

The *ModifyLine* function takes two parameters, a *TLine* **&** and an **int**. The **int** is the array index of the line to be modified. The affected line is replaced by the *TLine* **&**.

- As with the *DeleteLine* function, you need to set up the undo data members before replacing the line. Copy the line to be replaced to *UndoLine* and set *UndoState* to *UndoModify*. You also need to set *UndoIndex* to the index of the affected line.
- Set the line to the *TLine* object passed into the function.
- Turn the *IsDirty* flag on by calling the *SetDirty* function.
- Lastly, notify the views that the document has changed by calling the NotifyViews function. Pass the vnDrawModify event as the first

parameter of the *NotifyViews* call and the array index of the line as the second parameter.

The code for this function should look like this:

```
void
TDrawDocument::ModifyLine(TLine& line, unsigned int index)
{
    delete UndoLine;
    UndoLine = new TLine((*Lines)[index]);
    SetDirty(TRUE);
    (*Lines)[index] = line;
    NotifyViews(vnDrawModify, index);
    UndoState = UndoModify;
    UndoIndex = index;
```

The *Clear* function is fairly straightforward. It flushes the *TLines* array referenced by *Lines*, then forces the views to update by calling *NotifyViews* with the *vnRevert* parameter. When the views are updated, there's no data in the document, causing the views to clear their windows. The function should look something like this:

```
void TDrawDocument::Clear()
{
   Lines->Flush();
   NotifyViews(vnRevert, TRUE);
}
```

The *Undo* function has three different types of operations to undo: append, delete, and modify. It determines which type of operation it needs to undo by the value of the *UndoState* variable:

- If *UndoState* is *UndoAppend*, *Undo* needs to delete the last line in the array.
- If *UndoState* is *UndoDelete*, *Undo* needs to add the line referenced by *UndoLine* to the array.
- If *UndoState* is *UndoModify*, *Undo* needs to restore the line referenced by *UndoLine* to the array to the position in the array indicated by *UndoIndex*.

Here's how the code for the *Undo* function should look:

```
void TDrawDocument::Undo()
{
  switch (UndoState) {
   case UndoAppend:
    DeleteLine(Lines->GetItemsInContainer()-1);
   return;
```

```
case UndoDelete:
  AddLine(*UndoLine);
  delete UndoLine;
  UndoLine = 0;
  return;
case UndoModify:
  TLine* temp = UndoLine;
  UndoLine = 0;
  ModifyLine(*temp, UndoIndex);
  delete temp;
```

Each operation uses one of these new modification functions. That way, each undo operation can itself be undone.

Changes to TDrawView *TDrawView* modifies a number of its functions, including deleting the *GetPenSize* function. This function should be moved to the *TLine* class, so that the pen size is set in the line itself. You can call the *TLine::GetPenSize* function from the *CmPenSize* function. The same thing should be done with the *CmPenColor* function; move the functionality of this function to the *TLine::GetPenColor* function. You can call the *TLine::GetPenColor* function from the *CmPenColor* function.

To accommodate the new editing functionality in the *TDrawDocument* and *TDrawView* classes, you need to add menu choices for Undo and Clear. These choices should post the events CM\_CLEAR and CM\_UNDO. The new menu requires a change in the *TMenuDescr* constructor parameters in the *SetViewMenu* call. The new call should look like this:

SetViewMenu(new TMenuDescr(IDM\_DRAWVIEW,0,1,1,0,0,0));

You can redefine the right button behavior by changing the *EvRButtonDown* function (there are now two other ways to change the pen size, the Tools | Pen Size menu command and the Pen Size control bar button). You can use the right mouse button as a shortcut for an undo operation. The *EvRButtonDown* function should look like this:

void TDrawView::EvRButtonDown(UINT, TPoint&)

CmUndo();
New functions in TDrawView Step 12 adds a number of new functions to *TDrawDocument*. These functions implement an interface to access the new functionality in *TDrawDocument*.

You need to override the *TView* virtual function *GetViewName*. The document manager calls this function to determine the type of view. This function should return a **const char** \* referencing a string containing the view name. This function should look like this:

const char far\* GetViewName() { return StaticName(); }

After adding the new menu items Clear and Undo to the Edit menu, you need to handle the events CM\_CLEAR and CM\_UNDO. Add the following lines to your response table:

```
EV_COMMAND(CM_CLEAR, CmClear),
EV_COMMAND(CM_UNDO, CmUndo),
```

You also need functions to handle the CM\_CLEAR and CM\_UNDO events. If the view receives a CM\_CLEAR message, all it needs to do is to call the document's *Clear* function:

```
void TDrawView::CmClear()
{
    DrawDoc->Clear();
}
```

If the view receives a CM\_UNDO message, all it needs to do is to call the document's *Undo* function:

```
void TDrawView::CmUndo()
{
    DrawDoc->Undo();
}
```

The other new events the view has to handle are the view notification events, *vnDrawAppend*, *vnDrawDelete*, and *vnDrawModify*. You should add the response table macros for these events to the view's response table:

```
DEFINE RESPONSE TABLE1 (TDrawView, TWindowView)
```

```
:
EV_VN_DRAWAPPEND,
EV_VN_DRAWDELETE,
EV_VN_DRAWMODIFY,
:
END_RESPONSE_TABLE;
```

The event-handling functions for these macros are *VnAppend*, *VnDelete*, and *VnModify*. All three of these functions return a BOOL and take a single parameter, an **int** indicating which line in the document is affected by the event.

The *VnAppend* function gets notification that a line was appended to the document. It then draws the new line in the view's window. It should create a device context, get the line from the document, call the line's *Draw* function with the device context object as the parameter, then return TRUE. The code for this function looks like this:

```
BOOL TDrawView::VnAppend(unsigned int index)
{
   TClientDC dc(*this);
   const TLine* line = DrawDoc->GetLine(index);
   line->Draw(dc);
   return TRUE;
}
```

The *VnModify* function forces a repaint of the entire window. It might seem more efficient to just redraw the affected line, but you would need to paint over the old line, repaint the new line, and restore any lines that might have crossed or overlapped the affected line. It is actually more efficient to invalidate and repaint the entire window. So the code for the *VnModify* function should look like this:

```
BOOL TDrawView::VnModify(unsigned int /*index*/)
{
    Invalidate(); // force full repaint
    return TRUE;
}
```

The *VnDelete* function also forces a repaint of the entire window. This function faces the same problem as *VnModify*; simply erasing the line will probably affect other lines. The code for the *VnDelete* function should look like this:

```
BOOL TDrawView::VnDelete(unsigned int /*index*/)
{
    Invalidate(); // force full repaint
    return TRUE;
```

#### **TDrawListView**

The purpose of the *TDrawListView* class is to display the data contained in a *TDrawDocument* object as a list of lines. Each line will display the color values for the line, the pen size for the line, and the number of points that make up the line. *TDrawListView* will let the

}

97

user modify a line by changing the pen size or color. The user can also delete a line.

*TDrawListView* is derived from *TView* and *TListBox*. *TView* gives *TDrawListView* the standard view capabilities. *TListBox* provides the ability to display the information in the document object in a list.

Creating the TDrawListView class The *TDrawListView* constructor takes two parameters, a *TDrawDocument* **&** (a reference to the view's associated document) and a *TWindow* \* (a pointer to the parent window). The parent window defaults to 0 if no value is supplied. The constructor passes the first parameter to the *TView* constructor and initializes the *DrawDoc* member to point at the document passed as the first parameter.

*TDrawListView* has two data members, one **protected** *TDrawDocument* \* called *DrawDoc* and one **public int** called *CurIndex*. *DrawDoc* serves the same purpose in *TDrawListView* as it did in *TDrawView*, namely to reference the view's associated document object. *CurIndex* contains the array index of the currently selected line in the list box.

The *TDrawListView* constructor also calls the *TListBox* constructor. The first parameter of the *TListBox* constructor is passed the parent window parameter of the *TDrawListView* constructor. The second parameter of the *TListBox* constructor is a call to the *TView* function *GetNextViewId*. This function returns a **static unsigned** that is used as the list box identifier. The view identifier is set in the *TView* constructor. The coordinates and dimensions of the list box are all set to 0; the dimensions are filled in when the *TDrawListView* is set as a client in an MDI child window.

The constructor also sets some window attributes, including the *Attr.Style* attribute, which has the WS\_BORDER and LBS\_SORT attributes turned off, and the *Attr.AccelTable* attribute, which is set to the IDA\_DRAWLISTVIEW accelerator resource defined in STEP12DV.RC.

The constructor also sets up the menu descriptor for *TDrawListView*. Because *TDrawListView* has a different function from *TDrawView*, it requires a different menu. Compare the menu resource for *TDrawView* and the menu resource for *TDrawListView*.

Here's the code for the *TDrawListView* constructor:

```
TDrawListView::TDrawListView(TDrawDocument& doc,TWindow *parent)
  : TView(doc), TListBox(parent, GetNextViewId(), 0,0,0,0), DrawDoc(&doc)
{
  Attr.Style &= ~(WS_BORDER | LBS_SORT);
  Attr.AccelTable = IDA_DRAWLISTVIEW;
  SetViewMenu(new TMenuDescr(IDM_DRAWLISTVIEW,0,1,0,0,0,0));
```

*TDrawListView* has no dynamically allocated data members. The destructor therefore does nothing.

Naming the class

Like the *TDrawView* class, *TDrawListView* should define the function *StaticName* to return the name of the view class. Here's how the *StaticName* function might look:

static const char far\* StaticName() {return "DrawList View";}

Overriding TView and TWindow virtual functions The document manager calls the view function *GetViewName* to determine the type of view. You need to override this function, which is declared **virtual** function in *TView*. This function should return a **const char** \* referencing a string containing the view name. This function should look like this:

const char far\* GetViewName() { return StaticName(); }

The document manager calls the view function *GetWindow* to get the window associated with a view. You need to override this function also, which is declared **virtual** function in *TView*. It should return a *TWindow* \* referencing the view's window. This function should look like this:

TWindow\* GetWindow() { return (TWindow\*) this; }

You also need to supply a version of the *CanClose* function. This function should call the *TListBox* version of *CanClose* and also call the document's *CanClose* function. This function should look like this:

BOOL CanClose() {return TListBox::CanClose() && Doc->CanClose();}

You also need to provide a version of the *Create* function. You can call the *TListBox* version of *Create* to actually create the window. But you also need to load the data from the document into the *TDrawListView* object. To do this, call the *LoadData* function. You'll define the *LoadData* function in the next section of this step. The *Create* function should look something like this:

99

```
BOOL TDrawListView::Create()
{
   TListBox::Create();
   LoadData();
   return TRUE;
```

#### Loading and formatting data

You need to provide functions to load data from the document object to the view document and to format the data for display in the list box. These functions should be **protected** so that only the view can call them.

The first function is *LoadData*. To load data into the list box, you need to first clear the list of any items that might already be in it. For this, you can call the *ClearList* function, which is from the *TListBox* base class. After that, get lines from the document and format each line until the document runs out of lines. You can tell when there are no more lines in the document; the *GetLine* function returns 0. Lastly, set the current selection index to 0 using the *SetSelIndex* function. This causes the first line in the list box to be selected. The code for the *LoadData* function looks something like this:

```
void
TDrawListView::LoadData()
{
   ClearList();
   int i = 0;
   const TLine* line;
   while ((line = DrawDoc->GetLine(i)) != 0)
     FormatData(line, i++);
   SetSelIndex(0);
}
```

The *FormatData* function takes two parameters. The first parameter is a **const** *TLine* \* that references the line to modified or added to the list box. The second parameter contains the index of the line to modified.

The code for *FormatData* should look something like this:

DeleteString(index); InsertString(buf, index); SetSelIndex(index);

}

#### Here's the response table for *TDrawListView*:

Event handling in TDrawListView

DEFINE\_RESPONSE\_TABLE1(TDrawListView, TListBox) EV\_COMMAND(CM\_PENSIZE, CmPenSize), EV\_COMMAND(CM\_PENCOLOR, CmPenColor), EV\_COMMAND(CM\_CLEAR, CmClear), EV\_COMMAND(CM\_UNDO, CmUndo), EV\_COMMAND(CM\_DELETE, CmDelete), EV\_VN\_ISWINDOW, EV\_VN\_COMMIT, EV\_VN\_REVERT, EV\_VN\_REVERT, EV\_VN\_DRAWAPPEND, EV\_VN\_DRAWAPPEND, EV\_VN\_DRAWDELETE, EV\_VN\_DRAWNODIFY, END\_RESPONSE\_TABLE;

This response table is similar to *TDrawView*'s response table in some ways. The two views share some events, such as the CM\_PENSIZE and CM\_PENCOLOR events and the *vnDrawAppend* and *vnDrawModify* view notification events.

But each view also handles events that the other view doesn't. This is because each view has different capabilities. For example, the *TDrawView* class handles a number of mouse events, whereas *TDrawListView* handles none. That's because it makes no sense in the context of a list box to handle the mouse events; those events are used when drawing a line in the *TDrawView* window.

*TDrawListView* handles the CM\_DELETE event, whereas *TDrawView* doesn't. This is because, in the *TDrawView* window, there's no way for the user to indicate which line should be deleted. But in the list box, it's easy: just delete the line that's currently selected in the list box.

*TDrawListView* also handles the *vnIsWindow* event. The *vnIsWindow* message is a predefined ObjectWindows event, which asks the view if its window is the same as the window passed with the event.

The *CmPenSize* function is more complicated in the *TDrawListView* class than in the *TDrawView* class. This is because the *TDrawListView* class doesn't maintain a pointer to the current line the way *TDrawView* does. Instead, you have to get the index of the line that's currently selected in the list box and get that line from the document. Then, because the *GetLine* function returns a pointer to a **const** object,

. 101

you have to make a copy of the line, modify the copy, then call the document's *ModifyLine* function. Here's how the code for this function should look:

```
void TDrawListView::CmPenSize()
{
    int index = GetSelIndex();
    const TLine* line = DrawDoc->GetLine(index);
    if (line) {
      TLine* newline = new TLine(*line);
      if (newline->GetPenSize())
        DrawDoc->ModifyLine(*newline, index);
      delete newline;
    }
```

The interesting aspect of this function comes in the *ModifyLine* call. When the user changes the pen size using this function, the pen size in the view isn't changed at this time. But when the document changes the line in the *ModifyLine* call, it posts a *vnDrawModify* event to all of its views:

NotifyViews(vnDrawModify, index);

}

}

This notifies all the views associated with the document that a line has changed. All views then call their *VnModify* function and update their displays from the document. This way, any change made in one view is automatically reflected in other open views. The same holds true for any other functions that modify the document's data, such as *CmPenColor*, *CmDelete*, *CmUndo*, and so on.

The *CmPenColor* function looks nearly same as the *CmPenSize* function, except that, instead of calling the line's *GetPenSize* function, it calls *GetPenColor*:

```
void TDrawListView::CmPenColor()
{
    int index = GetSelIndex();
    const TLine* line = DrawDoc->GetLine(index);
    if (line) {
      TLine* newline = new TLine(*line);
      if (newline->GetPenColor())
      DrawDoc->ModifyLine(*newline, index);
      delete newline;
```

The CM\_DELETE event indicates that the user wants to delete the line that is currently selected in the list box. The view needs to call the

document's *DeleteLine* function, passing it the index of the currently selected line. This function should look like this:

```
void TDrawListView::CmDelete()
{
    DrawDoc->DeleteLine(GetSelIndex());
}
```

You also need functions to handle the CM\_CLEAR and CM\_UNDO events for *TDrawListView*. If the user chooses the Clear menu command, the view receives a CM\_CLEAR message. All it needs to do is call the document's *Clear* function:

```
void TDrawListView::CmClear() {
   DrawDoc->Clear();
}
```

If the user chooses the Clear menu command, the view receives a CM\_UNDO message. All it needs to do is call the document's *Undo* function:

```
void TDrawListView::CmUndo()
{
    DrawDoc->Undo();
}
```

These functions are identical to the *TDrawView* versions of the same functions. That's because these operation rely on *TDrawDocument* to actually make the changes to the data.

Like the *TDrawView* class, *TDrawListView's VnCommit* function always returns TRUE. In a more complex application, this function would add any cached data to the document, but in this application, the data is added to the document as each line is drawn.

The *VnRevert* function calls the *LoadData* function to revert the list box display to the data contained in the document:

```
BOOL TDrawListView::VnRevert(BOOL /*clear*/)
{
    LoadData();
    return TRUE;
}
```

The *VnAppend* function gets a single **unsigned int** parameter, which gives the index number of the appended line. You need to get the new line from the document by calling the document's *GetLine* function. Call the *FormatData* function with the line and the line index passed into the function. After formatting the line, set the selection index to the new line and return. The function should look like this:

```
BOOL TDrawListView::VnAppend(unsigned int index)
{
    const TLine* line = DrawDoc->GetLine(index);
    FormatData(line, index);
    SetSelIndex(index);
    return TRUE;
}
```

The *VnDelete* function takes a single **int** parameter, the index of the line to be deleted. To remove the line from the list box, call the *TListBox* function *DeleteString*:

```
BOOL TDrawListView::VnDelete(unsigned int index)
{
    DeleteString(index);
    HandleMessage(WM_KEYDOWN,VK_DOWN); // force selection
    return TRUE;
```

The call to *HandleMessage* ensures that there is an active selection in the list box after the currently selected string is deleted.

The *VnModify* function takes a single **int** parameter, the index of the line to be modified. You need to get the line from the document using the *GetLine* function. Call *FormatData* with the line and its index:

```
BOOL TDrawListView::VnModify(unsigned int index)
{
    const TLine* line = DrawDoc->GetLine(index);
    FormatData(line, index);
    return TRUE;
}
```

Here's a guide to where you can find more information on the topics introduced in this step:

■ The MDI window classes are discussed in Chapter 6.

- Menu descriptors are discussed in Chapter 7.
- The Doc/View model and classes are discussed in Chapter 9.
- *TListBox* is discussed in Chapter 10.

# For further study...

Where to find

more information

As you can see, ObjectWindows 2.0 packs a lot of functionality into its classes. With this tutorial, you've really only begun to scratch the surface of the things you can do with ObjectWindows. Here are a

number of suggestions for things you can do to expand the tutorial application even more:

• You can add other Doc/View classes to the application. To do this, compile the document class, its view classes, and a list of document templates into an object file. Then add that object file to the application when you link it. Then, when you open a new document, you'll see the new document types appear in the File Open dialog box. Note that this works even though the application knows nothing about the Doc/View classes you added.

A good source for Doc/View classes is the DOCVIEWX application in the EXAMPLES\OWL\OWLAPI\DOCVIEW directory. You can also try writing your own document and view classes.

- Try adding new GDI objects to the application. For example, you might try adding the ability to import bitmaps with the *TBitmap* class. Or add textured brushes with the *TBrush* class.
- You could add different drawing operations, such as lines, boxes, circles, and so on. You can add menu choices for each of these operations. You can also set up exclusive state button gadgets on the control bar to let the user change the current operation just by pressing a button gadget.
- Try converting the control bar into a floating tool box by changing the *TControlBar* into a *TToolBox* in a *TFloatingFrame*. You can see an example of how this is done in the PAINT example in the EXAMPLES\OWL\OWLAPPS\PAINT directory.
- Try adding the ability to perform multiple undo operations. You can use container classes to hold all the lines that have been changed.

Н

Т

Ρ

R

Е

3

# **Application objects**

Α

ObjectWindows 2.0 encapsulates Windows applications and DLL modules using the *TApplication* and *TModule* classes, respectively. *TModule* objects encapsulate the initialization and closing functions of a Windows DLL. The *TModule* object also contains the *hInstance* and *lpCmdLine* parameters, which are equivalent to the parameters of the same name that are passed to the *WinMain* function in a non-ObjectWindows application. Note that both *WinMain* and *LibMain* have these two parameters in common. The *TModule* class is discussed in greater detail in Chapter 16.

*TApplication* objects encapsulate the initialization, run-time management, and closing functions of a Windows application. The *TApplication* object also contains the values of the *hPrevInstance* and *nCmdShow* parameters, which are equivalent to the parameters of the same name that are passed to the *WinMain* function in a non-ObjectWindows application. And because *TApplication* is based on *TModule*, *TApplication* also has all the functionality contained in *TModule*.

In addition, the *TApplication* object contains functions to easily load and use the Borland Custom Controls Library and the Microsoft 3-D Controls Library. There is also a function that automatically subclasses standard controls as Microsoft 3-D controls; see page 117 for more information.

You don't have to provide an explicit *WinMain* function for your ObjectWindows 2.0 applications; you can instead use the function *OwlMain*. *OwlMain* lets you use **int** *argc* and **char** \*\**argv* parameters and return an **int**, just like a traditional C or C++ program with a *main* function. See page 110 for more information.

This chapter describes how to use *TApplication* objects. You shouldn't need to create a *TModule* object yourself, unless you're working with a DLL. See Chapter 16 for more information on using DLLs in an ObjectWindows application.

# The minimum requirements

To use a *TApplication* object, you must first:

- Include the right header file
- Create an object
- Find the object

Including the header file

*TApplication* is defined in the header file owl\applicat.h; you must include this header file to use *TApplication*. Because *TApplication* is derived from *TModule*, owl\applicat.h includes owl\module.h.

Creating an object

You can create a *TApplication* object using one of two constructors. The most commonly used constructor is this:

TApplication(const char far\* name);

This version of the *TApplication* constructor takes a string, which becomes the application's name. If you don't specify a name, by default the constructor names it the null string. *TApplication* uses this string as the application name.

The second version of the *TApplication* constructor lets you specify a number of parameters corresponding to the parameters normally passed to the *WinMain* function:

TApplication(const char far\* name, HINSTANCE instance, HINSTANCE prevInstance, const char far\* cmdLine, int cmdShow);

You can use this constructor to pass command parameters to the *TApplication* object. This is discussed on page 110.

Finding the object

*TApplication* contains several member functions and data members you might need to call from outside your application objects. To let you access these, the *TWindow* class has a member function, *GetApplication*, that returns a pointer to the application object. You can then use this pointer to call *TApplication* member functions and access *TApplication* data members. The following listing shows a possible use of *GetApplication*.

```
void
TMyWindow::Error()
{
```

}

#### Here's the smallest ObjectWindows application you can create:

Creating the minimum application

#include <owl\applicat.h>
int
OwlMain(int argc, char\* argv[])
{
 return TApplication("Wow!").Run();

This creates a Windows application with a main window with the caption "Wow!" You can resize, move, minimize, maximize, and close this window. In a real application, you'd derive a new class for the application to add more functionality.

# Initializing applications

Initializing an ObjectWindows application takes four steps:

- Constructing the application object
- Initializing the application
- Initializing each new instance
- Initializing the main window

#### Constructing the application object

When you construct a *TApplication* object, it calls its *InitApplication*, *InitInstance*, and *InitMainWindow* member functions to start the application. You can override any of those members to customize how your application initializes. You must override *InitMainWindow* to have a useful application. To override a function in *TApplication* you need to derive your own application class from *TApplication*.

The *TApplication* constructor used here takes the application name as its only argument; its default value is zero, for no name. The application name is used for the default main window title and in error messages. Your application class' constructor should call *TApplication*'s constructor. The following example shows a fragment of a *TApplication*-derived class:

#include <owl\applicat.h>

class TMyApplication: public TApplication

{ public:

TMyApplication(const char far\* name = 0) : TApplication(name) {}

};

ObjectWindows 2.0 applications don't require an explicit *WinMain* function; the ObjectWindows libraries provide one that performs error handling and exception handling. You can perform any initialization you want in the *OwlMain* function, which is called by the default *WinMain* function.

To construct an application object, create an instance of your application class in the *OwlMain* function. The following example shows a simple application object's definition and instantiation:

#include <owl\applicat.h>

```
class TMyApplication: public TApplication
{
  public:
    TMyApplication(const char far* name = 0): TApplication(name) {}
};
int
OwlMain(int argc, char* argv[])
{
    return TMyApplication("Wow!").Run();
}
```

Using WinMain and OwlMain ObjectWindows 2.0 provides a default *WinMain* function that provides extensive error checking and exception handling. This *WinMain* function sets up the application and calls the *OwlMain* function.

Although you can use your own *WinMain* by placing it in a source file, there's little reason to do so. Everything you would otherwise do in *WinMain* you can do in *OwlMain* or in *TApplication* initialization member functions. The following example shows a typical use of *OwlMain* in an application:

#include <owl\applicat.h>
#include <string.h>

```
class TMyApplication: public TApplication
{
  public:
    TMyApplication(const char far* name = 0) ; TApplication(name) {}
};
int
OwlMain(int argc, char* argv[])
{
    char title[30];
    if(argc >= 2)
      strcpy(title, argv[1]);
    else
      strcpy(title, "Wow!");
    return TMyApplication(title).Run();
```

If you do decide to provide your own *WinMain*, *TApplication* supports passing traditional *WinMain* function parameters with another constructor. The following example shows how to use that constructor to pass *WinMain* parameters to the *TApplication* object:

```
#include <owl\applicat.h>
class TMyApplication : public TApplication
{
public:
 TMyApplication (const char far* name,
                  HINSTANCE
                                  instance,
                  HINSTANCE
                                  prevInstance,
                  const char far* cmdLine,
                  int
                                  cmdShow)
   : TApplication (name, instance, prevInstance, cmdLine, cmdShow);
};
int
PASCAL WinMain (HINSTANCE hInstance, HINSTANCE hPrevInstance,
               LPSTR lpszCmdLine, int nCmdShow)
{
  return TMyApplication("MyApp", hInstance, hPrevInstance,
```

lpszCmdLine, nCmdShow).Run();

# Initializing the application

16

}

Users can run multiple copies of an application simultaneously. From the point of view of a 16-bit application, first-instance initialization happens only when another copy of the application is not currently running. Each-instance initialization happens every time the user runs the application. If a user starts and closes your application, starts it again, and so on, each instance is a first instance because the instances don't run at the same time.

111

# 32

In the case of 32-bit applications, each application runs in its own address space, with no shared instance data, so that each instance appears as a first instance. Therefore every time you start a 32-bit application, it performs both first-instance initialization and each-instance initialization.

If the current instance is a first instance (indicated by the data member *hPrevInstance* being set to zero), *InitApplication* is called. You can override *InitApplication* in your derived application class; the default *InitApplication* has no functionality.

For example, you could use first-instance initialization to make the main window's caption indicate whether it's the first instance. To do this, add a data member called *WindowTitle* in your derived application class. In the constructor, set *WindowTitle* to "Additional Instance." Override *InitApplication* to set *WindowTitle* to "First Instance." If your application is the first instance of the application, *InitApplication* is called and overwrites what the constructor set *WindowTitle* to. The following example shows how the code might look:

```
#include <owl\applicat.h>
#include <owl\framewin.h>
#include <string.h>
class TTestApp : public TApplication
public:
  TTestApp(): TApplication("Instance Tester") {
    strcpy(WindowTitle, "Additional Instance");
protected:
  char WindowTitle[20];
  void InitApplication() {
    strcpy(WindowTitle, "First Instance");
  }
  void InitMainWindow() {
    SetMainWindow(new TFrameWindow(0, WindowTitle));
  }
};
int
OwlMain(int argc, char* argv[])
  return TTestApp("Wow!").Run();
```

Again, this application doesn't function as you might expect when it's built as a 32-bit application. Because each instance of a 32-bit application perceives itself to be the first instance of the application, multiple copies running at the same time would all have the caption "First Instance."

Initializing each new instance

A user can run multiple instances (copies) of an application simultaneously. You can override *TApplication::InitInstance* to perform any initialization you need to do for each instance.

*InitInstance* calls *InitMainWindow* and then creates and shows the main window you set up in *InitMainWindow*. If you override *InitInstance*, be sure your new *InitInstance* calls *TApplication::InitInstance*. The following example shows how to use *InitInstance* to load an accelerator table.

```
void
TTestApp::InitInstance()
{
```

TApplication::InitInstance(); HAccTable = LoadAccelerators(MAKEINTRESOURCE(MYACCELS));

# Initializing the main window

By default, *TApplication::InitMainWindow* creates a frame window with the same name as the application object. This window isn't very useful, because it can't receive or process any user input. You must override *InitMainWindow* to create a window object that does process user input. Normally, your *InitMainWindow* function creates a *TFrameWindow* or *TFrameWindow*-derived object and calls the *SetMainWindow* function. *SetMainWindow* takes one parameter, a *TFrameWindow* \*, and returns a pointer to the old main window (if this is a new application that hasn't yet set up a main window, the return value is 0). Chapter 6 describes window classes and objects in detail.

The following example shows a simple application that creates a *TFrameWindow* object and makes it the main window:

```
#include <owl\applicat.h>
#include <owl\framewin.h>
class TMyApplication: public TApplication
{
    public:
        TMyApplication(): TApplication() {}
        virtual void InitMainWindow();
    };
void
TMyApplication::InitMainWindow()
{
        SetMainWindow(new TFrameWindow(0, "My First Main Window"));
    }
}
```

113

```
int
OwlMain(int argc, char* argv[])
{
    return TMyApplication("Wow!").Run();
}
```

When you run this application, the caption bar is titled "My First Main Window," and not "Wow!". The application name passed in the *TApplication* constructor is used only when you do not provide a main window. Once again, this example doesn't do a lot; there is still no provision for the frame window to process any user input. But once you have derived a window class that does interact with the user, you use the same simple method to display the window.

Specifying the main window display mode

You can change how your application's main window is displayed by setting the *TApplication* data member *nCmdShow*, which corresponds to the *WinMain* parameter *nCmdShow*. You can set this variable as soon as the *Run* function begins, up until the time you call *TApplication::InitInstance*. This effectively means you can set *nCmdShow* in either the *InitApplication* or *InitMainWindow* function.

For example, suppose you want to display your window maximized whenever the user runs the application. You could set *nCmdShow* in your *InitMainWindow* function:

```
#include <owl\applicat.h>
#include <owl\framewin.h>
class TMyApplication : public TApplication {
    public :
        TMyApplication(char far *name) : TApplication(name) {}
        void InitMainWindow();
    };
void TMyApplication::InitMainWindow() {
        SetMainWindow(new TFrameWindow(0, "Maximum Window"));
        nCmdShow = SW_SHOWMAXIMIZED;
    }
int
```

```
OwlMain(int argc, char* argv[])
{
   return TMyApplication("Wow!").Run();
}
```

*nCmdShow* can be set to any value appropriate as a parameter to the *ShowWindow* Windows function or the *TWindow::Show* member function, such as SW\_HIDE, SW\_SHOWNORMAL, SW\_NORMAL, and so on.

Changing the main window You can use the *SetMainWindow* function to change your main window during the course of your application. *SetMainWindow* takes one parameter, a *TFrameWindow* \*, and returns a pointer to the old main window (if this is a new application that hasn't yet set up a main window, the return value is 0). You can use this pointer to keep the old main window in case you want to restore it. Alternatively, you can use this pointer to delete the old main window object.

# Application message handling

Once your application is initialized, the application object's *MessageLoop* starts running. *MessageLoop* is responsible for processing incoming messages from Windows. There are two ways you can refine message processing in an ObjectWindows application:

- Extra message processing, by overriding default message handling functions
- Idle processing

# Extra message processing

*TApplication* has member functions that provide the message-handling functionality for any ObjectWindows application. These functions are *MessageLoop, IdleAction, PreProcessMenu,* and *ProcessAppMsg*. See the *ObjectWindows Reference Guide* for more information.

#### Idle processing

Idle processing lets your application take advantage of the idle time when there are no messages waiting (including user input). If there are no waiting messages, *MessageLoop* calls *IdleAction*.

To perform idle processing, override *IdleAction* to perform the actual idle processing. Remember that idle processing takes place while the user isn't doing anything. Therefore, idle processing should be short-lasting. If you need to do anything that takes longer than a few tenths of a second, you should split it up into several processes.

*IdleAction's* parameter (*idleCount*) is a **long** specifying the number of times *IdleAction* was called between messages. You can use *idleCount* to choose between low-priority and high-priority idle processing. If *idleCount* reaches a high value, you know that a long period without user input has passed, so it's safe to perform low-priority idle processing.

Return TRUE from *IdleAction* to call *IdleAction* back sooner.

You should always call the base class *IdleAction* function in addition to performing your own processing. If you're writing applications for Windows NT, you can also use multiple threads for background processing.

# **Closing applications**

Users usually close a Windows application by choosing File | Exit or pressing *Alt+F4*. It's important, though, that the application be able to intercept such an attempt, to give the user a chance to save any open files. *TApplication* lets you do that.

Changing closing behavior *TApplication* and all window classes have or inherit a member function *CanClose*. Whenever an application tries to shut down, it queries the main window's and document manager's *CanClose* function. If either of these has children, it calls the *CanClose* function for each child. In turn, each child calls the *CanClose* function of each of their children if any, and so on.

The *CanClose* function gives each object a chance to prepare to be shut down. It also gives the object a chance to abort to the shutdown if necessary. When the object has completed its clean-up procedure, its *CanClose* function should return TRUE.

If any of the *CanClose* functions called returns FALSE, the shut-down procedure is aborted.

Closing the application

The *CanClose* mechanism gives the application object, the main window, and any other windows a chance to either prepare for closing or prevent the closing from taking place. In the end, the application object approves the closing of the application. The normal closing sequence looks like this:

- 1. Windows sends a WM\_CLOSE message to the main window.
- 2. The main window object's *EvClose* member function calls the application object's *CanClose* member function.
- 3. The application object's *CanClose* member function calls the main window object's *CanClose* member function.
- 4. The main window and document manager objects call *CanClose* for each of their child windows. The main window and document manager objects' *CanClose* functions return TRUE only if all child windows' *CanClose* member functions return TRUE.

- 5. If both the main window and document manager objects' *CanClose* functions return TRUE, the application object's *CanClose* function returns TRUE.
- 6. If the application object's *CanClose* function returns TRUE, the *EvClose* function shuts down the main window and ends the application.

#### Modifying CanClose

*CanClose* should rarely return FALSE. Instead, *CanClose* should perform any actions necessary to return TRUE. *CanClose* should return FALSE only if it's unable to do something necessary for orderly shutdown or if the user wants to keep the application running.

For example, an editor window's *CanClose* member function would probably check to see if the editor text had changed, then prompt the user to ask whether the text should be saved before closing. A message box with Yes, No, and Cancel buttons is best. Cancel would indicate that the user doesn't want to close the application yet, so *CanClose* would return FALSE.

### Using control libraries

*TApplication* has functions for loading the Borland Custom Controls Library (BWCC.DLL for 16-bit applications and BWCC32.DLL for 32-bit applications) and the Microsoft 3-D Controls Library (CTL3D.DLL). These DLLs are widely used to provide a standard look-and-feel for many applications.

### Using the Borland Custom Controls Library

You can open and close the Borland Custom Controls Library using the function *TApplication::EnableBWCC*. *EnableBWCC* takes one parameter, a BOOL, and returns a **void**. When you pass TRUE to *EnableBWCC*, the function loads the DLL if it's not already loaded. When you pass FALSE to *EnableBWCC*, the function unloads the DLL if it's not already unloaded.

You can find out if the Borland Custom Controls Library DLL is loaded by calling the function *TApplication::BWCCEnabled*. *BWCCEnabled* takes no parameters. If the DLL is loaded, *BWCCEnabled* returns TRUE; if not, *BWCCEnabled* returns FALSE.

Once the DLL is loaded, you can use all the regular functionality of Borland Custom Controls Library. *EnableBWCC* automatically opens the correct library regardless of whether you have a 16- or a 32-bit application.

Using the Microsoft 3-D Controls Library You can load and unload the Microsoft 3-D Controls Library using the function *TApplication::EnableCtl3d*. *EnableCtl3d* takes one parameter, a BOOL, and returns a **void**. When you pass TRUE to *EnableCtl3d*, the function loads the DLL if it's not already loaded. When you pass FALSE to *EnableCtl3d*, the function unloads the DLL if it's not already unloaded.

You can find out if the Microsoft 3-D Controls Library DLL is loaded by calling the function *TApplication::Ctl3dEnabled*. *Ctl3dEnabled* takes no parameters. If the DLL is loaded, *Ctl3dEnabled* returns TRUE; if not, *Ctl3dEnabled* returns FALSE.

To use the *EnableCtl3dAutosubclass* function, load the Microsoft 3-D Controls Library DLL using *EnableCtl3d*. *EnableCtl3dAutosubclass* takes one parameter, a BOOL, and returns a **void**. When you pass TRUE to *EnableCtl3dAutosubclass*, autosubclassing is turned on. When you pass FALSE to *EnableCtl3dAutosubclass*, autosubclassing is turned off.

When autosubclassing is on, any non-ObjectWindows dialogs you create have a 3-D effect. You can turn autosubclassing off immediately after creating the dialog box; it is not necessary to leave it on when displaying the dialog box.

А

н

Т

Ρ

R

E

# 4

# **Interface objects**

Instances of C++ classes representing windows, dialog boxes, and controls are called *interface objects*. This chapter discusses the general requirements and behavior of interface objects and their relationship with the *interface elements*—the actual windows, dialog boxes, and controls that appear onscreen.

The following figure illustrates the difference between interface objects and interface elements:

Interface object Interface element

 OWL Application
 Call to

 Call to
 Windows creates

 new HWND

Notice how the interface object is actually inside the application object. The interface object is an ObjectWindows class that is created and stored on the application's heap or stack, depending on how the object is allocated. The interface element, on the other hand, is actually a part of Windows. It is the actual window displayed on the screen.

The information in this chapter applies to all interface objects. This chapter also explains the relationships between the different interface objects of an application, and describes the mechanism that interface objects use to respond to Windows messages.

Figure 4.1 Interface elements vs. interface objects

### Why interface objects?

One of the greatest difficulties of Windows programming is that controlling interface elements can be inconsistent and confusing. Sometimes you send a message to a window; other times you call a Windows API function. The conventions for similar types of operations often differ when those operations are performed with different kinds of elements.

ObjectWindows alleviates much of this difficulty by providing objects that encapsulate the interface elements. This insulates you from having to deal directly with Windows and provides a more uniform interface for controlling interface elements.

What do interface objects do?

An interface object provides member functions for creating, initializing, managing, and destroying its associated interface element. The member functions manage many of the details of Windows programming for you.

Interface objects also encapsulate the data needed to communicate with the interface element, such as handles and pointers to child and parent windows.

The relationship between an interface object and an interface element is similar to that between a file on disk and a C++ stream object. The stream object only represents an actual file on disk; you manipulate that file by manipulating the stream object. With ObjectWindows, interface objects represent the interface elements that Windows itself actually manages. You work with the object, and Windows takes care of maintaining the Windows element.

## The generic interface object: TWindow

ObjectWindows' interface objects are all derived from *TWindow*, which defines behavior common to all window, dialog box, and control objects. Classes like *TFrameWindow*, *TDialog*, and *TControl* are derived from *TWindow* and refine *TWindow*'s generic behavior as needed.

As the common base class for all interface objects, *TWindow* provides uniform ways to:

- Maintain the relationship between interface objects and interface elements, including creating and destroying the objects and elements
- Handle parent-child relationships between interface objects
- Register new Windows window classes

## **Creating interface objects**

Setting up an interface object with its associated interface element requires two steps:

- 1. Calling one of the interface object constructors, which constructs the interface object and sets its attributes.
- 2. Creating the interface element by telling Windows to create the interface object with a new interface element:
  - When creating most interface elements, you call the interface object's *Create* member function. *Create* also indirectly calls *SetupWindow*, which initializes the interface object by creating an interface element, such as child windows.
  - When creating a modal dialog box, you create the interface element by calling the interface object's *Execute* member function. See page 164 for more information on modal dialog boxes.

The association between the interface object and the interface element is maintained by the interface object's *HWindow* data member, a handle to a window.

### When is a window handle valid?

Normally under Windows, a newly created interface element receives a WM\_CREATE message from Windows, and responds to it by initializing itself. ObjectWindows interface objects intercept the WM\_CREATE message and call *SetupWindow* instead. *SetupWindow* is where you want to perform your own initialization.

If part of the interface object's initialization requires the interface element's window handle, you must perform that initialization *after* you call the base class' *SetupWindow*. Prior to the time you call the base class' *SetupWindow*, the window and its child windows haven't been created; *HWindow* isn't valid and shouldn't be used. You can easily test the validity of *HWindow*: if it hasn't been initialized, it is set to NULL.

Although it might seem odd that you can't perform all initialization in the interface object's constructor, there's a good reason: once an interface element is created, you can't change many of its characteristics. Therefore, a two-stage initialization is required: before and after the interface element is created.

The interface object's constructor is the place for initialization before the element is created and *SetupWindow* is the place for initialization after the

element is created. You can think of *SetupWindow* as the second part of the constructor.

Making interface elements visible

Creating an object and its corresponding element doesn't mean that you'll see something on the screen. When Windows creates the interface element, Windows checks to see if the element's style includes WS\_VISIBLE. If it does, Windows displays the interface element; if it doesn't, the element is created but not displayed onscreen.

*TWindow's* constructor sets WS\_VISIBLE, so most interface objects are visible by default. But if your object loads a resource, that resource's style depends on what is defined in its resource file. If WS\_VISIBLE is turned on in the resource's style, WS\_VISIBLE is turned on for the object. If WS\_VISIBLE is *not* turned on in the resource's style, WS\_VISIBLE is turned off in the object's style. You can set WS\_VISIBLE and other window styles in the interface object in the *Attr.Style* data member.

For example, if you use *TDialog* to load a dialog resource that doesn't have WS\_VISIBLE turned on, you must explicitly turn WS\_VISIBLE before attempting to display the dialog using *Create*.

You can find out whether an interface object is visible by calling *IsWindowVisible*. *IsWindowVisible* returns TRUE if the object is visible.

At any point after the interface element has been created, you can show or hide it by calling its *Show* member function with a value of TRUE or FALSE, respectively.

#### **Object properties**

In addition to the attributes of its interface element, the interface object possesses certain attributes as an ObjectWindows object. You can query and change these properties and characteristics using the following functions:

- *SetFlag* sets the specified flag for the object
- ClearFlag clears the specified flag for the object
- IsFlagSet returns TRUE if the specified flag is set, FALSE if the specified flag is not set

You can use the following flags with these functions:

- *wfAlias* indicates whether the object is an alias; see page 151.
- *wfAutoCreate* indicates whether automatic creation is enabled for this object.
- *wfFromResource* indicates whether the interface element is loaded from a resource.

- *wfShrinkToClient* indicates whether the frame window should shrink to fit the size of the client window.
- *wfMainWindow* indicates whether the window is the main window.
- *wfPredefinedClass* indicates whether the window is a predefined Windows class.
- *wfTransfer* indicates whether the window can use the data transfer mechanism. See Chapter 10 for transfer mechanism information.

# Window properties

*TWindow* also provides a couple of functions that let you change resources and properties of the interface element. Because *TWindow* provides generic functionality for a large variety of objects, it doesn't provide very specific functions for resource and property manipulation. High-level objects provide much more specific functionality. But that specific functionality builds on and is in addition to the functionality provided by *TWindow*:

- *SetCaption* sets the window caption to the string that you pass as a parameter.
- *GetWindowTextTitle* returns a string containing the current window caption.
- *SetCursor* sets the cursor of the instance, identified by the *TModule* parameter, to the cursor passed as a resource in the second parameter.
- You can set the accelerator table for a window by assigning the resource ID (which can be a string or an integer) to *Attr.AccelTable*. For example, suppose you have an accelerator table resource called MY\_ACCELS. You would assign the resource to *Attr.AccelTable* like this:

```
TMyWnd::TMyWnd(const char* title)
{
    Init(0, title);
    Attr.AccelTable = MY_ACCELS; // AccelTable can be assigned
}
```

For more specific information on these functions, refer to the *ObjectWindows Reference Guide*.

### **Destroying interface objects**

Destroying interface objects is a two-step process:

- Destroying the interface element
- Deleting the interface object

You can destroy the interface element without deleting the interface object, if you need to create and display the interface element again.

#### Destroying the interface element

Destroying the interface element is the responsibility of the interface object's *Destroy* member function. *Destroy* destroys the interface elements by calling the *DestroyWindow* API function. When the interface element is destroyed, the interface object's *HWindow* data member is set to zero. Therefore, you can tell if an interface object is still associated with a valid interface element by checking its *HWindow*.

When a user closes a window on the screen, the following things happen:

- Windows notifies the window.
- The window goes through the *CanClose* mechanism to verify that the window should be closed.
- If *CanClose* approves the closing of the window, the interface element is destroyed and the interface object is deleted.

### Deleting the interface object

If you destroy an interface element yourself so that you can redisplay the interface object later, you must make sure that you delete the interface object when you're done with it. Because an interface object is nothing more than a regular C++ object, you can delete it using the **delete** statement if you've dynamically allocated the object with **new**.

The following code illustrates how to destroy the interface element and the interface object.

```
TWindow *window = new TWindow(0, "My Window");
// ...
window->Destroy();
delete window;
```

# Parent and child interface elements

In a Windows application, interface elements work together through parent-child links. A parent window controls its child windows, and Windows keeps track of the links. ObjectWindows maintains a parallel set of links between corresponding interface objects.

A child window is an interface element that is managed by another interface element. For example, list boxes are managed by the window or dialog box in which they appear. They are displayed only when their parent windows are displayed. In turn, dialog boxes are child windows managed by the windows that create them.

When you move or close the parent window, the child windows automatically close or move with it. The ultimate parent of all child windows in an application is the main window (there are a couple of exceptions: you can have windows and dialog boxes without parents and all main windows are children of the Windows desktop).

#### Child-window lists

When you construct a child-window object, you specify its parent as a parameter to its constructor. A child-window object keeps track of its parent through the *Parent* data member. A parent keeps track of its child-window objects in a private data member called *ChildList*. Each parent maintains its list of child windows automatically.

You can access an object's child windows using the window iterator member functions *FirstThat* and *ForEach*. See page 128 for more information on these functions.

# Constructing child windows

As with all interface objects, child-window objects get created in two steps: constructing the interface object and creating the interface element. If you construct child-window objects in the constructor of the parent window, their interface elements are automatically created when the parent is, assuming that automatic creation is enabled for the child windows. By default, automatic creation is enabled for all ObjectWindows objects based on *TWindow*, with the exception of *TDialog*. See page 127 for more information on automatic creation.

For example, the constructor for a window object derived from *TWindow* that contains three button child windows would look like this:

Note the use of the **this** pointer to link the child windows with their parent. Interface object constructors automatically add themselves to their parents' child window lists. When an instance of *TTestWindow* is created, the three buttons are automatically displayed in the window.

### Creating child interface elements

If you don't construct child-window objects in their parent window object's constructor, they won't be automatically created and displayed when the parent is. You can then create them yourself using *Create* or, in the case of modal dialog boxes, *Execute*. In this context, creating means instantiating an interface element.

For example, suppose you have two buttons displayed when the main window is created, one labeled Show and the other labeled Hide. When the user presses the Show button, you want to display a third button labeled Transfer. When the user presses the Hide button, you want to remove the Transfer button:

```
class TTestWindow : public TFrameWindow
  TButton *button1, *button2, *button3;
  public:
    TTestWindow(TWindow *parent, const char far *title);
    void
    EvButton1()
    {
      if(!button3->HWindow) {
        button3->Create();
    }
    void
    EvButton2()
    {
      if (button3->HWindow)
        button3->Destroy();
    }
    void
    EvButton3()
    {
      MessageBeep(-1);
  DECLARE_RESPONSE_TABLE(TTestWindow);
};
DEFINE_RESPONSE_TABLE1 (TTestWindow, TFrameWindow)
  EV_COMMAND(ID_BUTTON1, EvButton1),
  EV_COMMAND(ID_BUTTON2, EvButton2),
  EV_COMMAND(ID_BUTTON3, EvButton3),
END_RESPONSE_TABLE;
```

TTestWindow::TTestWindow(TWindow \*parent, const char far \*title)

{

}

The call to *DisableAutoCreate* in the constructor prevents the Transfer button from being displayed when *TTestWindow* is created. The conditional tests in the *EvButton1* and *EvButton2* functions work by testing the validity of the *HWindow* data member of the *button3* interface object; if the Transfer button is already being displayed, *EvButton1* doesn't try to display it again, and *EvButton2* doesn't try to destroy the Transfer button if it isn't being displayed.

### Destroying windows

Destroying a parent window also destroys all of its child windows. You do not need to explicitly destroy child windows or delete child window interface objects. The same is true for the *CanClose* mechanism; *CanClose* for a parent window calls *CanClose* for all its children. The parent's *CanClose* returns TRUE only if all its children return TRUE for *CanClose*.

When you destroy an object's interface element, it enables automatic creation for all of its children, *regardless* of whether automatic creation was on or off before. This way, when you create the parent, all the children are restored in the state they were in before their parent was destroyed. You can use this to destroy an interface element, and then re-create it in the same state it was in when you destroyed it.

To prevent this, you must explicitly turn off automatic creation for any child objects you don't want to have created automatically.

# Automatic creation

When automatic creation is enabled for a child interface object before its parent is created, the child is automatically created at the same time the parent is created. This is true for all the parent object's children.

To explicitly exclude a child window from the automatic create-and-show mechanism, call the *DisableAutoCreate* member function in the child object's constructor. To explicitly add a child window (such as a dialog box, which would normally be excluded) to the automatic create-and-show mechanism, call the *EnableAutoCreate* member function in the child object's constructor.

By default automatic creation is enabled for all ObjectWindows classes except for dialog boxes.

#### Manipulating child windows

*TWindow* provides two iterator functions, *ForEach* and *FirstThat*, that let you perform operations on either all the children in the parent's child list or a single child at a time. *TWindow* also provides a number of other functions that let you determine the number of children in the child list, move through them one at a time, or move to the top or bottom of the list.

#### Operating on all children: ForEach

You might want to perform some operation on each of a parent window's child windows. The iterator function *ForEach* takes a pointer to a function. The function can be either a member function or a stand-alone function. The function should take a *TWindow* \* and a **void** \* argument. *ForEach* calls the function once for each child. The child is passed as the *TWindow* \*. The **void** \* defaults to 0. You can use the **void** \* to pass any arguments you want to your function.

After *ForEach* has called your function, you often need to be careful when dealing with the child object. Although the object is passed as a *TWindow* \*, it is actually usually a descendant of *TWindow*. To make sure the child object is handled correctly, you should use the DYNAMIC\_CAST macro to cast the *TWindow* \* to a *TClass* \*, where *TClass* is whatever type the child object is.

For example, suppose you want to check all the check box child windows in a parent window:

```
void
CheckTheBox(TWindow* win, void*)
{
    TCheckbox *cb = DYNAMIC_CAST(win, TCheckbox);
    if(cb)
        cb->Check();
}
void
TMDIFileWindow::CheckAllBoxes()
{
```

```
ForEach(CheckTheBox);
```

If the class you're downcasting to (in this case from a *TWindow* to a *TCheckbox*) is virtually derived from its base, you *must* use the DYNAMIC\_CAST macro to make the assignment. In this case, *TCheckbox* isn't virtually derived from *TWindow*, making the DYNAMIC\_CAST macro superfluous in this case.

DYNAMIC\_CAST returns 0 if the cast could not be performed. This is useful here, because not all of the children are necessarily of type *TCheckbox*. If a child of type *TControlBar* was encountered, the value of *cb* would be 0, thus assuring that you don't try to check a control bar.

Finding a specific child

You might also want to perform a function only on a specific child window. For example, if you wanted to find the first check box that's checked in a parent window with several check boxes, you would use *TWindow::FirstThat*:

```
BOOL
IsThisBoxChecked(TWindow* cb, void*)
{
   return cb ?
    (cb->GetCheck == BF_CHECKED) :
    FALSE;
}
TCheckBox*
TMDIFileWindow::GetFirstChecked()
```

return FirstThat(IsThisBoxChecked);

Working with the child list In addition to the iterator functions *ForEach* and *FirstThat*, *TWindow* provides a number of functions that let you locate and manipulate a single child window:

- NumChildren returns an unsigned. This value indicates the total number of child windows in the child list.
- *GetFirstChild* returns a *TWindow* \* that points to the first entry in the child list.
- *GetLastChild* returns a *TWindow* \* that points to the last entry in the child list.
- *Next* returns a *TWindow* \* that points to the next entry in the child list.
- Previous returns a TWindow \* that points to the prior entry in the child list.

## **Registering window classes**

{

Whenever you create an interface element from an interface object using the *Create* or *Execute* functions, the object checks to see if another object of the same type has registered with Windows. If so, the element is created based on the existing Windows registration class. If not, the object automatically registers itself, then is created based on the class just registered.

This removes the burden from the programmer of making sure all window classes are registered before use.

# Event handling

Α

Н

С

This chapter describes how to use ObjectWindows 2.0 response tables. Response tables are the method you use to handle all events in an ObjectWindows 2.0 application. There are four main steps to using ObjectWindows's response tables:

Ρ

Т

E

R

5

- 1. Declare the response table.
- 2. Define the response table.
- 3. Define the response table entries.
- 4. Declare and define the response member functions.

To use any of the macros described in this chapter, you must include the header file owl\eventhan.h. This file is already included by owl\module.h (which is included by owl\applicat.h) and owl\window.h, so there is usually no need to explicitly include this file.

ObjectWindows 2.0 response tables are a major improvement over other methods of handling Windows events and messages, including **switch** statements (such as those in standard C Windows programs) and schemes used in other types of application frameworks. Unlike other methods of event handling, ObjectWindows 2.0 response tables provide:

- Automatic message cracking for predefined command messages, thus eliminating the need for manual cracking of the WPARAM and LPARAM values
- Compile-time error and type checking, which checks the event-handling function's return type and parameter types
- Ability to have one function handle multiple messages
- Support for multiple inheritance, enabling each derived class to build on top of the base class or classes' response tables
- Portability across platforms by not relying on product-specific compiler extensions
- Easy handling of command, registered, child ID notification, and custom messages, using the predefined response table macros
## **Declaring response tables**

Because the response table is a member of an ObjectWindows class, you must declare the response table when you define the class. ObjectWindows provides the DECLARE\_RESPONSE\_TABLE macro to hide the actual template syntax that response tables use.

The DECLARE\_RESPONSE\_TABLE macro takes a single argument, the name of the class for which the response table is being declared. Add the macro at the end of your class definition. For example, *TMyFrame*, derived from *TFrameWindow*, would be defined like this:

## Defining response tables

Once you've declared a response table, you must define it. Response table definitions must appear outside the class definition.

ObjectWindows provides the DEFINE\_RESPONSE\_TABLEX macro to help define response tables. The value of X depends on your class' inheritance, and is a number equal to the number of immediate base classes your class has. END\_RESPONSE\_TABLE ends the event response table definition.

To define your response table,

- Begin the response table definition for your class using the DEFINE\_RESPONSE\_TABLEX macro. DEFINE\_RESPONSE\_TABLEX takes X + 1 arguments:
  - The name of the class you're defining the response table for
  - The name of each immediate base class
- 2. Fill in the response table entries (see the next section for information on how to do this step).
- 3. End the response table definition using the END\_RESPONSE\_TABLE macro.

For example, the response table definition for *TMyFrame*, derived from *TFrameWindow*, would look like this:

#### DEFINE\_RESPONSE\_TABLE1(TMyFrame, TFrameWindow) EV\_WM\_LBUTTONDOWN, EV\_WM\_LBUTTONUP, EV\_WM\_MOUSEMOVE, EV\_WM\_RBUTTONDOWN, END\_RESPONSE\_TABLE;

You must always place a comma after each response table entry and a semicolon after the END\_RESPONSE\_TABLE macro.

## Defining response table entries

Response table entries associate a Windows event with a particular function. When a window or control receives a message, it checks its response table to see if there is an entry for that message. If there is, it passes the message on to that function. If not, it passes the message up to its parent. If the window is the main window, it passes the message on to the application object. If the application object doesn't have a response entry for that particular message, the message is handled by ObjectWindows default processing. This process is explained in greater detail in Chapter 2 in the *ObjectWindows Reference Guide*.

ObjectWindows provides a large number of macros for response table entries. These include:

- Command message macros that let you handle command messages and route them to a specified function.
- Standard Windows message macros for handling Windows messages.
- Registered messages (messages returned by *RegisterWindowMessage*).
- Child ID notification macros that let you handle child ID notification codes at the child or the parent.
- Control notification macros that handle messages from specialized controls such as buttons, combo boxes, edit controls, list boxes, and so on.
- Document manager message macros to notify the application that a document or view has been created or destroyed and to notify views about events from the document manager.

■ VBX control notifications.

Command message macros

ObjectWindows provides a large number of macros, called *command message macros*, that let you assign command messages to any function. The only requirement is that the signature of the function you specify to handle a message must match the signature required by the macro for that

133

message. The different types of command message macros are listed in the following table:

Table 5.1: Command message macros

| Масто                            | Prototype                       | Description                                                                                                    |
|----------------------------------|---------------------------------|----------------------------------------------------------------------------------------------------|
| EV_COMMAND(CMD, UserName)        | void UserName()                 | Calls the member function <i>UserName</i> when the command message CMD is received.                                                                         |
| EV_COMMAND_AND_ID(CMD, UserName) | void UserName(WPARAM)           | Calls the member function <i>UserName</i><br>when the command message CMD is<br>received. Passes the command's ID (the<br>WPARAM parameter) to the function |
| EV_COMMAND_ENABLE(CMD, UserName) | void UserName(TCommandEnabler&) | Used to automatically enable and disable<br>command controls such as menu items,<br>tool bar buttons, and so on.                                            |

There are other message macros that let you pass the raw, unprocessed message on to the event-handling function. These message macros handle any kind of generic message and registered message.

Table 5.2: Message macros

| Macro                        | Prototype                        | Description                                                                                                    |
|------------------------------|----------------------------------|----------------------------------------------------------------------------------------------------|
| EV_MESSAGE(MSG, UserName)    | LRESULT UserName(WPARAM, LPARAM) | Calls the member function <i>UserName</i> when the user-defined message MSG is received. MSG is passed to <i>UserName</i> without modification. |
| EV_REGISTERED(MSG, UserName) | LRESULT UserName(WPARAM, LPARAM) | Calls the member function <i>UserName</i> when the registered message MSG is received. MSG is passed to <i>UserName</i> without modification.   |

It is very important that you correctly match the function signature with the macro that you use in the response table definition. For example, suppose you have the following code:

```
class TMyFrame : public TFrameWindow {
public:
    void CmAdvise();
    DECLARE_RESPONSE_TABLE(TMyFrame);
};
DEFINE_RESPONSE_TABLE(TMyFrame, TFrameWindow)
    EV_COMMAND_AND_ID(CM_ADVISE, CmAdvise),
```

```
void TMyFrame::CmAdvise() {
```

This code produces a compile-time error because the EV\_COMMAND\_AND\_ID macro requires a function that returns **void** and takes a single WPARAM parameter. In this example, the function correctly returns a **void**, but incorrectly takes no parameters. To make this code compile correctly, change the member declaration and function definition of *TMyFrame::CmAdvise* to:

void TMyFrame::CmAdvise(WPARAM cmd);

ObjectWindows provides predefined macros for all standard Windows messages. You can use these macros to handle standard Windows messages in one of your class' member functions.

To find the name of the macro, preface the message name with EV\_. For example, the macro that handles the WM\_PAINT message is EV\_WM\_PAINT. The macro that handles the WM\_LBUTTONDOWN message is EV\_WM\_LBUTTONDOWN.

These predefined macros pass the message on to functions with predefined names. To determine the function name, remove the WM\_ from the message name, add *Ev* to the remaining part of the message name, and convert the name to lowercase with capital letters at word boundaries. For example, the WM\_PAINT message is passed to a function called *EvPaint*. The WM\_LBUTTONDOWN message is passed to a function called *EvLButtonDown*.

The advantage to using these Windows message macros is that the Windows message is automatically "cracked"; that is, the parameters that are normally encoded in the *LPARAM* and *WPARAM* parameters are broken out into their constituent parts and passed to the event-handling function as individual parameters.

For example, the EV\_WM\_CTLCOLOR macro passes the cracked parameters to an event-handling function with the following signature:

HBRUSH EvCtlColor(HDC hDCChild, HWND hWndChild, UINT nCtrlType);

Message cracking provides for strict C++ compile-time type checking, and helps you catch errors as you compile your code rather than at run time. It also helps when migrating application from 16-bit to 32-bit and vice versa. Chapter 2 in the *Object Windows Reference Guide* lists each Windows message, its corresponding response table macro, and the signature of the corresponding event-handling function.

# Windows message macros

To use a predefined Windows message macro, add the macro to your response table and add the appropriate member function with the correct name and signature to your class. For example, suppose you wanted to perform some operation when your *TMyFrame* window object received the WM\_ERASEBKGND message. The code would look like this:

```
class TMyFrame : public TFrameWindow {
public:
    BOOL EvEraseBkgnd(HDC);
    DECLARE_RESPONSE_TABLE(TMyFrame);
};
DEFINE_RESPONSE_TABLE(TMyFrame, TFrameWindow)
    EV_WM_ERASEBKGND,
END_RESPONSE_TABLE;
BOOL TMyFrame::EvEraseBkgnd(HDC hdc) {
```

### Child ID notification message macros

The child ID notification message macros provide a number of different ways to handle child ID notification messages. You can handle notification codes from multiple children with a single function, pass all notification codes from a child to a response window, or handle the notification code at the child.

You use these macros to facilitate controlling and communicating with child controls. The different types of child ID notification message macros are listed in the following table:

| Table | 5.3: | Child | ID | notification | macros |
|-------|------|-------|----|--------------|--------|
| Iavie | 5.5. | Onina | ιD | nouncation   | macros |

}

| Macro                                        | Prototype                  | Description                                                                                                   |
|----------------------------------------------|----------------------------|----------------------------------------------------------------------------------------------------|
| EV_CHILD_NOTIFY(ID, Code, UserName)          | void UserName()            | Dispatches the message and notification code to the member function <i>UserName</i> .                         |
| EV_CHILD_NOTIFY_AND_CODE(Id, Code, UserName) | void UserName(WPARAM code) | Dispatches message <i>Id</i> with the notification code <i>Code</i> to the function <i>UserName</i> .         |
| EV_CHILD_NOTIFY_ALL_CODES(Id, UserName)      | void UserName(WPARAM code) | Dispatches message <i>Id</i> to the function <i>UserName</i> , regardless of the message's notification code. |
| EV_CHILD_NOTIFY_AT_CHILD(Code, UserName)     | void UserName()            | Dispatches the notification code<br><i>Code</i> to the child-object member<br>function <i>UserName</i> .      |

These macros provide different methods for handling child ID notification codes. If you want child ID notifications to be handled at the child's parent window, use EV\_CHILD\_NOTIFY, which passes the notification code as a parameter and lets multiple child ID notifications be handled with a single function. This also prevents having to handle each child's notification message in separate response tables for each control. Instead, each message is handled at the parent, enabling, for example, a dialog box to handle all its controls in its response table.

For example, suppose you have a dialog box called *TTestDialog* that has four buttons. The buttons IDs are ID\_BUTTON1, ID\_BUTTON2, ID\_BUTTON3, and ID\_BUTTON4. When the user clicks a button, you want a single function to handle the event, regardless of which button was pressed. If the user double-clicks a button, you want a special function to handle the event. The code would look like this:

TTestDialog(TWindow\* parent, TResId resId);

```
void HandleClick();
void HandleDblClick1();
void HandleDblClick2();
void HandleDblClick3();
void HandleDblClick4();
```

DECLARE\_RESPONSE\_TABLE(TTestDialog);

};

```
DEFINE_RESPONSE_TABLE1(TTestDialog, TDialog)
```

```
EV_CHILD_NOTIFY(ID_BUTTON1, BN_CLICKED, HandleClick),
EV_CHILD_NOTIFY(ID_BUTTON2, BN_CLICKED, HandleClick),
EV_CHILD_NOTIFY(ID_BUTTON3, BN_CLICKED, HandleClick),
EV_CHILD_NOTIFY(ID_BUTTON4, BN_CLICKED, HandleClick),
EV_CHILD_NOTIFY(ID_BUTTON1, BN_DOUBLECLICKED, HandleDblClick1),
EV_CHILD_NOTIFY(ID_BUTTON2, BN_DOUBLECLICKED, HandleDblClick2),
EV_CHILD_NOTIFY(ID_BUTTON3, BN_DOUBLECLICKED, HandleDblClick3),
EV_CHILD_NOTIFY(ID_BUTTON4, BN_DOUBLECLICKED, HandleDblClick3),
EV_CHILD_NOTIFY(ID_BUTTON4, BN_DOUBLECLICKED, HandleDblClick4),
END_RESPONSE_TABLE;
```

If you want all notification codes from the child to be passed to the parent window, use EV\_CHILD\_NOTIFY\_ALL\_CODES, the generic handler for child ID notifications. For example, the sample program BUTTONX.CPP defines this response table:

```
DEFINE_RESPONSE_TABLE1(TTestWindow, TWindow)
EV_COMMAND(ID_BUTTON, HandleButtonMsg),
EV_COMMAND(ID_CHECKBOX, HandleCheckBoxMsg),
EV_CHILD_NOTIFY_ALL_CODES(ID_GROUPBOX, HandleGroupBoxMsg),
END_RESPONSE_TABLE;
```

This table handles button, check box, and group box messages. In this case, the parent window (*TTestWindow*) gets all notification messages sent by the child (ID\_GROUPBOX). The EV\_CHILD\_NOTIFY\_ALL\_CODES macro uses the user-defined function *HandleGroupBoxMsg* to process these messages. As a result, if the user clicks the mouse on one of the group box radio buttons, a message box appears that tells the user which button was selected.

You can use the macro EV\_CHILD\_NOTIFY\_AND\_CODE if you want the parent window to handle more than one message using the same function. For example:

DEFINE\_RESPONSE\_TABLE1 (TTestWindow, TWindow)

EV\_CHILD\_NOTIFY\_AND\_CODE(ID\_GROUPBOX, SomeNotifyCode, HandleThisMessage), EV\_CHILD\_NOTIFY\_AND\_CODE(ID\_GROUPBOX, AnotherNotifyCode, HandleThisMessage), END\_RESPONSE\_TABLE;

If your window has several different messages to handle and uses several different functions to handle these messages, it's better to use EV\_CHILD\_NOTIFY\_AND\_CODE instead of EV\_CHILD\_NOTIFY because EV\_CHILD\_NOTIFY message-handling function receives no parameters and therefore doesn't know which message it's handling.

To handle child ID notifications at the child window, use EV\_CHILD\_NOTIFY\_AT\_CHILD. The sample program NOTITEST.CPP contains the following response table:

DEFINE\_RESPONSE\_TABLE1(TBeepButton, TButton)
 EV\_NOTIFY\_AT\_CHILD(BN\_CLICKED, BnClicked),
 END\_RESPONSE\_TABLE;

This response table uses the macro EV\_NOTIFY\_AT\_CHILD to tell the child window (*TBeepButton*) to handle the notification code (BN\_CLICKED) using the function, *BnClicked*.

# Window objects

А

Н

Window objects are high-level interface objects with facilities to make dealing with windows and their children and controls easier. ObjectWindows provides several different types of window objects:

Ρ

Т

Ε

R

6

■ Layout windows (described starting on page 143)

■ Frame windows (described starting on page 150)

- Decorated frame windows (described starting on page 152)
- MDI windows (described starting on page 154)

Another class of window objects, called gadget windows, is discussed in Chapter 11.

## Using window objects

С

This section explains how to create, display, and fill window objects. It describes how to perform the following tasks:

- Constructing window objects
- Setting creation attributes
- Creating window interface elements

The different types of windows discussed in this chapter—frame windows, layout windows, decorated frame windows, and MDI windows—are all examples of window objects. The information in this section applies to all the different types of window objects.

Constructing window objects

Window objects represent interface elements. The object is connected to the element through a handle stored in the object's *HWindow* data member. *HWindow* is inherited from *TWindow*. When you construct a window object, its interface element doesn't yet exist. You must create it in a separate step. *TWindow* also has a constructor that you can use in a DLL to create a window object for an interface element that already exists.

Several ObjectWindows 2.0 classes use *TWindow* or *TFrameWindow* as a virtual base. These classes are *TDialog*, *TMDIFrame*, *TTinyCaption*, *TMDIChild*, *TDecoratedFrame*, *TLayoutWindow*, *TClipboardViewer*, *TKeyboardModeTracker*, and *TFrameWindow*. In C++, virtual base classes are constructed first, which means that the derived class' constructor cannot specify default arguments for the base class constructor. There are two ways to handle this problem:

- Explicitly construct your immediate base class or classes and any virtual base classes when you construct your derived class.
- Use the virtual base's default constructor. Both *TWindow* and *TFrameWindow* have a default constructor. They also each have an *Init* function that lets you specify parameters for the base class; call this *Init* function in the constructor of your derived class to set any parameters you need in the base class.

Here are some examples of how to construct a window object using the methods described above:

```
TWindow *myWindow1 = new TWindow(this, "A window's title");
TFrameWindow myWindow2(0, "My window's title", new TMDIClient, TRUE);
class TMyWin : public TFrameWindow
 public:
   TMyWin(TWindow *parent, char *title)
   : TFrameWindow(parent, title),
        TWindow(parent, title) {}
TMyWin *myWin = new TMyWin(GetMainWindow(), "Child window");
class TNewWin : virtual public TWindow
{
 public:
   TNewWin(TWindow *parent, char *title);
TNewWin::TNewWin(TWindow *parent, char *title)
  Init(parent, title, IDL_DEFAULT);
};
TNewWin *newWin = new TMyWin(GetMainWindow(), "Child window");
```

Setting creation attributes

A typical Windows application has many different types of windows: overlapped or pop-up, bordered, scrollable, and captioned, to name a few. The different types are selected with *style attributes*. Style attributes, as well as a window's title, are set during a window object's initialization and are used during the interface element's creation.

A window object's creation attributes, such as style and title, are stored in the object's *Attr* member, a *TWindowAttr* structure. The following table shows *TWindowAttr*'s members.

| Member     | Туре                                                                                | Description                                                                                                    |
|------------|-------------------------------------------------------------------------------------|----------------------------------------------------------------------------------------------------|
| Style      | DWORD                                                                               | Style constant.                                                                                                    |
| ExStyle    | DWORD                                                                               | Extended style constant.                                                                                                    |
| X          | int                                                                                 | The horizontal screen coordinate of the window's upper-left corner.                                                                                                    |
| Y          | int                                                                                 | The vertical screen coordinate of the window's upper-left corner.                                                                                                    |
| W          | int                                                                                 | The window's initial width in screen coordinates.                                                                                                    |
| Н          | int                                                                                 | The window's initial height in screen coordinates.                                                                                                    |
| Menu       | TResId                                                                              | ID of the window's menu resource. You should not try to directly assign a menu identifier to <i>Attr.Menu</i> ! Use the <i>AssignMenu</i> function instead.                                                   |
| ld         | int                                                                                 | Child window ID for communicating between a control and its parent. <i>Id</i> should be unique for all child windows of the same parent. If the control is defined in a resource, its <i>Id</i> should be the |
|            |                                                                                     | same as the resource ID. A window should never have both Menu<br>and Id set.                                                                                                    |
| Param      | char far *                                                                          | Used by TMDIClient to hold information about the MDI frame and child windows.                                                                                                    |
| AccelTable | TResld                                                                              | ID of the window's accelerator table resource.                                                                                                    |
|            | Member<br>Style<br>ExStyle<br>X<br>Y<br>W<br>H<br>Menu<br>Id<br>Param<br>AccelTable | MemberTypeStyleDWORDExStyleDWORDXintYintWintHintMenuTResIdIdintParamchar far *AccelTableTResId                                                                                                    |

### Overriding default attributes

Overriding default attributes in a window constructor The table on page 142 lists the default creation attributes. You can override those defaults in a derived window class' constructor by changing the values in the *Attr* structure. For example:

```
TTestWindow::TTestWindow(TWindow* parent, const char* title)
: TFrameWindow(parent, title),
TWindow(parent, title)
{
Attr.Style &= (WS_SYSMENU | WS_MAXIMIZEBOX);
Attr.Style |= WS_MINIMIZEBOX;
Attr.X = 100;
Attr.Y = 100;
Attr.W = 415;
Attr.H = 355;
}
```

Child-window attributes

You can set the attributes of a child window in the child window's constructor or in the code that creates the child window. When you change the attributes in the parent window object's constructor, you need to use a pointer to the child window object to get access to its *Attr* member.

Overriding childwindow attributes in a parent window constructor TTestWindow::TTestWindow(TWindow\* parent, const char\* title)
 : TWindow(parent, title)
{
 TWindow helpWindow(this, "Help System");
 helpWindow.Attr.Style |= WS\_POPUPWINDOW | WS\_CAPTION;
 helpWindow.Attr.X = 100;

helpWindow.Attr.Y = 100; helpWindow.Attr.W = 300; helpWindow.Attr.H = 300;

```
helpWindow.SetCursor(0, IDC_HAND);
```

The following table shows some default values you might want to override for *Attr* members:

Table 6.2

| Attr member | Default value         |
|-------------|-----------------------|
| Style       | WS_CHILD   WS_VISIBLE |
| ExStyle     | 0                     |
| X           | 0                     |
| Y           | 0                     |
| W           | 0                     |
| H           | 0                     |
| Menu        | 0                     |
| ld          | 0                     |
| Param       | 0                     |
| AccelTable  | 0                     |

Creating window interface elements

Once you've constructed a window object, you need to tell Windows to create the associated interface element. Do this by calling the object's *Create* member function:

window.Create();

*Create* does the following things:

- Creates the interface element
- Sets *HWindow* to the handle of the interface element
- Sets members of *Attr* to the actual state of the interface element (*Style*, *ExStyle*, *X*, *Y*, *H*, *W*)
- Calls *SetupWindow*

Two C++ exceptions can be thrown while creating a window object's interface element. You should therefore enclose calls to *Create* within a **try/catch** block to handle any memory or resource problems your application might encounter. *Create* throws a *TXInvalidWindow* exception

when the window can't be created. *SetupWindow* throws *TXInvalidChildWindow* when a child window in the window can't be created. Both exceptions are usually caused by insufficient memory or other resources.

An application's main window is automatically created by *TApplication::InitInstance*. You don't need to call *Create* yourself to create the main window. See page 113 for more information about main windows.

## Layout windows

This section discusses layout windows. Layout windows are encapsulated in the class *TLayout Window*, which is derived from *TWindow*. Along with *TFrameWindow*, *TLayout Window* provides the basis for decorated frame windows and their ability to arrange decorations in the frame area.

Layout windows are so named because they can lay out child windows in the layout window's client area. The children's locations are determined relative to the layout window or another child window (known as a *sibling*). The location of a child window depends on that window's *layout metrics*, which consist of a number of rules that describe the window's X and Y coordinates, its height, and its width. These rules are usually based on a sibling window's coordinates and, ultimately, on the size and arrangement of the layout window.

Layout metrics for a child window are contained in a class called *TLayoutMetrics*. A layout metrics object consists of a number of *layout constraints*. Each layout constraint describes a rule for finding a particular dimension, such as the X coordinate or the width of the window. It takes four layout constraints to fully describe a layout metrics object. Layout constraints are contained in a structure named *TLayoutConstraints*, but you usually use one of the *TLayoutConstraints*-derived classes, such as *TEdgeConstraint*, *TEdgeOrWidthConstraint*, or *TEdgeOrHeightConstraint*.

Layout constraints

Layout constraints specify a relationship between an edge or dimension of one window and an edge or dimension of a sibling window or the parent layout window. This relationship can be quite flexible. For example, you can set the width of a window to be a percentage of the width of the parent window, so that whenever the parent is resized, the child window is resized to take up the same relative window area. You can also set the left edge of a window to be the same as the right edge of another child, so that when the windows are moved around, they are tied together. You can even constrain a window to occupy an absolute size and position in the client area.

The three types of constraints most often used are *TEdgeConstraint*, *TEdgeOrWidthConstraint*, and *TEdgeOrHeightConstraint*. These structures constitute the full set of constraints used in the *TLayoutMetrics* class. *TEdgeOrWidthConstraint* and *TEdgeOrHeightConstraint* are derived from *TEdgeConstraint*. From the outside, these three objects look almost the same. When this section discusses *TEdgeConstraint*, it is referring to all three objects—*TEdgeConstraint*, *TEdgeOrWidthConstraint*, and *TEdgeOrHeightConstraint*—unless the other two classes are explicitly excluded from the statement.

#### Defining constraints

The most basic way to define a constraining relationship (that is, setting up a relationship between an edge or size of one window and an edge or size of another window) is to use the *Set* function. The *Set* function is defined in the *TEdgeConstraint* class and subsequently inherited by *TEdgeOrWidthConstraint* and *TEdgeOrHeightConstraint*.

Here is the *Set* function declaration:

```
void Set(TEdge edge, TRelationship rel,
    TWindow* otherWin, TEdge otherEdge,
    int value = 0);
```

#### where:

- edge specifies which part of the window you are constraining. For this, there is the enum TEdge, which has five possible values:
  - *lmLeft* specifies the left edge of the window.
  - *ImTop* specifies the top edge of the window.
  - *lmRight* specifies the right edge of the window.
  - *ImBottom* specifies the bottom edge of the window.
  - *ImCenter* specifies the center of the window. The object that owns the constraint, such as *TLayoutMetrics*, decides whether this means the vertical center or the horizontal center.

You can also specify the window's width or height as a constraint, but only with *TEdgeOrWidthConstraint* and *TEdgeOrHeightConstraint*. For this, there is the **enum** *TWidthHeight*. *TWidthHeight* has two possible values:

- *lmWidth* specifies that the width of the window should be constrained.
- *lmHeight* specifies that the height of the window should be constrained.

■ *rel* specifies the relationship between the two edges:

| rel         | Relationship                                                                                                    |
|-------------|----------------------------------------------------------------------------------------------------|
| ImAsIs      | This dimension is constrained to its current value.                                                                                      |
| ImPercentOf | This dimension is constrained to a percentage of the constraining edge's size. This is usually used with a constraining width or height. |
| ImAbove     | This dimension is constrained to a certain distance above its constraining edge.                                                         |
| ImLeftOf    | This dimension is constrained to a certain distance to the left of its constraining edge.                                                |
| ImBelow     | This dimension is constrained to a certain distance below its constraining edge.                                                         |
| ImRightOf   | This dimension is constrained to a certain distance to the right of its<br>constraining edge.                                            |
| ImSameAs    | This dimension is constrained to the same value as its constraining edge.                                                                |
| lmAbsolute  | This dimension is constrained to an absolute coordinate or size.                                                                         |

- *otherWin* specifies the window with which you are constraining your child window. You must use the value *ImParent* when specifying the parent window.
- otherEdge specifies the particular edge of otherWin with which you are constraining your child window. otherEdge can have any of the same values that are allowed for edge.

| rel         | Meaning of <i>value</i>                                                                                                    |
|-------------|----------------------------------------------------------------------------------------------------|
| ImAsIs      | value has no meaning and should be set to 0.                                                                                       |
| ImPercentOf | value indicates what percent of the constraining measure the constrained measure should be.                                        |
| ImAbove     | value indicates how many units above the constraining edge the<br>constrained edge should be.                                      |
| ImLeftOf    | value indicates how many units to the left of the constraining edge the<br>constrained edge should be.                             |
| ImBelow     | value indicates how many units below the constraining edge the<br>constrained edge should be.                                      |
| ImRightOf   | value indicates how many units to the left of the constraining edge the<br>constrained edge should be.                             |
| ImSameAs    | value has no meaning and should be set to 0.                                                                                       |
| ImAbsolute  | value is the absolute measure for the constrained edge:                                                                            |
|             | When <i>edge</i> is <i>ImLeft</i> , <i>ImRight</i> , or sometimes <i>ImCenter</i> , <i>value</i> is the X coordinate for the edge. |
|             | When <i>edge</i> is <i>ImTop</i> , <i>ImBottom</i> , or sometimes <i>ImCenter</i> , <i>value</i> is the Y coordinate for the edge. |

■ *value* means different things, depending on the value of *rel*:

| rel | Meaning of value                                                                                    |
|-----|----------------------------------------------------------------------------------------------------|
|     | When edge is ImWidth or ImHeight, edge represents the size of the constraint.                       |
| •   | The owning object determines whether <i>ImCenter</i> represents an X or Y coordinate. See page 144. |

The meaning of *value* is also dependent on the value of *Units*. *Units* is a *TMeasurementUnits* member of *TLayoutConstraint*. *TMeasurementUnits* is an **enum** that describes the type of unit represented by *value*. *Units* can be either *ImPixels* or *ImLayoutUnits*. *ImPixels* indicates that *value* is meant to represent an absolute number of physical pixels. *ImLayoutUnits* indicates that *value* is meant to represent a number of logical units. These layout units are based on the size of the current font of the layout window.

*TEdgeConstraint* also contains a number of functions that you can use to set up predefined relationships. These correspond closely to the relationships you can specify in the *Set* function. In fact, these functions call *Set* to define the constraining relationship. You can use these functions to set up a majority of the constraint relationships you define.

The following four functions work in a similar way:

```
void LeftOf(TWindow* sibling, int margin = 0);
void RightOf(TWindow* sibling, int margin = 0);
void Above(TWindow* sibling, int margin = 0);
void Below(TWindow* sibling, int margin = 0);
```

Each of these functions place the child window in a certain relationship with the constraining window *sibling*. The edges are predefined, with the constrained edge being the opposite of the function name and the constraining edge being the same as the function name.

For example, the *LeftOf* function places the child window to the left of *sibling*. This means the constrained edge of the child window is *lmRight* and the constraining edge of *sibling* is *lmLeft*.

You can set an edge of your child window to an absolute value with the *Absolute* function:

void Absolute(TEdge edge, int value);

*edge* indicates which edge you want to constrain, and *value* has the same value as when used in *Set* with the *lmAbsolute* relationship.

There are two other shortcut functions you can use:

void SameAs(TWindow\* otherWin, TEdge edge); void PercentOf(TWindow\* otherWin, TEdge edge, int percent); These two use the same edge for the constrained window and the constraining window; that is, if you specify *lmLeft* for *edge*, the left edge of your child window is constrained to the left edge of *otherWin*.

Defining constraining relationships A single layout constraint is not enough to lay out a window. For example, specifying that one window must be 10 pixels below another window doesn't tell you anything about the width or height of the window, the location of the left or right borders, or the location of the bottom border. It only tells you that one edge is located 10 pixels below another window.

A combination of layout constraints can define fully a window's location (there are some exceptions, as discussed on page 148). The class *TLayoutMetrics* uses four layout constraint structures—two *TEdgeConstraint* objects named X and Y, a *TEdgeOrWidthConstraint* named *Width*, and a *TEdgeOrHeightConstraint* named *Height*.

*TLayoutMetrics* is a fairly simple class. The constructor takes no parameters. The only thing it does is to set up each layout constraint member. For each layout constraint,

- The constraining window is zeroed out.
- The relationship is set to *lmAsIs*.
- Units are set to *lmLayoutUnits*.
- The value is set to 0.

The only difference is to *MyEdge*, which indicates to which edge of the window this constraint applies. *X* is set to *lmLeft*, *Y* is set to *lmTop*, *Width* is set to *lmWidth*, and *Height* is set to *lmHeight*.

Once you have constructed a *TLayoutMetrics* object, you need to set the layout constraints for the window you want to lay out. You can use the functions described in the preceding section for setting each layout constraint.

It is important to realize that the labels *X*, *Y*, *Width*, and *Height* are more labels of convenience than strict rules on how the constraints should be used. *X* can represent the X coordinate of the left edge, the right edge, or the center. You can combine this with the *Width* constraint—which can be one of *lmCenter*, *lmRight*, or *lmWidth*—to completely define the window's X-axis location and width. Using all of the edge constraints is easy, and is useful in situations where tiling is performed.

The simplest way is to assign an X coordinate to X and a width to width. But you could also set the edge for X to *lmCenter* and the edge for *Width* to *lmRight*. So *Width* doesn't really represent a width, but the X-coordinate of the window's right edge. If you know the X-coordinate of the right edge and the center, it's easy to calculate the X-coordinate of the left edge.

To better understand how constraints work together to describe a window, try building and running the example application LAYOUT in the directory EXAMPLES\OWL\OWLAPI\LAYOUT. This application has a number of child windows in a layout window. A dialog box you can access from the menu lets you change the constraints of each of the windows and then see the results as the windows are laid out. Be careful, though. If you specify a set of layout constraints that doesn't fully describe a window, the application will probably crash, or, if diagnostics are on, a check will occur. The reason for this is discussed in the next section.

You must be careful about how you specify your layout constraints. The constraints available in the *TLayoutMetrics* class give you the ability to fully describe a window. But they do not guarantee that the constraints you use will fully describe a window. In cases where the constraints do not fully describe a window, the most likely result is an application crash.

Indeterminate constraints

Using layout windows Once you've set up layout constraints, you're ready to create a layout window to lay the children out in. Here's the constructor for *TLayout Window*:

where:

- *parent* is the layout window's parent window.
- *title* is the layout window's title. This parameter defaults to a null string.
- *module* is passed to the *TWindow* base class constructor as the *TModule* parameter for that constructor. This parameter defaults to 0.

After the layout window is constructed and displayed, there are a number of functions you can call:

■ The *Layout* function returns **void** and takes no parameters. This function tells the layout window to look at all its child windows and lay them out again. You can call this to force the window to recalculate the boundaries and locations of each child window. You usually want to call *Layout* after you've moved a child window, resized the layout window, or anything else that could affect the constraints of the child windows.

Note that *TLayoutWindow* overrides the *TWindow* version of *EvSize* to call *Layout* automatically whenever a WM\_SIZE event is caught. If you

override this function yourself, you should be sure either to call the base class version of the function or call *Layout* in your derived version.

SetChildLayoutMetrics returns void and takes a TWindow & and a TLayoutMetrics & as parameters. Use this function to associate a set of constraints contained in a TLayoutMetrics object with a child window. Here is an example of creating a TLayoutMetrics object and associating it with a child window:

```
TMyLayoutWindow::TMyLayoutWindow(TWindow* parent, char far* title)
: TLayoutWindow(parent, title)
{
TWindow MyChildWindow(this);
TLayoutMetrics layoutMetrics;
layoutMetrics.X.Absolute(lmLeft, 10);
layoutMetrics.Y.Absolute(lmTop, 10);
layoutMetrics.Width.PercentOf(lmParent, lmWidth, 60);
layoutMetrics.Height.PercentOf(lmParent, lmHeight, 60);
SetChildLayoutMetrics(MyChildWindow, layoutMetrics);
}
```

Notice that the child window doesn't need any special functionality to be associated with a layout metrics object. The association is handled entirely by the layout window itself. The child window doesn't have to know anything about the relationship.

- *GetChildLayoutMetrics* returns BOOL and takes a *TWindow* & and a *TLayoutMetrics* & as parameters. This looks up the child window that is represented by the *TWindow* &. It then places the current layout metrics associated with that child window into the *TLayoutMetrics* object passed in. If *GetChildLayoutMetrics* doesn't find a child window that equals the window object passed in, it returns FALSE.
- *RemoveChildLayoutMetrics* returns BOOL and takes a *TWindow* & for a parameter. This looks up the child window that represented by the *TWindow* &. It then removes the child window and its associated layout metrics from the layout window's child list. If *RemoveChildLayoutMetrics* doesn't find a child window that equals the window object passed in, it returns FALSE.

You must provide layout metrics for all child windows of a layout window. The layout window assumes that all of its children have an associated layout metrics object. Removing a child window from a layout window, or deleting the child window object automatically removes the associated layout metrics object.

## Frame windows

Frame windows (objects of class *TFrameWindow*) are specialized windows that support a *client window*. Frame windows are the basis for MDI and SDI frame windows, MDI child windows, and, along with *TLayoutWindow*, decorated frame windows.

Frame windows have an important role in ObjectWindows development: frame windows manage application-wide tasks like menus and tool bars. Client windows within the frame can be specialized to perform a single task. Changes you make to the frame window (for example, adding tool bars and status bars) don't affect the client windows.

You can construct a frame window object using one of the two *TFrameWindow* constructors. These two constructors let you create new frame window objects along with new interface elements, and let you connect a new frame window object to an existing interface element.

Constructing a new frame window

Constructing

frame window

objects

The first *TFrameWindow* constructor is used to create an entirely new frame window object:

TFrameWindow(TWindow \*parent,

```
const char far *title = 0,
TWindow *clientWnd = 0,
BOOL shrinkToClient = FALSE,
TModule *module = 0);
```

### where:

- The first parameter is the window's parent window object. Use zero if the window you're creating is the main window (which doesn't have a parent window object). Otherwise, use a pointer to the parent window object. This is the only parameter that you *must* provide.
- The second parameter is the window title. This is the string that appears in the caption bar of the window. If you don't specify anything for the second parameter, no title is displayed in the title bar.
- The third parameter lets you specify a client window for the frame window. If you don't specify anything for the third parameter, by default the constructor gets a zero, meaning that there is no client window. Otherwise, pass a pointer to the client window object.
- The fourth parameter lets you specify whether the frame window should shrink to fit the client window. If you don't specify anything, by default the constructor gets FALSE, meaning that it should not fit the frame to the client window.

The fifth parameter is passed to the base class constructor as the *TModule* parameter for that constructor. This parameter defaults to 0.

Here are some examples of using this constructor:

Constructing a frame window allas The second *TFrameWindow* constructor is used to connect an existing interface element to a new *TFrameWindow* object. This object is known as an *alias* for the existing window:

TFrameWindow(HWND hWnd, TModule \*module);

where:

- The first parameter is the window handle of the existing interface element. This is the window the *TFrameWindow* object controls.
- The second parameter is passed to the base class constructor as the *TModule* parameter for that constructor. This parameter defaults to 0.

The following example shows how to construct a *TFrameWindow* for an existing interface element and use that window as the main window:

```
void
TMyApplication::AddWindow(HWND hWnd)
{
  TFrameWindow* frame = new TFrameWindow(hWnd);
  TFrameWindow* tmp = SetMainWindow(frame);
  ShowWindow(GetMainWindow()->HWindow, SW_SHOW);
  tmp->ShutDownWindow();
```

When you use the second constructor for *TFrameWindow*, it sets the flag *wfAlias*. You can tell whether a window element was constructed from its window object or whether it's actually an alias by calling the function *IsFlagSet* with the *wfAlias* flag. For example, suppose you don't know

whether the function *AddWindow* in the last example has executed yet. If your main window is *not* an alias, *AddWindow* hasn't executed. If your main window *is* an alias, *AddWindow* has executed:

```
void
TMyApplication::CheckAddExecute()
{
    if(GetMainWindow()->IsFlagSet(wfAlias))
    // MainWindow is an alias; AddWindow has executed
    else
    // MainWindow is not an alias; AddWindow has not executed
}
```

See page 122 for more information on windows object attributes.

Modifying frame windows Many frame window attributes can be set after the object has been constructed. You can change and query object attributes using the functions discussed on page 122. You can also use the *TWindow* functions discussed on page 123. *TFrameWindow* provides an additional set of functions for modifying frame windows:

- AssignMenu is typically used to set up a window's menu before the interface element has been created, such as in the InitMainWindow function or the window object's constructor or SetupWindow function.
- SetMenu sets the window's menu handle to the HMENU parameter passed in.
- SetMenuDescr sets the window's menu description to the TMenuDescr parameter passed in.
- GetMenuDescr returns the current menu description.
- MergeMenu merges the current menu description with the TMenuDescr parameter passed in.
- *RestoreMenu* restores the window's menu from *Attr.Menu*.
- *SetIcon* sets the icon in the module passed as the first parameter to the icon passed as a resource in the second parameter.

For more specific information on these functions, refer to the *ObjectWindows Reference Guide*.

## **Decorated frame windows**

This section discusses decorated frame windows. Decorated frame windows are encapsulated in *TDecoratedFrame*, which is derived from

*TFrameWindow* and *TLayoutWindow*. Decorated frame windows provide all the functionality of frame windows and layout, but in addition provide:

- Support for adding controls (known as *decorations*) to the frame of the window
- Automatic adjustment of the child windows to accommodate the placement of decorations

*TDecoratedFrame* has only one constructor. Except for the fourth parameter, this constructor looks nearly identical to the first *TFrameWindow* constructor described on page 150.

TDecoratedFrame(TWindow \*parent, const char far \*title, TWindow \*clientWnd, BOOL trackMenuSelection = FALSE, TModule \*module = 0);

where:

- The first parameter is the window's parent window object. Use zero if the window you're creating is the main window (which doesn't have a parent window object). Otherwise use a pointer to the parent window object. This is the only parameter that you *must* provide.
- The second parameter is the window title. This string appears in the caption bar of the window. If you don't specify anything for the second parameter, no title is displayed in the title bar.
- The third parameter lets you specify a pointer to a client window for the frame window. If you don't specify anything for the third parameter, by default the constructor gets a zero, meaning that there is no client window.
- The fourth parameter lets you specify whether menu commands should be tracked. When tracking is on, the window tries to pass a string to the window's status bar. The string passed has the same resource name as the currently selected menu choice. You should not turn on menu selection tracking unless you have a status bar in your window. If you don't specify anything, by default the constructor gets FALSE, meaning that it should not track menu commands.
- The fifth parameter is passed to the base class constructor as the *TModule* parameter for that constructor. This parameter defaults to 0.

### Constructing decorated frame window objects

Adding decorations to decorated frame windows You can use the methods for modifying windows described on pages 152, 122, and 123 to modify the basic attributes of a decorated frame window. *TDecoratedFrame* provides the extra ability to add decorations using the *Insert* member function.

To use the *Insert* member function, you must first construct a control to be inserted. Valid controls include control bars (*TControlBar*), status bars (*TStatusBar*), button gadgets (*TButtonGadget*), and any other control type based on *TWindow*.

Once you have constructed the control, use the *Insert* function to insert the control into the decorated frame window. The *Insert* function takes two parameters: a reference to the control and a location specifier. *TDecoratedFrame* provides the **enum** *TLocation*. *TLocation* has four possible values: Top, Bottom, Left, and Right.

Suppose you want to construct a status bar to add to the bottom of your decorated frame window. The code would look something like this:

frame->Insert(\*sb, TDecoratedFrame::Bottom);

## **MDI windows**

Multiple-document interface, or MDI, windows are part of the MDI interface for managing multiple windows or views associated with a single application. A document is usually a file-specific task, such as editing a text file or working on a spreadsheet file.

**MDI** applications

Certain components are present in every MDI application. Most evident is the main window, called the *MDI frame window*. Within the frame window's client area is the *MDI client window*, which holds child windows called *MDI child windows*. When using the Doc/View classes, the application can put views into MDI windows. See Chapter 9 for more information on the Doc/View classes. MDI Window menu

An MDI application usually has a menu item labeled Window that controls the MDI child windows. The Window menu usually has items like Tile, Cascade, Arrange, and Close All. The name of each open MDI child window is automatically added to the end of this menu, and the currently selected window is checked.

#### MDI child windows

MDI in

**ObjectWindows** 

MDI child windows have some characteristics of an overlapped window. An MDI child window can be maximized to the full size of its MDI client window, or minimized to an icon that sits inside the client window. MDI child windows never appear outside their client or frame windows. Although MDI child windows can't have menus attached to them, they can have a *TMenuDescr* that the frame window uses as a menu when that child is active. The caption of each MDI child window is often the name of the file associated with that window; this behavior is optional and under your control.

ObjectWindows defines classes for each type of MDI window:

- TMDIFrame
- TMDIClient
- TMDIChild

In ObjectWindows, the MDI frame window owns the MDI client window, and the MDI client window owns each of the MDI child windows.

*TMDIFrame's* member functions manage the frame window and its menu. ObjectWindows first passes commands to the focus window and then to its parent, so the client window can process the frame window's menu commands. Because *TMDIFrame* doesn't have much specialized behavior, you'll rarely have to derive your own MDI frame window class; instead, just use an instance of *TMDIFrame*. Since *TMDIChild* is derived from *TFrameWindow*, it can be a frame window with a client window. Therefore, you can create specialized windows that serve as client windows in a *TMDIChild*, or you can create specialized *TMDIChild* windows. The preferred style is to use specialized clients with the standard *TMDIChild* class. The choice is yours, and depends on your particular application.

Building MDI applications Follow these steps to building an MDI application in ObjectWindows:

- 1. Create an MDI frame window
- 2. Add behavior to an MDI client window
- 3. Create MDI child windows

ObjectWindows' *TMDIXxx* classes handle the MDI-specific behavior for you, so you can concentrate on the application-specific behavior you want.

Creating an MDI frame window The MDI frame window is always an application's main window, so you construct it in the application object's *InitMainWindow* member function. MDI frame windows differ from other frame windows in the following ways:

- An MDI frame is always a main window, so it never has a parent. Therefore, *TMDIFrame*'s constructor doesn't take a pointer to a parent window object as a parameter.
- An MDI frame must have a menu, so *TMDIFrame*'s constructor takes a menu resource identifier as a parameter. With non-MDI main frame windows, you'd call *AssignMenu* to set the windows menu. *TMDIFrame*'s constructor makes the call for you. Part of what *TMDIFrame::AssignMenu* does is search the menu for the child-window menu, by searching for certain menu command IDs. If it finds a Window menu, new child window titles are automatically added to the bottom of the menu.

A typical *InitMainWindow* for an MDI application would look like this:

```
void
TMDIApp::InitMainWindow()
{
    SetMainWindow(new TMDIFrame("MDI App", ID_MENU, *new TMyMDIClient));
}
```

The example creates an MDI frame window titled "MDI App" with a menu from the ID\_MENU resource. The ID\_MENU menu should have a child-window menu. The MDI client window is created from the *TMyMDIClient* class.

Adding behavior to an MDI client window Since you usually use an instance of *TMDIFrame* as your MDI frame window, you need to add application-wide behavior to your MDI client window class. The frame window owns menus and tool bars but passes the commands they generate to the client window and to the application. A common message-response function would respond to the File | Open menu command to open another MDI child window.

#### Manipulating child windows

*TMDIClient* has several member functions for manipulating MDI child windows. Commands from an MDI application's child-window menu control the child windows. *TMDIClient* automatically responds to those commands and performs the appropriate action:

Table 6.3 Standard MDI childwindow menu behavior

Creating MDI child

windows

| Action            | Menu command ID      | TMDIClient member function |
|-------------------|----------------------|----------------------------|
| Cascade           | CM_CASCADECHILDREN   | CmCascadeChildren          |
| Tile              | CM_TILECHILDREN      | CmTileChildren             |
| Tile Horizontally | CM_TILECHILDRENHORIZ | CmTileChildrenHoriz        |
| Arrange Icons     | CM_ARRANGEICONS      | CmArrangelcons             |
| Close All         | CM_CLOSECHILDREN     | CmCloseChildren            |

The header file owl\mdi.h includes owl\mdi.rh for your applications. owl\mdi.rh is a resource header file that defines the menu command IDs listed above. When you design your menus in your resource script, be sure to include owl\mdi.rh to get those IDs.

MDI child windows shouldn't respond to any of the child-window menu commands. The MDI client window takes care of them.

There are two ways to create MDI child windows: automatically in *TMDIClient::InitChild* or manually elsewhere.

#### Automatic child window creation

*TMDIClient* defines the *CmCreateChild* message response function to respond to the CM\_CREATECHILD message. *CmCreateChild* is commonly used to respond to an MDI application's File | New menu command. *CmCreateChild* calls *CreateChild*, which calls *InitChild* to construct an MDI child window object, and finally calls that object's *Create* member function to create the MDI child window interface element.

If your MDI application uses CM\_CREATECHILD as the command ID to create new MDI child windows, then you should override *InitChild* in your MDI client window class to construct MDI child window objects whenever the user chooses that command:

```
TMDIChild*
TMyMDIClient::InitChild()
{
    return new TMDIChild(*this, "MDI child window");
}
```

Since *TMDIChild's* constructor takes a reference to its parent window object, and not a pointer, you need to dereference the **this** pointer.

### Manual child window creation

You don't have to construct MDI child window objects in *InitChild*. If you construct them elsewhere, however, you must create their interface element yourself:

```
void
TMyMDIClient::CmFileOpen()
{
    new TMDIChild(*this, "")->Create();
}
```

Р

E

R

## 7

# Menu objects

Н

А

See the ObjectWindows Reference Guide for a description of TMenuDescr.

For many applications, all you need is a simple menu that you assign to the main window during its initialization. Other applications might require more complicated menu handling. ObjectWindows menu objects (the *TMenu, TSystemMenu*, and *TPopupMenu* classes, and the *TMenuDescr* structure) give you an easy way to create and manipulate menus.

Т

This chapter discusses the following tasks you can perform with menu objects:

- Constructing menu objects
- Modifying menu objects
- Querying menu objects
- Using system menu objects
- Using pop-up menu objects

## **Constructing menu objects**

*TMenu* has several constructors to create menu objects from existing windows or from menu resources. After the menu is created, you can add, delete, or modify it using *TMenu* member functions. The table below lists the constructors you can use to create menu objects.

Table 7.1 TMenu constructors for creating menu objects

| TMenu constructor        | Description                                                   |
|--------------------------|---------------------------------------------------------------|
| TMenu()                  | Creates an empty menu.                                        |
| TMenu(HWND)              | Creates a menu object representing the window's current menu. |
| TMenu(HMENU)             | Creates a menu object from an already-loaded menu.            |
| TMenu(LPCVOID*)          | Creates a menu object from a menu template in memory.         |
| TMenu(HINSTANCE, TResID) | Creates a menu object from a resource.                        |

## Modifying menu objects

After you create a menu object, you can use *TMenu* member functions to modify it. The table below lists the member functions you can call to modify menu objects.

Table 7.2: TMenu member functions for modifying menu objects

| TMenu member function                                          | Description                                                                             |  |
|----------------------------------------------------------------|-----------------------------------------------------------------------------------------|--|
| Adding menu items:                                             |                                                                                         |  |
| AppendMenu(UINT, UINT, const char*)                            | Adds a menu item to the end of the menu.                                                |  |
| AppendMenu(UINT, UINT, const TBitmap&)                         | Adds a bitmap as a menu item at the end of the menu.                                    |  |
| InsertMenu(UINT, UINT, UINT, const char*)                      | Adds a menu item to the menu after the menu<br>item of the given ID.                    |  |
| InsertMenu(UINT, UINT, UINT, const TBitmap&)                   | Adds a bitmap as a menu item after the menu item of the given ID.                       |  |
| Modifying menu items:                                          |                                                                                         |  |
| ModifyMenu(UINT, UINT, UINT, const char*)                      | Changes the given menu item.                                                            |  |
| ModifyMenu(UINT, UINT, UINT, const TBitmap&)                   | Changes the given menu item to a bitmap.                                                |  |
| Enabling and disabling menu items:                             |                                                                                         |  |
| EnableMenuItem(UINT, UINT)                                     | Enables or disables the given menu item.                                                |  |
| Deleting and removing menu items:                              |                                                                                         |  |
| DeleteMenu(UINT, UINT)                                         | Removes the menu item from the menu it is<br>part of. Deletes it if it's a pop-up menu. |  |
| RemoveMenu(UINT, UINT)                                         | Removes the menu item from the menu but not from memory.                                |  |
| Checking menu items:                                           |                                                                                         |  |
| CheckMenultem(UINT, UINT)                                      | Check or unchecks the menu item.                                                        |  |
| SetMenuItemBitmaps(UINT, UINT, const TBitmap*, const TBitmap*) | Specifies the bitmap to be displayed when the given menu item is checked and unchecked. |  |
| Displaying pop-up menus:                                       |                                                                                         |  |
| TrackPopupMenu(UINT, int, int, int, HWND, TRect*)              | Displays the menu as a pop-up menu at the given location                                |  |
| TrackPopupMenu(UINT, TPoint&, int, HWND, TRect*)               | on the specified window.                                                                |  |

After modifying the menu object, you should call the window object's *DrawMenuBar* member function to update the menu bar with the changes you've made.

## Querying menu objects

*TMenu* has a number of member functions and member operators you can call to find out information about the menu object and its menu. You might need to call one of the query member functions before you call one of the modify member functions. For example, you need to call *GetMenuCheckmarkDimensions* before calling *SetMenuItemBitmaps*.

The table below lists the menu-object query member functions:

Table 7.3 TMenu member functions for querying menu objects

| TMenu member function                                                                                | Description                                                                       |
|----------------------------------------------------------------------------------------------------|-----------------------------------------------------------------------------------|
| <i>Querying the menu object as a whole:</i><br>operator <i>UINT()</i> and<br>operator <i>HMENU()</i> | Returns the menu's handle.                                                        |
| IsOK()                                                                                               | Checks if the menu is OK (has a valid handle).                                    |
| GetMenuItemCount()                                                                                   | Returns the number of items in the menu.                                          |
| GetMenuCheckMarkDimensions(TSize&)                                                                   | Gets the size of the bitmap used to display the check mark on checked menu items. |
| <b>Querying items in the menu:</b><br>GetMenuItemID(int)                                             | Returns the ID of the menu item at the specified position.                        |
| GetMenuState(UINT, UINT)                                                                             | Returns the state flags of the specified menu item.                               |
| GetMenuString(UINT, char*, int, UINT)                                                                | Gets the text of the given menu item.                                             |
| GetSubMenu(int)                                                                                      | Returns the handle of the menu at the given position.                             |

## Using system menu objects

ObjectWindows' *TSystemMenu* class lets you modify a window's system menu. *TSystemMenu* is derived from *TMenu* and differs from it only in its constructor, which takes a window handle and a boolean flag. If the flag is TRUE, the current system menu is deleted and a menu object representing the unmodified menu that's put in its place is created. If the flag is FALSE, the menu object represents the current system menu.

You can use all the member functions inherited from *TMenu* to manipulate the system menu.

You can use *TPopupMenu* to create a pop-up menu that you can add to an existing menu structure or use in a window. Like *TSystemMenu*, *TPopupMenu* is derived from *TMenu* and differs from it only in its constructor, which creates an empty pop-up menu. You can then add whatever menu items you like.

Once you've created a pop-up menu, you can use *TrackPopupMenu* to display it as a "free-floating" menu.

## Adding menu resources to frame windows

It was fairly common practice in ObjectWindows 1.0 to assign a menu resource directly to the *Attr.Menu* member of a frame window; for example,

Attr.Menu = MENU\_1;

ObjectWindows 2.0 doesn't permit this type of assignment; you should instead use the *AssignMenu* function. *AssignMenu* is defined in the *TFrameWindow* class, and is available in any class derived from *TFrameWindow*, such as *TMDIFrame*, *TMDIChild*, *TDecoratedFrame*, and *TFloatingFrame*.

The *AssignMenu* function takes a *TResId* for its only parameter and returns TRUE if the assignment operation was successful. *AssignMenu* is declared **virtual**, so you can override it in your own *TFrameWindow*-derived classes. Here's what the previous example looks like when the *AssignMenu* function is used:

AssignMenu(MENU\_1);

Н

Т

Ρ

Е

R

8

# **Dialog box objects**

Α

Dialog box objects are interface objects that encapsulate the behavior of dialog boxes. The *TDialog* class supports the initialization, creation, and execution of all types of dialog boxes. As with window objects derived from *TWindow*, you can derive specialized dialog box objects from *TDialog* for each dialog box your application uses.

ObjectWindows also supplies classes that encapsulate Windows' *common dialog boxes*. Windows provides common dialog boxes as a way to let users choose file names, fonts, colors, and so on.

This chapter covers the following topics:

- Using dialog box objects
- Using a dialog box as your main window
- Manipulating controls in dialog boxes
- Associating interface objects with controls
- Using common dialog boxes

## Using dialog box objects

Using dialog box objects is a lot like using window objects. For simple dialog boxes that appear for only a short period of time, you can control the dialog box in one member function of the parent window. The dialog box object can be constructed, executed, and destroyed in the member function.

Using a dialog box object requires the following steps:

- Constructing the object
- Executing the dialog box
- Closing the dialog box
- Destroying the object

# Constructing a dialog box object

Dialog boxes are designed and created using a dialog box resource. You can use Borland's Resource Workshop or any other resource editor to create dialog box resources and bind them to your application. The dialog box resource describes the appearance and location of controls, such as buttons, list boxes, group boxes, and so on. The dialog box resource isn't responsible for the behavior of the dialog box; that's the responsibility of the application.

Each dialog box resource has an identifier that enables a dialog box object to specify which dialog box resource it uses. The identifier can be either a string or an integer. You pass this identifier to the dialog box constructor to specify which resource the object should use.

To construct a dialog box object, create it using a pointer to a parent window object and a resource identifier (the resource identifier can be either string or integer based) as the parameters to the constructor:

```
TDialog dialog1(this, "DIALOG_1");
        :
        TDialog dialog2(this, IDD_MY_DIALOG);
```

The parent window is almost always **this**, since you normally construct dialog box objects in a member function of a window object. If you don't construct a dialog box object in a window object, use the application's main window as its parent, because that is the only window object always present in an ObjectWindows application:

TDialog mySpecialDialog(GetApplication()->GetMainWindow(), IDD\_DLG);

The exception to this is when you specify a dialog box object as a client window in a *TFrameWindow* or *TFrameWindow*-based constructor. The constructor passes the dialog box object to the *TFrameWindow::Init* function, which automatically sets the dialog box's parent. See page 169.

Executing a dialog box Executing a dialog box is analogous to creating and displaying a window. However, because dialog boxes are usually displayed for a shorter period of time, some of the steps can be abbreviated. This depends on whether the dialog box is a modal or modeless dialog box.

Modal dialog boxes

Most dialog boxes are *modal*. While a modal dialog box is displayed, the user can't select or use its parent window. The user must use the dialog box and close it before proceeding. A modal dialog box, in effect, freezes the operation of the rest of the application.

Calling the constructor

Use *TDialog::Execute* to execute a dialog box modally. When the user closes the dialog box, *Execute* returns an integer value indicating how the user closed the dialog box. The return value is the identifier of the control the user pressed, such as IDOK for the OK button or IDCANCEL for a Cancel button. If the dialog box object was dynamically allocated, be sure to delete the object.

The following example assumes you have a dialog resource IDD\_MY\_DIALOG, and that the dialog box has two buttons, an OK button that sends the identifier value IDOK and a Cancel button that sends some other value:

```
if (TMyDialog(this, IDD_MY_DIALOG).Execute() == IDOK)
    // User pressed OK
else
    // User pressed Cancel
```

Only the object is deleted when it goes out of scope, not the dialog box resource. You can create and delete any number of dialog boxes using only a single dialog-box resource.

Unlike a modal dialog box, you can continue to use other windows in your application while a modeless dialog box is open. You can use a modeless dialog box to let the user continue to perform actions, find information, and so on, while still using the dialog box.

Use *TDialog::Create* to execute a dialog box modelessly. When using *Create* to execute a dialog box, you must explicitly make the dialog box visible by either specifying the WS\_VISIBLE flag for the resource style or using the *ShowWindow* function to force the dialog box to display itself.

For example, suppose your resource script file looks something like this:

```
DIALOG_1 DIALOG 18, 18, 142, 44

STYLE DS_MODALFRAME | WS_POPUP | WS_CAPTION | WS_SYSMENU

CAPTION "Dialog 1"

{

PUSHBUTTON "Button", IDOK, 58, 23, 25, 16

}
```

Now suppose that you try to create this dialog box modelessly using the following code:

```
TDialog dialog1(this, "DIALOG_1");
dialog1.Create();
```

Modeless dialog

boxes

This dialog box wouldn't appear on your screen. To make it appear, you'd have to do one of two things:

■ Change the style of the dialog box to have the WS\_VISIBLE flag set:

STYLE DS\_MODALFRAME | WS\_POPUP | WS\_CAPTION | WS\_SYSMENU | WS\_VISIBLE

■ Add the *ShowWindow* function after the call to *Create*:

```
:
TDialog dialog1(this, "DIALOG_1");
dialog1.Create();
dialog1.ShowWindow(SW_SHOW);
```

The *TDialog::CmOk* and *TDialog::CmCancel* functions close the dialog box and delete the object. These functions handle the IDOK and IDCANCEL messages, usually sent by the OK and Cancel buttons, in the *TDialog* response table. The *CmOk* function calls *CloseWindow* to close down the modeless dialog box. The *CmCancel* function calls *Destroy* with the IDCANCEL parameter. Both of these functions close the dialog box. If you override either *CmOk* or *CmCancel*, you need to either call the base class *CmOk* or *CmCancel* function in your overriding function or perform the closing and cleanup operations yourself.

Alternately, you can create your dialog box object in the dialog box's parent's constructor. This way, you create the dialog box object just once. Furthermore, any changes made to the dialog box state, such as its location, active focus, and so on, are kept the next time you open the dialog box.

Like any other child window, the dialog box object is automatically deleted when its parent is destroyed. This way, if you close down the dialog box's parent, the dialog box object is automatically destroyed; you don't need to explicitly delete the object.

In the following code fragment, a parent window constructor constructs a dialog box object, and another function actually creates and displays the dialog box modelessly:

```
class TParentWindow : public TFrameWindow
{
    public:
        TParentWindow(TWindow* parent, const char* title);
        void CmDOIT();
        protected:
            TDialog *dialog;
};
    :
    void
```

```
TParentWindow::CmDO_IT()
{
    dialog = new TDialog(this, IDD_EMPLOYEE_INFO);
    dialog->Create();
}
```

#### Using autocreation with dialog boxes

You can use autocreation to let ObjectWindows do the work of explicitly creating your child dialog objects for you. By creating the objects in the constructor of a *TWindow*-derived class and specifying the **this** pointer as the parent, the *TWindow*-derived class builds a list of child windows. This also happens when the dialog box object is a data member of the parent class. Then, when the *TWindow*-derived class is created, it attempts to create all the children in its list that have the *wfAutoCreate* flag turned on. This results in the children appearing on the screen at the same time as the parent window.

Turn on the *wfAutoCreate* flag using the function *EnableAutoCreate*. Turn off the *wfAutoCreate* flag using the function *DisableAutoCreate*.

*TWindow* uses *Create* for autocreating its children. Thus any dialog boxes created with autocreation are modeless dialog boxes.

Just as with regular modeless dialog boxes, if you're using autocreation to turn your dialog boxes on, you must make your dialog box visible. But with autocreation you must turn the WS\_VISIBLE flag on in the resource file. You can't use the *ShowWindow* function to enable autocreation.

The following code shows how to enable autocreation for a dialog box:

```
class TMyFrame : public TFrameWindow
{
    public:
        TDialog *dialog;
        TMyFrame(TWindow *, const char far *);
};
TMyFrame::TMyFrame(TWindow *parent, const char far *title)
{
    Init(parent, TRUE);
    dialog = new TDialog(this, "MYDIALOG");
    // For the next line to work properly, the WS_VISIBLE attribute
    // must be specified for the MYDIALOG resource.
    dialog->EnableAutoCreate();
}
```

When you execute this application, the dialog box is automatically created for you. See page 127 for more information on autocreation.
Managing dialog boxes Dialog boxes differ from other child windows, such as windows and controls, in that they are often displayed and destroyed many times during the life of their parent windows but are rarely displayed or destroyed at the same time as their parents. Usually, an application displays a dialog box in response to a menu selection, mouse click, error condition, or other event.

Therefore, you must be sure to not repeatedly construct new dialog box objects without deleting previous ones. Remember that when you construct a dialog box object in its parent window object's constructor or include the dialog box as a data member of the parent window object, the dialog box object is inserted into the child-window list of the parent and deleted when the parent is destroyed.

You can retrieve data from a dialog box at any time, as long as the dialog box object still exists. You'll do this most often in the dialog box object's *CmOK* member function, which is called when the user presses the dialog box's OK button.

Handling errors executing dialog boxes Like window objects, a dialog box object's *Create* and *Execute* member functions can throw the C++ exception *TXWindow*. This exception is usually thrown when the dialog box can't be created, usually because the specified resource doesn't exist or because of insufficient memory.

You can rely on the global exception handler that ObjectWindows installs when your application starts to catch *TXWindow*, or you can install your own exception handler. To install your own exception handler, place a **try/catch** block around the code you want to protect. For example, if you want to know if your function *DoStuff* produces an error, the code would look something like this:

```
try {
   DoStuff();
}
catch(TWindow::TXWindow& e) {
   // You can do whatever exception handling you like here.
   MessageBox(0, e.why().c_str(),
                "Error", MB_OK);
}
```

Closing the dialog

Every dialog box must have a way for the user to close it. For modal dialog boxes, this is usually an OK or Cancel button, or both. *TDialog* has the event response functions *CmOk* and *CmCancel* to respond to those buttons.

*CmOk* calls *CloseWindow*, which calls *CanClose* to see if it's OK to close the dialog box. If *CanClose* returns TRUE, *CloseWindow* transfers the dialog's data and closes the dialog box by calling *CloseWindow*.

*CmCancel* calls *Destroy*, which closes the dialog box. No checking of *CanClose* is performed, and no transfer is done.

To verify the input in a dialog box, you can override the dialog box object's *CanClose* member function. Also see the description of the *TInputValidator* classes in Chapter 14. If you override *CanClose*, be sure to call the parent *TWindow::CanClose* function, which handles calling *CanClose* for child windows.

## Using a dialog box as your main window

To use a dialog box as your main window, it's best to make the main window a frame window that has your dialog box as a client window. To do this, derive an application class from *TApplication*. Aside from a constructor, the only function necessary for this purpose is *InitMainWindow*. In the *InitMainWindow* function, construct a frame window object, specifying a dialog box as the client window. In the five-parameter *TFrameWindow* constructor, pass a pointer to the client window as the third parameter. Your code should look something like this:

```
#include <owl\applicat.h>
#include <owl\framewin.h>
#include <owl\dialog.h>
class TMyApp : public TApplication
{
  public:
    TMyApp(char *title) : TApplication(title) {}
    void InitMainWindow();
};
void
TMyApp::InitMainWindow()
{
  SetMainWindow(new TFrameWindow(0, "My App",
                                 new TDialog(0, "MYDIALOG"), TRUE));
}
int
OwlMain(int argc, char* argv[])
{
  return TMyApp("My App").Run();
}
```

The *TFrameWindow* constructor turns autocreation on for the dialog box object that you pass as a client, regardless of the state you pass it in. For more information on autocreation for dialog boxes, see page 167.

You also must make sure the dialog box resource has certain attributes:

- Destroying your dialog object does not destroy the frame. You must destroy the frame explicitly.
- You can no longer dynamically add resources directly to the dialog, because it isn't the main window. You must add the resources to the frame window. For example, suppose you added an icon to your dialog using the *SetIcon* function. You now must use the *SetIcon* function for your frame window.
- You can't specify the caption for your dialog in the resource itself anymore. Instead, you must set the caption through the frame window.
- You must set the style of the dialog box as follows:
  - Visible (WS\_VISIBLE)
  - Child window (WS\_CHILD)
  - No Minimize and Maximize buttons, drag bars, system menus, or any of the other standard frame window attributes

## Manipulating controls in dialog boxes

Chapter 10 describes using controls in more detail, and also discusses how to use controls in windows instead of dialog boxes. Almost all dialog boxes have (as child windows) controls such as edit controls, list boxes, buttons, and so on. Those controls are created from the dialog box's resource.

There is a two-way communication between a dialog box object and its controls. In one direction, the dialog box needs to manipulate its controls; for example, to fill a list box. In the other direction, it needs to process and respond to the messages the controls generate; for example, when the user selects an item from a list box. To learn about responding to controls, see Chapter 4.

Communicating with controls

Windows defines a set of control messages that are sent from the application back to Windows. For example, list-box messages include LB\_GETTEXT, LB\_GETCURSEL, and LB\_ADDSTRING. Control messages

It's rarely necessary to communicate with controls like this; **ObjectWindows** control classes provide member functions to perform the same actions. This section discusses the mechanisms used to perform this communication only to enhance your understanding of the process.

specify the specific control and pass along information in *wParam* and *lParam* arguments. Each control in a dialog resource has an identifier, which you use to specify the control to receive the message. To send a control message, you can call *SendDlgItemMessage*. For example, the following member function adds the specified string to the list box using the LB\_ADDSTRING message:

```
void
TTestDialog::FillListBox(const char far* string)
{
   SendDlgItemMessage(ID_LISTBOX, LB_ADDSTRING, 0, (LPARAM)string);
}
```

Although *TListBox::AddString* does basically the same thing as this function and is easier to understand, this shows how you can use *SendDlgItemMessage* to force actions.

## Associating interface objects with controls

Because a dialog box is created from its resource, you don't use C++ code to specify what it looks like or the controls in it. Although this lets you create the dialog box visually, it makes it harder to manipulate the controls from your application. ObjectWindows lets you "connect" or *associate* controls in a dialog box with interface objects. Associating controls with control objects lets you do two things:

- Provide specialized responses to messages. For example, you might want an edit control that allows only digits to be entered, or you might want a button that changes styles when it's pressed.
- Use member functions and data members to manipulate the control. This is easier and more object-oriented than using control messages (see page 170).

#### **Control objects**

To associate a control object with a control element, you can define a pointer to a control object as a data member and construct a control object in the dialog box object's constructor. Control classes such as *TButton* have a constructor that takes a pointer to the parent window object and the control's resource identifier. In the following example, *TTestDialog*'s constructor creates a *TButton* object from the resource ID\_BUTTON:

```
TTestDialog::TTestDialog(TWindow* parent, const char* resID)
  : TDialog(parent, resID),
    TWindow(parent)
{
    new TButton(this, ID_BUTTON);
}
```

You can also define your own control class, derived from an existing control class (if you want to provide specialized behavior). In the following example, *TBeepButton* is a specialized *TButton* that overrides the default response to the BN\_CLICKED notification code. A *TBeepButton* object is associated with the ID\_BUTTON button resource.

```
class TBeepButton : public TButton
{
  public:
    TBeepButton(TWindow* parent, int resId) : TButton(parent, resId) {}
    void BNClicked(); // BN_CLICKED
    DECLARE_RESPONSE_TABLE (TBeepButton);
};
DEFINE_RESPONSE_TABLE1 (TBeepButton, TButton)
  EV_NOTIFY_AT_CHILD(BN_CLICKED, BNClicked),
END_RESPONSE_TABLE;
void
TBeepButton::BNClicked()
{
  MessageBeep(-1);
}
TBeepDialog::TBeepDialog(TWindow* parent, const char* name)
  : TDialog(parent, name), TWindow(parent)
{
  button = new TBeepButton(this, ID_BUTTON);
}
```

Unlike setting up a window object, which requires two steps (construction and creation), associating an interface object with an interface element requires only the construction step. This is because the interface element already exists: it's loaded from the dialog box resource. You just have to tell the constructor which control from the resource to use, using its resource identifier.

Setting up controls You can't manipulate controls by, for example, adding strings to a list box or setting the font of an edit control until the dialog box object's *SetupWindow* member function executes. Until *TDialog::SetupWindow* has called *TWindow::SetupWindow*, the dialog box's controls haven't been

associated with the corresponding objects. Once they're associated, the objects' *HWindow* data members are valid for the controls.

In this example, the *AddString* function isn't called until the base class *SetupWindow* function is called:

```
class TDerivedDialog : public TDialog
{
  public:
    TDerivedDialog(TWindow* parent, TResId resId)
      : TDialog(parent, resId), TWindow(parent)
    {
      listbox = new TListBox(this, IDD_LISTBOX);
    }
  protected:
    TListBox* listbox;
};
void
TDerivedDialog::SetupWindow()
{
  TDialog::SetupWindow();
  listbox->AddString("First entry");
}
```

## Using dialog boxes

A Windows application often needs to prompt the user for file names, colors, or fonts. ObjectWindows provides classes that make it easy to use dialog boxes, including Windows' common dialog boxes. The following table lists the different types of dialog boxes and the ObjectWindows class that encapsulates each one.

| Table 81            |                      |                     |  |
|---------------------|----------------------|---------------------|--|
| ObjectWindows-      | Туре                 | ObjectWindows class |  |
| encapsulated dialog | Color                | TChooseColorDialog  |  |
|                     | Font                 | TChooseFontDialog   |  |
|                     | File open            | TFileOpenDialog     |  |
|                     | File save            | TFileSaveDialog     |  |
|                     | Find string          | TFindDialog         |  |
|                     | Input from user      | TInputDialog        |  |
|                     | Printer abort dialog | TPrinterAbortDlg    |  |
|                     | Printer control      | TPrintDialog        |  |
|                     | Replace string       | TReplaceDialog      |  |
|                     |                      |                     |  |

173

# Using input dialog boxes

Input dialog boxes are simple dialog boxes that prompt the user for a single line of text input. You can run input dialog boxes as either modal or modeless dialog boxes, but you'll usually run them modally. Input dialog box objects have a dialog box resource associated with them, provided in the resource script file owl\inputdia.rc. Your application's .RC file must include owl\inputdia.rc.

When you construct an input dialog box object, you specify a pointer to the parent window object, caption, prompt, and the text buffer and its size. The contents of the text buffer is the default input text. When the user chooses OK or presses *Enter*, the line of text entered is automatically transferred into the character array. Here's an example:

```
char patientName[33] = "";
TInputDialog(this, "Patient name",
                "Enter the patient's name:",
                patientName, sizeof(patientName)).Execute();
```

In this example, *patientName* is a text buffer that gets filled with the user's input when the user chooses OK. It's initialized to an empty string for the default text.

# Using common dialog boxes

The common dialog boxes encapsulate the functionality of the Windows common dialog boxes. These dialog boxes let the user choose colors, fonts, file names, find and replace strings, print options, and more. You construct, execute, and destroy them similarly. The material in this section describes the common tasks; the material in the following sections describes the tasks specific to each type of common dialog box.

Constructing common dialog boxes Each common dialog box class has a nested class called *TData*. *TData* contains some common housekeeping members and data specific to each type of common dialog box. For example, *TChooseColorDialog::TData* has members for the color being chosen and an array for a set of custom colors. The following table lists the two members common to all *TData* nested classes.

Table 8.2 Common dialog box TData members

| Name  | Туре  | Description                                                                                                    |
|-------|-------|----------------------------------------------------------------------------------------------------|
| Flags | DWORD | A set of common dialog box-specific flags that control the appearance<br>and behavior of the dialog box. For example, CC_SHOWHELP is a flag<br>that tells the color selection common dialog box to display a Help button<br>the user can press to get context-sensitive Help. Full information about<br>the various flags is available in the <i>ObjectWindows Reference Guide</i> . |

Table 8.2: Common dialog box TData members (continued)

| Error | DWORD | This is an error code if an error occurred while processing a common |
|-------|-------|----------------------------------------------------------------------|
|       |       | dialog box; its zero if no error occurred. Execute returns IDCANCEL  |
|       |       | both when the user chose Cancel and when an error occurred, so you   |
|       |       | should check Error to determine whether an error actually occurred.  |

Each common dialog box class has a constructor that takes a pointer to a parent window object, a reference to that class' *TData* nested class, and optional parameters for a custom dialog box template, title string, and module pointer.

Here's a sample fragment that constructs a common color selection dialog box:

Once the user has chosen a new color in the dialog box and pressed OK, that color is placed in the *Color* member of the *TData* object.

# Executing common dialog boxes

Once you've constructed the common dialog box object, you should execute it (for a modal dialog box) or create it (for a modeless dialog box). The following table lists whether each type of common dialog box must be modal or modeless.

| Туре         | Modal or modeless | Run by calling |  |
|--------------|-------------------|----------------|--|
| Color        | Modal             | Execute        |  |
| Font         | Modal             | Execute        |  |
| File open    | Modal             | Execute        |  |
| File save    | Modal             | Execute        |  |
| Find         | Modeless          | Create         |  |
| Find/replace | Modeless          | Create         |  |
| Printer      | Modal             | Execute        |  |

You must check *Execute's* return value to see whether the user chose OK or Cancel, or to determine if an error occurred:

Using color common dialog boxes The color common dialog box lets you choose and create colors for use in your application. For example, a paint application might use the color common dialog box to choose the color of a paint bucket.

*TChooseColorDialog::TData* has several members you must initialize before constructing the dialog box object:

Table 8.3 Color common dialog box TData data members

| TData member | Туре    | Description                                                                                                    |
|--------------|---------|----------------------------------------------------------------------------------------------------|
| Color        | TColor  | The selected color. When you execute the dialog box, this specifies the default color. When the user closes the dialog box, this specifies the color the user chose. |
| CustColors   | TColor* | A pointer to an array of sixteen custom colors. On input, it specifies<br>the default custom colors. On output, it specifies the custom colors<br>the user chose.    |

In the following example, a color common dialog box is used to set the window object's *Color* member, which is used elsewhere to paint the window. Note the use of the *TWindow::Invalidate* member function to force the window to be repainted in the new color.

```
void
                        TCommDlgWnd::CmColor()
                        Ł
                          // use static to keep custom colors around between
                          // executions of the color common dialog box
                          static TColor custColors[16];
                          TChooseColorDialog::TData choose;
   For details about
                          choose.Flags = CC_RGBINIT;
 TData::Flags in the
                          choose.Color = Color:
TChooseColorDialog
                          choose.CustColors = custColors;
     class, see the
    ObjectWindows
                          if (TChooseColorDialog(this, choose).Execute() == IDOK)
  Reference Guide.
                            Color = choose.Color;
```

```
Invalidate();
```

}

#### Using font common dialog boxes

The font common dialog box lets you choose a font to use in your application, including its typeface, size, style, and so on. For example, a word processor might use the font common dialog box to choose the font for a paragraph.

*TChooseFontDialog::TData* has several members you must initialize before constructing the dialog box object:

Table 8.4 Font common dialog box TData data members

| TData member | Туре      | Description                                                                                                    |
|--------------|-----------|----------------------------------------------------------------------------------------------------|
| DC           | HDC       | A handle to the device context of the printer whose fonts you want to select, if you specify CF_PRINTERFONTS in <i>Flags</i> . Otherwise ignored.                                                                                                    |
| LogFont      | LOGFONT   | A handle to a <i>LOGFONT</i> that specifies the font's appearance.<br>When you execute the dialog box and specify the flag<br>CF_INITTOLOGFONTSTRUCT, the dialog box appears with<br>the specified font (or the closest possible match) as the<br>default. When the user closes the dialog box, <i>LogFont</i> is filled<br>with the selections the user made. |
| PointSize    | int       | The point size of the selected font (in tenths of a point). On input, it sets the size of the default font. On output, it returns the size the user selected.                                                                                                    |
| Color        | TColor    | The color of the selected font, if the CF_EFFECTS flag is set.<br>On input, it sets the color of the default font. On output, it<br>holds the color the user selected.                                                                                                    |
| Style        | char far* | Lets you specify the style of the dialog.                                                                                                    |
| FontType     | WORD      | A set of flags describing the styles of the selected font. Set only on output.                                                                                                    |
| SizeMin      | int       | Specifies the minimum and maximum                                                                                                    |
| SizeMax      | int       | point sizes (in tenths of a point) the user can select, if the CF_LIMITSIZE flag is set.                                                                                                    |

In this example, a font common dialog box is used to set the window object's *Font* member, which is used elsewhere to paint text in the window. Note how a new font object is constructed, using *TFont*.

```
void
TCommDlgWnd::CmFont()
{
  TChooseFontDialog::TData FontData;
  FontData.DC = 0;
  FontData.Flags = CF_EFFECTS | CF_FORCEFONTEXIST | CF_SCREENFONTS;
  FontData.Color = Color;
  FontData.Style = 0;
  FontData.FontType = SCREEN_FONTTYPE;
```

```
FontData.SizeMin = 0;
FontData.SizeMax = 0;
if (TChooseFontDialog(this, FontData).Execute() == IDOK) {
    delete Font;
    Color = FontData.Color;
    Font = new TFont(&FontData.LogFont);
  }
  Invalidate();
}
```

The file-open common dialog box serves as a consistent replacement for the many different types of dialog boxes applications have used to open files.

*TOpenSaveDialog::TData* has several members you must initialize before constructing the dialog box object. You can either initialize them by assigning values, or you can use *TOpenSaveDialog::TData*'s constructor, which takes *Flags*, *Filter*, *CustomFilter*, *InitialDir*, and *DefExt* (the most common) as parameters with default arguments of zero.

Table 8.5 File open and save common dialog box TData data members

Using file open

common dialog

boxes

| TData member       | Туре           | Description                                                                                                    |
|--------------------|----------------|----------------------------------------------------------------------------------------------------|
| FileName<br>Filter | char*<br>char* | The selected file name. On input, it specifies the default file<br>name. On output, it contains the selected file name.<br>The file name filters and filter patterns. Each filter and filter                                                            |
|                    |                | pattern is in the form:                                                                                                    |
|                    |                | filter/filter pattern                                                                                                    |
| CustomEilter       | char*          | where <i>filter</i> is a text string that describes the filter and <i>filter pattern</i> is a DOS wildcard file name. You can repeat <i>filter</i> and <i>filter pattern</i> for as many filters as you need. You must separate them with   characters. |
| FilterIndex        | int            | Specifies which of the filters specified in <i>Filter</i> should be displayed by default.                                                                                                    |
| InitialDir         | char*          | The directory to be displayed on opening the file dialog box.<br>Use zero for the current directory.                                                                                                    |
| DefExt             | char*          | Default extension appended to <i>FileName</i> if the user doesn't type an extension. If <i>DefExt</i> is zero, no extension is appended.                                                                                                    |

In this example, a file-open common dialog box prompts the user for a file name. If an error occurred (*Execute* returns IDCANCEL and *Error* returns nonzero), a message box is displayed.

```
void
TCommDlgWnd::CmFileOpen()
{
  TFileOpenDialog::TData FilenameData
    (OFN_FILEMUSTEXIST | OFN_HIDEREADONLY | OFN_PATHMUSTEXIST,
    "All Files (*.*) |*.* | Text Files (*.txt) |*.txt |",
    0, "", "*");
    if (TFileOpenDialog(this, FilenameData).Execute() != IDOK) {
        if (FilenameData.Errval) {
            char msg[50];
            wsprintf(msg, "GetOpenFileName returned Error #%ld", Errval);
        MessageBox(msg, "WARNING", ME_OK | MB_ICONSTOP);
        }
    }
}
```

Using file save common dialog boxes }

The file-save common dialog box serves as a single, consistent replacement for the many different types of dialog boxes that applications have previously used to let users choose file names.

*TOpenSaveDialog::TData* is used by both file-open and file-save common dialog boxes.

In the following example, a file-save common dialog box prompts the user for a file name to save under. The default directory is \WINDOWS and the default extension is .BMP.

```
void
TCanvasWindow::CmFileSaveAs()
{
  TOpenSaveDialog::TData data
    (OFN_HIDEREADONLY | OFN_OVERWRITEPROMPT,
    "Bitmap Files (*.BMP) |*.bmp|",
    0,
    "\\windows",
    "BMP");
  if (TFileSaveDialog(this, data).Execute() == IDOK) {
    // save data to file
    ifstream is(FileData->FileName);
    if (!is)
      MessageBox("Unable to open file", "File Error",
                 MB_OK | MB_ICONEXCLAMATION);
    else
      // Do. file output
  1
```

}

Using find and replace common dialog boxes

The *find* and *replace* common dialog boxes let you search and optionally replace text in your application's data. These dialog boxes are flexible enough to be used for documents or even databases. The simplest way to use the find and replace common dialog boxes is to use the *TEditSearch* or *TEditFile* edit control classes; they implement an edit control that you can search and replace text in. If your application is text-based, you can also use the find and replace common dialog boxes manually.

Constructing and creating find and replace common dialog boxes Since the find and replace dialog boxes are modeless, you normally keep a pointer to them as a data member in your parent window object. This makes it easy to communicate with them.

The find and replace common dialog boxes are modeless. You should construct and create them in response to a command (for example, a menu item Search | Find or Search | Replace). This displays the dialog box and lets the user enter the search information.

See the ObjectWindows Reference Guide for more details about Flags.

}

*TFindReplaceDialog::TData* has the standard *Flags* members, plus members for holding the find and replace strings.

The following example shows the pointer to the find dialog box in the parent window object and shows the command event response function that constructs and creates the dialog box.

```
class TDatabaseWindow : public TFrameWindow
{
    :
    TFindReplaceDialog::TData SearchData;
    TFindReplaceDialog* SearchDialog;
    :
  };
void
TDatabaseWindow::CmEditFind()
{
    // If the find dialog box isn't already
    // constructed, construct and create it now
    if (!SearchDialog) {
        SearchData.Flags |= FR_DOWN; // default to searching down
        SearchDialog = new TFindDialog(this, SearchData)
        SearchDialog->Create();
    }
```

Processing findand-replace messages Since the find and replace common dialog boxes are modeless, they communicate with their parent window object by using a registered message *FINDMSGSTRING*. You must write an event response function that responds to *FINDMSGSTRING*. That event response function takes two parameters—a *WPARAM* and an *LPARAM*—and returns an *LRESULT*. The *LPARAM* parameter contains a pointer that you must pass to the dialog box object's *UpdateData* member function.

After calling *UpdateData*, you must check for the FR\_DIALOGTERM flag. The common dialog box code sets that flag when the user closes the modeless dialog box. Your event response function should then zero the dialog box object pointer because it's no longer valid. You must construct and create the dialog box object again.

As long as the FR\_DIALOGTERM flag wasn't set, you can process the *FINDMSGSTRING* message by performing the actual search. This can be as simple as an edit control object's *Search* member function or as complicated as triggering a search of a Paradox or dBASE table.

In this example, *EvFindMsg* is an event response function for a registered message. *EvFindMsg* calls *UpdateData* and then checks the FR\_DIALOGTERM flag. If it wasn't set, *EvFindMsg* calls another member function to perform the search.

```
DEFINE_RESPONSE_TABLE1(TDatabaseWindow, TFrameWindow)
    :
    EV_REGISTERED(FINDMSGSTRING, EvFindMsg),
END_RESPONSE_TABLE;
    :
    LRESULT TDatabaseWindow::EvFindMsg(WPARAM, LPARAM lParam)
{
    if (SearchDialog) {
        SearchDialog->UpdateData(lParam);
        // is the dialog box closing?
        if (SearchData.Flags & FR_DIALOGTERM) {
            SearchDialog = 0;
            SearchDialog = 0;
            SearchCode = 0;
        } else
            DoSearch();
    }
    return 0;
```

#### Handling a Find Next command

The find and replace common dialog boxes have a Find Next button that users can use while the dialog boxes are visible. Most applications also support a Find Next command from the Search menu, so users can find the next occurrence in one step instead of having to open the find dialog box and press the Find Next button. *TFindDialog* and *TReplaceDialog* make it easy for you to offer the same functionality.

Setting the FR\_FINDNEXT flag has the same effect as pressing the Find Next button:

```
void
TDatabaseWindow::CmEditFindNext()
{
   SearchDialog->UpdateData();
   SearchData.Flags != FR_FINDNEXT;
   DoSearch();
}
```

#### Using printer common dialog boxes

There are two printer common dialog boxes. The *print job* dialog box lets you choose what to print, where to print it, the print quality, the number of copies, and so on. The *print setup* dialog box lets you choose among the installed printers on the system, the page orientation, and paper size and source.

*TPrintDialog::TData*'s members let you control the appearance and behavior of the printer common dialog boxes:

Table 8.6 Printer common dialog box TData data members

| <i>TData</i> member | Туре | Description                                                                                                    |
|---------------------|------|----------------------------------------------------------------------------------------------------|
| FromPage            | int  | The first page of output, if the PD_PAGENUMS flag is specified.<br>On input, it specifies the default first page. On output, it specifies<br>the first page the user chose.            |
| ToPage              | int  | The last page of output, if the PD_PAGENUMS flag is specified.<br>On input, it specifies the default last page number. On output, it<br>specifies the last page number the user chose. |
| MinPage             | int  | The fewest number of pages the user can choose.                                                                                                    |
| MaxPage             | int  | The largest number of pages the user can choose.                                                                                                    |
| Copies              | int  | The number of copies to print. On input, the default number of copies. On output, the number of copies the user actually chose.                                                        |

In the following example, *CmFilePrint* executes a standard print job common dialog box and uses the information in *TPrintDialog::TData* to determine what to print. *CmFilePrintSetup* adds a flag to bring up the print setup dialog box automatically.

```
void
```

TCanvas::CmFilePrint()

{

if (TPrintDialog(this, data).Execute() == IDOK)
 // Use TPrinter and TPrintout to print the drawing

void

}

{

}

TCanvas::CmFilePrintSetup()

static TPrintDialog::TData data;
data.Flags |= PD\_PRINTSETUP;

if (TPrintDialog(this, data, 0).Execute() == IDOK)
 // Print

OWL Programmer's Guide

# **Doc/View objects**

А

Н

ObjectWindows 2.0 provides a new way to contain and manipulate data: the Doc/View model. The Doc/View model consists of three parts:

Ρ

Т

Е

R

g

- Document objects, which can contain many different types of data and provide methods to access that data.
- View objects, which form an interface between a document object and the user interface and control how the data is displayed and how the user can interact with the data.
- An application-wide document manager that maintains and coordinates document objects and the corresponding view objects.

## How documents and views work together

С

This section describes the basic concept of the Doc/View model. If you're already familiar with these concepts or if you want more technical information, refer to the programming sections beginning on page 189.

The Doc/View model frees the programmer and the user from worrying about what type of data a file contains and how that data is presented on the screen. Doc/View associates data file types with a document class and a view class. The document manager keeps a list of associations between document classes and view classes. Each association is called a *document template* (note that document templates are *not* related to C++ templates).

A document class handles data storage and manipulation. It contains the information that is displayed on the screen. A document object controls changes to the data and when and how the data is transferred to persistent storage (such as the hard drive, RAM disk, and so on).

When the user opens a document, whether by creating a new document or opening an existing document, the document is displayed using an associated view class. The view class manages how the data is displayed and how the user interacts with the data onscreen. In effect, the view forms an interface between the display window and the document. Some document types might have only one associated view class; others might

185

have several. Each different view type can be used to let the user interact with the data in a different way.

The following figure illustrates the interaction between the document manager, a document class, and the document's associated views:

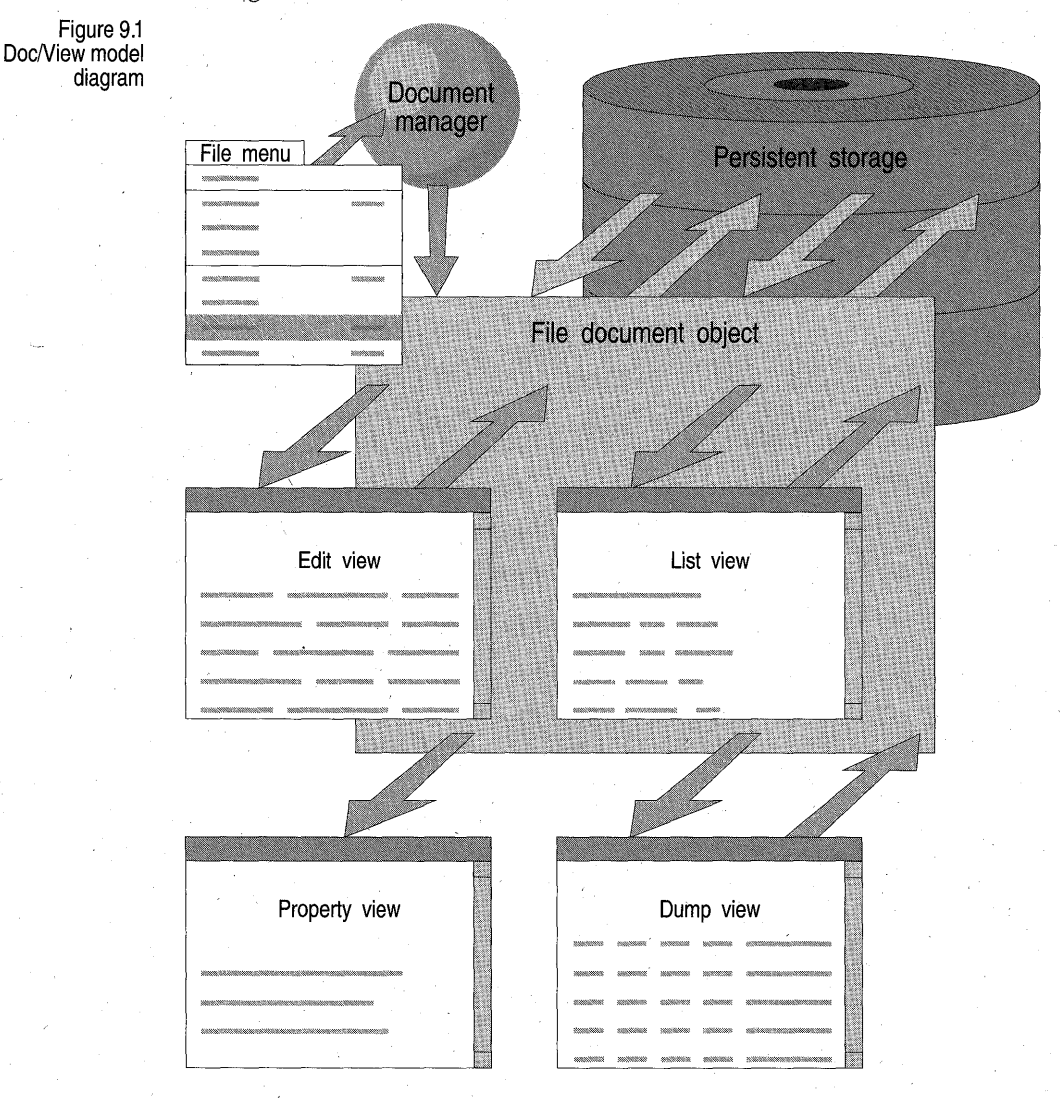

This figure shows a file document object from the *TFileDocument* class, along with some associated views. The *TFileDocument* class is shown in the DOCVIEWX example. This example is in the directory BC4 EXAMPLES OWL OWLAPI DOCVIEW, where *BC4* is the directory in which you installed Borland C++ 4.0.

#### **Documents**

The traditional concept of a document and the Doc/View concept of a document differ in several important ways. The traditional concept of a document is generally like that of a word-processing file. It consists of text mixed with the occasional graphic, along with embedded commands to assist the word-processing program in formatting the document.

A Doc/View document differs quite significantly from the traditional concept of a document:

- The first distinction is between the contents of the two types of documents. Whereas the traditional document is mostly text with a few other bits of data, a Doc/View document can contain literally any type of data, such as text, graphics, sounds, multimedia files, and even other documents.
- The next distinction is in terms of presentation. Whereas the format of the traditional document is usually designed with the document's presentation in mind, a Doc/View document is completely independent of how it is displayed.
- The last distinction is that a document from a particular word-processing program is generally dependent on the format demanded by that program; documents are usually portable between different word-processing programs only after a tedious porting process. The intention of Doc/View documents is to let data be easily ported between different applications, even applications whose basic functions are highly divergent.

The basic functionality for a document object is provided in the ObjectWindows class *TDocument*. A more in-depth discussion of *TDocument* and how to use it as a basis for your own document classes is presented later in this chapter on page 196.

View objects enable document objects to present themselves to the world. Without a view object, you can't see or manipulate the document. But when you pair a document with a view object into a document template, you've got a functional piece of data and code that provides a graphic representation of the data stored in the document and a way to interact with and change that data.

The separation between the document and view also permits flexibility in when and how the data in document is modified. Although the data is manipulated through the view, the view only relays those changes on to the document. It is then up to the document to determine whether to

Views

change the data in the document (known as *committing* the changes) or discarding the changes (known as *reverting* back to the document).

Another advantage of using view objects instead of some sort of fixed display method (such as a word-processing program) is that view objects offer the programmer and the user a number of different ways to display and manipulate the same document. Although you might need to provide only one view for a document type, you might also want to provide three or four views.

For example, suppose you create a document class to store graphic information, such as a picture or drawing. For a basic product, you might want to provide only one type of view, such as a view that draws the picture in a window and then lets the user "paint" and modify the picture. For a more advanced version, you might want to provide extra views; for example, the drawing could be displayed as a color separation, as a hexadecimal file, or even as a series of equations if the drawing was mathematically generated. To access these other views, users choose the type of view desired when they open the document. In all these scenarios, the document itself never changes.

The basic functionality for a view is provided in the ObjectWindows class *TView*. A more in-depth discussion of *TView* and how to use it as a basis for your own view classes is presented on page 202.

A document class is associated with its view class (or classes) by a document template. Document templates are created in two steps:

- 1. Define a template class by associating a document class with a view class.
- 2. Instantiate a template from a defined class.

The difference between these two steps is important. After you've defined a template class, you can create any number of instances of that template class. Each template associates *only* a document class and a view class. Each instance has a name, a default file extension, directory, flags, and file filters. Thus you could provide a single template class that associates a document with a view. You could then provide a number of different *instances* of that template class, where each instance handles files in a different default directory, with different extensions, and so on, still using the same document and view classes.

#### Associating document and view classes

#### Managing Doc/View

The document manager maintains the list of template instances used in your application and the list of current documents. Every application that uses Doc/View documents must have a document manager, but each application can have only one document manager at a time.

The document manager brings the Doc/View model together: document classes, view classes, and templates. The document manager provides a default File menu and default handling for each of the choices on the File menu:

Table 9.1 Document manager's File menu

| Menu choice     | Handling                                          |  |
|-----------------|---------------------------------------------------|--|
| New             | Creates a new document.                           |  |
| Open            | Opens an existing document.                       |  |
| Save            | Saves the current document.                       |  |
| As              | Saves the current document with a new name.       |  |
| Revert To Saved | Reverts changes to the last document saved.       |  |
| Close           | Closes the current document.                      |  |
| Exit            | Quits the application, prompts to save documents. |  |

Once you've written your document and view classes, defined any necessary templates, and made instances of the required templates, all you still need to do is to create your document manager. When the document manager is created, it sets up its list of template instances and (if specified in the constructor) sets up its menu. Then whenever it receives one of the events that it handles, it performs the command specified for that event. The example on page 193 shows how to set up a document manager for an application.

## **Document templates**

Document templates join together document classes and view classes by creating a new class. The document manager maintains a list of document templates that it uses when creating a new Doc/View instance. This section explains how to create and use document templates.

Designing document template classes You create a document template class using the DEFINE\_DOC\_TEMPLATE\_CLASS macro. This macro takes three arguments:

- Document class
- View class

Template class name

The document class should be the document class you want to use for data containment. The view class should be the view class you want to use to display the data contained in the document class. The template class name should be indicative of the function of the template. It cannot be a C++ keyword (such as **int**, **switch**, and so on) or the name of any other type in the application.

For example, suppose you've two document classes—one called *TPlotDocument*, which contains graphics data, and another called *TDataDocument*, which contains numerical data. Now suppose you have four view classes, two for each document class. For *TPlotDocument*, you have *TPlotView*, which displays the data in a *TPlotDocument* object as a drawing, and *THexView*, which displays the data in a *TPlotDocument* object as arrays of hexadecimal numbers. For *TDataDocument*, you have *TSpreadView*, which displays the data in a *TDataDocument* object much like a spreadsheet, and *TCalcView*, which displays the data in a *TDataDocument* object much like a spreadsheet, and *TCalcView*, which displays the data in a *TDataDocument* object after performing a series of calculations on the data.

To associate the document classes with their views, you would use the DEFINE\_DOC\_TEMPLATE\_CLASS macro. The code would look something like this:

DEFINE\_DOC\_TEMPLATE\_CLASS(TPlotDocument, TPlotView, TPlotTemplate); DEFINE\_DOC\_TEMPLATE\_CLASS(TPlotDocument, THexView, THexTemplate); DEFINE\_DOC\_TEMPLATE\_CLASS(TDataDocument, TSpreadView, TSpreadTemplate); DEFINE\_DOC\_TEMPLATE\_CLASS(TDataDocument, TCalcView, TCalcTemplate);

As you can see from the first line, the existing document class *TPlotDocument* and the existing view class *TPlotView* are brought together and associated in a new class called *TPlotTemplate*. The same thing happens in all the other lines, so that you have four new classes, *TPlotTemplate*, *THexTemplate*, *TSpreadTemplate*, and *TCalcTemplate*. The next section describes how to use these new classes you've created.

#### Creating template class instances

Once you've defined a template class, you can create any number of instances of that class. You can use template class instances to provide different descriptions of a template, search for different default file names, look in different default directories, and so on. You can affect all these things when calling the template class constructor.

The signature of a template class constructor is always the same:

TplName name(LPCSTR desc, LPCSTR filt, LPCSTR dir, LPCSTR ext, long flags);

#### where:

- *TplName* is the class name you specified when defining the template class.
- *name* is whatever name you want to give this instance.
- *desc* is a text description of the template.
- *filt* is a string that is used to filter file names in the current directory; this can be one or more valid regular expressions, separated by semicolons.
- *dir* is the default directory to check for document files.
- *ext* is the default extension when saving files; passing 0 means no default extension.
- flags is the mode under which the document is to be opened or created; it can be one or more of the following:

| Flag                                                                   | Function                                                                                                    |
|------------------------------------------------------------------------|----------------------------------------------------------------------------------------------------|
| dtAutoDelete<br>dtNoAutoView<br>dtSingleView<br>dtAutoOpen<br>dtHidden | Close and delete the document object when the last view is closed.<br>Do not automatically create a default view.<br>Allow only one view per document.<br>Open a document upon creation.<br>Hide template from list of user selections. |

For example, suppose you've got the following template class definition:

DEFINE\_DOC\_TEMPLATE\_CLASS(TPlotDocument, TPlotView, TPlotTemplate);

Now suppose you want to create three instances of this template class:

- One instance should have the description "Approved plots", for document files with the extension .PLT and located in the directory C:\ APPROVED. You want to allow only a single view of the document and to automatically delete the document when the view is closed.
- Another instance should have the description "In progress", for document files with the extension .PLT and located in the directory C:\ WORK. You want to automatically delete the document when the last view is closed.
- Another instance should have the description "Proposals", for document files with the extensions .PLT or .TMP (but with the default extension of .PLT) and located in the directory C:\TMP. You want to keep this template hidden until the user has entered a password, and delete the document object when the last view is closed.

The code for these instances would look something like this:

```
TPlotTemplate *ctpl = new TPlotTemplate("Proposals",
```

"\*.PLT; \*.TMP", "C:\TMP", "PLT", dtHidden | dtAutoDelete);

Just as in any other class, you can create both static and dynamic instances of a document template.

# Modifying existing templates

Once you've created an instance of a template class, you usually don't need to modify the template object. However, you might occasionally want to modify the properties with which you constructed the template. You can do this using these access functions:

- Use the *GetFileFilter* and *SetFileFilter* functions to get and set the string used to filter file names in the current directory.
- Use the *GetDescription* and *SetDescription* functions to get and set the text description of the template class.
- Use the *GetDirectory* and *SetDirectory* functions to get and set the default directory.
- Use the *GetDefaultExt* and *SetDefaultExt* functions to get and set the default file extension.
- Use the *GetFlags*, *IsFlagSet*, *SetFlag*, and *ClearFlag* functions to get and set the flag settings.

## Using the document manager

The document manager, an instance of *TDocManager* or a *TDocManager*-derived class, performs a number of tasks:

Manages the list of current documents and registered templates

- Handles the standard File menu command events CM\_FILENEW, CM\_FILEOPEN, CM\_FILESAVE, CM\_FILESAVEAS, CM\_FILECLOSE, and optionally CM\_FILEREVERT
- Provides the file selection interface

To support the Doc/View model, a document manager must be attached to the application. This is done by creating an instance of *TDocManager* and making it the document manager for your application. The following code shows an example of how to attach a document manager to your application:

```
class TMyApp : public TApplication
{
   public:
    TMyApp() : TApplication() {}
    void InitMainWindow() {
        :
        SetDocManager(new TDocManager(dmMDI | dmMenu));
        :
     }
};
```

You can set the document manager to a new object using the *SetDocManager* function. *SetDocManager* takes a *TDocManager* **&** and returns **void**.

The document manager's public data and functions can be accessed through the document's *GetDocManager* function. *GetDocManager* takes no parameters and returns a *TDocManager* **&**. The document manager provides the following functions for creating documents and views:

- CreateAnyDoc presents all the visible templates, whereas the TDocTemplate member function CreateDoc presents only its own template.
- *CreateAnyView* filters the template list for those views that support the current document and presents a list of the view names, whereas the *TDocTemplate* member function *CreateView* directly constructs the view specified by the document template class.

Specialized document managers can be used to support other needs. For example, an OLE 2.0 server needs to support class factories that create documents and views through interfaces that are not their own. If the server is invoked with the Embedded command-line flags, it doesn't bring up its own user interface and can attach a document manager that replaces the interface with the appropriate OLE support.

193

# Constructing the document manager

The constructor for *TDocManager* takes a single parameter that's used to set the mode of the document manager. You can open the document manager in one of two modes:

- In single-document interface (SDI) mode, you can have only a single document open at any time. If you open a new document while another document is already open, the document manager attempts to close the first document and replace it with the new document.
- In multiple-document interface (MDI) mode, you can have a number of documents and views open at the same time. Each view is contained in its own client window. Furthermore, each document can be a single document type presented by the same view class, a single document presented with different views, or even entirely different document types.

To open the document manager in SDI mode, call the constructor with the dmSDI parameter. To open the document manager in MDI mode, call the constructor with the dmMDI parameter.

There are three other parameters you can also specify:

- Immediate description of the document manager should install its own File menu, which provides the standard document manager File menu and its corresponding commands.
- dmSaveEnabled enables the Save command on the File menu even if the document has not been modified.
- dmNoRevert disables the Revert command on the File menu.

Once you've constructed the document manager you cannot change the mode. The following example shows how to open the document manager in either SDI or MDI mode. It uses command-line arguments to let the user specify whether the document manager should open in SDI or MDI mode.

```
case 'm': DocMode = dmMDI; break; // command line: -m
    default : DocMode = dmMDI; break; // no command line
  }
  SetDocManager(new TDocManager(DocMode | dmMenu));
};
```

Thus, if the user starts the application with the **-s** option, the document manager opens in SDI mode. If the user starts the application with the **-m** option or with no option at all, the document manager opens in MDI mode.

TDocManager event handling

If you specify the dmMenu parameter when you construct your TDocManager object, the document manager handles certain events on behalf of the documents. It does this by using a response table to process standard menu commands. These menu commands are provided by the document manager even when no documents are opened and regardless of whether you explicitly add the resources to your application. The File menu is also provided by the document manager.

The events that the document manager handles are

- **CM FILECLOSE**
- CM FILESAVE
- CM\_FILENEW
- CM FILEOPEN
- CM FILEREVERT
- CM FILESAVEAS
- CM\_VIEWCREATE

In some instances, you might want to handle these events yourself. Because the document manager's event table is the last to be searched, you can handle these events at the view, frame, or application level. Another option is to construct the document manager without the dmMenu parameter. You must then provide functions to handle these events, generally through the application object or your interface object.

You can still call the document manager's functions through the DocManager member of the application object. For example, suppose you want to perform some action before opening a file. Providing the function through your window class *TMyWindow* might look something like this:

```
class TMyApp : public TApplication {
public:
  TMyApp() : TApplication() {}
  void InitMainWindow();
  int DocMode:
}:
void TMyApp::InitMainWindow() {
  // Don't specify dmMenu when constructing TDocManager
  SetDocManager(new TDocManager(dmMDI));
};
```

#### 195

```
class TMyWindow : public TDecoratedMDIFrame {
public:
  TMyWindow();
  void CmFileOpen();
  /*
   You also need to provide the other event handlers provided by the document
   manager.
  */
  DECLARE_RESPONSE_TABLE (TMyWindow);
};
DEFINE_RESPONSE_TABLE1(TMyWindow, TDecoratedMDIFrame)
  EV_COMMAND(CM_FILEOPEN, CmFileOpen),
   ÷
END_RESPONSE_TABLE;
void TMyWindow::CmFileOpen() {
  // Do your extra work here.
 GetApplication()->GetDocManager()->CmFileOpen();
}
```

## Creating a document class

|                                         | The primary function of a document class is to provide callbacks for requested data changes in a view, to handle user actions as relayed through associated views, and to tell associated views when data has been updated. <i>TDocument</i> provides the framework for this functionality. The programmer needs only to add the parts needed for a specific application of the document model. |
|-----------------------------------------|----------------------------------------------------------------------------------------------------|
| Constructing<br>TDocument               | <i>TDocument</i> is an abstract base class that cannot be directly instantiated. Therefore you implement document classes by deriving them from <i>TDocument</i> .                                                                                                    |
|                                         | You must call <i>TDocument's</i> constructor when constructing a <i>TDocument</i> -<br>derived class. The <i>TDocument</i> constructor takes only one parameter, a<br><i>TDocument</i> * that points to the parent document of the new document. If<br>the document has no parent, you can either pass a 0 or pass no parameters;<br>the default value for this parameter is 0.                 |
| Adding<br>functionality to<br>documents | As a standard procedure, you should avoid overriding <i>TDocument</i> functions that aren't declared <b>virtual</b> . The document manager addresses all <i>TDocument</i> -derived objects as if they were actually <i>TDocument</i> objects. If you override a nonvirtual function, it isn't called when the document manager calls that function. Instead, the document manager calls the     |

TDocument version of the function. But if you override a virtual function, the document manager correctly calls your class' version of the function.

The following functions are declared **virtual** in *TDocument*:

| ~TDocument   | SetDocPath   |
|--------------|--------------|
| InStream     | SetTitle     |
| OutStream    | GetProperty  |
| Open         | IsDirty      |
| Close        | IsOpen       |
| Commit       | CanClose     |
| Revert       | AttachStream |
| RootDocument | DetachStream |

You can override these functions to provide your own custom interpretation of the function. But when you do override a virtual function, you should be sure to find out what the base class function does. Where the base class performs some sort of essential function, you should call the base class version of the function from your own function; the base class versions of many functions perform a check of the document's hierarchy, including checking or notifying any child documents, all views, any open streams, and so on.

#### Data access functions

TDocument provides a number of functions for data access. You can access data as a simple serial stream or in whatever way you design into your derived classes. The following sections describe the helper functions you can use to control when the document attempts data access operations.

Stream access

TDocument provides two functions, InStream and OutStream, that return pointers to a TInStream and a TOutStream, respectively. The TDocument versions of these function both return a 0, because the functions actually perform no actions. To provide stream access for your document class you must override these functions, construct the appropriate stream class, and return a pointer to the stream object.

*TInStream* and *TOutStream* are abstract stream classes, derived from *TStream* and *istream* or *ostream*, respectively. *TStream* provides a minimal functionality to connect the stream to a document. istream and ostream are standard C++ iostreams. You must derive document-specific stream classes from TInStream and TOutStream. The TInStream and TOutStream classes are documented in the ObjectWindows Reference Guide. Here, though, is a simple description of the *InStream* and *OutStream* member functions. Both *InStream* and OutStream take two parameters in their constructors:

XXXStream(int mode, LPCSTR strmId = 0);

where XXX is either *In* or *Out*, *mode* is a stream opening mode identical to the *open\_mode* flags used for *istream* and *ostream*, and *strmId* is a pointer to an existing stream object. Passing a valid pointer to an existing stream object in *strmId* causes that stream to be used as the document's stream object. Otherwise, the object opens a new stream object.

There are also two stream-access functions called *AttachStream* and *DetachStream*. Both of these functions take a reference to an existing (that is, already constructed and open) *TStream*-derived object. *AttachStream* adds the *TStream*-derived object to the document's list of stream objects, making it available for access. *DetachStream* searches the document's list of stream objects and deletes the *TStream*-derived object passed to it. Both of these functions have protected access and thus can be called only from inside the document object.

Stream list

Each document maintains a list of open streams that is updated as streams are added and deleted. This list is headed by the *TDocument* data *StreamList*. *StreamList* is a *TStream* \* that points to the first stream in the list. If there are no streams in the list, *StreamList* is 0. Each *TStream* object in the list has a member named *NextStream*, which points to the next stream in the stream list.

When a new stream is opened in a document object or an existing stream is attached to the object, it is added to the document's stream list. When an existing stream is closed in a document object or detached from the object, it is removed from the document's stream list.

# Complex data access

Streams can provide only simple serial access to data. In cases where a document contains multimedia files, database tables, or other complex data, you probably want more sophisticated access methods. For this purpose, *TDocument* uses two more access functions, *Open* and *Close*, which you can override to define your own opening and closing behavior.

The *TDocument* version of *Open* performs no actions; it always returns TRUE. You can write your own version of *Open* to work however you want. There are no restrictions placed on how you define opening a document. You can make it as simple as you like or as complex as necessary. *Open* lets you open a document and keep it open, instead of opening the document only on demand from one of the document's stream objects.

The *TDocument* version of *Close* provides a little more functionality than does *Open*. It checks any existing children of your document and tries to close them before closing your document. If you provide your own *Close*, the first thing you should do in that function is call the *TDocument* version

of *Close* to ensure that all children have been closed before you close the parent document. Other than this one restriction, you are free to define the implementation of the *Close* function. Just as with *Open*, *Close* lets you close a document when you want it closed, as opposed to permitting the document's stream objects to close the document.

# Data access helper functions

*TDocument* also provides a number of functions that you can use to help protect your data:

*IsDirty* first checks to see whether the document itself is "dirty" (that is, modified but not updated) by checking the state of the data member *DirtyFlag*. It then checks whether any child documents are dirty, then whether any views are dirty. *IsDirty* returns TRUE if any children or views are dirty.

*IsOpen* checks to see whether the document is held open or has any streams in its stream list. If the document is not open, *IsOpen* returns FALSE. Otherwise, *IsOpen* returns TRUE.

*Commit* commits any changes to your data to storage. Once you've called *Commit*, you cannot back out of any changes made. The *TDocument* version of this function checks any child documents and commits them to their changes. If any child document returns FALSE, the *Commit* is aborted and returns FALSE. All child documents must return TRUE before the *Commit* function commits its own data. After all child documents have returned TRUE, *Commit* flushes all the views for operations that might have taken place since the document last checked the views. Data in the document is updated according to the changes in the views and then saved. *Commit* then returns TRUE.

*Revert* performs the opposite function from *Commit*. Instead of updating changes and saving the data, *Revert* clears any changes that have been made since the last time the data was committed. *Revert* also polls any child documents and aborts if any of the children return FALSE. If all operations are successful, *Revert* returns TRUE.

Closing a document

Like most other objects, *TDocument* provides functions that let you safely close and destroy the object.

~*TDocument* does a lot of cleanup. First it destroys its children and closes all open streams and other resources. Then, in order, it detaches its attached template, closes all associated views, deletes its stream list, and removes itself from its parent's list of children if the document has a parent or, if it doesn't have a parent, removes itself from the document manager's document list. In addition to a destructor, *TDocument* also provides a *CanClose* function to make sure that it's OK to close. *CanClose* first checks whether all its children can close. If any child returns FALSE, *CanClose* returns FALSE and aborts. If all child documents return TRUE, *CanClose* calls the document manager function *FlushDoc*, which checks to see if the document is dirty. If the document is clean, *FlushDoc* and *CanClose* return TRUE. If the document is dirty, *FlushDoc* opens a message box that prompts the user to either save the data, discard any changes, or cancel the close operation.

#### Expanding document functionality

The functions described in this section include most of what you need to know to make a functioning document class. It is up to you to expand the functionality of your document class. Your class needs special functions for manipulating data, understanding and acting on the information obtained from the user through the document's associated view, and so on. All this functionality goes into your *TDocument*-derived class.

Because the Doc/View model is so flexible, there are no requirements or rules as to how you should approach this task. A document can handle almost any type of data because the Doc/View data-handling mechanism is a primitive framework, intended to be extended by derived classes. The base classes provided in ObjectWindows provide the functionality to support your extensions to the Doc/View model.

Working with the document manager

*TDocument* provides two functions for accessing the document manager, *GetDocManager* and *SetDocManager*. *GetDocManager* returns a pointer to the current document manager. You can then use this pointer to access the data and function members of the document manager. *SetDocManager* lets you assign the document to a different document manager. All other document manager functionality is contained in the document manager itself.

# Working with views

*TDocument* provides two functions for working with views, *NotifyViews* and *QueryViews*. Both functions take three parameters, an **int** corresponding to an event, a **long** item, and a *TView* \*. The meaning of the **long** item is dependent on the event and is essentially a parameter to the event. The *TView* \* lets you exclude a view from your query or notification by passing a pointer to that view to the function. These two functions are your primary means of communicating information between your document and its views.

Both functions call views through the views' response tables. The generalpurpose macro used for ObjectWindows notification events is EV\_OWLNOTIFY. The response functions for EV\_OWLNOTIFY events have the following signature: BOOL FnName(long);

The **long** item used in the *NotifyViews* or *QueryViews* function call is used for the **long** parameter for the response function.

You can use *NotifyViews* to notify your child documents, their associated views, and the associated views of your root document of a change in data, an update, or any other event that might need to be reflected onscreen. The meaning of the event and the accompanying item passed as a parameter to the event are implementation defined.

*NotifyViews* first calls all the document's child documents' *NotifyViews* functions, which are called with the same parameters. Once all the children have been called, *NotifyViews* passes the event and item to all of the document's associated views. *NotifyViews* returns a BOOL. If any child document or associated view returns FALSE, *NotifyViews* returns FALSE. Otherwise *NotifyViews* returns TRUE.

*QueryViews* sends an event and accompanying parameter just like *NotifyViews*. The difference is that, whereas *NotifyViews* returns TRUE when any child or view returns TRUE, *QueryViews* returns a pointer to the first view that returns TRUE. This lets you find a view that meets some condition and then perform some action on that view. If no views return TRUE, *QueryViews* returns 0.

Another difference between *NotifyViews* and *QueryViews* is that *NotifyViews* always sends the event and its parameter to *all* children and associated views, whereas *QueryViews* stops at the first view that returns TRUE.

For example, suppose you have a document class that contains graphics data in a bitmap. You want to know which of your associated views is displaying a certain area of the current bitmap. You can define an event such as WM\_CHECKRECT. Then you can set up a *TRect* structure containing the coordinates of the rectangle you want to check for. The excerpted code for this would look something like this:

DEFINE\_RESPONSE\_TABLE1(TMyView, TView)

EV\_OWLNOTIFY(WM\_CHECKREST, EvCheckRest),

#### END RESPONSE TABLE;

void MyDocClass::Function() {

// Set up a TRect \* with the coordinates you want to send.
TRect \*rect = new TRect(100, 100, 300, 300);

// QueryViews

TView \*view = QueryViews(WM\_CHECKRECT, (long) rect);

201

```
// Clear all changes from the view
if(view)
view->Clear();
}
// The view response function gets the pointer to the rectangle
// as the long parameter to its response function.
BOOL TMyView::EvCheckRest(long item) {
   TRect *rect = (TRect *) item;
   // Check to see if rect is equal to this view's.
   if(*rect == this¬>rect)
    return TRUE;
else
   return FALSE;
```

You can also set up your own event macros to handle view notifications. See page 205.

### Creating a view class

The user almost never interacts directly with a document. Instead the user works with an interface object, such as a window, a dialog box, or whatever type of display is appropriate for the data being presented and the method in which it is presented. But this interface object doesn't stand on its own. A window knows nothing about the data it displays, the document that contains that data, or about how the user can manipulate and change the data. All this functionality is handled by the view object.

A view forms an interface between an interface object (which can only do what it's told to do) and a document (which doesn't know how to tell the interface object what to do). The view's job is to bridge the gap between the two objects, reading the data from the document object and telling the interface object how to display that data.

This section discusses how to write a view class to work with your document classes.

Constructing TView You cannot directly create an instance of *TView*. *TView* contains a number of pure **virtual** functions and placeholder functions whose functionality must be provided in any derived classes. But you must call the *TView* constructor when you are constructing your *TView*-derived object. The *TView* constructor takes one parameter, a reference to the view's associated document. You must provide a valid reference to a *TDocument*-derived object.

| Adding<br>functionality to<br>views | <i>TView</i> contains some pure <b>virtual</b> functions that you must provide in every new view class. It also contains a few placeholder functions that have no base class functionality. You need to provide new versions of these functions if you plan to use them for anything.                                                                                                    |
|-------------------------------------|----------------------------------------------------------------------------------------------------|
|                                     | Much like <i>TDocument</i> , you should not override a <i>TView</i> function unless that function is a virtual. When functions in <i>TDocument</i> call functions in your view, they address the view object as a <i>TView</i> . If you override a nonvirtual function and the document calls that function, the document actually calls the <i>TView</i> version of that function, rendering your function useless in that context. |
| TView virtual<br>functions          | The following functions are declared <b>virtual</b> so you can override them to provide some useful functionality. But most are not declared as pure <b>virtual</b> s; you are not <i>required</i> to override them to construct a view. Instead, you need to override these functions only if you plan to view them.                                                                                                    |
|                                     | <i>GetViewName</i> returns the static name of the view. This function is declared as a <i>pure</i> <b>virtual</b> function; you <i>must</i> provide a definition of this function in your view class.                                                                                                    |
|                                     | <i>GetWindow</i> returns a <i>TWindow</i> * that should reference the view's associated interface object if it has one; otherwise, <i>GetWindow</i> returns 0.                                                                                                    |
|                                     | <i>SetDocTitle</i> sets the view window's caption. It should be set to call the <i>SetDocTitle</i> function in the interface object.                                                                                                    |
| Adding a menu                       | <i>TView</i> contains the <i>TMenuDescr</i> * data member <i>ViewMenu</i> . You can assign any existing <i>TMenuDescr</i> object to this member. The menu should normally be set up in the view's constructor. This menu is then merged with the frame window's menu when the view is activated.                                                                                                    |
| Adding a display<br>to a view       | <i>TView</i> itself makes no provision for displaying data—it has no pointer to a window, no graphics functions, no text display functions, and no keyboard handling. You need to provide this functionality in your derived classes; you can use one of the following methods to do so:                                                                                                    |
|                                     | Add a pointer to an interface object in your derived view class                                                                                                    |
|                                     | Mix in the functionality of an interface object with that of <i>TView</i> when deriving your new view class                                                                                                    |
|                                     | Each of these methods has its advantages and drawbacks, which are discussed in the following sections. You should weigh the pros and cons of each approach before deciding how to build your view class.                                                                                                    |
### Adding pointers to interface objects

To add a pointer to an interface object to your *TView*-derived class, add the member to the new class and instantiate the object in the view class' constructor. Access to the interface object's data and function members is through the pointer.

The advantage of this method is that it lets you easily attach and detach different interface objects. It also lets you use different types of interface objects by making the pointer a pointer to a common base class of the different objects you might want to use. For example, you can use most kinds of interface objects by making the pointer a *TWindow* \*.

The disadvantage of this method is that event handling must go through either the interface object or the application first. This basically forces you to either use a derived interface object class to add your own eventhandling functions that make reference to the view object, or handle the events through the application object. Either way, you decrease your flexibility in handling events.

#### Mixing TView with interface objects

Mixing *TView* or a *TView*-derived object with an interface object class gives you the ability to display data from a document, and makes that ability integral with handling the flow of data to and from the document object. To mix a view class with an interface object class is a fairly straightforward task, but one that must be undertaken with care.

To derive your new class, define the class based on your base view class (*TView* or a *TView*-derived class) and the selected interface object. The new constructor should call the constructors for both base classes, and initialize any data that needs to be set up. At a bare minimum, the new class must define any functions that are declared pure **virtual** in the base classes. It should also define functions for whatever specialized screen activities it needs to perform, and define event-handling functions to communicate with both the interface element and the document object.

The advantage of this approach is that the resulting view is highly integrated. Event handling is performed in a central location, reducing the need for event handling at the application level. Control of the interface elements does not go through a pointer but is also integrated into the new view class.

However, if you use this approach, you lose the flexibility you have with a pointer. You cannot quickly detach and attach new interface objects; the interface object is an organic part of the whole view object. You also cannot exchange different types of objects by using a base pointer to a different

interface object classes. Your new view class is locked into a single type of interface element.

#### **Closing a view**

Like most other objects, *TView* provides functions that let you safely close and destroy the object.

*~TView* does fairly little. It calls its associated document's *DetachView* function, thus removing itself from the document's list of views.

*TView* also provides a *CanClose* function, which calls its associated document's *CanClose* function. Therefore the view's ability to close depends on the document's ability to close.

### Doc/View event handling

You should normally handle Doc/View events through both the application object and your view's interface element. You can either control the view's display through a pointer to an interface object or mix the functionality of the interface object with a view class (see page 203 for details on constructing an interface element).

You can find more information about event handling and response tables in an ObjectWindows application in Chapter 5.

Doc/View event handling in the application object The application object generally handles only a few events, indicating when a document or a view has been created or destroyed. The *dnCreate* event is posted whenever a view or document is created. The *dnClose* event is posted whenever a view or document is closed.

To set up response table entries for these events, add the EV\_OWLDOCUMENT and EV\_OWLVIEW macros to your response table:

- Use the EV\_OWLDOCUMENT macro to check for:
  - The *dnCreate* event when a new document object is created. The standard name used for the handler function is *EvNewDocument*. *EvNewDocument* takes a reference to the new *TDocument*-derived object and returns **void**.
  - The *dnClose* event when a document object is about to be closed. The standard name used for the handler function is *EvCloseDocument*. *EvCloseDocument* takes a reference to the *TDocument*-derived object that is being closed and returns **void**.

#### The response table entries and function declarations for these two macros would look like this:

DEFINE\_RESPONSE\_TABLE1 (MyDVApp, TApplication)

EV\_OWLDOCUMENT(dnCreate, EvNewDocument), EV\_OWLDOCUMENT(dnClose, EvCloseDocument),

END\_RESPONSE\_TABLE;

void EvNewDocument(TDocument& document); void EvCloseDocument(TDocument& document);

■ Use the EV\_OWLVIEW macro to check for:

• The *dnCreate* event when a new view object is constructed. The standard name used for the handler function is *EvNewView*. *EvNewView* takes a reference to the new *TView*-derived object and returns **void**.

If the view contains a window interface element, either by inheritance or through a pointer, the interface element typically has not been created when the view is constructed. You can then modify the interface element's creation attributes before actually calling the *Create* function.

• The *dnClose* event when a view object is destroyed. The standard name used for the handler function is *EvCloseView*. *EvCloseView* takes a reference to the *TView*-derived object that is being destroyed and returns **void**.

The response table entries and function declarations for these two macros would look like this:

DEFINE\_RESPONSE\_TABLE1 (MyDVApp, TApplication)

EV\_OWLVIEW(dnCreate, EvNewView), EV\_OWLVIEW(dnClose, EvCloseView),

END\_RESPONSE\_TABLE;

```
void EvNewView(TView &view);
void EvCloseView(TView &view);
```

Doc/View event handling in a view

The header file docview.h provides a number of response table macros for predefined events, along with the handler function names and type checking for the function declarations. You can also define your own events and functions to handle those events using the NOTIFY\_SIG and VN\_DEFINE macros.

#### Handling predefined Doc/View events

There are a number of predefined Doc/View events. Each event has a corresponding response table macro and handler function signature defined. Note that the Doc/View model doesn't provide versions of these functions. You must declare the functions in your view class and provide the appropriate functionality for each function.

#### Table 9.2: Predefined Doc/View event handlers

| Response table macro | Event name   | Event handler        | Event                                                                                                    |
|----------------------|--------------|----------------------|----------------------------------------------------------------------------------------------------|
| EV_VN_VIEWOPENED     | vnViewOpened | VnViewOpened(TView*) | Indicates that a new view has been constructed.                                                                                            |
| EV_VN_VIEWCLOSED     | vnViewClosed | VnViewClosed(TView*) | Indicates that a view is about to be destroyed.                                                                                            |
| EV_VN_DOCOPENED      | vnDocOpened  | VnDocOpened(int)     | Indicates that a new document has been opened.                                                                                             |
| EV_VN_DOCCLOSED      | vnDocClosed  | VnDocClosed(int)     | Indicates that a document has been closed.                                                                                                 |
| EV_VN_COMMIT         | vnCommit     | VnCommit(BOOL)       | Indicates that changes made to the data in the view should be committed to the document.                                                   |
| EV_VN_REVERT         | vnRevert     | VnRevent(BOOL)       | Indicates that changes made to the data in the view should be discarded and the data should be restored from the document.                 |
| EV_VN_ISDIRTY        | vnlsDirty    | VnlsDirty(void)      | Should return TRUE if changes have been made<br>to the data in the view and not yet committed to<br>the document, otherwise returns FALSE. |
| EV_VN_ISWINDOW       | vnlsWindow   | VnlsWindow(HWND)     | Should return TRUE if the HWND parameter is the same as that of the views display window.                                                  |

All the event-handling functions used for these messages return BOOL.

#### Adding custom view events

You can use the VN\_DEFINE and NOTIFY\_SIG macros to post your own custom view events and to define corresponding response table macros and event-handling functions. This section describes how to define an event and set up the event-handling function and response table macro for that event.

First you must define the name of the event you want to handle. By convention, this name should begin with the letters *vn* followed by the event name. A custom view event should be defined as a **const int** greater than the value *vnCustomBase*. You can define your event values as being *vnCustomBase* plus some offset value. For example, suppose you are defining an event called *vnPenChange*. The code would look something like this:

const int vnPenChange = vnCustomBase + 1;

Next use the NOTIFY\_SIG macro to specify the signature of the eventhandling function. The NOTIFY\_SIG macro takes two parameters, the first being the event name and the second being the exact parameter type to be passed to the function. The size of this parameter can be no larger than type **long**; if the object being passed is larger than a **long**, you must pass it by pointer. For example, suppose for the *vnPenChange* event, you want to pass a *TPen* object to the event-handling function. Because a *TPen* object is quite a bit larger than a **long**, you must pass the object by pointer. The macro would look something like this:

NOTIFY\_SIG(vnPenChange, TPen \*)

Now you need to define the response table macro for your event. By convention, the macro name uses the event name, in all uppercase letters, preceded by EV\_VN\_. Use the **#define** macro to define the macro name. Use the VN\_DEFINE macro to define the macro itself. This macro takes three parameters:

- Event name
- Event-handling function name (by convention, the same as the event name preceded by *Vn* instead of the *vn* used for the event name)
- Size of the parameter for the event-handling function; this can have four different values:
  - void
  - int (size of an int parameter depends on the platform)
  - long (32-bit integer or far pointer)
  - pointer (size of a pointer parameter depends on the memory model)

You should specify the value that most closely corresponds to the event-handling function's parameter type.

The definition of the response table macro for the *vnPenChange* event would look something like this:

#define EV\_VN\_PENCHANGE \

VN\_DEFINE(vnPenChange, VnPenChange, pointer)

Note that the third parameter of the VN\_DEFINE macro in this case is pointer. This indicates the size of the value passed to the event-handling function.

### **Doc/View properties**

Every document and view object contains a list of properties, along with functions you can use to query and change those properties. The properties contain information about the object and its capabilities. When the document manager creates or destroys a document or view object, it sends a notification event to the application. The application can query the object's properties to determine how to proceed. Views can also access the properties of their associated document.

#### Property values and names

*TDocument* and *TView* each have some general properties. These properties are available in any classes derived from *TDocument* and *TView*. These properties are indexed by a list of enumerated values. The first property for every *TDocument*- and *TView*-derived class should be *PrevProperty*. The last value in the property list should be *NextProperty*. These two values delimit the property list of every document and view object; they ensure that your property list starts at the correct value and doesn't overstep another property's value, and allows derived classes to ensure that their property lists start at a suitable value. *PrevProperty* should be set to the value of the most direct base class' *NextProperty* – 1.

For example, a property list for a class derived from *TDocument* might look something like this:

```
enum {
    PrevProperty = TDocument::NextProperty-1,
    Size,
    StorageSize,
    NextProperty,
};
```

Note the use of the scope operator (::) when setting *PrevProperty*. This ensures that you set *PrevProperty* to the correct value for *NextProperty*.

Property names are usually contained in an array of strings, with the position of each name in the array corresponding to its enumerated property index. But, when adding properties to a derived class, you can store and access the strings in whatever style you want. Because you have to write the functions to access the properties, complicated storage schemes aren't recommended. A property name should be a simple description of the property.

Property attributes are likewise usually contained in an array, this time an array on **int**s. Again, you can handle this however you like. But the usual practice is to have the attributes for a property contained in an array corresponding to the value of its property index. The attributes indicate how the property can be accessed:

Table 9.3 Doc/View property attributes

| Attribute   | Function                                                                                 |
|-------------|------------------------------------------------------------------------------------------|
| pfGetText   | Property accessible as text format.                                                      |
| pfGetBinary | Property accessible as native non-text format.                                           |
| pfConstant  | Property cannot be changed once the object is created.                                   |
| pfSettable  | Property settable, must supply native format.                                            |
| pfUnknown   | Property defined but unavailable in this object.                                         |
| pfHidden    | Property should be hidden from normal browse (don't let the user see its name or value). |
| pfUserDef   | Property has been user-defined at run time.                                              |

Accessing property information There are a number of functions provided in both *TDocument* and *TView* for accessing Doc/View object property information. All of these functions are declared virtual. Because the property access functions are virtual, the function in the most derived class gets called first, and can override properties defined in a base class. It's the responsibility of each class to implement property access and to resolve its property names.

You normally access a property by its index number. Use the *FindProperty* function with the property name. *FindProperty* takes a **char** \* parameter and searches the property list for a property with the same name. It returns an **int**, which is used as the property index for succeeding calls.

You can also use the *PropertyName* function to find the property name frpm the index. *PropertyName* takes an **int** parameter and returns a **char** \* containing the name of the property.

You can get the attributes of a property using the *PropertyFlags* function. This function takes an **int** parameter, which should be the index of the desired property, and returns an **int**. You can determine whether a flag is set by using the **&** operator. For example, to determine whether you can get a property value in text form, you should check to see whether the *pfGetText* flag is set:

if(doc->PropertyFlags() & pfGetText) {
 // Get property as text....

Getting and setting properties You can use the *GetProperty* and *SetProperty* functions to query and modify the values of a Doc/View object's properties.

The *GetProperty* function lets you find out the value of a property:

```
int GetProperty(int index, void far* dest, int textlen = 0);
```

where:

- *index* is the property index.
- *dest* is used by *GetProperty* to contain the property data.
- *textlen* indicates the size of the memory array pointed to by *dest*. If *textlen* is 0, the property data is returned in binary form; otherwise the data is returned in text form. Data can be returned in binary form only if the *pfGetBinary* attribute is set; it can be returned in text form only if the *pfGetText* attribute is set. To get or set the binary data of properties, the data type and the semantics must be known by the caller.

The *SetProperty* function lets you set the value of a property:

BOOL SetProperty(int index, const void far\* src)

where:

- *index* is the property index.
- *src* contains the data to which the property should be set; *src* must be in the correct native format for the property.

A derived class that duplicates property names should provide the same behavior and data type.

OWL Programmer's Guide

С

А

Н

T

Ρ

R

Е

# 10

# **Control objects**

Windows provides a number of *controls*, which are standard user-interface elements with specialized behavior. ObjectWindows provides several *custom controls*; it also provides interface objects for controls so you can use them in your applications. Interface objects for controls are called *control objects*.

To learn more about interface objects, see Chapter 4.

This chapter covers the following topics:

- Tasks common to all control objects
  - Constructing and destroying control objects
  - Communicating with control objects
- Using each of the different control objects
- Setting and reading control values

| Table 101                           | Table 10.1 The following table lists all the control classes ObjectWindows provides |                  |                                                                                                    |
|-------------------------------------|-------------------------------------------------------------------------------------|------------------|----------------------------------------------------------------------------------------------------|
| Controls and their<br>ObjectWindows | Control                                                                             | Class name       | Description                                                                                                 |
| classes                             | Standard Window                                                                     | s controls:      |                                                                                                    |
|                                     | List box                                                                            | TListBox         | A list of items to choose from.                                                                             |
|                                     | Scroll bar                                                                          | TScrollBar       | A scroll bar (like those in scrolling windows and list boxes) with direction arrows and an elevator thumb.  |
|                                     | Button                                                                              | TButton          | A button with an associated text label.                                                                     |
|                                     | Check box                                                                           | TCheckBox        | A button consisting of a box that can be checked (on) or<br>unchecked (off), with an associated text label. |
|                                     | Radio button                                                                        | TRadioButton     | A button that can be checked (on) or unchecked (off),<br>usually in mutually exclusive groups.              |
|                                     | Group box                                                                           | TGroupBox        | A static rectangle with optional text in the upper-left corner.                                             |
| · · · · · ·                         | Edit control                                                                        | TEdit            | A field for the user to type text in.                                                                       |
|                                     | Static control                                                                      | TStatic          | Visible text the user can't change.                                                                         |
|                                     | Combo box                                                                           | <b>TComboBox</b> | A combined list box and edit or static control.                                                             |

### **Control classes**

213

Table 10.1: Controls and their ObjectWindows classes (continued)

| Custom ObjectW | indows controls:         | · · · · · · · · · · · · · · · · · · ·                                                                                   |
|----------------|--------------------------|----------------------------------------------------------------------------------------------------|
| Slider         | THSlider and<br>TVSlider | Horizontal and vertical controls<br>that let the user choose from an upper and lower range<br>(similar to scroll bars). |
| Gauge          | TGauge                   | Static controls that display a range of process completion.                                                             |

Control object example programs can be found in OWL\OWLAPI and OWL\OWLAPPS.

What are control objects?

To Windows, controls are just specialized windows. In ObjectWindows, *TControl* is derived from *TWindow*. Control objects and window objects are similar in how they behave as child windows, and in how you create and destroy them. Standard controls differ from other windows, however, in that Windows handles their event messages and is responsible for painting them. Custom ObjectWindows controls handle these tasks themselves because the ObjectWindows control classes contain the code needed to paint the controls and handle events.

In many cases, you can directly use instances of the classes listed in the previous table. However, sometimes you might need to create derived classes for specialized behavior. For example, you might derive a specialized list box class from *TListBox* called *TFontListBox* that holds the names of all the fonts available to your application and automatically displays them when you create an instance of the class.

### Constructing and destroying control objects

Regardless of the type of control object you're using, there are several tasks you need to perform for each:

- Constructing the control object
- Showing the control
- Destroying the control

# Constructing control objects

Notifications are described in Chapter 4.

Constructing a control object is no different from constructing any other child window. Generally, the parent window's constructor calls the constructors of all its child windows. Controls communicate with parent windows in special ways (called *notifications*) in addition to the usual links between parent and child.

To construct and initialize a control object:

- 1. Add a control object pointer data member to the parent window.
- 2. Call the control object's constructor.
- 3. Change any control attributes.
- 4. Initialize the control in *SetupWindow*.

Each of these steps is described in the following sections.

# Adding the control object pointer data member

Often when you construct a control in a window, you want to keep a pointer to the control in a window object data member. This is for convenience in accessing the control's member functions. Here's a fragment of a parent window object with the declaration for a pointer to a button control object:

class TMyWindow : public TWindow {

TButton \*OkButton;

···· };

Controls that you rarely manipulate, like static text and group boxes, don't need these pointer data members. The following example constructs a group box without a data member and a button with a data member (*OkButton*):

```
TMyWindow::TMyWindow(TWindow *parent, const char far *title)
:TWindow(parent, title)
```

new TGroupBox(this, ID\_GROUPBOX, "Group box", 10, 10, 100, 100); OkButton = new TButton(this, IDOK, "OK", 10, 200, 50, 50, TRUE);

#### Calling control object constructors

- Some control object constructors are passed parameters that specify characteristics of the control object. These parameters include
- A pointer to the parent window object
- A resource identifier
- The x-coordinate of the upper-left corner
- The y-coordinate of the upper-left corner
- The width
- The height
- Library ID (optional)

For example, one of *TListBox*'s constructors is declared as follows:

There are also constructors for associating a control object with an interface element (for example a dialog box) created from a resource definition:

TListBox(TWindow\* parent, int resourceId, TModule\* module = 0);

Changing control attributes All control objects get the default window styles WS\_CHILD, WS\_VISIBLE, WS\_GROUP, and WS\_TABSTOP. If you want to change a control's style, you manipulate its *Attr.Style*, as described in Chapter 6. Each control type also has other styles that define its particular properties.

Each control object inherits certain window styles from its base classes. You should rarely assign a value to *Attr.Style*. Instead, you should use the bitwise assignment operators (**I=** and **&=**) to "mask" in or out the window style you want. For example:

```
// mask in the WS_BORDER window style
Attr.Style |= WS_BORDER;
// mask out the WS_VSCROLL style
```

Attr.Style &= ~WS\_VSCROLL;

Using the bitwise assignment operators helps ensure that you don't inadvertently remove a style.

Initializing the control

A control object's interface element is automatically created by the *SetupWindow* member function inherited by the parent window object. Make sure that when you derive new window classes, you call the base class' *SetupWindow* member function before attempting to manipulate its controls (for example, by calling control object member functions, sending messages to those controls, and so on).

You must not initialize controls in their parent window object's constructor. At that time, the controls' interface elements haven't yet been created.

Here's a typical *SetupWindow*:

```
void TMyWindow::SetupWindow()
{
  TWindow::SetupWindow(); // creates child controls
  list1->AddString("Item 1");
  list1->AddString("Item 2");
}
```

| Showing controls         | It's not necessary to call the Windows function <i>Show</i> to display controls.<br>Controls are child windows, and Windows automatically displays and<br>repaints them along with the parent window. You can use <i>Show</i> , however,<br>to hide or reveal controls on demand.                                                                                          |
|--------------------------|----------------------------------------------------------------------------------------------------|
| Destroying the control   | Destroying controls is the parent window's responsibility. The control's interface element is automatically destroyed along with the parent window when the user closes the window or application. The parent window's destructor automatically destroys its child window objects (including child control objects).                                                       |
| Communicati              | ng with control objects                                                                                                    |
|                          | Communication between a window object and its control objects is similar<br>in some ways to the communication between a dialog box object and its<br>controls. Like a dialog box, a window needs a mechanism for manipulating<br>its controls and for responding to control events, such as a list box<br>selection.                                                       |
| Manipulating<br>controls | One way dialog boxes manipulate their controls is by sending them messages using member functions inherited from <i>TWindow</i> (see Chapter 6), with a control message like LB_ADDSTRING. Control objects greatly simplify this process by providing member functions that send control messages for you. <i>TListBox::AddString</i> , for example, takes a string as its |

}

TListBox::AddString(const char far\* str) {

return (int)HandleMessage(LB\_ADDSTRING, 0, (LPARAM)str);

This example shows how you can call the control objects' member functions via a pointer:

ListBox1->AddString("Atlantic City"); //where ListBox1 is a TListBox \*

Responding to controls

When a user interacts with a control, Windows sends various control messages. To learn how to respond to control messages, see Chapter 4.

Making a window act like a dialog box

A dialog box lets the user use the *Tab* key to cycle through all of the dialog box's controls. It also lets the user use the arrow keys to select radio buttons in a group box. To emulate this keyboard interface for windows with controls, call *EnableKBHandler* in the window object's constructor.

### Using particular controls

Each type of control operates somewhat differently from the others. In this section, you'll find specific information on how to use the objects for each of the standard Windows controls and the custom controls supplied with ObjectWindows.

# Using list box controls

- Using a list box is the simplest way to ask the user to pick something from a list. The *TListBox* class encapsulates list boxes. *TListBox* defines member functions for four purposes:
- Creating list boxes
- Modifying the list of items
- Inquiring about the list of items
- Finding out which item the user selected

### Constructing list box objects

One of *TListBox*'s constructors takes seven parameters: a parent window, a resource identifier, the control's x, y, h, and w dimensions, and an optional library identifier:

TListBox(TWindow \*parent, int resourceId, int x, int y, int w, int h, TLibId libId = 0);

The default control styles are WS\_CHILD, WS\_VISIBLE, WS\_GROUP, and WS\_TABSTOP. *TListBox* gets the default control styles and adds LBS\_STANDARD, which is a combination of LBS\_NOTIFY (to receive notification messages), WS\_VSCROLL (to have a vertical scroll bar), LBS\_SORT (to sort the list items alphabetically), and WS\_BORDER (to have a border). If you want a different list box style, you can modify *Attr.Style* in the list box object's constructor or in its parent's constructor. For example, for a list box that doesn't sort its items, use the following code:

```
listbox = new TListBox(this, ID_LISTBOX, 20, 20, 340, 100);
listbox->Attr.Style.&= ~LBS_SORT;
```

Modifying list boxes

After you create a list box, you need to fill it with list items (which must be strings). Later, you can add, insert, or remove items or clear the list

Table 10.2 TListBox member functions for modifying list boxes \_

| Member function                  | Description                                                              |
|----------------------------------|--------------------------------------------------------------------------|
| ClearList                        | Delete every item.                                                       |
| DirectoryList                    | <ul> <li>Put file names in the list.</li> </ul>                          |
| AddString                        | Add an item.                                                             |
| InsertString                     | Insert an item.                                                          |
| DeleteString                     | Delete an item.                                                          |
| SetSelIndex, SetSel, or          | Select an item.                                                          |
| SetSelString                     |                                                                          |
| SetSelStrings, SetSelIndexes, or | Select multiple items.                                                   |
| SetSelltemRange                  | ·                                                                        |
| SetTopIndex                      | Scroll the list box so the specified item is visible.                    |
| SetTabStops                      | Set tab stops for multicolumn list boxes.                                |
| SetHorizontalExtent              | Set number of pixels by which the list box can<br>scroll horizontally.   |
| SetColumnWidth                   | Set width of all columns in multicolumn list boxes.                      |
| SetCaretIndex                    | Set index of the currently focused item.                                 |
| SetItemData                      | Set a DWORD value to be associated with the specified index.             |
| SetItemHeight                    | Set the height of item at the specified index or<br>height of all items. |

#### Querying list boxes

There are several member functions you can call to find out information about the list box or its item list. The following table summarizes the list box query member functions.

Table 10.3 TListBox member functions for querying list boxes

| Member functions               | Description                                            |
|--------------------------------|--------------------------------------------------------|
| GetCount                       | Number of items in the list.                           |
| FindString or FindExactString  | Find string index.                                     |
| GetTopIndex                    | Index of the item at the top of the list box.          |
| GetCaretIndex                  | Index of the currently focused item.                   |
| GetHorizontalExtent            | Number of pixels the list box can scroll horizontally. |
| GetItemData                    | DWORD data set by SetItemData.                         |
| GetItemHeight                  | Height, in pixels, of the specified item.              |
| GetItemRect                    | Rectangle used to display the specified item.          |
| GetSelCount                    | Number of selected items.                              |
| GetSelIndex or GetSel          | Index of the selected item.                            |
| GetSelString                   | Selected item.                                         |
| GetSelStrings or GetSelIndexes | Selected items.                                        |
| GetString                      | Item at a particular index.                            |
| GetStringLen                   | Length of a particular item.                           |

completely. The following table summarizes the member functions you use to perform these actions.

# Responding to list boxes

The member functions for modifying and querying list boxes let you set values or find out the status of the control at any given time. To know what a user is doing to a list box at run time, however, you have to respond to notification messages from the control.

There are only a few things a user can do with a list box: scroll through the list, click an item, and double-click an item. When the user does one of these things, Windows sends a *list box notification* message to the list box's parent window. Normally, you define notification-response member functions in the parent window object to handle notifications for each of the parent's controls.

The following table summarizes the most common list box notifications:

Table 10.4 List box notification messages

|   | Event response table macro | Description                                                                                                    |   |
|---|----------------------------|----------------------------------------------------------------------------------------------------|---|
| _ | EV_LBN_SELCHANGE           | An item has been selected with a single mouse click.                                                                | , |
|   | EV_LBN_DBLCLK              | An item has been selected with a double mouse click.                                                                |   |
|   | EV_LBN_SELCANCEL           | The user has deselected an item.                                                                                    |   |
|   | EV_LBN_SETFOCUS            | The user has given the list box the focus by clicking or double-clicking an item, or by using <i>Tab</i> . Precedes |   |
|   |                            | LBN_SELCHANGE notification.                                                                                         |   |
|   | EV_LBN_KILLFOCUS           | The user has removed the focus from the list box by clicking another control or pressing <i>Tab</i> .               |   |
|   |                            |                                                                                                    |   |

Here's a sample parent window object member function to handle an LBN\_SELCHANGE notification:

```
DEFINE_RESPONSE_TABLE1(TLBoxWindow, TFrameWindow)
EV_LBN_SELCHANGE(ID_LISTBOX, EvListBoxSelChange),
END_RESPONSE_TABLE;
```

void TLBoxWindow::EvListBoxSelChange()

```
int index = ListBox->GetSelIndex();
```

```
if (ListBox->GetStringLen(index) < 10) {
```

```
char string[10];
```

}

```
ListBox->GetSelString(string, sizeof(string));
MessageBox(string, "You selected:", MB OK);
```

Using static controls Static controls are usually unchanging units of text or simple graphics. The user doesn't interact with static controls, although your application can change the static control's text.

See EXAMPLES\OWL\OWLAPI\STATIC for an example showing static controls.

Constructing static control objects Because the user never interacts directly with a static control, the application doesn't receive control-notification messages from static controls. Therefore, you can construct most static controls with –1 as the control ID. However, if you want to use *TWindow::SendDlgItemMessage* to manipulate the static control, you need a unique ID.

One of *TStatic*'s constructors is declared as follows:

TStatic(TWindow \*parent, int resourceId, const char far \*title, int x, int y, int w, int h, UINT textLen, TLibId libId = 0);

It takes the seven parameters commonly found in this form of a control object constructor (a parent window, a resource ID, the control's x, y, h, and w dimensions, and an optional library ID), and two parameters specific to static controls: the text string the static control displays and its maximum length (including the terminating NULL). A typical call to construct a static control looks like this:

new TStatic(this, -1, "Sample & Text", 170, 20, 200, 24, 0);

If you want to be able to change the static control's text, you need a data member in the parent window object so you can call the static control object's member function. If the static control's text doesn't need to change, you don't need a data member.

*TStatic* gets the default control styles, adds SS\_LEFT (to left-align the text), and removes the WS\_TABSTOP style (to prevent the user from selecting the control using *Tab*). To change the style, modify *Attr.Style* in the static control object's constructor. For example, the following code centers the control's text:

Attr.Style = (Attr.Style & ~SS\_LEFT) | SS\_CENTER;

To indicate a mnemonic for a nearby control, you can underline one or more characters in the static control's text string. To do this, insert an ampersand & in the string immediately preceding the character you want underlined. For example, to underline the T in Text, use &Text. If you want to use an ampersand in the string, use the static style SS\_NOPREFIX.

*TStatic* has two member functions for altering the text of a static control: *SetText* sets the text to the passed string, and *Clear* erases the text. You can't change the text of static controls created with the SS\_SIMPLE style.

The default control styles are WS\_CHILD, WS\_VISIBLE, WS\_GROUP, and WS\_TABSTOP.

Modifying static controls Querying static controls

Using button controls

Constructing

buttons

*TStatic::GetTextLen* returns the length of the static control's text. To get the text itself, use *TStatic::GetText*.

Buttons (sometimes called push buttons or command buttons) perform a task each time the button is pressed. There are two kinds of buttons: default buttons and nondefault buttons. A default button, distinguished by the button style BS\_DEFPUSHBUTTON, has a bold border that indicates the default user response. Nondefault buttons have the button style BS\_PUSHBUTTON.

See EXAMPLES\OWL\OWLAPI\BWCC for an example of button controls.

One of *TButton*'s constructors takes the seven parameters commonly found in a control object constructor (a parent window, a resource identifier, the control's x, y, h, and w dimensions, and an optional library identifier), plus a text string that specifies the button's label, and a BOOL flag that indicates whether the button should be a default button. Here's the constructor declaration:

TButton(TWindow \*parent, int resourceId, const char far \*text, int X, int Y, int W, int H, BOOL isDefault = FALSE, TLibId libId = 0);

A typical button would be constructed like this:

btn = new TButton(this, ID\_BUTTON, "DO\_IT!", 38, 48, 316, 24, TRUE);

Responding to buttons When the user clicks a button, the button's parent window receives a notification message. If the parent window object intercepts the message, it can respond to these events by displaying a dialog box, saving a file, and so on.

To intercept and respond to button messages, define a command response member function for the button. The following example uses ID ID\_BUTTON to handle the response to the user clicking the button:

```
DEFINE_RESPONSE_TABLE1(TTestWindow, TFrameWindow)
  EV_COMMAND(ID_BUTTON, HandleButtonMsg),
  END_RESPONSE_TABLE;
```

void TTestWindow::HandleButtonMsg()

// Button was pressed

Using check box and radio button controls A *check box* generally presents the user with a two-state option. The user can check or uncheck the control, or leave it as is. In a group of check boxes, any or all might be checked. For example, you might use a check box to enable or disable the use of sound in your application.

*Radio buttons*, on the other hand, are used for selecting one of several mutually exclusive options. For example, you might use radio buttons to choose between a number of sounds in your application.

*TCheckBox* is derived from *TButton* and represents check boxes. Since radio buttons share some behavior with check boxes, *TRadioButton* is derived from *TCheckBox*.

Check boxes and radio buttons are sometimes collectively referred to as *selection boxes*. While displayed on the screen, a selection box is either checked or unchecked. When the user clicks a selection box, it's an event, generating a Windows notification. As with other controls, the selection box's parent window usually intercepts and acts on these notifications.

See EXAMPLES\OWL\OWLAPI\BUTTON for radio button and check box control examples.

Constructing check boxes and radio buttons *TCheckBox* and *TRadioButton* each have a constructor that takes the seven parameters commonly found in a control object constructor (a parent window, a resource identifier, the control's x, y, h, and w dimensions, and an optional library identifier). They also take a text string and a pointer to a group box object that groups the selection boxes. If the group box object pointer is zero, the selection box isn't part of a group box. Here are one each of their constructors:

The following listing shows some typical constructor calls for selection boxes.

CheckBox = new TCheckBox(this, ID\_CHECKBOX, "Check Box Text", 158, 12, 150, 26, 0);

GroupBox = new TGroupBox(this, ID\_GROUPBOX, "Group Box", 158, 102, 176, 108);

#### RButton1 = new TRadioButton(this, ID\_RBUTTON1, "Radio Button 1", 174, 128, 138, 24, GroupBox);

#### RButton2 = new TRadioButton(this, ID\_RBUTTON2, "Radio Button 2", 174, 162, 138, 24, GroupBox);

Check boxes by default have the BS\_AUTOCHECKBOX style, which means that Windows handles a click on the check box by toggling the check box. Without BS\_AUTOCHECKBOX, you'd have to set the check box's state manually. Radio buttons by default have the BS\_AUTORADIOBUTTON style, which means that Windows handles a click on the radio button by checking the radio button and unchecking the other radio buttons in the group. Without BS\_AUTORADIOBUTTON, you'd have to intercept the radio button's notification messages and do this work yourself.

# Modifying selection boxes

Checking and unchecking a selection box seems like a job for the application user, not your application. But in some cases, your application needs control over a selection box's state. For example, if the user opens a text file, you might want to automatically check a check box labeled "Save as ANSI text." *TCheckBox* defines several member functions for modifying a check box's state:

Table 10.5 TCheckBox member functions for modifying selection boxes

| Member function                   | Description               |
|-----------------------------------|---------------------------|
| Check or SetCheck(BF_CHECKED)     | Check                     |
| Uncheck or SetCheck(BF_UNCHECKED) | Uncheck                   |
| Toggle                            | Toggle                    |
| SetState                          | Highlight                 |
| SetStyle                          | Change the button's style |

When you use these member functions with radio buttons, ObjectWindows ensures that only one radio button per group is checked, as long as the buttons are assigned to a group.

### Querying selection boxes

Querying a selection box is one way to find out and respond to its state. Radio buttons have two states: checked (BF\_CHECKED) and unchecked (BF\_UNCHECKED). Check boxes can have an additional (and optional) third state: grayed (BF\_GRAYED). The following table summarizes the selection-box query member functions.

Table 10.6 TCheckBox member functions for querying selection boxes

| Member function | Description                                  |
|-----------------|----------------------------------------------|
| GetCheck        | Return the check state.                      |
| GetState        | Return the check, highlight, or focus state. |

| Using group<br>boxes         | In its simplest form, a group box is a labeled static rectangle that visually groups other controls.                                                                                                    |
|------------------------------|----------------------------------------------------------------------------------------------------|
| Constructing group<br>boxes  | <i>TGroupBox</i> has a constructor that takes the seven parameters commonly found in a control object constructor (a parent window, a resource identifier, the control's $x$ , $y$ , $h$ , and $w$ dimensions, and an optional library identifier), and also takes a text string parameter to label the group:                                                                                                    |
|                              | TGroupBox(TWindow *parent, int resourceId, const char far *text, int X, int Y, int W, int H, TLibId libId = 0);                                                                                                    |
| Grouping controls            | Usually a group box visually associates a group of other controls; however, it can also logically associate a group of selection boxes (check boxes and radio buttons). This logical group performs the automatic unchecking (BS_AUTOCHECKBOX, BS_AUTORADIOBUTTON) discussed on page 224.                                                                                                    |
|                              | To add a selection box to a group box, pass a pointer to the group box object in the selection box's constructor call.                                                                                                    |
| Responding to<br>group boxes | When an event occurs that might change the group box's selections (for example, when a user clicks a button or the application calls <i>Check</i> ), Windows sends a notification message to the group box's parent window. The parent window can intercept the message for the group box as a whole, rather than responding to the individual selection boxes in the group box. To find out which control in the group was affected, you can read the current status of each control. |
| Using scroll bars            | Scroll bars are the primary mechanism for changing the user's view of an application window, a list box, or a combo box. However, you might want a separate scroll bar to perform a specialized task, such as controlling the temperature on a thermostat or the color in a drawing program. Use <i>TScrollBar</i> objects when you need a separate, customizable scroll bar.                                                                                                    |
| •<br>•                       | See EXAMPLES\OWL\OWLAPI\SCROLLER for a scroll bar control example.                                                                                                    |
| Constructing scroll bars     | <i>TScrollBar</i> has a constructor that takes the seven parameters commonly found in a control object constructor (a parent window, a resource identifier, the control's $x$ , $y$ , $h$ , and $w$ dimensions, and an optional library identifier), and also takes a BOOL flag parameter that specifies whether the scroll bar is horizontal. Here's a <i>TScrollBar</i> constructor declaration:                                                                                     |

TScrollBar(TWindow \*parent, int resourceId, int x, int y, int w, int h, BOOL isHScrollBar, TLibId libId = 0);

If you specify a height of zero for a horizontal scroll bar or a width of zero for a vertical scroll bar, Windows gives it a standard height and width. This code creates a standard-height horizontal scroll bar:

new TScrollBar(this, ID\_THERMOMETER, 100, 150, 180, 0, TRUE);

*TScrollBar*'s constructor constructs scroll bars with the style SBS\_HORZ for horizontal scroll bars and SBS\_VERT for vertical scroll bars. You can specify additional styles, such as SBS\_TOPALIGN, by changing the scroll bar object's *Attr.Style*.

One attribute of a scroll bar is its *range*, which is the set of all possible *thumb* positions. The thumb is the scroll bar's sliding box that the user drags or scrolls. Each position is associated with an integer. The parent window uses this integer, the *position*, to set and query the scroll bar. By default, a scroll bar object's range is 1 to 100.

The thumb's minimum position (at the top of a vertical scroll bar and the left of a horizontal scroll bar) corresponds to position 1, and the thumb's maximum position corresponds to position 100. Use *SetRange* to set the range differently.

### Controlling scroll amounts

Controlling the

scroll bar range

A scroll bar has two other important attributes: its *line magnitude* and *page magnitude*. The line magnitude, initialized to 1, is the distance, in range units, the thumb moves when the user clicks the scroll bar's arrows. The page magnitude, initialized to 10, is the distance, also in range units, the thumb moves when the user clicks the scrolling area. You can change these values by changing the *TScrollBar* data members *LineMagnitude* and *PageMagnitude*.

Querying scroll bars

*TScrollBar* has two member functions for querying scroll bars:

- *GetRange* gets the upper and lower ranges.
- *GetPosition* gets the current thumb position.

Modifying scroll bars Modifying scroll bars is usually done by the user, but your application can also modify a scroll bar directly:

- SetRange sets the scrolling range.
- *SetPosition* sets the thumb position.
- *DeltaPos* moves the thumb position.

# Responding to scroll-bar messages

When the user moves a scroll bar's thumb or clicks the scroll arrows, Windows sends a scroll bar notification message to the parent window. If you want your window to respond to scrolling events, respond to the notification messages.

Scroll bar notification messages are slightly different from other control notification messages. They're based on the WM\_HSCROLL and WM\_VSCROLL messages, rather than WM\_COMMAND command messages. Therefore, to respond to scroll bar notification messages, you need to define *EvHScroll* or *EvVScroll* event response functions, depending on whether the scroll bar is horizontal or vertical:

```
class TTestWindow : public TFrameWindow {
  public:
    TTestWindow(TWindow* parent, const char* title);
    virtual void SetupWindow();
    void EvHScroll(UINT code, UINT pos, HWND wnd);
    DECLARE_RESPONSE_TABLE(TTestWindow);
};
DEFINE RESPONSE TABLE1(TTestWindow, TFrameWindow)
```

```
DEFINE_RESPONSE_TABLE1(TTestwindow, TFTamewindow)
    EV_WM_HSCROLL,
    END_RESPONSE_TABLE;
```

Usually, you respond to all the scroll bar notification messages by retrieving the current thumb position and taking appropriate action. In that case, you can ignore the notification code:

```
void TTestWindow::EvHScroll(UINT code, UINT pos, HWND wnd)
{
    TFrameWindow::EvHScroll(); // perform default WM_HSCROLL processing
    int newPos = ScrollBar->GetPosition();
    // do some processing with newPos
}
```

#### Avoiding thumb tracking messages

You might not want to respond to the scroll bar notification messages while the user is dragging the scroll bar's thumb, because the user is usually dragging the thumb quickly, generating many notification messages. It's more efficient to wait until the user has stopped moving the thumb, and then respond. To do this, screen out the notification messages that have the SB\_THUMBTRACK code.

#### Specializing scroll bar behavior

You might want a scroll bar object respond to its own notification messages. *TWindow* has built-in support for dispatching scroll bar notification messages back to the scroll bar. *TWindow::EvHScroll* or *TWindow::EvVScroll* execute the appropriate *TScrollBar* member function based on the notification code. For example:

```
class TSpecializedScrollBar : public TScrollBar {
public:
    virtual void SBTop();
    };
void TSpecializedScrollBar::SBTop() {
    TScrollBar::SBTop();
    ::sndPlaySound("AT-TOP.WAV", SND_ASYNC); // play sound
}
```

Be sure to call the base member functions first. They correctly update the scroll bar to its new position.

The following table associates notification messages with the corresponding *TScrollBar* member function:

Table 10.7 Notification codes and TScrollBar member functions

| Notification message | TScrollBar member function |  |
|----------------------|----------------------------|--|
| SB_LINEUP            | SBLine↑                    |  |
| SB_LINEDOWN          | SBLine↓                    |  |
| SB_PAGEUP            | <i>SBPage</i> ↑            |  |
| SB_PAGEDOWN          | SBPage↓                    |  |
| SB_THUMBPOSITION     | SBThumbPosition            |  |
| SB_THUMBTRACK        | SBThumbTrack               |  |
| SB_TOP               | SBTop                      |  |
| SB_BOTTOM            | SBBottom                   |  |

# Using sliders and gauges

Sliders are specialized scrollers. The class *TSlider* is derived from *TScrollBar*. Sliders are used for nonscrolling position information. Two classes derived from *TSlider*, *THSlider* and *TVSlider*, implement vertical and horizontal slider versions.

Gauges are controls that display duration or other information about an ongoing process. Class *TGauge* implements gauges, and is derived from class *TControl*. A parameter to the constructor determines whether you get a horizontal or vertical gauge. Horizontal gauges are usually used to display process information, and vertical gauges are usually used to display analog information.

See EXAMPLES\OWL\OWLAPI\SLIDER for slider and gauge control examples.

#### Using edit controls

Edit controls are interactive static controls. They're rectangular areas that can be filled with text, modified, and cleared by the user or application. Edit controls are very useful as fields for data entry screens. They support the following operations:

- User text input
- Dynamic display of text (by the application)
- Cutting, copying, and pasting to the Clipboard
- Multiline editing (good for text editors)

See EXAMPLES\OWL\OWLAPI\VALIDATE for an edit controls example.

Constructing edit controls

One of *TEdit's* constructors takes parameters for an initial text string, maximum string length (including the terminating NULL), and a BOOL flag specifying whether or not it's a multiline edit control (in addition to the parent window, resource identifier, and placement coordinates). This *TEdit* constructor is declared as follows:

TEdit(TWindow \*parent; int resourceId, const char far \*text, int x, int y, int w, int h, UINT textLen, BOOL multiline = FALSE, TLibId libId = 0);

By default, the edit control has the styles ES\_LEFT (for left-aligned text), ES\_AUTOHSCROLL (for automatic horizontal scrolling), and WS\_BORDER (for a visible border surrounding the edit control). Multiline edit controls get the additional styles ES\_MULTILINE (specifies a multiline edit control), ES\_AUTOVSCROLL (automatic vertical scrolling), WS\_VSCROLL (vertical scroll bar), and WS\_HSCROLL (horizontal scroll bar).

The following are typical edit control constructor calls, one for a single-line control, the other multiline:

Using the Clipboard and the Edit menu You can directly transfer text between an edit control object and the Windows Clipboard using *TEdit* member functions. You probably want to give users access to these member functions by giving your window an Edit menu.

Edit control objects have built-in responses to menu items like Edit | Copy and Edit | Undo. *TEdit* has command response member functions, such as

229

*CmEditCopy* and *CmEditUndo*, which ObjectWindows invokes in response to users choosing items from the parent window's Edit menu.

The table below shows the Clipboard and editing member functions and the menu commands that invoke them.

Table 10.8 TEdit member functions and Edit menu commands

| Member function | Menu command  | Description                |  |
|-----------------|---------------|----------------------------|--|
| Сору            | CM_EDITCOPY   | Copy text to Clipboard.    |  |
| Cut             | CM_EDITCUT    | Cut text to Clipboard.     |  |
| Undo            | CM_EDITUNDO   | Undo last edit.            |  |
| Paste           | CM_EDITPASTE  | Paste text from Clipboard. |  |
| DeleteSelection | CM_EDITDELETE | Delete selected text.      |  |
| Clear           | CM_EDITCLEAR  | Clear entire edit control. |  |

To add an editing menu to a window that contains edit control objects, define a menu resource for the window using the menu commands listed above. You don't need to write any new member functions.

### Querying edit controls

Often, you want to query an edit control to store the entry for later use. *TEdit* has a number of querying member functions. Many of the edit control query and modification member functions return, or require you to specify, a line number or a character's position in a line. All of these indexes start at zero. In other words, the first line is line zero and the first character of a line is character zero. The following table summarizes *TEdit*'s query member functions.

Table 10.9 TEdit member functions for querying edit controls

| Member function     | Description                        |  | , |  |
|---------------------|------------------------------------|--|---|--|
| IsModified          | Find out if text has changed.      |  |   |  |
| GetText             | Retrieve all text.                 |  |   |  |
| GetLine             | Retrieve a line.                   |  |   |  |
| GetNumLines         | Get number of lines.               |  |   |  |
| GetLineLength       | Get length of a given line.        |  |   |  |
| GetSelection        | Get index of selected text.        |  |   |  |
| GetSubText          | Get a range of characters.         |  |   |  |
| GetLineIndex        | Count characters before a line.    |  |   |  |
| GetLineFromPos      | Find the line containing an index. |  |   |  |
| GetRect             | Get formatting rectangle.          |  |   |  |
| GetHandle           | Get memory handle.                 |  |   |  |
| GetFirstVisibleLine | Get index of first visible line.   |  |   |  |
| GetPasswordChar     | Get character used in passwords.   |  |   |  |
| GetWordBreakProc    | Get word-breaking procedure.       |  |   |  |
| CanUndo             | Find out if edit can be undone.    |  |   |  |

Text that spans lines in a multiline edit control contains two extra characters for each line break: a carriage return  $(' \r')$  and a line feed  $(' \n')$ .

*TEdit*'s member functions retain the text's formatting when they return text from a multiline edit control. When you insert this text back into an edit control, paste it from the Clipboard, write it to a file, or print it to a printer, the line breaks appear as they did in the edit control. When you use query member functions to get a specified number of characters, be sure to account for the two extra characters in a line break.

substitute, insert, clear, or select text. *TEdit* supports those operations, plus

Many uses of edit controls require that your application explicitly

the ability to force the edit control to scroll.

# Modifying edit controls

Table 10.10 TEdit member functions for modifying edit controls

| Member function      | Description                      |    |
|----------------------|----------------------------------|----|
| Clear                | Delete all text.                 |    |
| DeleteSelection      | Delete selected text.            |    |
| DeleteSubText        | Delete a range of characters.    |    |
| DeleteLine           | Delete a line of text.           |    |
| Insert               | Insert text.                     |    |
| Paste                | Paste text from Clipboard.       |    |
| SetText              | Replace all text.                |    |
| SetSelection         | Select a range of text.          |    |
| Scroll               | Scroll text.                     |    |
| ClearModify          | Clear the modified flag.         |    |
| Search               | Search for text.                 |    |
| SetRect or SetRectNP | Set formatting rectangle.        |    |
| FormatLines          | Turn on or off soft line breaks. |    |
| SetTabStops          | Set tab stops.                   | ×. |
| SetHandle            | Set local memory handle.         |    |
| SetPasswordChar      | Set password character.          |    |
| SetReadOnly          | Make the edit control read-only. |    |
| SetWordBreakProc     | Set word-breaking procedure.     |    |
| EmptyUndoBuffer      | Empty undo buffer.               |    |

#### Using combo boxes

A combo box control is a combination of two other controls: a list box and an edit or static control. It serves the same purpose as a list box—it lets the user choose one text item from a scrollable list of text items by clicking the item with the mouse. The edit control, grafted to the top of the list box, provides another selection mechanism, allowing users to type the text of the desired item. If the list box area of the combo box is displayed, the desired item is automatically selected. *TComboBox* is derived from *TListBox* and inherits its member functions for modifying, querying, and selecting list items. In addition, *TComboBox* provides member functions for manipulating the list part of the combo box, which, in some types of combo boxes, can *drop down* on request.

See OWLAPPS\OWLCMD for a combo box control example.

#### Varieties of combo boxes

Table 10.11 Summary of combo box styles There are three types of combo boxes: simple, drop down, and drop down list. All combo boxes show their edit area at all times, but some can show and hide their list box areas. The following table summarizes the properties of each type of combo box.

| Style          | Can hide list? | Text must match list? |  |
|----------------|----------------|-----------------------|--|
| Simple         | No             | No                    |  |
| Drop down      | Yes            | No                    |  |
| Drop down list | Yes            | Yes                   |  |

From a user's perspective, these are the distinctions between the different styles of combo boxes:

- A simple combo box cannot hide its list box area. Its edit area behaves just like an edit control; the user can enter and edit text, and the text doesn't need to match one of the items in the list. If the text does match, the corresponding list item is selected.
- A drop down combo box behaves like a simple combo box, with one exception. In its initial state, its list area isn't displayed. It appears when the user clicks on the icon to the right of the edit area. When drop down combo boxes aren't being used, they take up less space than a simple combo box or a list box.
- The list area of a drop down list combo box behaves like the list area of a drop down combo box—it appears only when needed. The two combo box types differ in the behavior of their edit areas. Whereas drop down edit areas behave like regular edit controls, drop down list edit areas are limited to displaying only the text from one of their list items. When the edit text matches the item text, no more characters can be entered.

#### Choosing combo box types

Drop down list combo boxes are useful in cases where no other selection is acceptable besides those listed in the list area. For example, when choosing a printer, you can only choose a printer accessible from your system.

On the other hand, drop down combo boxes can accept entries other than those found in the list. A typical use of drop down combo boxes is selecting disk files for opening or saving. The user can either search through directories to find the appropriate file in the list, or type the full path name and file name in the edit area, regardless of whether the file name appears in the list area.

232

Constructing combo boxes

*TComboBox* has a constructor that takes the seven parameters commonly found in a control object constructor (a parent window, a resource identifier, the control's x, y, h, and w dimensions, and an optional library identifier), and also style and maximum text length parameters. *TComboBox*'s constructor is declared like this:

TComboBox(TWindow \*parent, int id, int x, int y, int w, int h, DWORD style, WORD textLen, TLibId libId = 0);

All combo boxes have the styles WS\_CHILD, WS\_VISIBLE, WS\_GROUP, WS\_TABSTOP, CBS\_SORT (to sort the list items), CBS\_AUTOHSCROLL (to let the user enter more text than fits in the visible edit area), and WS\_VSCROLL (vertical scroll bar). The style parameter you supply is one of the Windows combo box styles CBS\_SIMPLE, CBS\_DROPDOWN, or CBS\_DROPDOWNLIST. The text length specifies the maximum number of characters allowed in the edit area.

The following lines show a typical combo box constructor call, constructing a drop down list combo box with an unsorted list:

```
Combo1 = new TComboBox(this, ID_COMBO1, 190, 30, 150, 100, CBS_SIMPLE, 20);
Combo1->Attr.Style &= ~CBS_SORT;
```

*TComboBox* defines several member functions for modifying a combo box's list and edit areas. The following table summarizes these member functions.

Because *TComboBox* is derived from *TListBox*, you can also use *TListBox* member functions to manipulate a combo box's list area.

| Member function             | Description                        |  |  |
|-----------------------------|------------------------------------|--|--|
| SetText                     | Replace all text in the edit area. |  |  |
| SetEditSel                  | Select text in the edit area.      |  |  |
| Clear                       | Delete all text in the edit area.  |  |  |
| ShowList or ShowList(TRUE)  | Show the list area.                |  |  |
| HideList or ShowList(FALSE) | Hide the list area.                |  |  |
| SetExtendedUI               | Set the extended combo box UI.     |  |  |

Querying combo boxes *TComboBox* adds several member functions to those inherited from *TListBox* for querying the contents of a combo box's edit and list areas. The following table summarizes these member functions.

Modifying combo ... boxes

Table 10.12 TComboBox member functions for modifying combo

boxes

Table 10.13 TComboBox member functions for querying combo boxes

| Member function       | Description                                |  |
|-----------------------|--------------------------------------------|--|
| GetTextLen            | Get length of text in edit area.           |  |
| GetText               | Retrieve all text in edit area.            |  |
| GetEditSel            | Get indexes of selected text in edit area. |  |
| GetDroppedControlRect | Get rectangle of dropped-down list.        |  |
| GetDroppedState       | Determine if list area is visible.         |  |
| GetExtendedUI         | Determine if combo box has extended UI.    |  |

### Setting and reading control values

To manage complex dialog boxes or windows with many child-window controls, you might create a derived class to store and retrieve the state of the dialog box or window controls. The state of a control includes the text of an edit control, the position of a scroll bar, and whether a radio button is checked.

#### Using transfer buffers

As an alternative to creating a derived class, you can use a structure to represent the state of the dialog box's or window's controls. This structure is called a *transfer buffer* because control states are transferred to the buffer from the controls and to the controls from the buffer.

For example, your application can bring up a modal dialog box and, after the user closes it, extract information from the transfer buffer about the state of each control. Then, if the user brings up the dialog box again, you can transfer the control states from the transfer buffer. In addition, you can set the initial state of each control based on the transfer buffer. You can also explicitly transfer data in either direction at any time, such as to reset the states of the controls to their previous values. A window or modeless dialog box with controls can also use the transfer mechanism to set or retrieve state information at any time.

Associating control objects with control interface elements is described in Chapter 8. The transfer mechanism requires the use of ObjectWindows objects to represent the controls for which you'd like to transfer data. To use the transfer mechanism, you have to do three things:

- Define the transfer buffer, with an instance variable for each control for which you want to transfer data.
- Define the corresponding window or dialog box.
- Transfer the data.

#### Defining the transfer buffer

The type of the control determines the type of member needed in the transfer buffer. The transfer buffer is a structure with one member for each control participating in the transfer. These members are known as *instance variables*. A window or dialog box can also have controls with no states to transfer. For example, by default, buttons, group boxes, and static controls don't participate in transfer.

To define a transfer buffer, define an instance variable for each participating control in the dialog box or window. It isn't necessary to define an instance variable for every control, only for those controls you want to transfer values to and from. The transfer buffer stores one of each type of control, except buttons, group boxes, and static controls. For example:

```
struct TSampleTransferStruct
```

```
char editCtl[sizeOfEditCtl]; // edit control
WORD checkBox; // check box
WORD radioButton; // radio button
TListBoxData *listBox; // list box
TComboBoxData *comboBox; // combo box
TScrollBarData *scrollBar; // scroll bar
```

};

Table 10.14 Transfer buffer members for each type of control Each type of control has different information to store. The following table explains the transfer buffer for each of ObjectWindows' controls.

| Control type              | Туре              | Description                                                                                                    |
|---------------------------|-------------------|----------------------------------------------------------------------------------------------------|
| Static                    | <b>char</b> array | A character array up to the maximum length of text<br>allowed, plus the terminating NULL. By default, static<br>controls don't participate in transfer, but you can explicitly<br>enable them.                                |
| Edit                      | char array        | A character array up to the maximum length of text allowed, plus the terminating NULL.                                                                                                    |
| List box                  | TListBoxData*     | A pointer to an instance of the <i>TListBoxData</i> class;<br><i>TListBoxData</i> has several members for holding the list box<br>strings, item data, and the selected indexes.                                               |
| Combo box                 | TComboBoxData*    | A pointer to an instance of the <i>TComboBoxData</i> class;<br><i>TComboBoxData</i> has several members for holding the<br>combo box list area strings, item data, the selection index,<br>and the contents of the edit area. |
| Check box<br>Radio button | WORD              | BF_CHECKED, BF_UNCHECKED,<br>BF_GRAYED indicating the selection box state.                                                                                                    |

Table 10.14: Transfer buffer members for each type of control (continued)

| Scroll bar | TScrollBarData* | A pointer to an instance of <i>TScrollBarData</i> ;                                                                    |
|------------|-----------------|----------------------------------------------------------------------------------------------------|
|            |                 | the minimum range; <i>HighValue</i> to hold the maximum range; and <i>Position</i> to hold the current thumb position. |

#### List box transfer

Table 10.15 TListBoxData data members

| because list boxes need to transfer several pieces of information (strings, |  |
|-----------------------------------------------------------------------------|--|
| item data, and selection indexes), the transfer buffer uses a class called  |  |
| TListBoxData. TListBoxData has several data members to hold the list box    |  |
| information:                                                                |  |

| Data member | Туре          | Description                                                                      |
|-------------|---------------|----------------------------------------------------------------------------------|
| ItemDatas   | TDwordArray*  | Contains the item data DWORD for each item in the list box.                      |
| SelIndices  | TIntArray*    | Contains the indexes of each selected string (in a multiple-selection list box). |
| Strings     | TStringArray* | Contains all the strings in the list box.                                        |

TListBoxData also has member functions to manipulate the list box data:

Table 10.16 TListBoxData member functions

| Member function    | Description                                                                                                    |  |  |  |
|--------------------|----------------------------------------------------------------------------------------------------|--|--|--|
| AddItemData        | Adds item data to the ItemDatas array.                                                                              |  |  |  |
| AddString          | Adds a string to the Strings array, and optionally selects it.                                                      |  |  |  |
| AddStringItem      | Adds a string to the <i>Strings</i> array, optionally selects it, and adds item data to the <i>ItemDatas</i> array. |  |  |  |
| GetSelString       | Get the selected string at the given index.                                                                         |  |  |  |
| GetSelStringLength | Returns the length of the selected string at the given index.                                                       |  |  |  |
| ResetSelections    | Removes all selections from the SelIndices array.                                                                   |  |  |  |
| Select             | Selects the string at the given index.                                                                              |  |  |  |
| SelectString       | Selects the given string.                                                                                           |  |  |  |

#### Combo box transfer

Combo boxes need to transfer several pieces of information (strings, item data, selected item, and the index of the selected item). The transfer buffer for combo boxes is a class called *TComboBoxData*. *TComboBoxData* has several data members to hold the combo box information:

Table 10.17 TComboBoxData data members

| Data member | Туре          | Description                                                 |  |
|-------------|---------------|-------------------------------------------------------------|--|
| ItemDatas   | TDwordArray*  | Contains the item data DWORD for each item in the list box. |  |
| Selection   | char*         | Contains the selected string.                               |  |
| Strings     | TStringArray* | Contains all the strings in the list box.                   |  |

*TComboBoxData* also has several member functions to manipulate the combo box information:

Table 10.18 TComboBoxData member functions

| Member function                           | Description                                                                                                    |
|-------------------------------------------|----------------------------------------------------------------------------------------------------|
| AddItemData<br>AddString<br>AddStringItem | Adds item data to the <i>ItemDatas</i> array.<br>Adds a string to the <i>Strings</i> array, and optionally selects it.<br>Adds a string to the <i>Strings</i> array, optionally selects it, and adds item<br>data to the <i>ItemDatas</i> array. |

#### Defining the corresponding window or dialog box

A window or dialog box that uses the transfer mechanism must construct its participating control objects in the exact order in which the corresponding transfer buffer members are defined. To enable transfer for a window or dialog box object, call *SetTransferBuffer* and pass a pointer to the transfer buffer.

Using transfer with a dialog box

Because dialog boxes get their definitions and the definitions of their controls from resources, you should construct control objects using the constructors that take resource IDs. For example:

```
struct TTransferBuffer {
    char edit[30];
    TListBoxData *listBox;
    TScrollBarData *scrollBar;
}
    :
TTransferDialog::TTransferDialog(TWindow* parent, int resId)
    : TDialog(parent, resId),
    TWindow(parent)
{
    new TEdit(this, ID_EDIT, 30);
    new TListBox(this, ID_LISTBOX);
    new TScrollBar(this, ID_SCROLLBAR);
    SetTransferBuffer(&TTransferBuffer);
}
```

Control objects you construct like this automatically have transfer enabled (except for button, group box, and static control objects). To explicitly exclude a control from the transfer mechanism, call its *DisableTransfer* member function after constructing it.

Using transfer with a window Controls constructed in a window have transfer disabled by default. To enable transfer, call the control object's *EnableTransfer* member function:

ListBox = new TListBox(this, ID\_LISTBOX, 20, 20, 340, 100); ListBox->EnableTransfer(); Transferring the data

Transferring data to a window In most cases, transferring data to or from a window is automatic, but you can also explicitly transfer data at any time.

Transfer to a window happens automatically when you construct a window object. The constructor calls *SetupWindow* to create an interface element to represent the window object; it then calls *TransferData* to load any data from the transfer buffer. The window object's *SetupWindow* calls *SetupWindow* for each of its child windows as well, so each of the child windows has a chance to transfer its data. Because the parent window sets up its child windows in the order it constructed them, the data in the transfer buffer must appear in that same order.

Transferring data from a dialog box

When a modal dialog box receives a command message with a control ID of IDOK, it automatically transfers data from the controls into the transfer buffer. Usually this message indicates that the user chose OK to close the dialog box, so the dialog box automatically updates its transfer buffer. Then, if you execute the dialog box again, it transfers from the transfer buffer to the controls.

Transferring data from a window You can explicitly transfer data in either direction at any time. For example, you might want to transfer data out of controls in a window or modeless dialog box. Or you might want to reset the state of the controls using the data in the transfer buffer in response to the user clicking a Reset or Revert button.

Use the *TransferData* member function in either case, passing the *tdSetData* enumeration to transfer from the transfer buffer to the controls or *tdGetData* to transfer from the controls to the transfer buffer. For example, you might want to call *TransferData* in the *CloseWindow* member function of a window object:

void TMyWindow::CloseWindow()
{
 TransferData(tdGetData);
 TWindow::CloseWindow();

Supporting transfer for customized controls You might want to modify the way a particular control transfers its data, or to include a new control you define in the transfer mechanism. In either case, all you need to do is to write a *Transfer* member function for your control object. See the following table to interpret the meaning of the transfer flag parameter.

| Table 10.19<br>Transfer flag<br>parameters | Transfer flag parameter | Description                                                                                                    |  |
|--------------------------------------------|-------------------------|----------------------------------------------------------------------------------------------------|--|
|                                            | tdGetData               | Copy data from the control to the location specified by the supplied pointer. Return the number of bytes transferred.  |  |
| ι.                                         | tdSetData               | Copy the data from the transfer buffer at the supplied pointer to the control. Return the number of bytes transferred. |  |
|                                            | tdSizeData              | Return the number of bytes that would be transferred.                                                                  |  |
А

Н

Т

Ρ

R

Е

## 11

# Gadget and gadget window objects

This chapter discusses the use of gadgets and gadget windows. In function, gadgets are similar to controls, in that they are used to gather input from or convey information to the user. But gadgets are implemented differently from controls. Unlike most other interface elements, gadgets are not windows: gadgets don't have window handles, they don't receive events and messages, and they aren't based on *TWindow*.

Instead, gadgets must be contained in a gadget window that controls the presentation of the gadget, all message processing, and so on. The gadget receives its commands and direction from the gadget window.

This chapter discusses the various kinds of gadgets implemented in ObjectWindows 2.0. It then describes the different kinds of gadget windows available for use with the gadgets.

## Gadgets

This section discusses a number of gadgets. It begins with a discussion of *TGadget*, the base class for ObjectWindows gadgets. It then discusses the other gadget classes, *TSeparatorGadget*, *TBitmapGadget*, *TControlGadget*, *TTextGadget*, and *TButtonGadget*.

**Class TGadget** 

All gadgets are based on the *TGadget* class. The *TGadget* class contains the basic functionality required by all gadgets, including controlling the gadget's borders and border style, setting the size of the gadget, enabling and disabling the gadget, and so on.

Here is the *TGadget* constructor:

Constructing and destroying TGadget

TGadget(int id = 0, TBorderStyle style = None);

where:

- *id* is an arbitrary value as the ID number for the gadget. You can use the ID to identify a particular gadget in a gadget window. Other uses for the gadget ID are discussed in the next section.
- *style* is an **enum** *TBorderStyle*. There are five possible values for *style*:
  - *None* makes the gadget with no border style; that is, it has no visible borders.
  - *Plain* makes the gadget borders visible as lines, much like the border of a window frame.
  - *Raised* makes the gadget look as if it is raised up from the gadget window.
  - *Recessed* makes the gadget look as if it is recessed into the gadget window.
  - *Embossed* makes the gadget border look as if it has an embossed ridge as a border.

The *TGadget* destructor is declared **virtual**. The only thing it does is to remove the gadget from its gadget window if that window is still valid.

#### Identifying a gadget

You can identify a gadget by using the *GetId* function to access its identifier. *GetId* takes no parameters and returns an **int** that is the gadget identifier. The identifier comes from the value passed in as the first parameter of the *TGadget* constructor.

There are a number of uses for the gadget identifier:

- You can use the identifier to identify a particular gadget. If you have a large number of gadgets in a gadget window, the easiest way to determine which gadget is which is to use the gadget identifier.
- You can set the identifier to the desired event identifier when the gadget is used to generate a command. For example, a button gadget used to open a file usually has the identifier CM\_FILEOPEN.
- You can set the identifier to a string identifier if you want display a text string in a message bar or status bar when the gadget is pressed. For example, suppose you have a string identifier named IDS\_MYSTRING that describes your gadget. You can set the gadget identifier to IDS\_MYSTRING. Then, assuming your window has a message or status bar and you've turned menu tracking on, the string IDS\_MYSTRING is displayed in the message or status bar whenever you press the gadget IDS\_MYSTRING.

The last two techniques are often combined. Suppose you have a command identifier CM\_FILEOPEN for the File Open menu command. You can also give the gadget the identifier CM\_FILEOPEN. Then when you press the gadget, the gadget window posts the CM\_FILEOPEN event. Then if you have a string with the resource identifier CM\_FILEOPEN, that string is

displayed in the message or status bar when you press the gadget. You can see an illustration of this technique in Step 10 of Chapter 2 (see page 60).

Modifying and accessing gadget appearance You can modify and check the margin width, border width, and border style of a gadget using the following functions:

```
void SetBorders(TBorders& borders);
TBorders &GetBorders();
void SetMargins(TMargins& margins);
TMargins &GetMargins();
void SetBorderStyle(TBorderStyle style);
TBorderStyle GetBorderStyle();
```

The border is the outermost boundary of a gadget. The *TBorders* structure used with the *SetBorders* and *GetBorders* functions has four data members. These **unsigned** data members, *Left*, *Right*, *Top*, and *Bottom*, contain the width of the respective borders of the gadget.

The margin is the area between the border of the gadget and the inner rectangle of the gadget. The *TMargins* structure used with the *SetMargins* and *GetMargins* functions has four data members. These **int** data members, *Left*, *Right*, *Top*, and *Bottom*, contain the width of the respective margins of the gadget.

The *TBorderStyle* **enum** used with the *SetBorderStyle* and *GetBorderStyle* functions is the same one used with the *TGadget* constructor. The various border style effects are achieved by painting the sides of the gadget borders and margins differently for each style.

## Bounding the gadget

The gadget's bounding rectangle is the entire area occupied by a gadget. It is contained in a *TRect* structure and is composed of the relative X and Y coordinates of the upper-left and lower-right corners of the gadget in the gadget window. The gadget window uses the bounding rectangle of the gadget to place the gadget. The gadget's bounding rectangle is also important in determining when the user has clicked the gadget.

To find and set the bounding rectangle of a gadget, use the following functions:

```
TRect &GetBounds();
virtual void SetBounds(TRect& rect);
```

Note that *SetBounds* is declared **virtual**. The default *SetBounds* updates only the bounding rectangle data. A derived class can override *SetBounds* to monitor changes and update the gadget's internal state.

## Shrink wrapping a gadget

You can use the *SetShrinkWrap* function to specify whether you want the gadget window to "shrink wrap" a gadget. When shrink wrapping is on for an axis, the overall size required for the gadget is calculated automatically based on the border size, margin size, and inner rectangle. This saves you from having to calculate the bounds size of the gadget manually.

You can turn shrink wrapping on and off independently for the width and height of the gadget:

void SetShrinkWrap(BOOL shrinkWrapWidth, BOOL shrinkWrapHeight);

#### where:

- shrinkWrapWidth turns horizontal shrink wrapping on or off, depending on whether TRUE or FALSE is passed in.
- shrinkWrapHeight turns vertical shrink wrapping on or off, depending on whether TRUE or FALSE is passed in.

#### Setting gadget size

The gadget's size is the size of the bounding rectangle of the gadget. The size differs from the bounding rectangle in that it is independent of the position of the gadget. Thus, you can adjust the size of the gadget without changing the location of the gadget.

You can set the desired size of a gadget using the *SetSize* function:

void SetSize(TSize& size);

You can get use the *GetDesiredSize* function to get the size the gadget would like to be:

virtual void GetDesiredSize(TSize& size);

Even if you've set the desired size of the gadget with the *SetSize* function, you should still call the *GetDesiredSize* function to get the gadget's desired size. Gadget windows can change the desired size of a gadget during the layout process.

Matching gadget colors to system colors To make your interface consistent with your application user's system, you should implement the *SysColorChange* function. The gadget window calls the *SysColorChange* function of each gadget contained in the window when the window receives a WM\_SYSCOLORCHANGE message, which has this syntax:

virtual void SysColorChange();

The default version of *SysColorChange* does nothing. If you want your gadgets to follow changes in system colors, you should implement this

function. You should make sure to delete and reallocate any resources that are dependent on system color settings.

TGadget public data members There are two public data members in *TGadget*; both are BOOLs:

BOOL Clip; BOOL WideAsPossible;

The value of *Clip* indicates whether a clipping rectangle should be applied before painting the gadget.

The value of *WideAsPossible* indicates whether the gadget should be expanded to fit the available room in the window. This is useful for such things as a text gadget in a message bar.

You can enable and disable a gadget using the following functions:

Enabling and disabling a gadget

virtual void SetEnabled(BOOL);
BOOL GetEnabled();

Changing the state of a gadget using the default *SetEnabled* function causes the gadget's bounding rectangle to be invalidated, but not erased. A derived class can override *SetEnabled* to modify this behavior.

If your gadget generates a command, you should implement the *CommandEnable* function:

virtual void CommandEnable();

The default version of *CommandEnable* does nothing. A derived class can override this function to provide command enabling. The gadget should send a WM\_COMMAND\_ENABLE message to the gadget window's parent with a command-enabler object representing the gadget.

For example, here's how the *CommandEnable* function might be implemented:

```
void
TMyGadget::CommandEnable()
{
  Window->Parent->HandleMessage(
    WM_COMMAND_ENABLE,
    0,
    (LPARAM) &TMyGadgetEnabler(*Window->Parent, this));
```

*TGadget* provides a number of **protected** access functions that you can use when deriving a gadget class from *TGadget*.

### Deriving from TGadget

Initializing and cleaning up *TGadget* provides a couple **virtual** functions that give a gadget a chance to initialize or clean up:

virtual void Inserted(); virtual void Removed();

*Inserted* is called after inserting a gadget into a gadget window. *Removed* is called before removing the gadget from its gadget window. The default versions of these function do nothing.

Painting the gadget

The *TGadget* class provides two different paint functions: *PaintBorder* and *Paint*.

The *PaintBorder* function paints the border of the gadget. This **virtual** function takes a single parameter, a *TDC* **&**, and returns **void**. *PaintBorder* implements the standard border styles. If you want to create a new border style, you need to override this function and provide the functionality for the new style. If you want to continue to provide the standard border styles, you should also call the *TGadget* version of this function. *PaintBorder* is called by the *Paint* function.

The *Paint* function is similar to the *TWindow* function *Paint*. This function takes a single parameter, a *TDC* &, and returns void. *Paint* is declared virtual. *TGadget's PaintGadgets* function calls each gadget's *Paint* function when painting the gadget window. The default *Paint* function only calls the *PaintBorder* function. To paint the inner rectangle of the gadget's bounding rectangle, you should override this function to provide the necessary functionality.

If you're painting the gadget yourself in the *Paint* function, you often need to find the area inside the borders and margins of the gadget. This area is called the inner rectangle. You can find the inner rectangle using the *GetInnerRect* function:

void GetInnerRect(TRect& rect);

*GetInnerRect* places the coordinates of the inner rectangle into the *TRect* reference passed into it.

Just like a window, a gadget can be invalidated. *TGadget* provides two functions to invalidate the gadget:

### Invalidating and updating the gadget

void Invalidate(BOOL erase = TRUE); void InvalidateRect(const TRect& rect, BOOL erase = TRUE);

These functions are similar to the *TWindow* functions *InvalidateRect* and *Invalidate. InvalidateRect* looks and functions much like its Windows API version, except that it omits its HWND parameters. *Invalidate* invalidates the entire bounding rectangle of the gadget. *Invalidate* takes a single parameter, a BOOL indicating whether the invalid area should be erased when it's updated. By default, this parameter is TRUE. So to erase the entire area of your gadget, you need only call *Invalidate*, either specifying TRUE or nothing at all for its parameter.

A related function is the *Update* function, which attempts to force an immediate update of the gadget. It is similar to the Windows API *UpdateWindow* function.

void Update();

## Mouse events in a gadget

You can track mouse events that happen inside and outside of a gadget. This happens through a number of "pseudo-event handlers" in the *TGadget* class. These functions look much like standard ObjectWindows event-handling functions, except that the names of the functions are not prefixed with *Ev*.

Gadgets don't have response tables like other ObjectWindows classes. This is because a gadget is not actually a window. All of a gadget's communication with the outside is handled through the gadget window. When a mouse event takes place in the gadget window, the window tries to determine which gadget is affected by the event. To find out if an event took place inside a particular gadget, you can call the *PtIn* function:

virtual BOOL PtIn(TPoint& point);

The default behavior for this function is to return TRUE if *point* is within the gadget's bounding rectangle. You could override this function if you were designing an oddly shaped gadget.

When the mouse enters the bounding rectangle of a gadget, the gadget window calls the function *MouseEnter*. This function looks like this:

virtual void MouseEnter(UINT modKeys, TPoint& point);

*modKeys* contains virtual key information identical to that passed-in in the standard ObjectWindows *EvMouseMove* function. This indicates whether

various virtual keys are pressed. This parameter can be any combination of the following values: MK\_CONTROL, MK\_LBUTTON, MK\_MBUTTON, MK\_RBUTTON, or MK\_SHIFT. See the *ObjectWindows Reference Guide* for a full explanation of these flags. *point* tells the gadget where the mouse entered the gadget.

Once the gadget window calls the gadget's *MouseEnter* function to inform the gadget that the mouse has entered the gadget's area, the gadget captures mouse movements by calling the gadget window's *GadgetSetCapture* to guarantee that the gadget's *MouseLeave* function is called.

Once the mouse leaves the gadget bounds, the gadget window calls *MouseLeave*. This function looks like this:

virtual void MouseLeave(UINT modKeys, TPoint& point);

There are also a couple of functions to detect left mouse button clicks, *LButtonDown* and *LButtonUp*. The default behavior for *LButtonDown* is to capture the mouse if the BOOL flag *TrackMouse* is set. The default behavior for *LButtonDown* is to release the mouse if the BOOL flag *TrackMouse* is set. By default *TrackMouse* is not set.

virtual void LButtonDown(UINT modKeys, TPoint& point); virtual void LButtonUp(UINT modKeys, TPoint& point);

When the mouse is moved inside the bounding rectangle of a gadget while mouse movements are being captured by the gadget window, the window calls the gadget's *MouseMove* function. This function looks like this:

virtual void MouseMove(UINT modKeys, TPoint& point);

Like with *MouseEnter, modKeys* contains virtual key information. *point* tells the gadget where the mouse stopped moving.

## ObjectWindows gadget classes

ObjectWindows provides a number of classes derived from *TGadget*. These gadgets provide versatile and easy-to-use decorations and new ways to communicate with the user of your application. The gadget classes included in ObjectWindows are:

- TSeparatorGadget
- TTextGadget
- TButtonGadget

- TControlGadget
- TBitmapGadget

These gadgets are discussed in the following sections.

Class TSeparatorGadget *TSeparatorGadget* is a very simple gadget. Its only function is to take up space in a gadget window. You can use it when laying other gadgets out in a window to provide a margin of space between gadgets that would otherwise be placed border-to-border in the window.

The *TSeparatorGadget* constructor looks like this:

TSeparatorGadget(int size = 6);

The separator disables itself and turns off shrink wrapping. The *size* parameter is used for both the width and the height of the gadget. This lets you use the separator gadget for both vertical and horizontal spacing.

Class TTextGadget *TTextGadget* is used to display text information in a gadget window. You can specify the number of characters you want to be able to display in the gadget. You can also specify how the text should be aligned in the text gadget.

Here is the constructor for *TTextGadget*:

Constructing and destroying TTextGadget

```
TTextGadget(int id = 0,
        TBorderStyle style = Recessed,
        TAlign alignment = Left,
        UINT numChars = 10,
        const char* text = 0);
```

where:

- *id* is the gadget identifier.
- *style* is the gadget border style.
- *align* specifies how text should be aligned in the gadget. There are three possible values for the **enum** *TAlign*: *Left*, *Center*, and *Right*.
- *numChars* specifies the number of characters to be displayed in the gadget. This parameter determines the width of the gadget. The gadget calculates the required gadget width by multiplying the number of characters by the maximum character width of the current font. The height of the gadget is based on the maximum character height of the current font, plus space for the margin and border.

■ *text* is a default message to be displayed in the gadget.

~TTextGadget automatically deletes the storage for the gadget's text string.

Accessing the gadget text

Class

You can get and set the text in the gadget using the *GetText* and *SetText* functions.

*GetText* takes no parameters and returns a **const char** \*. You shouldn't attempt to modify the gadget text through the use of the returned pointer.

The *SetText* function takes a **const char** \* and returns **void**. The gadget makes a copy of the text and stores it internally.

*TBitmapGadget* is a simple gadget that can display an array of bitmap images, one at a time. You should store the bitmaps as an array. To do this, the bitmaps should be drawn side by side in a single bitmap resource. The bitmaps should each be the same width.

Here is the constructor for *TBitmapGadget*:

Constructing and destroying TBitmapGadget

TBitmapGadget

TBitmapGadget(TResId bmpResId, int id, TBorderStyle style, int numImages, int startImage);

where:

■ *bmResId* is the resource identifier for the bitmap resource.

■ *id* is the gadget identifier.

■ *style* is the gadget border style.

*numImages* is the total number of images contained in the bitmap. The gadget figures the width of each single bitmap in the resource by dividing the width of the resource bitmap by *numImages*.

For example, suppose you pass a bitmap resource to the *TBitmapGadget* constructor that is 400 pixels wide by 200 pixels high, and you specify *numImages* as 4. The constructor would divide the bitmap resource into four separate bitmaps, each one 100 pixels wide by 200 pixels high.

■ *startImage* specifies which bitmap in the array should be initially displayed in the gadget.

~*TBitmapGadget* deletes the storage for the bitmap images.

Selecting a new image You can change the image being displayed in the gadget with the *SelectImage* function:

int SelectImage(int imageNum, BOOL immediate);

OWL Programmer's Guide

The *imageNum* parameter is the array index of the image you want displayed in the gadget. Specifying TRUE for *immediate* causes the gadget to update the display immediately. Otherwise, the area is invalidated and updated when the next WM\_PAINT message is received.

## Setting the system colors

*TBitmapGadget* implements the *SysColorChange* function so that the bitmaps track the system colors. It deletes the bitmap array, calls the *MapUIColors* function on the bitmap resource, then re-creates the array. For more information on the *MapUIColors* function, see page 313.

### Class TButtonGadget

Button gadgets are the only type of gadget included in ObjectWindows that the user interacts with directly. Control gadgets, which are discussed in the next section, also provide a gadget that receives input from the user, but it does so through a control class. The gadget in that case only acts as an intermediary between the control and gadget window.

There are three normal button gadget states: up, down, and indeterminate. In addition the button can be highlighted when pressed in all three states.

There are two basic type of button gadgets, command gadgets and setting gadgets. Setting gadgets can be exclusive (like a radio button) or non-exclusive (like a check box). Commands can only be in the "up" state. Settings can be in all three states.

A button gadget is pressed when the left mouse button is pressed while the cursor position is inside the gadget's bounding rectangle. The gadget is highlighted when pressed.

Once the gadget has been pressed, it then captures the mouse's movements. When the mouse moves outside of the gadget's bounding rectangle without the left mouse button being released, highlighting is canceled but mouse movements are still captured by the gadget. The gadget is highlighted again when the mouse comes back into the gadget's bounding rectangle without the left mouse button being released.

When the left mouse button is released, mouse movements are no longer captured. If the cursor position is inside the bounding rectangle when the button is released, the gadget identifier is posted as a command message by the gadget window.

Constructing and destroying TButtonGadget

### Here is the *TButtonGadget* constructor:

TButtonGadget(TResId bmpResId, int id, TType type = Command, BOOL enabled = FALSE, TState state = Up, BOOL repeat = FALSE);

where:

- *bmpResId* is the resource identifier for the bitmap to be displayed in the button. The size of the bitmap determines the size of the gadget, because shrink wrapping is turned on.
- *id* is the gadget identifier. This is also the command that is posted when the gadget is pressed.
- *type* specifies the type of the gadget. The *TType* **enum** has three possible values:
  - Command specifies that the gadget is a command,
  - *Exclusive* specifies that the gadget is an exclusive setting button. Exclusive button gadgets that are adjacent to each other work together. You can set up exclusive groups by inserting other gadgets, such as separator gadgets or text gadgets, on either side of the group.
  - *NonExclusive* specifies that the gadget is a nonexclusive setting button.
- enabled specifies whether the button gadget is enabled or not when it is first created. If the corresponding command is enabled when the gadget is created, the button is automatically enabled.
- *state* is the default state of the button gadget. The **enum** *TState* can have three values: *Up*, *Down*, or *Indeterminate*.
- *repeat* indicates whether the button repeats when held down. If *repeat* is TRUE, the button repeats when it is clicked and held.

The *~TButtonGadget* function deletes the bitmap resources and, if the resource information is contained in a string, deletes the storage for the string.

Accessing button gadget information

There are a number of functions you can use to access a button gadget. These functions let you set the state of the gadget to any valid *TState* value, get the state of the button gadget, and get the button gadget type.

You can set the button gadget's state with the *SetButtonState* function:

void SetButtonState(TState);

You can find the button gadget's current state using the *GetButtonState* function:

TState GetButtonState();

You can find out what type of button a gadget is using the *GetButtonType* function:

TType GetButtonType();

Setting button gadget style

You can modify the appearance of a button gadget using the following functions:

You can turn corner notching on and off using the SetNotchCorners function:

void SetNotchCorners(BOOL notchCorners=TRUE);

• You can turn antialiasing of the button bevels on and off using the *SetAntialiasEdges* function:

void SetAntialiasEdges(BOOL anti=TRUE);

• You can change the style of the button shadow using the *SetShadowStyle* function. There are two options for the shadow style, using the **enum** *TShadowStyle*: *SingleShadow* and *DoubleShadow*:

void SetShadowStyle(TShadowStyle style=DoubleShadow);

Command enabling

*TButtonGadget* overrides the *TGadget* function *CommandEnable*. It is implemented to initiate a WM\_COMMAND\_ENABLE message for the gadget.

Here is the signature of the *TButtonGadget::CommandEnable* function:

void CommandEnable();

Setting the system colors

*TButtonGadget* implements the *SysColorChange* function so that the gadget's bitmaps track the system colors. It rebuilds the gadget using the system colors. If the system colors have changed, these changes are reflected in the new button gadget. This is *not* set up to automatically track the system colors; that is, it is not necessarily call in response to a WM\_SYSCOLORCHANGE event.

### Class TControlGadget

The *TControlGadget* is a fairly simple class that serves as an interface between a regular Windows control (such as a button, edit box, list box, and so on) and a gadget window. This lets you use a standard Windows control in a gadget window, like a control bar, status bar, and so on.

Constructing and destroying TControlGadget Here's the constructor for *TControlGadget*:

TControlGadget(TWindow& control, TBorderStyle style = None);
where:

- *control* is a reference to an ObjectWindows window object. This object should be a valid constructed control object.
- *style* is the gadget border style.

The *~TControlGadget* function destroys the control interface element, then deletes the storage for the control object.

## Gadget windows

Gadget windows are based on the class *TGadgetWindow*, which is derived from *TWindow*. Gadget windows are designed to hold a number of gadgets, lay them out, and display them in another window.

Gadget window provide a great deal of the functionality of the gadgets they contain. Because gadgets are not actually windows, they can't post or receive events, or directly interact with windows, or call Windows function for themselves. Anything that a gadget needs to be done must be done through the gadget window.

A gadget has little or no control over where it is laid out in the gadget window. The gadget window is responsible for placing and laying out all the gadgets it contains. Gadgets are generally laid in a line, either vertically or horizontally.

Gadget windows generally do not stand on their own, but instead are usually contained in another window. The most common parent window for a gadget window is a decorated frame window, such as *TDecoratedFrame* or *TDecoratedMDIFrame*, although the class *TToolBox* usually uses a *TFloatingFrame*.

Here is the constructor for *TGadgetWindow*:

Constructing and destroying TGadgetWindow

where:

- *parent* is a pointer to the parent window object.
- *direction* is an **enum** *TTileDirection*. There are two possible values for *direction*: *Horizontal* or *Vertical*.
- *font* is a pointer to a *TFont* object. This contains the font for the gadget window. By default, this is set to *TGadgetWindowFont*, which is a variable-width sans-serif font, usually Helvetica.

■ *module* is passed as the *TModule* parameter for the *TWindow* base constructor. This parameter defaults to 0.

The ~*TGadgetWindow* function deletes each of the gadgets contained in the gadget window. It then deletes the font object.

#### Creating a gadget window

*TGadgetWindow* overrides the default *TWindow* member function *Create*. The *TGadgetWindow* version of this function chooses the initial size based on a number of criteria:

- Whether shrink wrapping was requested by any of the gadgets in the window
- The size of the gadgets contained in the window
- The direction of tiling in the gadget window
- Whether the gadget window has a border, and the size of that border

The *Create* function determines the proper size of the window based on these factors, sets the window size attributes, then calls the base *TWindow::Create* to actually create the window interface element.

For a gadget window to be useful, it needs to contain some gadgets. To place a gadget into the gadget window, use the *Insert* function:

Inserting a gadget into a gadget window

#### where:

- *gadget* is a reference to the gadget to be inserted into the gadget window.
- *placement* indicates where the gadget should be inserted. The **enum** *TPlacement* can have two values, *Before* and *After*. If a sibling gadget is specified by the *sibling* parameter, the gadget is inserted *Before* or *After* the sibling, depending on the value of *placement*. If *sibling* is 0, the gadget is placed at the beginning of the gadgets in the window if *placement* is *Before*, and at the end of the gadgets if *placement* is *After*.
- *sibling* is a pointer to a sibling gadget.

If the gadget window has already been created, you need to call *LayoutSession* after calling *Insert*. Any gadget you insert will not appear in the window until the window has been laid out.

Removing a gadget from a gadget window To remove a gadget from your gadget window, use the *Remove* function:

virtual TGadget\* Remove(TGadget& gadget);

where *gadget* is a reference to the gadget you want to remove from the window.

This function removes *gadget* from the gadget window. The gadget is returned as a *TGadget* \*. The gadget object is not deleted. *Remove* returns 0 if the gadget is not in the window.

As with the *Insert* function, if the gadget window has already been created, you need to call *LayoutSession* after calling *Remove*. Any gadget you remove will not disappear from the window until the window has been laid out.

You can change the margins and the layout direction either before the window is created or afterwards. To do this, use the *SetMargins* and *SetDirection* functions:

void SetMargins(TMargins& margins); virtual void SetDirection(TTileDirection direction);

Both of these functions set the appropriate data members, then call the function *LayoutSession*, which is described in the next section.

You can find out in which direction the gadgets are laid out by calling the *GetDirection* function:

TTileDirection GetDirection() const;

To lay out a gadget window, call the *LayoutSession* function.

virtual void LayoutSession();

The default behavior of the *LayoutSession* function is to check to see if the window interface element is already created. If not, the function returns without taking any further action; the window is laid out automatically when the window element is created. But if the window element has already been created, *LayoutSession* tiles the gadgets and then invalidates the modified area of the gadget window.

A layout session is typically initiated by a change in margins, inserting or removing gadgets, or a gadget or gadget window changing size.

The actual work of tiling the gadgets is left to the function *TileGadgets*:

virtual TRect TileGadgets();

### Setting window margins and layout direction

Laying out the gadgets *TileGadgets* determines the space needed for each gadget and lays each gadget out in turn. It returns a *TRect* containing the area of the gadget window that was modified by laying out the gadgets.

*TileGadgets* calls the function *PositionGadget*. This lets derived classes adjust the spacing between gadgets to help in implementing a custom layout scheme.

virtual void PositionGadget(TGadget\* previous, TGadget\* next, TPoint& point);

This function takes the gadgets pointed to by *previous* and *next*, figures the required spacing between the gadgets, then fills in *point*. If you're tiling horizontally, then the relevant measure is contained in *point.x*. If you're tiling vertically, then the relevant measure is contained in *point.y*.

When a gadget changes size, it should call the *GadgetChangedSize* function for its gadget window. Here's the signature for this function:

Notifying the window when a gadget changes size

Accessing window

font

void GadgetChangedSize(TGadget& gadget);

*gadget* is a reference to the gadget that changed size. The default version of this function simply initiates a layout session.

Shrink wrapping a gadget window window has a shrin

You can specify whether you want the gadget window to "shrink wrap" a gadget using the *SetShrinkWrap* function. Shrink wrapping for a gadget window has a slightly different meaning than for a gadget. When a gadget window is shrink wrapped for an axis, the axis' size is calculated automatically based on the desired sizes of the gadgets laid out on that axis.

You can turn shrink wrapping on and off independently for the width and height of the gadget window:

void SetShrinkWrap(BOOL shrinkWrapWidth, BOOL shrinkWrapHeight);

#### where:

- shrinkWrapWidth turns horizontal shrink wrapping on or off, depending on whether TRUE or FALSE is passed in.
- shrinkWrapHeight turns vertical shrink wrapping on or off, depending on whether TRUE or FALSE is passed in.

You can find out the current font and font size using the *GetFont* and *GetFontHeight* functions:

TFont& GetFont(); UINT GetFontHeight() const;

## Capturing the mouse for a gadget

A gadget is always notified when the left mouse button is pressed down within its bounding rectangle. After the button is pressed, you need to capture the mouse if you want to send notification of mouse movements. You can do this using the *GadgetSetCapture* and *GadgetReleaseCapture* functions:

```
BOOL GadgetSetCapture(TGadget& gadget);
void GadgetReleaseCapture(TGadget& gadget);
```

The *gadget* parameter for both functions indicates for which gadget the window should set or release the capture. The BOOL returned by *GadgetSetCapture* indicates whether the capture was successful.

These functions are usually called by a gadget in the window through the gadget's *Window* pointer to its gadget window.

Setting the hint mode

The hint mode of a gadget dictates when hints about the gadget are displayed by the gadget window's parent. You can set the hint mode for a gadget using the *SetHintMode* function:

void SetHintMode(THintMode hintMode);

The **enum** *THintMode* has three possible values:

Table 11.1 Hint mode flags

| hintMode                            | Hint displayed                                                                                                    |
|-------------------------------------|----------------------------------------------------------------------------------------------------|
| NoHints<br>PressHints<br>EnterHints | Hints are not displayed.<br>Hints are displayed when the gadget is pressed until the button is released.<br>Hints are displayed when the mouse passes over the gadget; that is, when the<br>mouse enters the gadget. |

You can find the current hint mode using the *GetHintMode* function:

THintMode GetHintMode();

Another function, the *SetHintCommand* function, determines when a hint is displayed:

void SetHintCommand(int id);

This function is usually called by a gadget through the gadget's *Window* pointer to its gadget window, but the gadget window could also call it. Essentially, *SetHintCommand* simulates a menu choice, making pressing the gadget the equivalent of selecting a menu choice.

For *SetHintCommand* to work properly with the standard ObjectWindows classes, a number of things must be in place:

|                                | The decorated frame window parent of the gadget window must have a message or status bar.                                                                                                    |
|--------------------------------|----------------------------------------------------------------------------------------------------|
|                                | ■ Hints must be on in the frame window.                                                                                                    |
|                                | There must be a string resource with the same identifier as the gadget;<br>that is, if the gadget identifier is CM_MYGADGET, you must also have a<br>string resource defined as CM_MYGADGET.                                               |
| Idle action<br>processing      | Gadget windows have default idle action processing. The <i>IdleAction</i> function attempts to enable each gadget contained in the window by calling each gadget's <i>CommandEnable</i> function. The function then returns FALSE.         |
|                                | BOOL IdleAction(long idleCount);                                                                                                    |
| Searching through the gadgets  | Use one of the following functions to search through the gadgets contained in a gadget window:                                                                                                    |
| а<br>Лариана<br>Лариана        | TGadget* FirstGadget() const;<br>TGadget* NextGadget(TGadget& gadget) const;<br>TGadget* GadgetFromPoint(TPoint& point) const;<br>TGadget* GadgetWithId(int id) const;                                                                     |
|                                | <ul> <li>FirstGadget returns a pointer to the first gadget in the window's gadget<br/>list.</li> </ul>                                                                                                    |
|                                | NextGadget returns a pointer to the next gadget in the window's gadget<br>list. If the current gadget is the last gadget in the window, NextGadget<br>returns 0.                                                                           |
|                                | GadgetFromPoint returns a pointer to the gadget that the point point is in.<br>If point is not in a gadget, GadgetFromPoint returns 0.                                                                                                    |
|                                | ■ <i>Gadget WithId</i> returns a pointer to the gadget with the gadget identifier <i>id</i> . If no gadget in the window has that gadget identifier, <i>Gadget WithId</i> returns 0.                                                       |
| Deriving from<br>TGadgetWindow | You can derive from <i>TGadgetWindow</i> to make your own specialized gadget window. <i>TGadgetWindow</i> provides a number of <b>protected</b> access functions that you can use when deriving a gadget class from <i>TGadgetWindow</i> . |
| Painting a gadget<br>window    | Just as with regular windows, <i>TGadgetWindow</i> implements the <i>Paint</i> function:                                                                                                    |
|                                | void Paint(TDC& dc, BOOL erase, TRect& rect);                                                                                                    |
|                                | This implementation of the <i>Paint</i> function selects the window's font into the device context and calls the function <i>PaintGadgets</i> :                                                                                            |
|                                |                                                                                                    |

virtual void PaintGadgets(TDC& dc, BOOL erase, TRect& rect);

*PaintGadgets* iterates through the gadgets in the window and asks each one to draw itself. Override *PaintGadgets* to implement a custom look for your window, such as separator lines, a raised look, and so on.

Size and inner rectangle Use the *GetDesiredSize* and *GetInnerRect* functions to find the overall desired size (that is, the size needed to accommodate the borders, margins, and the widest or highest gadget) and the size and location of the window's inner rectangle.

virtual void GetDesiredSize(TSize& size);

If shrink wrapping was requested for the window, *GetDesiredSize* calculates the size the window needs to be to accommodate the borders, margins, and the widest or highest gadget. If shrink wrapping was not requested, *GetDesiredSize* uses the current width and height. The results are then placed into *size*.

virtual void GetInnerRect(TRect& rect);

*GetInnerRect* calculates the area inside the borders and margins of the window. The results are then placed into *rect*.

You can override *GetDesiredSize* and *GetInnerRect* to leave extra room for a custom look for your window. If you override either one of these functions, you probably also need to override the other.

You can use three different units of measurement in a gadget window:

#### Layout units

- Pixels, which are based on a single screen pixel
- Layout units, which are logical units defined by dividing the window font "em" into 8 vertical and 8 horizontal segments.
- Border units are based on the thickness of a window frame. This is usually equivalent to one pixel, but it could be greater at higher screen resolutions.

It is usually better to use layout units; because they are based on the font size, you don't have to worry about scaling your measures when you change window size or system metrics.

If you need to convert layout units to pixels, use the *LayoutUnitsToPixels* function:

int LayoutUnitsToPixels(int units);

where *units* is the layout unit measure you want to convert to pixels. *LayoutUnitsToPixels* returns the pixel equivalent of *units*.

You can also convert a *TMargins* object to actual pixel measurements using the *GetMargins* function:

where:

- *margins* is the object containing the measurements you want to convert. The measurements contained in *margins* can be in pixels, layout units, or border units.
- *left, right, top,* and *bottom* are the results of the conversion are placed.

*TGadgetWindow* catches the following events:

- WM CTLCOLOR
  - WM\_LBUTTONDOWN
  - WM\_LBUTTONUP
  - WM\_MOUSEMOVE
  - WM\_SIZE
  - WM\_SYSCOLORCHANGE

It also implements the corresponding event-handling functions.

## ObjectWindows gadget window classes

ObjectWindows provides a number of classes derived from *TGadgetWindow*. These windows provide a number of ways to display and lay out gadgets. The gadget window classes included in ObjectWindows are:

- TControlBar
- TMessageBar
- TStatusBar
- TToolBox

These classes are discussed in the following sections.

### Message response functions

### **Class TControlBar**

The class *TControlBar* implements a control bar similar to the "tool bar" or "control bar" found along the top of the window of many popular applications. You can place any type of gadget in a control bar.

#### Here's the constructor for *TControlBar*:

### where:

- *parent* is a pointer to the control bar's parent window.
- *direction* is an **enum** *TTileDirection*. There are two possible values for *direction*: *Horizontal* or *Vertical*.
- *font* is a pointer to a *TFont* object. This contains the font for the gadget window. By default, this is set to *TGadgetWindowFont*, which is a variable-width sans-serif font, usually Helvetica.
- module is passed as the TModule parameter for the TWindow base constructor. This parameter defaults to 0.

The *TMessageBar* class implements a message bar with no border and one text gadget as wide as the window. It positions itself horizontally across the bottom of its parent window.

Here's the constructor for *TMessageBar*:

Constructing and destroying TMessageBar

TMessageBar

Class

```
TMessageBar(TWindow* parent = 0,
    TFont* font = new TGadgetWindowFont,
    TModule* module = 0);
```

where:

- *parent* is a pointer to the control bar's parent window.
- *font* is a pointer to a *TFont* object. This contains the font for the gadget window. By default, this is set to *TGadgetWindowFont*, which is a variable-width sans-serif font, usually Helvetica.
- module is passed as the TModule parameter for the TWindow base constructor. This parameter defaults to 0.

The ~*TMessageBar* function deletes the object's text storage.

| Cotting massage                              | Use the <i>SetText</i> function to set the text for the message bar text gadget:                                                                                                    |
|----------------------------------------------|----------------------------------------------------------------------------------------------------|
| Setting message<br>bar text                  | <pre>void SetText(const char* text);</pre>                                                                                                    |
|                                              | This function causes the string <i>text</i> to be displayed in the message bar.                                                                                                    |
| Setting the hint text                        | Use the <i>SetHintText</i> function to set the menu or command item hint text to be displayed in a raised field over the message bar:                                                                                                    |
|                                              | virtual void SetHintText(const char* text);                                                                                                    |
|                                              | If you pass <i>text</i> as 0, the hint text is cleared.                                                                                                    |
| Class TStatusBar                             | <i>TStatusBar</i> is similar to <i>TMessageBar</i> . The difference is that status bars have more options than a plain message bar, such as multiple text gadgets and reserved space for keyboard mode indicators such as Caps Lock, Insert or Overwrite, and so on.                                                                                |
|                                              |                                                                                                    |
| Constructing and<br>destroying<br>TStatusBar | <pre>Here's the constructor for TStatusBar:<br/>TStatusBar(TWindow* parent = 0,<br/>TGadget::TBorderStyle borderStyle = TGadget::Recessed,<br/>UINT modeIndicators = 0,<br/>TFont* font = new TGadgetWindowFont,<br/>TModule* module = 0);</pre>                                                                                                    |
|                                              | where:                                                                                                    |
|                                              | <ul> <li><i>parent</i> is a pointer to the parent window object.</li> <li><i>style</i> is an <i>enum TBorderStyle</i>.</li> <li><i>modeIndicators</i> indicates which keyboard modes can be displayed in the status bar. A defined <i>enum</i> type called <i>TModeIndicator</i> provides the following valid values for this parameter:</li> </ul> |
|                                              | <ul> <li>ExtendSelection</li> <li>CapsLock</li> <li>NumLock</li> <li>ScrollLock</li> <li>Overtype</li> <li>RecordingMacro</li> <li>These values can be ORed together to indicate multiple keyboard mode</li> </ul>                                                                                                    |
|                                              | indicators.                                                                                                    |

- *font* is a pointer to a *TFont* object that contains the font for the gadget window.
- module is passed as the TModule parameter for the TWindow base constructor. This parameter defaults to 0.

*TStatusBar* overrides the default *Insert* function. By default, the *TStatusBar* version adds the new gadget after the existing text gadgets but before the mode indicator gadgets.

You can place a gadget next to an existing gadget in the status bar by passing a pointer to the existing gadget in the *Insert* function as the new gadget's sibling. You can't insert a gadget beyond the mode indicators, however.

#### Displaying mode indicators

Inserting gadgets

into a status bar

For a particular mode indicator to appear on the status bar, you must have specified the mode when the status bar was constructed. But once the mode indicator is on the status bar, it is up to you to make any changes in the indicator. *TStatusBar* provides a number of functions to modify the mode indicators.

You can change the status of a mode indicator to any valid arbitrary state with the *SetModeIndicator* function:

void SetModeIndicator(TModeIndicator indicator, BOOL state);

where:

- *indicator* is the mode indicator you want to set. This can be any value from the **enum** *TModeIndicator* used in the constructor.
- *state* is the state to which you want to set the mode indicator.

You can also toggle a mode indicator with the *ToggleModeIndicator* function:

void ToggleModeIndicator(TModeIndicator indicator);

where *indicator* is the mode indicator you want to toggle. This can be any value from the **enum** *TModeIndicator* used in the constructor.

Spacing status bar gadgets

You can vary the spacing between mode indicator gadgets on the status bar using the *SetSpacing* function:

void SetSpacing(TSpacing& spacing);

where *spacing* is a reference to a *TSpacing* object. *TSpacing* is a **struct** defined in the *TStatusBar* class. It has two data members, a *TMargins::TUnits* member named *Units* and an **int** named *Value*. The *TSpacing* constructor sets *Units* to *TMargins::LayoutUnits* and *Value* to 0. The *TSpacing* **struct** lets you specify a unit of measurement and a number of units in a single object. When you pass this object into the *SetSpacing* command, the spacing between mode indicator gadgets is set to *Value Units*. You need to lay out the status bar before any changes take effect.

#### Class TToolBox

*TToolBox* differs from the other ObjectWindows gadget window classes discussed so far in that it doesn't arrange its gadgets in a single line. Instead, it arranges them in a matrix. The columns of the matrix are all the same width (as wide as the widest gadget) and the rows of the matrix are all the same height (as high as the highest gadget). The gadgets are arranged so that the borders overlap and are hidden under the tool box's border.

*TToolBox* can be created as a client window in a *TFloatingFrame* to produce a palette-type tool box. For an example of this, see the PAINT example in the directory EXAMPLES\OWL\OWLAPPS\PAINT.

Here's the constructor for *TToolBox*:

### Constructing and destroying TToolBox

where:

- *parent* is a pointer to the parent window object.
- *numColumns* is the number of columns in the tool box.
- *numRows* is the number of rows in the tool box.
- direction is an enum TTileDirection. There are two possible values for direction: Horizontal or Vertical. If direction is Horizontal, the gadgets are tiled starting at the upper left corner and moving from left to right, going down one row as each row is filled. If direction is Vertical, the gadgets are tiled starting at the upper left corner and moving down, going right one column as each column is filled.
- *module* is passed as the *TModule* parameter for the *TWindow* base constructor. This parameter defaults to 0.

You can specify the constant AS\_MANY\_AS\_NEEDED for either *numColumns* or *numRows*, but not both. When you specify AS\_MANY\_AS\_NEEDED for either parameter, the toolbox figures out how many divisions are needed based on the opposite dimension. For example, if you have 20 gadgets and you requested 4 columns, you would get 5 rows.

Changing tool box dimensions

You can switch the dimensions of your tool box using the *SetDirection* function:

virtual void SetDirection (TTileDirection direction);

where *direction* is an **enum** *TTileDirection*. There are two possible values for *direction*: *Horizontal* or *Vertical*.

If *direction* is not equal to the current direction for the tool box, the tool box switches its rows and columns count. For example, suppose you have a tool box that has three columns and five rows, and is laid out vertically. If you call *SetDirection* and set *direction* to *Horizontal*, the tool box switches rows and columns, giving it five columns and three rows.

# **Printer objects**

А

Ρ

н

С

This chapter describes ObjectWindows classes that help you complete the following printing tasks:

Т

Е

R

- Creating a printer object
- Creating a printout object
- Printing window contents
- Printing a document
- Choosing and configuring a printer

Two ObjectWindows classes make these tasks easier:

- TPrinter encapsulates printer behavior and access to the printer drivers. It brings up a dialog box that lets the user select the desired printer and set the current settings for printing.
- *TPrintout* encapsulates the actual printout. Its relationship to the printer is similar to *TWindow's* relationship to the screen. Drawing on the screen happens in the *Paint* member function of the *TWindow* object, whereas writing to the printer happens in the *PrintPage* member function of the *TPrintout* object. To print something on the printer, the application passes an instance of *TPrintout* to an instance of *TPrinter's Print* member function.

## Creating a printer object

//... };

The easiest way to create a printer object is to declare a *TPrinter*\* within your window object that other objects in the program can use for their printing needs.

```
class MyWindow: public TFrameWindow {
   TPrinter* Printer;
```

See the online file OWLDOC.WRI for information on the print preview classes.

Chapter 12, Printer objects

267

To make the printer available, make *Printer* point to an instance of *TPrinter*. This can be done in the constructor:

MyWindow::MyWindow(TWindow\* parent, char \*title){

Printer = new TPrinter;
}

You should also eliminate the printer object in the destructor:

MyWindow::~MyWindow() {

//...

}

//...

delete Printer;

## Here's how it's done in the PRINTING.CPP example from directory OWLAPI\PRINTING:

class TRulerWin : public TFrameWindow {
 TPrinter\* Printer;

//...

}

TRulerWin::TRulerWin(TWindow\* parent, const char\* title, TModule\* module)
 : TFrameWindow(parent, title, 0, FALSE, module),

TWindow(parent, title, module)

{

}

11...

Printer = new TPrinter;

For most applications, this is sufficient. The application's main window initializes a printer object that uses the default printer specified in WIN.INI. In some cases, however, you might have applications that use different printers from different windows simultaneously. In that case, construct a printer object in the constructors of each of the appropriate windows, then change the printer device for one or more of the printers. If the program uses different printers but not at the same time, it's probably best to use the same printer object and select different printers as needed.

Although you might be tempted to override the *TPrinter* constructor to use a printer other than the system default, the recommended procedure is to always use the default constructor, then change the device associated with the object (see page 273).

## Creating a printout object

Windows graphics functions are explained in Chapter 13. Creating a printout object is similar to writing a *Paint* member function for a window object: you use Windows' graphics functions to generate the image you want on a device context. The window object's display context manages interactions with the screen device; the printout object's device context insulates you from the printer device in much the same way.

To create a printout object,

- Derive a new object type from *TPrintout* that overrides the *PrintPage* member function. In very simple cases, that's all you need to do.
- If the document has more than one page, you must also override the HasPage member function. It must return non-zero while there is another page to be printed. The current page number is passed as a parameter to PrintPage.

See the ObjectWindows Reference Guide for a description of the TPrintout class. The printout object has fields that hold the size of the page and a device context that is already initialized to render to the printer. The printer object sets those values by calling the printout object's *SetPrintParams* member function. You should use the printout object's device context in any calls to Windows graphics functions.

Here is the class *TWindowPrintout*, derived from *TPrintout*, from the example program PRINTING.CPP:

TWindow\* Window; BOOL Scale;

};

*GetDialogInfo* retrieves page-range information from a dialog box if page selection is possible. Since there is only one page, *GetDialogInfo* for *TWindowPrintout* looks like this:

TWindowPrintout::GetDialogInfo(int& minPage, int& maxPage, int& selFromPage, int& selToPage)

```
minPage = 0;
maxPage = 0;
selFromPage = selToPage = 0;
```

*PrintPage* must be overridden to print the contents of each page, band (if banding is enabled), or window. *PrintPage* for *TWindowPrintout* looks like this:

void TWindowPrintout::PrintPage(int, TRect& rect, unsigned)

// Conditionally scale the DC to the window so the printout  $\$  // will resemble the window

```
11
      prevMode;
int
TSize oldVExt, oldWExt;
if (Scale) {
  prevMode = DC->SetMapMode(MM_ISOTROPIC);
  TRect windowSize = Window->GetClientRect();
  DC->SetViewportExt(PageSize, &oldVExt);
  DC->SetWindowExt(windowSize.Size(), &oldWExt);
  DC->IntersectClipRect(windowSize);
  DC->DPtoLP(rect, 2);
// Call the window to paint itself
Window->Paint(*DC, FALSE, rect);
// Restore changes made to the DC
if (Scale) {
  DC->SetWindowExt(oldWExt);
  DC->SetViewportExt(oldVExt);
```

DC->SetMapMode(prevMode);

*SetBanding* is called with banding enabled:

printout.SetBanding(TRUE);

*HasPage* is called after every page is printed, and by default returns FALSE, which means only one page will be printed. This function must be overridden to return TRUE while pages remain in multipage documents.

## **Printing window contents**

The simplest kind of printout to generate is a copy of a window, because windows don't have multiple pages, and window objects already know how to draw themselves on a device context.

270

To create a window printout object, construct a window printout object and pass it a title string and a pointer to the window you want printed:

```
TWindowPrintout printout ("Ruler Test", this);
```

Often, you'll want a window to create a printout of itself in response to a menu command. Here is the message response member function that responds to the print command in PRINTING.CPP:

```
void TRulerWin::CmFilePrint() // Execute File:Print command
{
    if (Printer) {
        TWindowPrintout printout("Ruler Test", this);
        printout.SetBanding(TRUE);
        Printer->Print(this, printout, TRUE);
    }
}
```

This member function calls the printer object's *Print* member function, which passes a pointer to the parent window and a pointer to the printout object, and specifies whether or not a printer dialog box should be displayed.

*TWindowPrintout* prints itself by calling your window object's *Paint* member function (within *TWindowPrintout::PrintPage*), but with a printer device context instead of a display context.

## Printing a document

Windows sees a printout as a series of pages, so your printout object must turn a document into a series of page images for Windows to print. Just as you use window objects to paint images for Windows to display on the screen, you use printout objects to paint images on the printer.

Your printout object needs to be able to do these things:

- Set print parameters
- Calculate the total number of pages
- Draw each page on a device context
- Indicate if there are more pages

Setting print parameters

To enable the document to paginate itself, the printer object (derived from class *TPrinter*) calls two of the printout object's member functions: *SetPrintParams* and then *GetDialogInfo*.

The *SetPrintParams* function initializes page-size and device-context variables in the printout object. It can also calculate any information needed to produce an efficient printout of individual pages. For example, *SetPrintParams* can calculate how many lines of text in the selected font can fit within the print area (using Windows API *GetTextMetrics*). If you override *SetPrintParams*, be sure to call the inherited member function, which sets the printout object's page-size and device-context defaults.

Counting pages

After calling *SetPrintParams*, the printer object calls *GetDialogInfo*, which retrieves user page-range information from the printer dialog box. It can also be used to calculate the total number of pages based on page-size information calculated by *SetPrintParams*.

## Printing each page

After the printer object has given the document a chance to paginate itself, it calls the printout object's *PrintPage* member function for each page to be printed. The process of printing out just the part of the document that belongs on the given page is similar to deciding which portion gets drawn on a scrolling window.

When you write *PrintPage* member functions, keep these two issues in mind:

- Device independence. Make sure your code doesn't make assumptions about scale, aspect ratio, or colors. Those properties can vary between different video and printing devices, so you should remove any device dependencies from your code.
- *Device capabilities*. Although most video devices support all GDI operations, some printers do not. For example, many print devices, such as plotters, do not accept bitmaps at all. Others support only certain operations. When performing complex output tasks, your code should call the Windows API function *GetDeviceCaps*, which returns important information about the capabilities of a given output device.

## Indicating further pages

Printout objects have one last duty: to indicate to the printer object whether there are printable pages beyond a given page. The *HasPage* member function takes a page number as a parameter and returns a Boolean value indicating whether further pages exist. By default, *HasPage* returns TRUE for the first page only. To print multiple pages, your printout object needs to override *HasPage* to return TRUE if the document has more pages to print and FALSE if the parameter passed is the last page.

Be sure that *HasPage* returns FALSE at some point. If *HasPage* always returns TRUE, printing goes into an endless loop.

## Other printout considerations

Printout objects have several other member functions you can override as needed. *BeginPrinting* and *EndPrinting* are called before and after any documents are printed, respectively. If you need special setup code, you can put it in *BeginPrinting* and undo it in *EndPrinting*.

Printing of pages takes place sequentially. That is, the printer calls *PrintPage* for each page in sequence. Before the first call to *PrintPage*, however, the printer object calls *BeginDocument*, passing the numbers of the first and last pages it prints. If your document needs to prepare to begin printing at a page other than the first, you should override *BeginDocument*. The corresponding member function, *EndDocument*, is called after the last page prints.

If multiple copies are printed, the multiple *BeginDocument/EndDocument* pairs can be called between *BeginPrinting* and *EndPrinting*.

## Choosing a different printer

You can associate the printer objects in your applications with any printer device installed in Windows. By default, *TPrinter* uses the Windows default printer, as specified in the [devices] section of the WIN.INI file.

There are two ways to specify an alternate printer: directly (in code) and through a user dialog box.

By far the most common way to assign a different printer is to bring up a dialog box that lets you choose from a list of installed printer devices. *TPrinter* does this automatically when you call its *Setup* member function. *Setup* displays a dialog box based on *TPrinterDialog*.

One of the buttons in the printer dialog box lets the user change the printer's configuration. The Setup button brings up a configuration dialog box defined in the printer's device driver. Your application has no control over the appearance or function of the driver's configuration dialog box.

In some cases, you might want to assign a specific printer device to your printer object, without user input. *TPrinter* has a *SetPrinter* member function that does just that. *SetPrinter* takes three strings as parameters: a device name, a driver name, and a port name.

OWL Programmer's Guide

н

Ρ

А

Т

Ē

13

# **Graphics objects**

This chapter discusses the ObjectWindows 2.0 encapsulation of the Windows GDI. ObjectWindows 2.0 makes it easier to use GDI graphics objects and functions because it simplifies how you create and manipulate GDI objects. From simple objects such as pens and brushes to more complex objects such as fonts and bitmaps, the GDI encapsulation of the ObjectWindows library provides a simple, consistent model for graphical programming in Windows.

## **GDI class organization**

There are a number of ObjectWindows classes used to encapsulate GDI functionality. Most are derived from the *TGdiObject* class. *TGdiObject* provides the common functionality for all ObjectWindows GDI classes.

*TGdiObject* is the abstract base class for ObjectWindows GDI objects. It provides a base destructor, an HGDIOBJ conversion operator, and the base *GetObject* function. It also provides orphan control for true GDI objects (that is, objects derived from *TGdiObject*; other GDI objects, such as *TRegion*, *TIcon*, and *TDib*, which are derived from *TGdiBase*, are known as *pseudo-GDI objects*).

The other classes in the ObjectWindows GDI encapsulation are:

- *TDC* is the root class for encapsulating ObjectWindows GDI device contexts. You can create a *TDC* object directly or—for more specialized behavior—you can use derived classes.
- TPen contains the functionality of Windows pen objects. You can construct a pen object from scratch or from an existing pen handle, pen object, or logical pen (LOGPEN) structure.
- TBrush contains the functionality of Windows brush objects. You can construct a custom brush, creating a solid, styled, or patterned brush, or you can use an existing brush handle, brush object, or logical brush (LOGBRUSH) structure.
- TFont lets you easily use Windows fonts. You can construct a font with custom specifications, or from an existing font handle, font object, or logical font (LOGFONT) structure.
- TPalette encapsulates a GDI palette. You can construct a new palette or use existing palettes from various color table types that are used by DIBs.
- *TBitmap* contains Windows bitmaps. You can construct a bitmap from many sources, including files, bitmap handles, application resources, and more.
- TRegion defines a region in a window. You can construct a region in numerous shapes, including rectangles, ellipses, and polygons. TRegion is a pseudo-GDI object; it isn't derived from TGdiObject.
- *TIcon* encapsulates Windows icons. You can construct an icon from a resource or explicit information. *TIcon* is a pseudo-GDI object.
- *TCursor* encapsulates the Windows cursor. You can construct a cursor from a resource or explicit information.
- *TDib* encapsulates the device-independent bitmap (DIB) class. DIBs have no Windows handle; instead they are just a structure containing format and palette information and a collection of bits (pixels). This class provides a convenient way to work with DIBs like any other GDI object. A DIB is what is really inside a .BMP file, in bitmap resources, and what is put on the Clipboard as a DIB. *TDib* is a pseudo-GDI object.

# Changes to encapsulated GDI functions

Many of the functions in the ObjectWindows GDI classes might look familiar to you; this is because many of them have the same names and very nearly, if not exactly, the same function signature as regular Windows API functions. Because the ObjectWindows GDI classes replicate the functionality of so many Windows objects, there was no need to alter the existing terminology. Therefore, function names and signatures have been deliberately kept as close as possible to what you are used to in the standard Windows GDI functions.

Some improvements, however, have been made to the functions. These improvements, many of which are discussed in this section, include such things as cracking packed return values and using ObjectWindows objects in place of Windows-defined structures.

None of these changes are hard and fast rules; just because a function can somehow be converted doesn't mean it necessarily has been. But if you see an ObjectWindows function with the same name as a Windows API function that looks a little different, one of the following reasons should explain the change to you:

API functions that take an object handle as a parameter often omit the handle in the ObjectWindows version. The *TGdiObject* base object maintains a handle to each object. The ObjectWindows version then uses that handle when passing the call on to Windows. For example, when selecting an object in a device context, you would normally use the *SelectObject* API function, as shown here:

```
void SelectPen(HDC& hdc, HPEN& hpen)
HPEN hpenOld;
hpenOld = SelectObject(hdc, hpen);
// Do something with the new pen.
:
```

```
// Now select the old pen again.
SelectObject(hdc, hpenOld);
```

The ObjectWindows version of this function is encapsulated in the *TDC* class, which is derived from *TGdiObject*. The following example shows how the previous function would appear in a member function of a *TDC*-derived class. Notice the difference between the two calls to *SelectObject*:

```
void SelectPen(TDC& dc, TPEN& pen)
  dc.SelectObject(pen);
  // Do something with the new pen.
  :
  // Now select the old pen again.
  dc.RestorePen();
```

- ObjectWindows GDI functions usually substitute an ObjectWindows type in place of a Windows type:
  - Windows API functions use individual parameters to specify x and y coordinate values; ObjectWindows GDI functions use *TPoint* objects.
  - Windows API functions use RECT structures to specify a rectangular area; ObjectWindows GDI functions use *TRect* objects.
  - Windows API functions use RGN structures to specify a region; ObjectWindows GDI functions use *TRegion* objects.
  - Windows API functions take HLOCAL or HGLOBAL parameters to pass an object that doesn't have a predefined Windows structure; ObjectWindows GDI functions use references to ObjectWindows objects.

■ Some Windows functions return a DWORD with data encoded in it. The DWORD must then must be cracked to get the data from it. The ObjectWindows versions of these functions take a reference to some appropriate object as a parameter. The function then places the data into the object, relieving the programmer from the responsibility of cracking the value. These functions usually return a BOOL, indicating whether the function call was successful.

For example, the Windows version of *SetViewportOrg* returns a DWORD, with the old value for the viewport origin contained in it. The ObjectWindows version of *SetViewportOrg* takes a *TPoint* reference in place of the two **ints** the Windows version takes as parameters. It also takes a second parameter, a *TPoint* \*, in which the old viewport origins are placed.

# Working with device contexts

When working with the Windows GDI, you use a *device context* to access all devices, from windows to printers to plotters. The device context is a structure maintained by GDI that contains essential information about the device with which you are working, such as the default foreground and background colors, font, palette, and so on. ObjectWindows 2.0 encapsulates device-context information in a number of device context classes, all of which are based on the *TDC* class.

*TDC* contains most of the device-context functionality you might require. The other DC-related classes are derived from *TDC* or *TDC*-derived classes. These derived classes only specialize the functionality of the *TDC* class and apply it to a discrete set of operations. Here is a description of each of the device-context classes:

- *TDC* is the root class for all GDI device contexts for ObjectWindows 2.0; it can be instantiated itself or specialized subclasses can be used to get specific behavior.
- *TWindowDC* provides access to the entire area owned by a window; this is the base for any device context class that releases its handle when done.
- *TScreenDC* provides direct access to the screen bitmap using a device context for window handle 0, which is for the whole screen with no clipping.
- *TDesktopDC* provides access to the desktop window's client area, which is the screen behind all other windows.
- *TClientDC* provides access to the client area owned by a window.

- *TPaintDC* wraps *BeginPaint* and *EndPaint* calls for use in an WM\_PAINT response function.
- *TMetaFileDC* provides a device context with a metafile loaded for use.
- TCreatedDC lets you create a device context for a specified device.
- *TIC* lets you create an information context for a specified device.
- TMemoryDC provides access to a memory device context.
- *TDibDC* provides access to DIBs using the DIB.DRV driver.
- *TPrintDC* provides access to a printer device context.

## **TDC class**

Although the specialized device-context classes provide extra functionality tailored to each class' specific purpose, the *TDC* class provides *most* of each class' functionality. This section discusses this base functionality.

Because of the large number of functions contained in *TDC*, this section doesn't discuss every function in detail. Instead, areas of functionality contained in the *TDC* class are described, with ObjectWindows-specific functions and the most important API-like functions discussed in detail; the other functions are described in the *ObjectWindows Reference Guide*. In particular, many of the *TDC* functions look much like Windows API functions and are therefore described only briefly in this section. You can find general information on the difference between the Windows API functions and the ObjectWindows versions of those functions on page 276.

### Constructing and destroying TDC

*TDC* provides one public constructor and one public destructor. The public constructor takes an HDC, a handle to a device context. Essentially this means that you must have an existing device context before constructing a *TDC* object. Usually you don't construct a *TDC* directly, even though you can. Instead you usually use a *TDC* object when passing some device context as a function parameter or a pointer to a *TDC* to point to some device context contained in either a *TDC* or *TDC*-derived object.

~*TDC* restores all the default objects in the device context and discards the objects.

*TDC* also provides two **protected** constructors for use by derived classes. The first is a default constructor so that derived classes don't have to explicitly call *TDC*'s constructor. The second takes an HDC and a *TAutoDelete* flag. *TAutoDelete* is an **enum** that can be *NoAutoDelete* or *AutoDelete*. The *TAutoDelete* parameter is used to initialize the *ShouldDelete* member, which is inherited from *TGdiObject* (the public *TDC* constructor initializes this to *NoAutoDelete*).

Device-context operators *TDC* provides one conversion operator, HDC, that lets you return the handle to the device context of your particular *TDC* or *TDC*-derived object. This operator is most often invoked implicitly. When you use a *TDC* object where you would normally use an HDC, such as in a function call or the like, the compiler tries to find a way to cast the object to the required type. Thus it uses the HDC conversion operator even though it is not explicitly called.

For example, suppose you want to create a device context in memory that is compatible with the device associated with a *TDC* object. You can use the *CreateCompatibleDC* Windows API function to create the new device context from your existing *TDC* object:

```
return NULL;
}
else return compatDC;
```

3

Notice that *CreateCompatibleDC* takes a single parameter, an HDC. Thus the function parameter *dc* is implicitly cast to an HDC in the *CreateCompatibleDC* call.

The functions in this section are used to access information about the device context itself. They are equivalent to the Windows API functions of the same names.

You can save and restore a device context much like normal using the functions *SaveDC* and *RestoreDC*. The following code sample shows how these functions might be used. Notice that *RestoreDC*'s single parameter uses a default value instead of specifying the **int** parameter:

```
void
TMyDC::SomeFunc(TDC& dc, int x1, int y1, int x2, int y2)
{
    dc.SaveDC();
    dc.SetMapMode(MM_LOENGLISH);
    :
    dc.Rectangle(x1, -y1, x2, -y2);
```

Device-context functions

```
dc.RestoreDC();
```

You can also reset a device context to the settings contained in a DEVMODE structure using the *ResetDC* function. The only parameter *ResetDC* takes is a reference to a DEVMODE structure.

You can use the *GetDeviceCaps* function to retrieve device-specific information about a given display device. This function takes one parameter, an **int** index to the type of information to retrieve from the device context. The possible values for this parameter are the same as for the Windows API function.

You can use the *GetDCOrg* function to locate the current device context's logical coordinates within the display device's absolute physical coordinates. This function takes a reference to a *TPoint* structure and returns a BOOL. The BOOL indicates whether the function call was successful, and the *TPoint* object contains the coordinates of the device context's translation origin.

Selecting and restoring GDI objects You can use the *SelectObject* function to place a GDI object into a device context. There are four versions of the *SelectObject* function; all of them return **void**, but each takes different parameters. The version you should use depends on the type of object you are selecting into the device context. The different versions are:

SelectObject(const TBrush& brush); SelectObject(const TPen& pen); SelectObject(const TFont& font); SelectObject(const TPalette& palette, BOOL forceBG=FALSE);

In addition, *TMemoryDC* lets you select a bitmap.

Graphics objects that you can select into a device context normally exist as logical objects, which contain the information required for the creation of the object. The graphics objects are connected to the logical objects through a Windows handle. When the graphics object is selected into the device context, a physical tool (created using the attributes contained in the logical pen) is created inside the device context.

You can also select a stock object using the function *SelectStockObject*. *SelectStockObject* takes one parameter, an **int** that is equivalent to the parameter used to call the API function *GetStockObject*. Essentially the *SelectStockObject* function takes the place of two calls: a call to *GetStockObject* to actually get a stock object, then a call to *SelectObject* to place the stock object into the device context. *TDC* provides functions to restore original objects in a device context. There are normally four versions of this function, *RestoreBrush*, *RestorePen*, *RestoreFont*, and *RestorePalette*. A fifth, *RestoreTextBrush*, exists only for 32-bit applications. The *RestoreObjects* function calls all four functions (or five, under 32 bits), and restores all original objects in the device context. All of these functions return **void** and take no parameters.

*GetBrushOrg* takes one parameter, a reference to a *TPoint* object. It places the coordinates of the brush origin into the *TPoint* object. *GetBrushOrg* returns TRUE if the operation was successful.

SetBrushOrg takes two parameters, a reference to a *TPoint* object and a *TPoint* \*. This sets the device context's brush origin to the *x* and *y* values in the first *TPoint* object. If you don't specify a value for the second parameter, it defaults to 0. If you do pass a pointer to a *TPoint* object as the second parameter, *TDC::SetBrushOrg* places the old values for the brush origin into the *x* and *y* members of the object. The return value indicates whether the operation was successful.

*TDC* provides a number of functions you can use to manipulate the colors and palette of a device context.

GetNearestColor GetSystemPaletteEntries GetSystemPaletteUs RealizePalette SetSystemPaletteUse UpdateColorse

Use drawing attribute functions to set the device context's drawing mode. All of these functions are analogous to the API functions of the same names, except that the HDC parameter is omitted in each.

| GetBkColor        |
|-------------------|
| GetBkMode         |
| GetPolyFillMode   |
| GetROP2           |
| GetStretchBltMode |
| GetTextColor      |
|                   |

SetBkColor SetBkMode SetPolyFillMode SetROP2 SetStretchBltMode SetTextColor

Another function, *SetMiterLimit*, is available only for 32-bit applications.

Drawing tool functions

Color and palette functions

Drawing attribute

functions

.

## Viewport and window mapping functions

## Use these functions to set the viewport and window mapping modes:

GetMapMode GetViewportExt GetViewportOrg GetWindowExt GetWindowExt GetWindowOrg GetWindowOrg OffsetViewportOrg GetViewportExt OffsetWindowOrg ScaleViewportExt ScaleWindowExt SetMapMode SetViewportExt SetViewportOrg SetWindowExt SetWindowOrg

The following viewport and window mapping functions are available only for 32-bit applications:

ModifyWorldTransform

SetWorldTransform

Coordinate functions Coordinate functions convert logical coordinates to physical coordinates and vice versa:

DPtoLP

LPtoDP

Clip and update rectangle and region functions Use clip and update rectangle and region functions to set up and retrieve simple or complex areas in a device context's clipping region:

ExcludeClipRect ExcludeUpdateRgn GetBoundsRect GetClipBox GetClipRgn IntersectClipRect OffsetClipRgn PtVisible RectVisible SelectClipRgn SetBoundsRect

Metafile functions

Use the metafile functions to access metafiles:

EnumMetaFile PlayMetaFile PlayMetaFileRecord

Current position functions

Use these functions to move to the current point in the device context. Three versions of *MoveTo* are provided:

- *MoveTo*(int *x*, int *y*) moves the pen to the point *x*, *y*.
- *MoveTo*(*TPoint* & *point*) moves the pen to the point *point.x*, *point.y*.
- *MoveTo*(*TPoint &point*, *TPoint &oldPoint*) moves the pen to the point *point.x, point.y* and places the old location of the pen into *oldPoint*.

*GetCurrentPosition* takes a reference to a *TPoint* object. It places the coordinates of the current position into the *TPoint* object and returns TRUE if the function call was successful.

#### Font functions

Use *TDC*'s font functions to access and manipulate fonts:

EnumFontFamilies EnumFonts GetAspectRatioFilter GetCharABCWidths GetCharWidth GetFontData SetMapperFlags

#### Path functions

32

Path functions are available only to 32-bit applications. The *TDC* path functions are the same as the Win32 versions, with the exception that the *TDC* versions don't take a HDC parameter.

BeginPath CloseFigure EndPath FillPath FlattenPath PathToRegion SelectClipPath StrokeAndFillPath StrokePath WidenPath

## **Output functions**

*TDC* provides a great variety of output functions for all different kinds of objects that a standard device context can handle, including:

| Icons      |
|------------|
| Rectangles |

Shapes

Bitmaps

Text

Regions

Nearly all of these functions provide a number of versions: one version that provides functionality nearly identical to that of the corresponding API function (with the exception of omitting the HDC parameter) and alternate versions that use *TPoint*, *TRect*, *TRegion*, and other ObjectWindows data encapsulations to make the calls more concise and easier to understand. These functions are discussed in further detail in the *ObjectWindows Reference Guide*.

## Current position

GetCurrentPosition

MoveTo

- Icons
- DrawIcon
  Rectangles
  - DrawFocusRect FrameRect InvertRect

FillRect TextRect

- Regions FillRgn FrameRgn
- Shapes
  - Arc Chord Ellipse LineDDA LineTo Pie

#### Bitmaps and blitting

BitBlt ExtFloodFill FloodFill GetDIBits GetPixel PatBlt

DrawText

**ExtTextOut** 

GrayString

## InvertRgn PaintRgn

Polygon Polyline PolyPolygon Rectangle RoundRect

ScrollDC SetDIBits SetDIBitsToDevice SetPixel StretchBlt StretchDIBits

TabbedTextOut TextOut

## The following functions are available for 32-bit applications only:

Shapes

■ Text

AngleArc PolyBezier PolyBezierTo Bitmaps and blitting PolyDraw PolylineTo PolyPolyline

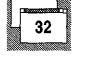

MaskBlt

PlgBlt

# Object data members and functions

- These data members and functions are used to administer the device context object itself. The functions and data members discussed in this section are **protected** and can be accessed only by a *TDC*-derived class.
- *ShouldDelete* indicates whether the object should delete its handle to the device context when the destructor is invoked.
- *Handle* contains the actual handle of the device context.
- OrgBrush, OrgPen, OrgFont, and OrgPalette are the handles to the original objects when the device context was created; OrgTextBrush is also present in 32-bit applications.
- *CheckValid* throws an exception if the device context object is not valid.
- *Init* sets the *OrgBrush*, *OrgPen*, *OrgFont*, and *OrgPalette* when the object is created; if you're creating a *TDC*-derived class without explicitly calling a *TDC* constructor, you should call the *TDC*::*Init* first in your constructor.

■ *GetHDC* returns an HDC using *Handle*.

GetAttributeHDC, like GetHDC, returns an HDC using Handle; if you're creating an object with more than one device context, you should override this function and not GetHDC to provide the proper return. OWLFastWindowFrame draws a frame that is often used for window borders. This function uses the undocumented Windows API function FastWindowFrame if available, or PatBlt if not.

# **TPen class**

The *TPen* class encapsulates a logical pen. It contains a color for the pen's "ink" (encapsulated in a *TColor* object), a pen width, and the pen style.

## Constructing TPen

You can construct a *TPen* either directly, specifying the color, width, and style of the pen, or indirectly, by specifying a *TPen* **&** or pointer to a LOGPEN structure. Directly constructing a pen creates a new object with the specified attributes. Here is the constructor for directly constructing a pen:

TPen(TColor color, int width=1, int style=PS\_SOLID);

The *style* parameter can be one of the following values: PS\_SOLID, PS\_DASH, PS\_DOT, PS\_DASHDOT, PS\_DASHDOTDOT, PS\_NULL, or PS\_INSIDEFRAME. These values are discussed in the *ObjectWindows Reference Guide*.

Indirectly creating a pen creates a new object, but copies the attributes of the object passed to it into the new pen object. Here are the constructors for indirectly creating a pen:

TPen(const LOGPEN far\* logPen); TPen(const TPen&);

You can also create a new *TPen* object from an existing HPEN handle:

TPen(HPEN handle, TAutoDelete autoDelete = NoAutoDelete);

This constructor is used to obtain an ObjectWindows object as an alias to a regular Windows handle received in a message.

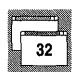

Two other constructors are available only for 32-bit applications. You can use these constructors to create cosmetic or geometric pens:

TPen(DWORD penStyle, DWORD width, const TBrush& brush, DWORD styleCount, LPDWORD style); TPen(DWORD penStyle, DWORD width, const LOGBRUSH& logBrush, DWORD styleCount, LPDWORD style();

#### where:

- *penStyle* is a combination of type, style, end cap, and join of the pen, where:
  - Type is either PS\_GEOMETRIC or PS\_COSMETIC.

• Style can be any one of the following values:

PS\_ALTERNATE PS\_DASH PS\_DASHDOT PS\_DASHDOTDOT PS\_INSIDEFRAME PS\_NULL PS\_SOLID PS\_USERSTYLE

- PS\_DOT
- End cap is specified only for geometric pens, and can be one of the following values:

PS\_ENDCAP\_FLAT PS\_ENDCAP\_ROUND PS\_ENDCAP\_SQUARE

• Join is specified only for geometric pens, and can be one of the following values:

PS\_JOIN\_BEVEL

PS\_JOIN\_ROUND

PS\_JOIN\_MITER

- *width* is the pen width.
- brush or logBrush is a reference to an existing TBrush or LOGBRUSH object.
- styleCount is the size (in DWORDs) of the style array; styleCount should be 0 unless the pen style is PS\_USERSTYLE.
- style is a pointer to an array of DWORDs that specifies the pattern of the pen; style should be NULL unless the pen style is PS\_USERSTYLE.

**Accessing TPen** 

You can access *TPen* through an HPEN or as a LOGPEN structure. To get an HPEN from a *TPen* object, use the HPEN operator with the *TPen* object as the parameter. The HPEN operator is almost never explicitly invoked:

HPEN GetHPen(TPen& pen)

287

return pen;

}

This code automatically invokes the HPEN conversion operator to cast the *TPen* object to the correct type.

To convert a *TPen* object to a LOGPEN structure, use the *GetObject* function:

```
BOOL
GetLogPen(LOGPEN far& logPen)
{
    TPen pen(TColor::LtMagenta, 10);
    return pen.GetObject(logPen);
}
```

The following example shows how to use a pen with a *TDC* to draw a line:

```
void
TPenDemo::DrawLine(TDC& dc, const TPoint& point, TColor& color)
{
  TPen BrushPen(color, PenSize);
  dc.SelectObject(BrushPen);
  dc.LineTo(point);
}
```

# **TBrush class**

The *TBrush* class encapsulates a logical brush. It contains a color for the brush's ink (encapsulated in a *TColor* object), a brush width, and, depending on how the brush is constructed, the brush style, pattern, or bitmap.

Constructing TBrush You can construct a *TBrush* either directly, specifying the color, width, and style of the brush, or indirectly, by specifying a *TBrush* **&** or pointer to a LOGBRUSH structure. Directly constructing a brush creates a new object with the specified attributes. Here are the constructors for directly constructing a brush:

```
TBrush(TColor color);
TBrush(TColor color, int style);
TBrush(const TBitmap& pattern);
TBrush(const TDib& pattern);
```

The first constructor creates a solid brush with the color contained n *color*.

The second constructor creates a hatched brush with the color contained in *color* and the hatch style contained in *style. style* can be one of the following values:

| HS_BDIAGONAL | HS_FDIAGONAL  |
|--------------|---------------|
| HS_CROSS     | HS_HORIZONTAL |
| HS_DIAGCROSS | HS_VERTICAL   |

The third and fourth constructors create a brush from the bitmap or DIB passed as a parameter. The width of the brush depends on the size of the bitmap or DIB.

Indirectly creating a brush creates a new object, but copies the attributes of the object passed to it into the new brush object. Here are the constructors for indirectly creating a brush:

```
TBrush(const LOGBRUSH far* logBrush);
TBrush(const TBrush& src);
```

You can also create a new *TBrush* object from an existing HBRUSH handle:

TBrush(HBRUSH handle, TAutoDelete autoDelete = NoAutoDelete);

This constructor is used to obtain an ObjectWindows object as an alias to a regular Windows handle received in a message.

## Accessing TBrush

You can access *TBrush* through an HBRUSH or as a LOGBRUSH structure. To get an HBRUSH from a *TBrush* object, use the HBRUSH operator with the *TBrush* object as the parameter. The HBRUSH operator is almost never explicitly invoked:

```
HBRUSH GetHBrush(TBrush& brush)
{
   return brush;
```

This code automatically invokes the HBRUSH conversion operator to cast the *TBrush* object to the correct type.

To convert a *TBrush* object to a LOGBRUSH structure, use the *GetObject* function:

```
BOOL GetLogBrush(LOGBRUSH far& logBrush)
{
   TBrush brush(TColor::LtCyan, HS_DIAGCROSS);
   return brush.GetObject(logBrush);
```

To reset the origin of a brush object, use the *UnrealizeObject* function. *UnrealizeObject* resets the brush's origin and returns nonzero if successful.

The following code shows how to use a brush to paint a rectangle in a window:

289

```
void
TMyWindow::PaintRect(TDC& dc, TPoint& p, TSize& size)
{
    TBrush brush(TColor(5,5,5));
    dc.SelectObject(brush);
    dc.Rectangle(p, size);
    dc.RestoreBrush();
```

# **TFont class**

The *TFont* class lets you easily create and use Windows fonts in your applications. The *TFont* class encapsulates all attributes of a logical font.

## Constructing TFont

You can construct a *TFont* either directly, specifying all the attributes of the font in the constructor, or indirectly, by specifying a *TFont* **&** or pointer to a LOGFONT structure. Directly constructing a pen creates a new object with the specified attributes. Here are the constructors for directly constructing a font:

```
TFont(const char far* facename=0,
```

```
int height=0, int width=0, int escapement=0,
int orientation=0, int weight=FW_NORMAL,
BYTE pitchAndFamily=DEFAULT_PITCH/FF_DONTCARE,
BYTE italic=FALSE, BYTE underline=FALSE,
BYTE strikeout=FALSE,
BYTE charSet=1,
BYTE outputPrecision=OUT_DEFAULT_PRECIS,
BYTE clipPrecision=CLIP_DEFAULT_PRECIS,
BYTE quality=DEFAULT_QUALITY);
TFont(int height, int width, int escapement=0,
```

int orientation=0, int weight=FW\_NORMAL, BYTE italic=FALSE, BYTE underline=FALSE, BYTE strikeout=FALSE, BYTE charSet=1, BYTE outputPrecision=OUT\_DEFAULT\_PRECIS, BYTE clipPrecision=CLIP\_DEFAULT\_PRECIS, BYTE quality=DEFAULT\_QUALITY, BYTE pitchAndFamily=DEFAULT\_PITCH|FF\_DONTCARE, const char far\* facename=0);

The first constructor lets you conveniently plug in the most commonly used attributes for a font (such as name, height, width, and so on) and let the other attributes (which generally have the same value time after time) take their default values. The second constructor has the parameters in the same order as the *CreateFont* Windows API call so you can easily cut and paste from existing Windows code.

Indirectly creating a font creates a new object, but copies the attributes of the object passed to it into the new font object. Here are the constructors for indirectly creating a font:

TFont(const LOGFONT far\* logFont); TFont(const TFont&);

You can also create a new *TFont* object from an existing HFONT handle:

TFont(HFONT handle, TAutoDelete autoDelete = NoAutoDelete);

This constructor is used to obtain an ObjectWindows object as an alias to a regular Windows handle received in a message.

**Accessing TFont** 

You can access *TFont* through an HFONT or as a LOGFONT structure. To get an HFONT from a *TFont* object, use the HFONT operator with the *TFont* object as the parameter. The HFONT operator is almost never explicitly invoked:

```
HFONT GetHFont(TFont& font)
{
    return font;
}
```

This code automatically invokes the HFONT conversion operator to cast the *TFont* object to the correct type.

To convert a *TFont* object to a LOGFONT structure, use the *GetObject* function:

BOOL GetLogFont(LOGFONT far& logFont)
{
 TFont font("Times Roman", 20, 8);
 return font.GetObject(logFont);
 }

# **TPalette class**

The *TPalette* class encapsulates a Windows color palette that can be used with bitmaps and DIBs. *TPalette* lets you adjust the color table, match individual colors, move a palette to the Clipboard, and more.

291

Constructing TPalette You can construct a *TPalette* object either directly, passing an array of color values to the constructor, or indirectly, by specifying a *TPalette* **&**, a pointer to a LOGPALETTE structure, a pointer to a bitmap header, and so on. Directly constructing a palette creates a new object with the specified attributes. Here is the constructor for directly constructing a palette:

TPalette(const PALETTEENTRY far\* entries, int count);

*entries* is an array of PALETTEENTRY objects. Each PALETTEENTRY object contains a color value specified by three separate values, one each of red, green, and blue, plus a flags variable for the entry. *count* specifies the number of values contained in the *entries* array.

Indirectly creating a palette creates a new object, but copies the attributes of the object passed to it into the new palette object. Here are the constructors for indirectly creating a palette:

```
TPalette(const TClipboard&);
TPalette(const TPalette& palette);
TPalette(const LOGPALETTE far* logPalette);
TPalette(const BITMAPINFO far* info, UINT flags=0);
TPalette(const BITMAPCOREINFO far* core, UINT flags=0);
TPalette(const TDib& dib, UINT flags=0);
```

Each of these constructors copies the color values contained in the object passed into the constructor into the new object. The objects passed to the constructor are not necessarily palettes themselves; many of them are objects that use palettes and contain a palette themselves. In these cases, the *TPalette* constructor extracts the palette from the object and copies it into the new palette object.

You can also create a new *TPalette* object from an existing HPALETTE handle:

TPalette(HPALETTE handle, TAutoDelete autoDelete = NoAutoDelete);

This constructor is used to obtain an ObjectWindows object as an alias to a regular Windows handle received in a message.

Accessing TPalette You can access *TPalette* through an HPALETTE or as a LOGPALETTE structure. To get an HPALETTE from a *TPalette* object, use the HPALETTE operator with the *TPalette* object as the parameter. The HPALETTE operator is almost never explicitly invoked:

HPALETTE GetHPalette(TPalette& palette)

return palette;

}

This code automatically invokes the HPALETTE conversion operator to cast the *TPalette* object to the correct type.

The *GetObject* function for *TPalette* functions the same way the Windows API call *GetObject* does when passed a handle to a palette: it places the number of entries in the color table into the WORD reference passed to it as a parameter. *TPalette::GetObject* returns TRUE if successful.

Member functions

*TPalette* also encapsulates a number of standard API calls for manipulating palettes:

- You can match a color with an entry in a palette using the *GetNearestPaletteIndex* function. This function takes a single parameter (a *TColor* object) and returns the index number of the closest match in the palette's color table.
- *GetNumEntries* takes no parameters and returns the number of entries in the palette's color table.
- You can get the values for a range of entries in the palette's color table using the *GetPaletteEntries* function. *TPalette::GetPaletteEntries* functions just like the Windows API call *GetPaletteEntries*, except that *TPalette::GetPaletteEntries* omits the HPALETTE parameter.
- You can set the values for a range of entries in the palette's color table using the *SetPaletteEntries* function. *TPalette::SetPaletteEntries* functions just like the Windows API call *SetPaletteEntries*, except that *TPalette::SetPaletteEntries* omits the HPALETTE parameter.
- The GetPaletteEntry and SetPaletteEntry functions work much like GetPaletteEntries and SetPaletteEntries, except that they work on a single palette entry at a time. Both functions take two parameters, the index number of a palette entry and a reference to a PALETTEENTRY object. GetPaletteEntry places the color value of the desired palette entry into the PALETTEENTRY object. SetPaletteEntry sets the palette entry indicated by the index to the value of the PALETTEENTRY object.
- You can use the *ResizePalette* function to resize a palette. *ResizePalette* takes a UINT parameter, which specifies the number of entries in the resized palette. *ResizePalette* functions exactly like the Windows API *ResizePalette* call.
- The AnimatePalette function lets you replace entries in the palette's color table. AnimatePalette takes three parameters, two UINTs and a pointer to an array of PALETTEENTRY objects. The first UINT specifies the first entry in the palette to be replaced. The second UINT specifies the number

of entries to be replaced. The entries indicated by these two UINTs are replaced by the values contained in the array of PALETTEENTRYs.

- You can also use the *UnrealizeObject* function for your palette objects. *UnrealizeObject* matches the palette to the current system palette. *UnrealizeObject* takes no parameters and functions just like the Windows API call.
- You can move a palette to the Clipboard using the *ToClipboard* function. *ToClipboard* takes a reference to a *TClipboard* object as a parameter. Because the *ToClipboard* function actually removes the object from your application, you should usually use a *TPalette* constructor to create a temporary object:

TClipboard clipBoard; TPalette (tmpPalette).ToClipboard(clipBoard);

Extending TPalette *TPalette* contains two **protected**-access functions, both called *Create*. The two functions differ in that one takes BITMAPINFO \* as its first parameter and the other takes a BITMAPCOREINFO \* as its first parameter. These functions are called from the *TPalette* constructors that take a BITMAPINFO \*, a BITMAPCOREINFO \*, or a *TDib* &. The BITMAPINFO \* and BITMAPCOREINFO \* constructors call the corresponding *Create* functions. The *TDib* & constructor extracts a BITMAPCOREINFO \* or a BITMAPINFO \* or a BITMAPINFO \* from its *TDib* object and calls the appropriate *Create* function.

Both *Create* functions take a UINT for their second parameter. This parameter is equivalent to the *peFlags* member of the PALETTEENTRY structure and should be passed either as a 0 or with values compatible with *peFlags*: PC\_EXPLICIT, PC\_NOCOLLAPSE, and PC\_RESERVED. A palette entry must have the PC\_RESERVED flag set to use that entry with the *AnimatePalette* function.

The *Create* functions create a LOGPALETTE using the color table from the bitmap header passed as its parameter. You can use *Create* for 2-, 16-, and 256-color bitmaps. It fails for all other types, including 24-bit DIBs. It then uses the LOGPALETTE to create the HPALETTE.

# TBitmap class

The *TBitmap* class encapsulates a Windows device-dependent bitmap, providing a number of different constructors, plus member functions to manipulate and access the bitmap.

# Constructing TBitmap

You can construct a *TBitmap* object either directly or indirectly. Using direct construction, you can specify the bitmap's width, height, and so on. Using indirect construction, you can specify an existing bitmap object, pointer to a BITMAP structure, a metafile, a *TDC* device context, and more.

Here is the constructor for directly constructing a bitmap object:

TBitmap(int width, int height, BYTE planes=1, BYTE count=1, void\* bits=0);

*width* and *height* specify the width and height in pixels of the bitmap. *planes* specifies the number of color planes in the bitmap. *count* specifies the number of bits per pixel. Either *plane* or *count* must be 1. *bits* is an array containing the bits to be copied into the bitmap. *bits* can be 0, in which case the bitmap is left uninitialized.

You can create bitmap objects from existing bitmaps, either encapsulated in a *TBitmap* object or contained in a BITMAP structure.

TBitmap(const TBitmap& bitmap); TBitmap(const BITMAP far\* bitmap);

*TBitmap* provides two constructors you can use to create bitmap objects that are compatible with a given device context. The first constructor creates an uninitialized bitmap of the size *height* by *width*. Specifying TRUE for the *discardable* parameter makes the bitmap discardable. A bitmap should never be discarded if it is the currently selected object in a device context.

TBitmap(const TDC& Dc, int width, int height, BOOL discardable = FALSE);

The second constructor creates a bitmap compatible with the device represented by the device context from a DIB. The *usage* parameter should be CBM\_INIT for 16-bit applications. CBM\_INIT indicates that the bitmap should be initialized with the bits contained in the DIB object. If you don't specify CBM\_INIT, the bitmap is created, but is left empty. CBM\_INIT is the default.

32-bit applications can also specify CBM\_CREATEDIB. The CBM\_CREATEDIB flag indicates that the color format of the new bitmap should be compatible with the color format contained in the DIB's BITMAPINFO structure. If the CBM\_CREATEDIB flag isn't specified, the bitmap is assumed to be compatible with the given device context.

TBitmap(const TDC& Dc, const TDib& dib, DWORD usage);

You can also create bitmaps from the Windows Clipboard, from a metafile, or from a DIB object. To create a bitmap from the Clipboard, you only need to pass a reference to a *TClipboard* object to the constructor. The constructor

295

gets the handle of the bitmap in the Clipboard and constructs a bitmap object from the handle:

TBitmap(const TClipboard& clipboard);

To create a bitmap from a metafile, you need to pass a *TMetaFilePict* **&**, a *TPalette* **&**, and a *TSize* **&**. The constructor initializes a device-compatible bitmap (based on the palette) and plays the metafile into the bitmap:

TBitmap(const TMetaFilePict& metaFile, TPalette& palette, const TSize& size);

To create a bitmap from a device-independent bitmap, you need to pass a *TDib* **&** to the constructor. You can also specify an optional palette. The constructor creates a device context and renders the DIB into a device-compatible bitmap:

TBitmap(const TDib& dib, const TPalette\* palette = 0);

You can create a bitmap object by loading it from a module. This constructor takes two parameters, first the HINSTANCE of the module containing the bitmap and second the resource ID of the bitmap you want to load:

TBitmap(HINSTANCE, TResId);

You can also create a new *TBitmap* object from an existing HBITMAP handle:

TBitmap(HBITMAP handle, TAutoDelete autoDelete = NoAutoDelete);

This constructor is used to obtain an ObjectWindows object as an alias to a regular Windows handle received in a message.

You can access *TBitmap* through an HBITMAP or as a BITMAP structure. To get an HBITMAP from a *TBitmap* object, use the HBITMAP operator with the *TBitmap* object as the parameter. The HBITMAP operator is almost never explicitly invoked:

HBITMAP GetHBitmap(TBitmap &bitmap)
{
 return bitmap;

recurn premap

This code automatically invokes the HBITMAP conversion operator to cast the *TBitmap* object to the correct type.

To convert a *TBitmap* object to a BITMAP structure, use the *GetObject* function:

# Accessing TBitmap

```
BOOL GetBitmap(BITMAP far& dest)
{
   TBitmap bitmap(200, 100);
   return bitmap.GetObject(dest);
}
```

The *GetObject* function fills out only the width, height, and color format information of the BITMAP structure. You can get the actual bitmap bits with the *GetBitmapBits* function.

Member functions

*TBitmap* also encapsulates a number of standard API calls for manipulating palettes:

• You can get the same information as you get from *GetObject*, except one item at a time, using the following functions. Each function returns a characteristic of the bitmap object:

| int | Width();  |
|-----|-----------|
| int | Height(); |

BYTE Planes();
BYTE BitsPixel();

The GetBitmapDimension and SetBitmapDimension functions let you find out and change the dimensions of the bitmap. GetBitmapDimension, which takes a reference to a TSize object as its only parameter, places the size of the bitmap into the TSize object. SetBitmapDimension can take two parameters, the first a reference to a TSize object containing the new size for the bitmap and a pointer to a TSize, in which the function places the old size of the bitmap. You don't have to pass the second parameter to SetBitmapDimension. Both functions return TRUE if the operation was successful.

The *GetBitmapDimension* and *SetBitmapDimension* functions don't actually affect the size of the bitmap in pixels. Instead they modify only the *physical* size of the bitmap, which is often used by programs when printing or displaying bitmaps. This lets you adjust the size of the bitmap depending on the size of the physical screen.

- The GetBitmapBits and SetBitmapBits functions let you query and change the bits in a bitmap. Both functions take two parameters: a DWORD and a void \*. The DWORD specifies the size of the array in bytes, and the void \* points to an array. GetBitmapBits fills the array with bits from the bitmap, up to the number of bytes specified by the DWORD parameter. SetBitmapBits copies the array into the bitmap, copying over the number of bytes specified in the DWORD parameter.
- You can move a bitmap to the Clipboard using the *ToClipboard* function. *ToClipboard* takes a reference to a *TClipboard* object as a parameter. Because the *ToClipboard* function actually removes the object from your application, you should usually use a *TBitmap* constructor to create a temporary object:

297

TClipboard clipBoard; TBitmap (tmpBitmap).ToClipboard(clipBoard);

Extending TBitmap *TBitmap* has three functions that have **protected** access: a constructor and two functions called *Create*.

The constructor is a default constructor. You can use it when constructing a derived class to prevent having to explicitly call the base class constructor. If you use the default constructor, you need to initialize the bitmap properly in your own constructor.

The first *Create* function takes a reference to a *TBitmap* object as a parameter. Essentially, this function copies the passed *TBitmap* object over to itself.

The second *Create* function takes references to a *TDib* object and to a *TPalette* object. *Create* creates a device context compatible with the *TPalette* and renders the DIB into a device-compatible bitmap.

# **TRegion class**

Use the *TRegion* class to define a region in a device context. You can perform a number of operations on a device context, such as painting, filling, inverting, and so on, using the region as a stencil. You can also use the *TRegion* class to define a region for your own custom operations.

Constructing and destroying TRegion Regions come in many shapes and sizes, from simple rectangles and rectangles with rounded corners to elaborate polygonal shapes. You can determine the shape of your region by the constructor used. You can also indirectly construct a region from a handle to a region or an existing *TRegion* object.

*TRegion* provides a default constructor that produces an empty rectangular region. You can use the function *SetRectRgn* to initialize an empty *TRegion* object. For example, suppose you derive a class from *TRegion*. In the constructor for your derived class, call *SetRectRgn* to initialize the region. This prevents you from having to call *TRegion*'s constructor explicitly:

```
class TMyRegion : public TRegion
{
  public:
    TMyRegion(TRect& rect);
    :
  };
TMyRegion::TMyRegion(TRect& rect)
```

// Initialize the TRegion base with rect.
SetRectRgn(rect);

You can directly create a *TRegion* from a number of different sources. To create a simple rectangular region, use the following constructor:

TRegion(const TRect& rect);

This creates a rectangular region from the logical coordinates in the *TRect* object.

To create a rectangular region with rounded corners, use the following constructor:

TRegion(const TRect& rect, const TSize& corner);

This creates a rectangular region from the logical coordinates in the *TRect* object, then rounds the corners into an ellipse. The height and width of the ellipse used is defined by the values in the *TSize* object.

To create an elliptical region, use the following constructor:

TRegion(const TRect& e, TEllipse);

This creates an elliptical region bounded by the logical coordinates contained in the *TRect* structure. *TEllipse* is an enumerated value with only one possible value, *Ellipse*. A call to this constructor looks something like this:

TRect rect(20, 20, 80, 60); TRegion rgn(rect, TRegion::Ellipse);

To create regions with an irregular polygonal shape, use the following constructor:

TRegion(const TPoint\* points, int count, int fillMode);

*points* is an array of *TPoint* objects. Each *TPoint* contains the logical coordinates of a vertex of the polygon. *count* indicates the number of points in the *points* array. *fillMode* indicates how the region should be filled; this can be either ALTERNATE or WINDING. There is another constructor that you can use to create regions consisting of *multiple* irregular polygonal shapes:

As in the other polygonal region constructor, *points* is an array of *TPoint* objects. But for this constructor, *points* contains the vertex points of a

number of polygons. *polyCounts* indicates the number of points in the *points* array for each polygon. *count* indicates the total number of polygons in the region and the number of members in the *polyCount* array. *fillMode* indicates how the region should be filled; this can be either ALTERNATE or WINDING.

For example, suppose you're constructing a region that encompasses two triangular areas. Each triangle would consist of three points. Therefore *points* would have six members, three for each triangle. *polyPoints* would have two members, one for each triangle. Each member of *polyPoints* would have the value three, indicating the number of points in the *points* array that belongs to each polygon. *count* would have the value two, indicating that the region consists of two polygons.

You can create a *TRegion* from an existing HRGN:

TRegion(HRGN handle, TAutoDelete autoDelete = NoAutoDelete);

This constructor is used to obtain an ObjectWindows object as an alias to a regular Windows handle received in a message.

You can also create a new *TRegion* object from an existing *TRegion* object:

TRegion(const TRegion& region);

~*TRegion* deletes the region and its storage space.

Accessing TRegion You can access and modify *TRegion* objects directly through an HRGN handle or through a number of member functions and operators. To get an HRGN from a *TRegion* object, use the HRGN operator with the *TRegion* object as the parameter. The HRGN operator is almost never explicitly invoked:

```
HRGN
TMyBitmap::GetHRgn()
{
    return *this;
}
```

This code automatically invokes the HRGN conversion operator to cast the *TRegion* object to the correct type.

#### Member functions

*TRegion* provides a number of member functions to get information from the *TRegion* object, including whether a point is contained in or touches the region:

You can use the SetRectRgn function to reset the object's region to a rectangular region:

void SetRectRgn(const TRect& rect);

This sets the *TRegion*'s area to the logical coordinates contained in the *TRect* object passed as a parameter to the *SetRectRgn* function. The region is set to a rectangular region regardless of the shape that it previously had.

• You can use the *Contains* function to find out whether a point is contained in a region:

BOOL Contains (const TPoint& point);

*point* contains the coordinates of the point in question. *Contains* returns TRUE if *point* is within the region and FALSE if not.

You can use the *Touches* function to find out whether any part of a rectangle is contained in a region:

BOOL Touches(const TRect& rect);

*rect* contains the coordinates of the rectangle in question. *Touches* returns TRUE if any part of *rect* is within the region and FALSE if not.

You can use the GetRgnBox functions to get the coordinates of the bounding rectangle of a region:

```
int GetRgnBox(TRect& box);
TRect GetRgnBox();
```

The bounding rectangle is the smallest possible rectangle that encloses all of the area contained in the region. The first version of this function takes a reference to a *TRect* object as a parameter. The function places the coordinates of the bounding rectangle in the *TRect* object. The return value indicates the complexity of the region, and can be either SIMPLEREGION (region has no overlapping borders),

COMPLEXREGION (region has overlapping borders), or NULLREGION (region is empty). If the function fails, the return value is ERROR.

The second version of *GetRgnBox* takes no parameters and returns a *TRect*, which contains the coordinates of the bounding rectangle. The second version of this function doesn't indicate the complexity of the region.

#### Operators

*TRegion* has a large number of operators. These operators can be used to query and modify the values of a region. They aren't necessarily restricted to working with other regions; many of them let you add and subtract rectangles and other units to and from the region.

*TRegion* provides two Boolean test operators, == and !=. These operators work to compare two regions. If two regions are equivalent, the == operator returns TRUE, and the != operator returns FALSE. If two regions aren't equivalent, the == operator returns FALSE, and the != operator returns TRUE. You can use these operators much as you do their equivalents for **int**s, **char**s, and so on.

For example, suppose you want to test whether two regions are identical, and, if they're not, perform an operation on them. The code would look something like this:

TRegion rgn1; TRegion rgn2; // Initialize regions... if(rgn1 != rgn2) { // Perform your operations here :

*TRegion* also provides a number of assignment operators that you can use to change the region:

- The = operator lets you assign one region to another. For example, the statement rgn1 = rgn2 sets the contents of *rgn1* to the contents of *rgn2*, regardless of the contexts of *rgn1* prior to the assignment.
- The += operator lets you move a region by an offset contained in a *TSize* object. This operation is analogous to numerical addition: just add the offset to each point in the region. The region retains all of its properties, except that the coordinates defining the region are shifted by the values contained in the *cx* and *cy* members of the *TSize* object:
  - If *cx* is positive, the region is shifted *cx* pixels to the right.
  - If *cx* is negative, the region is shifted *cx* pixels to the left.
  - If *cy* is positive, the region is shifted *cy* pixels down.
  - If *cy* is negative, the region is shifted *cy* pixels up.

For example, suppose you want to move a region to the right 50 pixels and up 20 pixels. The code would look something like this:

TRegion rgn;

// Initialize region...
TSize size(50, -20);
rgn += size;
// Continue online inhere

// Continue working with new region.

- The -= operator, when used with a *TSize* object, does essentially the opposite of the += operator; that is, it subtracts the offset from each point in the region. For example, suppose you have the same code as in the previous example, except that instead of using the += operator, it uses the -= operator. This would offset the region in exactly the opposite way from the += operator, 50 pixels to the left and down 20 pixels.
- The -= operator, when used with a *TRegion* object, behaves differently from when it is used with a *TSize* object. To demonstrate how the -= operator works when used with *TRegion*, consider the following code:

```
TRegion rgn1, rgn2;
rgn1 -= rgn2;
```

After execution of this code, *rgn1* contains all the area it contained originally, minus any parts of that area shared by *rgn2*. Thus any point that is contained in *rgn2* is not contained in *rgn1* after this code has executed. This is analogous to subtraction: subtract the area defined by *rgn2* from *rgn1*.

■ The &= operator can be used with both *TRegion* objects and *TRect* objects (before any operations are performed, the *TRect* is converted to a *TRegion* using the constructor *TRegion::TRegion(TRect* &)). To demonstrate how the &= operator works, consider the following code:

```
TRegion rgn1, rgn2;
rgn1 &= rgn2;
```

After execution of this code, rgn1 contains all the area it originally shared with rgn2; that is, areas that were common to both regions before the execution of the &= statement. This is a logical AND operation: only the areas that are part of both rgn1 AND rgn2 become part of the new region.

■ The |= operator can be used with both *TRegion* objects and *TRect* objects (before any operations are performed, the *TRect* is converted to a *TRegion* using the constructor *TRegion::TRegion(TRect &)*). To demonstrate how the |= operator works, consider the following code:

TRegion rgn1, rgn2;

rgn1 |= rgn2;

After execution of this code, *rgn1* contains all the area it originally contained, plus all the area contained in *rgn2*; that is, it contains all of

both regions. This is a logical OR operation: areas that are part of either *rgn1* OR *rgn2* become part of the new region.

■ The ^= operator can be used with both *TRegion* objects and *TRect* objects (before any operations are performed, the *TRect* is converted to a *TRegion* using the constructor *TRegion::TRegion(TRect &)*). To demonstrate how the ^= operator works, consider the following code:

TRegion rgn1, rgn2; rgn1 ^= rgn2;

After execution of this code, *rgn1* contains only that area it originally contained but did *not* share with *rgn2*, plus all the area originally contained in *rgn2* that was not shared with *rgn1*. This operator combines both areas and removes the overlapping sections. This is a logical XOR (exclusive OR) operation: areas that are part of either *rgn1* OR *rgn2* but not of both become part of the new region.

# **Ticon class**

The *TIcon* class encapsulates an icon handle and constructors for instantiating the *TIcon* object. You can use the *TIcon* class to construct an icon from a resource or explicit info.

Constructing Ticon

You can construct a *TIcon* in a number of ways: from an existing *TIcon* object, from a resource in the current application, from a resource in another module, or explicitly from size and data information.

You can create icon objects from an existing icon encapsulated in a *TIcon* object:

TIcon(HINSTANCE instance, const TIcon& icon);

*instance* can be any module instance. For example, you could get the instance of a DLL and get an icon from that instance:

```
TModule iconLib("MYICONS.DLL");
TIcon icon(iconLib, "MYICON");
```

Note the implicit conversion of the *TModule iconLib* into an HINSTANCE in the call to the *TIcon* constructor.

You can create a *Tlcon* object from an icon resource in any module:

TIcon(HINSTANCE instance, TResId resId);

In this case, *instance* should be the HINSTANCE of the module from which you want to get the icon, and *resId* is the resource ID of the particular icon

you want to get. Passing in 0 for *instance* gives you access to built-in Windows icons.

You can also load an icon from a file:

TIcon(HINSTANCE instance, char far\* filename, int index);

In this case, *instance* should be the instance of the current module, *filename* is the name of the file containing the icon, and *index* is the index of the icon to be retrieved.

You can also create a new icon:

In this case, *instance* should be the instance of the current module, *size* indicates the size of the icon, *planes* indicates the number of color planes, *bitsPixel* indicates the number of bits per pixel, *andBits* points to an array containing the AND mask of the icon, and *xorBits* points to an array containing the XOR mask of the icon. The *andBits* array must specify a monochrome mask. The *xorBits* array can be a monochrome or device-dependent color bitmap.

You can also create a new *TIcon* object from an existing HICON handle:

TIcon(HICON handle, TAutoDelete autoDelete = NoAutoDelete);

This constructor is used to obtain an ObjectWindows object as an alias to a regular Windows handle received in a message.

32

There are two other constructors that are available only for 32-bit applications:

TIcon(const void\* resBits, DWORD resSize); TIcon(const ICONINFO\* iconInfo);

The first constructor takes two parameters: *resBits* is a pointer to a buffer containing the icon data bits (usually obtained from a call to *LookupIconIdFromDirectory* or *LoadResource* functions) and *resSize* indicates the number of bits in the *resBits* buffer.

The second constructor takes a single parameter, an ICONINFO structure. The constructor creates an icon from the information in the ICONINFO structure. The *flcon* member of the ICONINFO structure must be TRUE, indicating that the ICONINFO structure contains an icon.

~*TIcon* deletes the icon and its storage space.

## Accessing Ticon

You can access *TIcon* through an HICON. To get an HICON from a *TIcon* object, use the HICON operator with the *TIcon* object as the parameter. The HICON operator is almost never explicitly invoked:

HICON TMvIcon::GetHIcon() return \*this;

This code automatically invokes the HICON conversion operator to cast the *TIcon* object to the correct type.

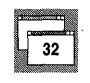

The other access function in *TIcon*, called *GetIconInfo*, is available for 32-bit applications only. *GetIconInfo* takes as its only parameter a pointer to a ICONINFO structure. The function fills out the ICONINFO structure and returns TRUE if the operation was successful. For example, suppose you create an icon object, then want to extract the icon data into an ICONINFO structure. The code would look something like this:

ICONINFO iconInfo;

// Load stock icon - Exclamation
Ticon icon(0, IDI\_EXCLAMATION);

icon.GetIconInfo(&iconInfo);

# **TCursor class**

The *TCursor* class encapsulates a cursor handle and constructors for instantiating the *TCursor* object. You can use the *TCursor* class to construct a cursor from a resource or explicit information.

## Constructing TCursor

You can construct a *TCursor* in a number of ways: from an existing *TCursor* object, from a resource in the current application, from a resource in another application, or explicitly from size and data information.

You can create cursor objects from an existing cursor encapsulated in a *TCursor* object:

TCursor (HINSTANCE instance, const TCursor& cursor);

*instance* in this case should be the instance of the current application. *TCursor* does not encapsulate the application instance because *TCursors* know nothing about application objects. It is usually easiest to access the current application instance in a window or other interface object.

TCursor(HINSTANCE instance, TResId resId);

TCursor(HINSTANCE instance, const TPoint& hotSpot, TSize& size, void far\* andBits, void far\* xorBits);

You can also create a new *TCursor* object from an existing HCURSOR handle:

TCursor (HCURSOR handle, TAutoDelete autoDelete = NoAutoDelete);

This constructor is used to obtain an ObjectWindows object as an alias to a regular Windows handle received in a message.

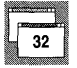

There are two other constructors that are available only for 32-bit applications:

TCursor(const void\* resBits, DWORD resSize); TCursor(const ICONINFO\* iconInfo);

The first constructor takes two parameters: *resBits* is a pointer to a buffer containing the cursor data bits (usually obtained from a call to *LookupIconIdFromDirectory* or *LoadResource* functions) and *resSize* indicates the number of bits in the *resBits* buffer.

The second constructor takes a single parameter, an ICONINFO structure. The constructor creates an icon from the information in the ICONINFO structure. The *flcon* member of the ICONINFO structure must be FALSE, indicating that the ICONINFO structure contains an cursor.

*~TCursor* deletes the cursor. If the deletion fails, the destructor throws an exception.

## Accessing TCursor

You can access *TCursor* through an HCURSOR. To get an HCURSOR from a *TCursor* object, use the HCURSOR operator with the *TCursor* object as the parameter. The HCURSOR operator is almost never explicitly invoked:

```
HCURSOR
TMyCursor::GetHCursor()
{
  return *this;
```

This code automatically invokes the HCURSOR conversion operator to cast the *TCursor* object to the correct type.

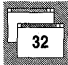

The other access function in *TCursor*, called *GetIconInfo*, is available for 32bit applications only. *GetIconInfo* takes as its only parameter a pointer to a ICONINFO structure. The function fills out the ICONINFO structure and returns TRUE if the operation was successful. For example, suppose you create an cursor object, then want to extract the cursor data into an ICONINFO structure. The code would look something like this:

ICONINFO cursorInfo;

// Load stock cursor - slashed circle
TCursor cursor(NULL, IDC\_NO);

cursor.GetIconInfo(&cursorInfo);

# TDib class

A device-independent bitmap, or DIB, has no GDI handle like a regular bitmap, although it does have a global handle. Instead, it is just a structure containing format and palette information and a collection of bits (pixels). The *TDib* class provides a convenient way to work with DIBs like any other GDI object. The memory for the DIB is in one chunk allocated with the Windows *GlobalAlloc* functions, so that it can be passed to the Clipboard, an OLE server or client, and others outside of its instantiating application.

# Constructing and destroying TDib

You can construct a *TDib* object either directly or indirectly. Using direct construction, you can specify the bitmap's width, height, and so on. Using indirect construction, you can specify an existing bitmap object, pointer to a BITMAP structure, a metafile, a *TDC* device context, and more.

Here is the constructor for directly constructing a *TDib* object:

TDib(int width, int height, int nColors, WORD mode=DIB\_RGB\_COLORS);

*width* and *height* specify the width and height in pixels of the DIB. *nColors* specifies the number of colors actually used in the DIB. *mode* can be either DIB\_RGB\_COLORS or DIB\_PAL\_COLORS. DIB\_RGB\_COLORS indicates that the color table consists of literal RGB values. DIB\_PAL\_COLORS indicates that the color table consists of an array of 16-bit indices into the currently realized logical palette.

You can create a *TDib* object by loading it from an executable application module. This constructor takes two parameters: the first is the HINSTANCE of the module containing the bitmap and the second is the resource ID of the bitmap you want to load:

TDib(HINSTANCE instance, TResId resId);

To create a *TDib* object from the Clipboard, pass a reference to a *TClipboard* object to the constructor. The constructor gets the handle of the bitmap in the Clipboard and constructs a bitmap object from the handle.

TDib(const TClipboard& clipboard);

You can load a DIB from a file (typically a .BMP file) into a *TDib* object by specifying the name as the only parameter of the constructor:

TDib(const char\* name);

You can also construct a *TDib* object given a *TBitmap* object and a *TPalette* object. If no palette is give, this constructor uses the focus window's currently realized palette.

TDib(const TBitmap& bitmap, const TPalette\* pal = 0);

You can create a DIB object from an existing DIB object:

TDib(const TDib& dib);

You can also create a new *TDib* object from an existing HGLOBAL handle:

TDib(HGLOBAL handle, TAutoDelete autoDelete = NoAutoDelete);

This constructor is used to obtain an ObjectWindows object as an alias to a regular Windows handle received in a message. Because an HGLOBAL handle can point to many different kinds of objects, you must ensure that the HGLOBAL you use in this constructor is actually the handle to a device-independent bitmap. If you pass a handle to another type of object, the constructor throws an exception.

If *ShouldDelete* is TRUE, ~*TDib* frees the resource and unlocks and frees the chunk of global memory as needed.

 TDib provides a number of different types of functions for accessing the encapsulated DIB.

Type conversions

Accessing TDib

The type conversion functions for *TDib* let you access *TDib* in the most convenient manner for the operation you want to perform.

You can use the HANDLE conversion operator to access *TDib* through a HANDLE. To get a HANDLE from a *TDib* object, use the HANDLE operator with the *TDib* object as the parameter. The HANDLE operator is almost never explicitly invoked:

```
HANDLE
TMyDib::GetHandle()
{
    return *this;
}
```

This code automatically invokes the HANDLE conversion operator to cast the *TDib* object to the correct type.

309

You can also convert a *TDib* object to three other bitmap types. You can use the following operators to convert a *TDib* to any one of three types: BITMAPINFO \*, BITMAPINFOHEADER \*, or *TRgbQuad* \*. You can use the result wherever that type is normally used:

```
operator BITMAPINFO far*();
operator BITMAPINFOHEADER far*();
operator TRgbQuad far*();
```

Accessing internal structures The functions in this section give you access to the DIB's internal data structures. These three functions return the DIB's equivalent bitmap types as pointers to BITMAPINFO, BITMAPINFOHEADER, and *TRgbQuad* objects:

```
BITMAPINFO far* GetInfo();
BITMAPINFOHEADER far* GetInfoHeader();
TRgbQuad far* GetColors();
```

The following function returns a pointer to an array of WORDs containing the color indices for the DIB:

WORD far\* GetIndices();

This function returns a pointer to an array containing the bits that make up the actual DIB image:

void HUGE\* GetBits();

Clipboard

You can move a DIB to the Clipboard using the *ToClipboard* function. *ToClipboard* takes a reference to a *TClipboard* object as a parameter. Because the *ToClipboard* function actually removes the object from your application, you should usually use a *TDib* constructor to create a temporary object:

TClipboard clipBoard; TDib(ID\_BITMAP).ToClipboard(clipBoard);

#### DIB information

The *TDib* class provides a number of accessor functions that you can use to query a *TDib* object and get information about the DIB contained in the object:

- To find out whether the object is valid, call the *IsOK* function. The *IsOK* takes no parameters. It returns TRUE if the object is valid and FALSE if not.
- The *IsPM* function takes no parameters. This function returns TRUE when the DIB is a Presentation Manager-compatible bitmap.

- The *Width* and *Height* functions return the bitmap's width and height respectively, in pixel units.
- The *Size* function returns the bitmap's width and height in pixel units, but contained in a *TSize* object.
- The *NumColors* function returns the number of colors used in the bitmap.
- StartScan is provided for compatibility with older code. This function always returns 0.
- *NumScans* is provided for compatibility with older code. This functions returns the height of the DIB in pixels.
- The *Usage* function indicates what mode the DIB is in. This value is either DIB\_RGB\_COLORS or DIB\_PAL\_COLORS.
- The *WriteFile* function writes the DIB object to disk. This function takes a single parameter, a **const char\***. This should point to the name of the file in which you want to save the bitmap.

## Working in palette or RGB mode

A DIB can hold color values in two ways. In palette mode, the DIB's color table contains indices into a palette. The color values don't themselves indicate any particular color. The indices must be cross-referenced to the corresponding palette entry in the currently realized palette. In RGB mode, each entry in the DIB's color table represents an actual RGB color value.

You can switch from RGB to palette mode using these functions:

```
BOOL ChangeModeToPal(const TPalette& pal);
BOOL ChangeModeToRGB(const TPalette& pal);
```

When you switch to palette mode using *ChangeModetoPal*, the *TPalette* **&** parameter is used as the DIB's palette. Each color used in the DIB is mapped to the palette and converted to a palette index. When you switch to RGB mode using *ChangeModetoRGB*, the *TPalette* **&** parameter is used to convert the current palette indices to their RGB equivalents contained in the palette.

If you're working in RGB mode, you can use the following functions to access and modify the DIB's color table:

- Retrieve any entry in the DIB's color table using the *GetColor* function. This function takes a single parameter, an **int** indicating the index of the color table entry. *GetColor* returns a *TColor* object.
- Change any entry in the DIB's color table using the SetColor function. This function takes two parameters, an int indicating the index of the color table entry you want to change and a TColor containing the value to which you want to change the entry.
- Match a *TColor* object to a color table entry by using the *FindColor* function. *FindColor* takes a single parameter, a *TColor* object. *FindColor* searches through the DIB's color table until it finds an exact match for the *TColor* object. If it fails to find a match, *FindColor* returns –1.
- Substitute one color for a color that currently exists in the DIB's color table using the *MapColor* function. This function takes three parameters, a *TColor* object containing the color to be replaced, a *TColor* object containing the new color to be placed in the color table, and a BOOL that indicates whether all occurrences of the second color should be replaced. If the third parameter is TRUE, all color table entries that are equal to the first parameter are replaced by the second. If the third parameter is FALSE, only the first color table entry that is equal to the first parameter is replaced. By default, the third parameter is FALSE. The return value of this function indicates the total number of palette entries that were replaced.

For example, suppose you wanted to replace all occurrences of white in your DIB with light gray. The code would look something like this:

myDib->MapColor(TColor::LtGray, TColor::White, TRUE);

If you're working in palette mode, you can use the following functions to access and modify the DIB's color table:

- Retrieve the palette index of any color table entry using the *GetIndex* function. This function takes a single parameter, an **int** indicating the index of the color table entry. *GetIndex* returns a WORD containing the palette index.
- Change any entry in the DIB's color table using the SetIndex function. This function takes two parameters, an **int** indicating the index of the color table entry you want to change and a WORD containing the palette index to which you want to change the entry.
- Match a palette index to a color table entry by using the *FindIndex* function. *FindIndex* takes a single parameter, a WORD. *FindIndex* searches through the DIB's color table until it finds a match for the WORD. If it fails to find a match, *FindIndex* returns –1.
- Substitute one color for a color that currently exists in the DIB's color table using the *MapIndex* function. This function takes three parameters, a WORD indicating the index to be replaced, a WORD indicating the new palette index to be placed in the color table, and a BOOL that indicates whether all occurrences of the second color should be replaced. If the third parameter is TRUE, all color table entries that are equal to the first parameter are replaced by the second. If the third parameter is FALSE, only the first color table entry that is equal to the first parameter is replaced. By default, the third parameter is FALSE. The return value of

this function indicates the total number of palette entries that were replaced.

Matching interface colors to system colors DIBs are often used to enhance and decorate a user interface. To make your interface consistent with your application user's system, you should use the *MapUIColors* function, which replaces standard interface colors with the user's own system colors. Here is the syntax for *MapUIColors*:

void MapUIColors(UINT mapColors, TColor\* bkColor = 0);

The *mapColors* parameter should be an OR'ed combination of five flags: *TDib::MapFace*, *TDib::MapText*, *TDib::MapShadow*, *TDib::MapHighlight*, and *TDib::MapFrame*. Each of these values causes a different color substitution to take place:

| This flag      | Replaces          | With               |  |
|----------------|-------------------|--------------------|--|
| TDib::MapText  | TColor::Black     | COLOR_BTNTEXT      |  |
| TDib::MapFace  | TColor::LtGray    | COLOR_BTNFACE      |  |
| TDib::MapFace  | TColor::Gray      | COLOR_BTNSHADOW    |  |
| TDib::MapFace  | TColor::White     | COLOR_BTNHIGHLIGHT |  |
| TDib::MapFrame | TColor::LtMagenta | COLOR_WINDOWFRAME  |  |

The *bkColor* parameter, if specified, causes the color *TColor*::*LtYellow* to be replaced by the color *bkColor*.

Because *MapUIColors* searches for and replaces *TColor* table entries, this function is useful only with a DIB in RGB mode. Furthermore, because it replaces particular colors, you must design your interface using the standard system colors; for example, your button text should be black (*TColor::Black*), button faces should be light gray (*TColor::LtGray*), and so on. This should be fairly simple, since these are specifically designed so that they are equivalent to the standard default colors for each interface element.

You should also call the *MapUIColors* function before you modify any of the colors modified by *MapUIColors*. If you don't do this, *MapUIColors* won't be able to find the attribute color for which it is searching, and that part of the interface won't match the system colors.

Extending TDib

*TDib* provides a number of **protected** functions that are accessible only from within *TDib* and *TDib*-derived classes. You can also access *TDib*'s control data:

■ *Info* is a pointer to a BITMAPINFO or BITMAPCOREINFO structure, which contains the attributes, color table, and other information about the DIB.

- *Bits* is a **void** pointer that points to an area of memory containing the actual graphical data for the DIB.
- NumClrs is a long containing the actual number of colors used in the DIB; note that this isn't the number of colors possible, but the number actually used.
- *W* is an **int** indicating the width of the DIB in pixels.
- *H* is an **int** indicating the height of the DIB in pixels.
- Mode is a WORD indicating whether the DIB is in RGB mode (DIB\_RGB\_COLORS) or palette mode (DIB\_PAL\_COLORS).
- IsCore is a BOOL; it is TRUE if the Info pointer points to a BITMAPCOREINFO structure and FALSE if it doesn't.
- *IsResHandle* indicates whether the DIB was loaded as a resource and therefore whether *Handle* is a resource handle.

You can use the *InfoFromHandle* function to fill out the structure pointed to by *Info. InfoFromHandle* extracts information from *Handle* and fills out the attributes of the *Info* structure. *InfoFromHandle* takes no parameters and has no return value.

The *Read* function reads a Windows 3.0- or Presentation Managercompatible DIB from a file referenced by a *TFile* object. When loading, *Read* checks the DIB's header, attributes, palette, and bitmap. Presentation Manager-compatible DIBs are converted to Windows DIBs on the fly. This function returns TRUE if the DIB was read in correctly.

You can use the *LoadResource* function to load a DIB from an application or DLL module. This function takes two parameters, an HINSTANCE indicating the application or DLL module from which you want to load the DIB and a *TResId* indicating the particular resource within that module you want to retrieve. *LoadResource* returns TRUE if the operation was successful.

You can use the *LoadFile* function to load a DIB from a file. This function takes one parameter, a **char** \* that points to a string containing the name of the file containing the DIB. *LoadFile* returns TRUE if the operation was successful.

Н

Т

Ρ

E

14

R

# Validator objects

Α

ObjectWindows provides several ways you can associate validator objects with the edit control objects to validate the information a user types into an edit control. Using validator objects makes it easy to add data validation to existing ObjectWindows applications or to change the way a field validates its data.

This chapter discusses three topics related to data validation:

- Using the standard validator classes
- Using data validator objects
- Writing your own validator objects

At any time, you can validate the contents of any edit control by calling that object's *CanClose* member function, which in turn calls the appropriate validator object. ObjectWindows validator classes also interact at the keystroke and gain/lose focus level.

### The standard validator classes

The ObjectWindows standard validator classes automate data validation. ObjectWindows defines six validator classes in validate.h:

- *TValidator*, a base class from which all other validator classes are derived.
- *TFilterValidator*, a filter validator class.
- TRangeValidator, a numeric-range validator class based on *TFilterValidator*.
- *TLookupValidator*, a lookup validator base class.
- *TStringLookupValidator*, a string lookup validator class based on *TLookupValidator*.
- TPXPictureValidator, a picture validator class that validates a string based on a given pattern or "picture."

The following sections briefly describe each of the standard validator classes.

### Validator base class

The abstract class *TValidator* is the base class from which all validator classes are derived. *TValidator* is a validator for which all input is valid: member functions *IsValid* and *IsValidInput* always return TRUE, and *Error* does nothing. Derived classes should override *IsValid, IsValidInput*, and *Error* to define which values are valid and when errors should be reported. Use *TValidator* as a starting point for your own validator classes if none of the other validator classes are appropriate starting points.

*TFilterValidator* is a simple validator that checks input as the user enters it. The filter validator constructor takes one parameter, a set of valid characters:

TCharSet is defined in bitset.h.

Range validator

class

Filter validator

class

TFilterValidator(const TCharSet& validChars);

*TFilterValidator* overrides *IsValidInput* to return TRUE only if all characters in the current input string are contained in the set of characters passed to the constructor. The edit control inserts characters only if *IsValidInput* returns TRUE, so there is no need to override *IsValid*: because the characters made it through the input filter, the complete string is valid by definition. Descendants of *TFilterValidator*, such as *TRangeValidator*, can combine filtering of input with other checks on the completed string.

*TRangeValidator* is a range validator derived from *TFilterValidator*. It accepts only numbers and adds range checking on the final result. The constructor takes two parameters that define the minimum and maximum valid values:

TRangeValidator(long min, long max);

The range validator constructs itself as a filter validator that accepts only the digits 0 through 9 and the plus and minus characters. The inherited *IsValidInput*, therefore, ensures that only numbers filter through. *TRangeValidator* then overrides *IsValid* to return TRUE only if the entered numbers are a valid integer within the range defined in the constructor. The *Error* member function displays a message box indicating that the entered value is out of range.

Lookup validator class *TLookupValidator* is an abstract class that compares entered values with a list of acceptable values to determine validity. *TLookupValidator* introduces the virtual member function *Lookup*. By default, *Lookup* returns TRUE. Derived classes should override *Lookup* to compare the parameter with a list of items, returning TRUE if a match is found.

*TLookupValidator* overrides *IsValid* to return TRUE only if *Lookup* returns TRUE. In derived classes you should *not* override *IsValid*; you should

instead override *Lookup*. *TStringLookupValidator* class is an instance class based on *TLookupValidator*.

String lookup validator class

*TStringLookupValidator* is a working example of a lookup validator; it compares the string passed from the edit control with the items in a string list. If the passed-in string occurs in the list, *IsValid* returns TRUE. The constructor takes only one parameter, the list of valid strings:

TStringLookupValidator(TSortedStringArray\* strings);

*TSortedStringArray* is defined as

typedef TSArrayAsVector<string> TSortedStringArray;

To use a different string list after constructing the string lookup validator, use member function *NewStringList*, which disposes of the old list and installs the new list.

*TStringLookupValidator* overrides *Lookup* and *Error*. *Lookup* returns TRUE if the passed-in string is in the list. *Error* displays a message box indicating that the string is not in the list.

Picture validator class Picture validators compare the string entered by the user with a "picture" or template that describes the format of valid input. The pictures used are compatible with those used by Borland's Paradox relational database to control user input. Constructing a picture validator requires two parameters: a string holding the template image and a Boolean value indicating whether to automatically fill-in the picture with literal characters:

TPXPictureValidator(const char far\* pic, BOOL autoFill=FALSE);

*TPXPictureValidator* overrides *Error*, *IsValid*, and *IsValidInput*, and adds a new member function, *Picture*. *Error* displays a message box indicating what format the string should have. *IsValid* returns TRUE only if the function *Picture* returns TRUE; thus you can derive new kinds of picture validators by overriding only the *Picture* member function. *IsValidInput* checks characters as the user enters them, allowing only those characters permitted by the picture format, and optionally filling in literal characters from the picture format.

Here is an example of a picture validator that is being constructed to accept social security numbers:

edit->SetValidator(new TPXPictureValidator("###-##=####"));

Picture syntax is fully described under *TPXPictureValidator* member function *Picture* in the *ObjectWindows Reference Guide*.

The *Picture* member function tries to format the given input string according to the picture format and returns a value indicating the degree of its success. The following code lists those return values:

```
//
// TPXPictureValidator result type
//
enum TPicResult {
    prComplete,
    prIncomplete,
    prEmpty,
    prError,
    prSyntax,
    prAmbiguous,
    prIncompNoFill
};
```

### Using data validators

To use data validator objects, you must first construct an edit control object and then construct a validator object and assign it to the edit control. From this point on, you don't need to interact with the validator object directly. The edit control knows when to call validator member functions at the appropriate times.

Constructing an edit control object

Edit controls objects are instances of the *TEdit* class. Here is an example of how to construct an edit control:

```
TEdit* edit;
edit = new TEdit(this, 101, sizeof(transfer.NameEdit));
```

For more information on *TEdit* and using edit controls, see Chapter 10.

Constructing and assigning validator objects

Because validator objects aren't interface objects, their constructors require only enough information to establish the validation criteria. For example, a numeric-range validator object requires only two parameters: the minimum and maximum values in the valid range.

Every edit control object has a data member that can point to a validator object. This pointer's declaration looks like this:

TValidator \*Validator

If *Validator* doesn't point to a validator object, the edit control behaves as described in Chapter 10. You assign a validator by calling the edit control object's *SetValidator* member function. The edit control automatically checks

with the validator object when processing key events and when called on to validate itself.

The following code shows the construction of a validator and its assignment to an edit control. In this case, a filter validator that allows only alphabetic characters is used.

edit->SetValidator(new TFilterValidator("A-Za-z. "));

A complete example showing the use of the standard validators can be found in OWLAPI\VALIDATE.

### Overriding validator member functions

Although the standard validator objects should satisfy most of your data validation needs, you can also modify the standard validators or write your own validation objects. If you decide to do this, you should be familiar with the following list of member functions inherited from the base class *TValidator;* in addition to understanding the function of each member function, you should also know how edit controls use them and how to override them if necessary.

- Valid
- IsValid
- IsValidInput
- Error

# Member function Valid

Member function *Valid* is called by the associated edit-control object to verify that the data entered is valid. Much like the *CanClose* member functions of interface objects, *Valid* is a Boolean function that returns TRUE only if the string passed to it is valid data. One responsibility of an edit control's *CanClose* member function is calling the validator object's *Valid* member function, passing the edit control's current text.

When using validators with edit controls, you shouldn't need to call or override the validator's *Valid* member function; the inherited version of *Valid* will suffice. By default, *Valid* returns TRUE if the member function *IsValid* returns TRUE; otherwise, it calls *Error* to notify the user of the error and then returns FALSE.

Member function IsValid The virtual member function *IsValid* is called by *Valid*, which passes *IsValid* the text string to be validated. *IsValid* returns TRUE if the string represents

valid data. *IsValid* does the actual data validation, so if you create your own validator objects, you'll probably override *IsValid*.

Note that you don't call *IsValid* directly. Use *Valid* to call *IsValid*, because *Valid* calls *Error* to alert the user if *IsValid* returns FALSE. This separates the validation role from the error-reporting role.

### Member function IsValidInput

When an edit control object recognizes a keystroke event intended for it, it calls its validator's *IsValidInput* member function to ensure that the entered character is a valid entry. By default, *IsValidInput* member functions always return TRUE, meaning that all keystrokes are acceptable, but some derived validators override *IsValidInput* to filter out unwanted keystrokes.

For example, range validators, which are used for numeric input, return TRUE from *IsValidInput* only for numeric digits and the characters '+' and '-'.

IsValidInput takes two parameters:

virtual BOOL IsValidInput(char far\* str, BOOL suppressFill);

The first parameter, *str*, points to the current input text being validated. The second parameter is a Boolean value indicating whether the validator should apply filling or padding to the input string before attempting to validate it. *TPXPictureValidator* is the only standard validator object that uses the second parameter.

### Member function Error

Virtual member function *Error* alerts the user that the contents of the edit control don't pass the validation check. The standard validator objects generally present a simple message box notifying the user that the contents of the input are invalid and describing what proper input would be.

For example, the *Error* member function for a range validator object creates a message box indicating that the value in the edit control is not between the indicated minimum and maximum values.

Although most descendant validator objects override *Error*, you should never call it directly. *Valid* calls *Error* for you if *IsValid* returns FALSE, which is the only time *Error* needs to be called.

Α

Т

R

# **Visual Basic control objects**

ObjectWindows lets you use Visual Basic (VBX) 1.0-compatible controls in your Windows applications as easily as you use standard Windows or ObjectWindows controls.

VBX controls offer a wide range of functionality that is not provided in standard Windows controls. There are numerous public domain and commercial packages of VBX controls that can be used to provide a more polished and useful user interface.

This chapter describes how to design an application that uses VBX controls, describes the *TVbxControl* and *TVbxEventHandler* classes, explains how to receive messages from a VBX control, and shows how to get and set the properties of a control.

### Using VBX controls

To use VBX controls in your ObjectWindows application, follow this process:

■ In your *OwlMain* function, call the function *VBXInit* before you call the *Run* function of your application object. Call the function *VBXTerm* after you call the *Run* function of your application object. *VBXInit* takes the application instance as a parameter. *VBXTerm* takes no parameters. Your *OwlMain* function might look something like this:

```
int OwlMain(int argc, char* argv[]) {
    VBXInit(_hInstance);
    return TApplication("Wow!").Run();
    VBXTerm();
```

These functions initialize and close each instance's host environment necessary for using VBX controls.

■ Derive a class mixing your base interface class with *TVbxEventHandler*. Your base interface class is whatever class you want to display the control in. If you're using the control in a dialog box, you need to mix in *TDialog*. The code would look something like this:

```
class MyVbxDialog : public TDialog, public TVbxEventHandler
{
    public:
        MyVbxDialog(TWindow *parent, char *name)
        : TDialog(parent, name),
        TWindow(parent, name) {}
        DECLARE_RESPONSE_TABLE(MyVbxDialog);
};
```

- Build a response table for the parent, including all relevant events from your control. Use the EV\_VBXEVENTNAME macro to set up the response for each control event. Response tables are described in greater detail in Chapter 5.
- Create the control's parent. You can either construct the control when you create the parent or allow the parent to construct the control itself, depending on how the control is being used. This is discussed in further detail on page 324.

### **VBX control classes**

**TVbxControl class** 

ObjectWindows provides two classes for use in designing an interface for VBX controls. These classes are *TVbxControl* and *TVbxEventHandler*.

*TVbxControl* provides the actual interface to the control by letting you:

- Construct a VBX control object
- Get and change control properties
- Find the number of control properties and convert property names to and from property indices
- Find the number of control events and convert event names to and from event indices
- Call the Visual Basic 1.0 standard control methods *AddItem*, *Move*, *Refresh*, and *RemoveItem*
- Get the handle to the control element using the *TVbxControl* member function *GetHCTL*

*TVbxControl* is derived from the class *TControl*, which is derived from *TWindow*. Thus, *TVbxControl* acts much the same as any other interface element based on *TWindow*.

## TVbxControl constructors

*TVbxControl* has two constructors. The first constructor lets you dynamically construct a VBX control by specifying a VBX control file name (for example, SWITCH.VBX), control ID, control class, control title, location, and size:

where:

- *parent* is a pointer to the control's parent.
- *id* is the control's ID, which is used when defining the parent's response table; this usually looks much like a resource ID.
- FileName is the name of the file that contains the VBX control, including a path name if necessary.
- ClassName is the class name of the control; a given VBX control file might contain a number of separate controls, each of which is identified by a unique class name (usually found in the control reference guide of thirdparty VBX control libraries).
- *title* is the control's title or caption.
- *x* and *y* are the coordinates within the parent object at which you want the control placed.
- $\blacksquare w$  and *h* are the control's width and the height.
- *module* is passed to the *TControl* base constructor as the *TModule* parameter for that constructor; it defaults to 0.

The second constructor lets you set a *TVbxControl* object using a VBX control that has been defined in the application's resource file:

where:

- *parent* is a pointer to the control's parent.
- *resId* is the resource ID of the VBX control in the resource file.

module is passed to the TControl base constructor as the TModule parameter for that constructor; it defaults to 0.

Implicit and explicit construction You can construct VBX controls either explicitly or implicitly. You explicitly construct an object when you call one of the constructors. You implicitly construct an object when you do not call one of the constructors and allow the control to be instantiated and created by its parent.

Explicit construction involves calling either constructor of a VBX control object. This is normally done in the parent's constructor so that the VBX control is constructed and ready when the parent window is created. You can also wait to construct the control until it's needed; for example, you might want to do this if you had room for only one control. In this case, you could let the user choose a menu choice or press a button. Then, depending what the user does, you would instantiate an object and display it in an existing interface element.

The following code demonstrates explicit construction using both of the *TVbxControl* constructors in the constructor of a dialog box object:

};

Implicit construction takes place when you design your interface element outside of your application source code, such as in Resource Workshop. You can use Resource Workshop to add VBX controls to dialog boxes and other interface elements. Then when you instantiate the parent object, the children, such as edit boxes, list boxes, buttons, and VBX controls, are automatically created along with the parent. The following code demonstrates how the code for this might look. It's important to note, however, that what you don't see in the following code is a VBX control. Instead, the VBX control is included in the dialog resource DIALOG\_1. When DIALOG\_1 is loaded and created, the VBX control is automatically created.

```
class TTestDialog : public TDialog, public TVbxEventHandler
{
   public:
     TTestDialog(TWindow *parent, char *name)
        : TDialog(parent, name), TWindow(parent, name) {}
   DECLARE_RESPONSE_TABLE(TTestDialog);
   };
void TTestWindow::CmAbout() {
   TTestDialog(this, "DIALOG_1").Execute();
   }
```

TVbxEventHandler class The *TVbxEventHandler* class is quite small and, for the most part, of little interest to most programmers. What it does is very important, though. Without the functionality contained in *TVbxEventHandler*, you could not communicate with your VBX controls. The event-handling programming model is described in greater detail in the following sections; this section explains only the part that *TVbxEventHandler* plays in the process.

*TVbxEventHandler* consists of a single function and a one-message response table. The function is called *EvVbxDispatch*, and it is the event-handling routine for a message called WM\_VBXFIREEVENT. *EvVbxDispatch* receives the WM\_VBXFIREEVENT message, converts the uncracked message to a VBXEVENT structure, and dispatches a new message, which is handled by the control's parent. Because the parent object is necessarily derived from *TVbxEventHandler*, this means that the parent calls back to itself with a different message. The new message is much easier to handle and understand. This is the message that is handled by the WM\_VBXEVENTNAME macro described in the next section.

### Handling VBX control messages

You must handle VBX control messages through the control's parent object. For the parent object to be able to handle these messages, it must be derived from the class *TVbxEventHandler*. To accomplish this, you can mix whatever interface object class you want to use to contain the VBX control (for example, *TDialog*, *TFrameWindow*, or classes you might have derived from ObjectWindows interface classes) with the *TVbxEventHandler* class.

Event response table

Once you've derived your new class, you need to build a response table for it. The response table for this class looks like a normal response table; you still need to handle all the regular command messages and events you normally do. The only addition is the EV\_VBXEVENTNAME macro to handle the new class of messages from your VBX controls.

### The EV\_VBXEVENTNAME macro takes three parameters:

EV\_VBXEVENTNAME(ID, Event, EvHandler)

where:

- *ID* is the control ID. You can find this ID either as the second parameter to both constructors or as the resource ID in the resource file.
- Event is a string identifying the event name. This is dependent on the control and can be one of the standard VBX event names or a custom event name. You can find this event name by looking in the control reference guide if the control is from a third-party VBX control library.
- *EvHandler* is the handler function for this event and control. The *EvHandler* function has the signature:

void EvHandler(VBXEVENT FAR \*event);

When a message is received from a VBX control by its parent, it dispatches the message to the handler function that corresponds to the correct control and event. When it calls the function, it passes it a pointer to a VBXEVENT structure. This structure is discussed in more detail in the next section.

Interpreting a control event

Once a VBX control event has taken place and the event-handling function has been called, the function needs to deal with the VBXEVENT structure received as a parameter. This structure looks like this:

```
struct VBXEVENT {
  HCTL hCtl;
  HWND hWnd;
  int nID;
  int iEvent;
  LPCSTR lpszEvent;
  int cParams;
  LPVOID lpParams;
  };
```

where:

• hCtl is the handle of the sending VBX control (not a window handle).

- *hWnd* is the handle of the control window.
- *nID* is the ID of the VBX control.
- *iEvent* is the event index.
- *lpszEvent* is the event name.
- *cParams* is the number of parameters for this event.
- *lpParams* is a pointer to an array containing pointers to the parameter values for this event.

To understand this structure, you need to understand how a VBX control event works. The first three members are straightforward: they let you identify the sending control. The next two members are also fairly simple; each event that a VBX control can send has both an event index, represented here by *iEvent*, and an event name, represented here by *lpszEvent*.

The next two members, which store the parameters passed with the event, are more complex. *cParams* contains the total number of parameters available for this event. *lpParams* is an array of pointers to the event's parameters (like any other array, *lpParam* is indexed from 0 to *cParams* – 1). These two members are more complicated than the previous members because there is no inherent indication of the type or meaning of each parameter. If the control is from a third-party VBX control library, you can look in the control reference guide to find this information. Otherwise, you'll need to get the information from the designer of the control (or to have designed the control yourself).

# Finding event information

The standard way to interpret the information returned by an event is to refer to the documentation for the VBX control. Failing that, *TVbxControl* provides a number of methods for obtaining information about an event.

You can find the total number of events that a control can send by using the *TVbxControl* member function *GetNumEvents*. This returns an **int** that gives the total number of events. These events are indexed from 0 to the return value of *GetNumEvents* – 1.

You can find the name of any event in this range by calling the *TVbxControl* member function *GetEventName*. *GetEventName* takes one parameter, an **int** index number, and returns a string containing the name of the event.

Conversely, you can find the index of an event by calling the *TVbxControl* member function *GetEventIndex*. *GetEventIndex* takes one parameter, a string containing the event name, and returns the corresponding **int** event index.

### Accessing a VBX control

There are two ways you can directly access a VBX control. The first way is to get and set the properties of the control. A control has a fixed number of properties you can set to affect the look or behavior of the control. The other way is to call the control's methods. A control's methods are similar to member functions in a class and are actually accessed through member functions in the *TVbxControl* class. You can use these methods to call into the object and cause an action to take place.

# VBX control properties

Every VBX control has a number of properties. Control properties affect the look and behavior of the control; for example, the colors used in various parts of the control, the size and location of the control, the control's caption, and so on. Changing these properties is usually your main way to manipulate a VBX control.

Each control's properties should be fully documented in the control reference guide of third-party VBX control libraries. If the control is not a third-party control or part of a commercial control package, then you need to consult the control's designer for any limits or special meanings to the control's properties. Many properties often function only as an index to a property. An example of this might be background patterns: 0 could mean plain, 1 could mean cross-hatched, 2 could mean black, and so on. Without the proper documentation or information, it can be quite difficult to use a control's properties.

### Finding property information

The standard way to get information about a control's properties is to refer to the documentation for the VBX control. Failing that, *TVbxControl* provides a number of methods for obtaining information about a control's properties.

You can find the total number of properties for a control by calling the *TVbxControl* member function *GetNumProps*, which returns an **int** that gives the total number of properties. These properties are indexed from 0 to the return value of *GetNumProps* – 1.

You can find the name of any property in this range by calling the *TVbxControl* member function *GetPropName*. *GetPropName* takes one parameter, an **int** index number, and returns a string containing the name of the property.

Conversely, you can find the index of an property by calling the *TVbxControl* member function *GetPropIndex*. *GetPropIndex* takes one parameter, a string containing the property name, and returns the corresponding **int** property index.

### Getting control properties

You can get the value of a control property using either its name or its index number. Although using the index is somewhat more efficient (because there's no need to look up a string), using the property name is usually more intuitive. You can use either method, depending on your preference. *TVbxControl* provides the function *GetProp* to get the properties of a control. *GetProp* is overloaded to allow getting properties using the index or name of the property. Each of these versions is further overloaded to allow getting a number of different types of properties:

// get properties by index BOOL GetProp(int propIndex, int& value, int arrayIndex = -1); BOOL GetProp(int propIndex, long& value, int arrayIndex = -1); BOOL GetProp(int propIndex, HPIC& value, int arrayIndex = -1); BOOL GetProp(int propIndex, float& value, int arrayIndex = -1); BOOL GetProp(int propIndex, string& value, int arrayIndex = -1);

### // get properties by name

BOOL GetProp(const char far\* name, int& value, int arrayIndex = -1); BOOL GetProp(const char far\* name, long& value, int arrayIndex = -1); BOOL GetProp(const char far\* name, HPIC& value, int arrayIndex = -1); BOOL GetProp(const char far\* name, float& value, int arrayIndex = -1); BOOL GetProp(const char far\* name, string& value, int arrayIndex = -1);

In the versions where the first parameter is an **int**, you specify the property by passing in the property index. In the versions where the first parameter is a **char** \*, you specify the property by passing in the property name.

Instead of returning the value property as the return value of the *GetProp* function, the second parameter of the function is a reference to the property's data type. Create an object of the same type as the property and pass a reference to the object in the *GetProp* function. When *GetProp* returns, the object contains the current value of the property.

The third parameter is the index of an array property, which you should supply if required by your control. You can find whether you need to supply this parameter and the required values by consulting the documentation for your VBX control. The function ignores this parameter if it is -1.

### Setting control properties

As when you *get* control properties, you *set* the value of control property using either their name or their index number. Although using the index is somewhat more efficient (because there's no need to look up a string), using the property name is usually more intuitive. You can use either method, depending on your preference.

*TVbxControl* provides the function *SetProp* to set the properties of a control. *SetProp* is overloaded to allow setting properties using the index or name of the property. Each of these versions is further overloaded to allow setting a number of different types of properties:

// set properties by index
BOOL SetProp(int propIndex, int value, int arrayIndex = -1);

BOOL SetProp(int propIndex, long value, int arrayIndex = -1); BOOL SetProp(int propIndex, HPIC value, int arrayIndex = -1); BOOL SetProp(int propIndex, float value, int arrayIndex = -1); BOOL SetProp(int propIndex, const string& value, int arrayIndex = -1); BOOL SetProp(int propIndex, const char far\* value, int arrayIndex = -1);

// set properties by name BOOL SetProp(const char far\* name, int value, int arrayIndex = -1); BOOL SetProp(const char far\* name, long value, int arrayIndex = -1); BOOL SetProp(const char far\* name, HPIC value, int arrayIndex = -1); BOOL SetProp(const char far\* name, float value, int arrayIndex = -1); BOOL SetProp(const char far\* name, const string& value, int arrayIndex = -1); BOOL SetProp(const char far\* name, const string& value, int arrayIndex = -1); BOOL SetProp(const char far\* name, const char far\* value, int arrayIndex = -1);

In the versions where the first parameter is an **int**, you specify the property by passing in the property index. In the versions where the first parameter is a **char** \*, you specify the property by passing in the property name.

The second parameter is the value to which the property should be set.

The third parameter is the index of an array property, which you should supply if required by your control. You can find whether you need to supply this parameter and the required values by consulting the documentation for your VBX control. The function ignores this parameter if it is -1.

Although there are *five* different data types you can pass in to *GetProp*, *SetProp* provides for *six* different data types. This is because the last two versions use both a **char** \* and the ANSI *string* class to represent a string. This provides you with more flexibility when you're passing a character string into a control. In the *GetProp* version, casting is provided to allow a **char** \* to function effectively as a *string* object.

### VBX control methods

Methods are functions contained in each VBX control that you can use to call into the control and cause an action to take place. *TVbxControl* provides compatibility with the methods contained in Visual Basic 1.0-compatible controls:

```
Move(int x, int y, int w, int h);
Refresh();
AddItem(int index, const char far *item);
```

RemoveItem(int index);

The *Move* function moves the control to the coordinates *x*, *y* and resizes the control to *w* pixels wide by *h* pixels high.

The *Refresh* function refreshes the control's display area.

The *AddItem* function adds the item *item* to the control's list of items and gives the new item the index number *index*.

The *RemoveItem* function removes the item with the index number *index*.

OWL Programmer's Guide

С

Н

А

Р

Т

R

Е

16

# ObjectWindows dynamic-link libraries

A dynamic-link library (DLL) is a library of functions, data, and resources whose references are resolved at run time rather than at compile time.

Applications that use code from static-linked libraries attach copies of that code at link time. Applications that use code from DLLs share that code with all other applications using the DLL, therefore reducing application size. For example, you might want to define complex windowing behavior, shared by a group of your applications, in an ObjectWindows DLL.

This chapter describes how to write and use ObjectWindows DLLs.

### Writing DLL functions

When you write DLL functions that will be called from an application, keep these things in mind:

- Calls to 16-bit DLL functions should be made far calls. Similarly, pointers that are specified as parameters and return values should be made far pointers. You need to do this because a 16-bit DLL has different code and data segments than the calling application. (This isn't necessary for 32-bit DLLs.) Use the \_FAR macro to make your code portable between platforms.
- Static data defined in a 16-bit DLL is global to all calling applications because 16-bit DLLs have one data segment that all 16-bit DLL instances share. Global data set by one caller can be accessed by another. If you need data to be private for a given caller of a 16-bit DLL, you need to dynamically allocate and manage the data yourself on a per-task basis. For 32-bit DLLs, static data is private for each process.

# DLL entry and exit functions

Windows requires that two functions be defined in every DLL: an entry function and an exit function. For 16-bit DLLs, the entry function is called *LibMain* and the exit function is called *WEP* (Windows Exit Procedure). *LibMain* is called by Windows for the first application that calls the DLL, and *WEP* is called by Windows for the last application that uses the DLL.

For 32-bit DLLs, *DllEntryPoint* serves as both the entry and exit functions. *DllEntryPoint* is called each time the DLL is loaded or unloaded, each time a process attaches to or detaches from the DLL, and each time a thread within a process is created or destroyed.

Windows calls the entry procedure (*LibMain* or *DllEntryPoint*) once, when the library is first loaded. The entry procedure initializes the DLL; this initialization depends almost entirely on the particular DLL's function, but might include the following tasks:

- Unlocking the data segment with UnlockData, if it has been declared as MOVEABLE
- Setting up global variables for the DLL, if it uses any

There is no need to initialize the heap because the DLL startup code (C0D*x*.OBJ) initializes the local heap automatically. The following sections describe the DLL entry and exit functions for 16- and 32-bit applications.

LibMain

int FAR PASCAL LibMain(HINSTANCE hInstance, WORD wDataSeg, WORD cbHeapSize, LPSTR lpCmdLine)

The 16-bit DLL entry procedure, *LibMain*, is defined as follows:

The parameters are described as follows:

*hInstance* is the instance handle of the DLL.

- *wDataSeg* is the value of the data segment (DS) register.
- *cbHeapSize* is the size of the local heap specified in the module definition file for the DLL.
- *lpCmdLine* is a far pointer to the command line specified when the DLL was loaded. This is almost always null, because typically DLLs are loaded automatically without parameters. It is possible, however, to supply a command line to a DLL when it is loaded explicitly.

The return value for *LibMain* is either 1 (successful initialization) or 0 (unsuccessful initialization). Windows unloads the DLL from memory if 0 is returned.

*LibMain*, HINSTANCE, WORD, and LPSTR are defined in windows.h. WEP is the exit procedure of a DLL. Windows calls it prior to unloading the DLL. This function isn't necessary in a DLL (because the Borland C++ runtime libraries provide a default one), but can be supplied by the DLL writer to perform any cleanup before the DLL is unloaded from memory. Often the application has terminated by the time WEP is called, so valid options are limited.

Under Borland C++, WEP doesn't need to be exported. Here is the WEP prototype:

int FAR PASCAL WEP (int nParameter)

*nParameter* is either WEP\_SYSTEMEXIT, which means Windows is shutting down, or WEP\_FREE\_DLL, which means just this DLL is unloading. *WEP* returns 1 to indicate success. Windows currently doesn't use this return value.

The 32-bit DLL entry point, *DllEntryPoint*, is defined as follows:

BOOL WINAPI DllEntryPoint(HINSTANCE hinstDll, DWORD fdwReason, LPVOID lpvReserved)

The parameters are described as follows:

DllEntryPoint is defined in winbase.h.

DIIEntryPoint

- *hinstDll* is the DLL instance handle.
- *fdwReason* is a flag that describes why the DLL is being called (either a process or thread). The flags can take the following values:
  - DLL\_PROCESS\_ATTACH
  - DLL\_THREAD\_ATTACH
  - DLL\_THREAD\_DETACH
  - DLL\_PROCESS\_DETACH
- *lpvReserved* specifies further aspects of the DLL initialization and cleanup based on the value of *fdwReason*.

# Exporting DLL functions

After writing your DLL functions, you must export the functions that you want to be available to a calling application. There are two steps involved: compiling your DLL functions as exportable functions and exporting them. You can do this in the following ways:

- If you flag a function with the \_**export** keyword, it's compiled as exportable and is then exported.
- If you add the \_export keyword to a class declaration, the entire class (data and function members) is compiled as exportable and is exported.

335

### WEP

■ If you don't flag a function with \_**export**, use the appropriate compiler switch or IDE setting to compile functions as exportable. Then list the function in the module definition (.DEF) file EXPORTS section.

Importing (calling) DLL functions You call a DLL function from an application just as you would call a function defined in the application itself. However, you must import the DLL functions that your application calls.

To import a DLL function, you can

- Add an IMPORTS section to the calling application's module definition (.DEF) file and list the DLL function as an import.
- Link an import library that contains import information for the DLL function to the calling application. (Use IMPLIB to make the import library).
- Explicitly load the DLL using LoadLibrary and obtain function addresses using GetProcAddress.

When your application executes, the files for the called DLLs must be in the current directory, on the path, or in the Windows or Windows system directory; otherwise your application won't be able to find the DLL files and won't load.

### Writing shared ObjectWindows classes

A class instance in a DLL can be shared among multiple applications. For example, you can share code that defines a dialog box by defining a shared dialog class in a DLL. To share a class, you need to export the class from the DLL and import the class into your application.

Defining shared classes To define shared classes, you need to

- Conditionally declare your class as either \_export or \_import.
- Pass a *TModule*\* parameter to the window constructors (in some situations).

If you declare a shared class in an include file that is included by both the DLL and an application using the DLL, the class must be declared **\_export** when compiling the DLL and **\_import** when compiling the application. You can do this by defining a group of macros, one of which is conditionally set to **\_export** when building the DLL and to **\_import** when using the DLL. For example,

#if defined(BUILDEXAMPLEDLL)

```
#define _EXAMPLECLASS __export
#elif defined (USEEXAMPLEDLL)
    #define _EXAMPLECLASS __import
#else
    #define _EXAMPLECLASS
#endif
class _EXAMPLECLASS TColorControl : public TControl {
    public:
    ...
```

By defining BUILDEXAMPLEDLL (on the command line, for example) when you are building the DLL, you cause \_EXAMPLECLASS to expand to \_**export**. This causes the class to be exported and shared by applications using the DLL.

By defining USEEXAMPLEDLL when you're building the application that will use the DLL, you cause \_EXAMPLECLASS to expand to \_import. The application will know what type of object it will import.

### The TModule object

];

See the ObjectWindows Reference Guide for a complete TModule class description. An instance of the *TModule* class serves as the object-oriented interface for an ObjectWindows DLL. *TModule* member functions provide support for window and memory management, and process errors.

The following code example shows the declaration and initialization of a *TModule* object. This example is conditionalized so that either 16-bit (*LibMain*) or 32-bit (*DllEntryPoint*) DLLs can use the same source file.

```
static TModule *ResMod;
#if defined(__WIN32__)
BOOL WINAPI
DllEntryPoint(HINSTANCE instance, DWORD /*flag*/, LPVOID)
#else // !defined(__WIN32__)
int
FAR PASCAL
LibMain(HINSTANCE instance,
WORD /*wDataSeg*/,
WORD /*cbHeapSize*/,
char far* /*cmdLine*/)
```

#endif

```
// We're using the DLL and want to use the DLL's resources
//
if (!ResMod)
    ResMod = new TModule(0,instance);
return TRUE;
}
```

Within the entry point function, the *TModule* object *ResMod* is initialized with the instance handle of the DLL. If the module isn't loaded an exception is thrown.

If your DLL requires additional initialization and cleanup, you can perform this processing in your *LibMain*, *DllEntryPoint*, or *WEP* functions. A better method, though, is to derive a *TModule* class, define data members for data global to your DLL within the class, and perform the required initialization and cleanup in its constructor and destructor.

After you've compiled and linked your DLL, use IMPLIB to generate an import library for your DLL. This import library will list all exported member functions from your shared classes as well as any ordinary functions you've exported.

### Using ObjectWindows as a DLL

To enable your ObjectWindows applications to share a single copy of the ObjectWindows library, you can dynamically link them to the ObjectWindows DLL. To do this, you'll need to be sure of the following:

- When compiling, define the macro \_OWLDLL on the compiler command line or in the IDE.
- Instead of specifying the static link ObjectWindows library when linking (that is, OWLWS.LIB, OWLWM.LIB, OWLWL.LIB, or OWLWF.LIB), specify the ObjectWindows DLL import library (OWLWI.LIB for 16-bit applications, or OWLWFI.LIB for 32-bit applications).

### Calling an ObjectWindows DLL from a non-ObjectWindows application

When a child window is created in an ObjectWindows DLL, and the parent window is created in an ObjectWindows application, the ObjectWindows support framework for communication between the parent and child windows is in place. But you can also prepare your DLL for use by non-ObjectWindows applications. When a child window is created in an ObjectWindows DLL and the parent window is created by a non-ObjectWindows application, the parent-child relationship must be simulated in the ObjectWindows DLL. This is done by constructing an alias window object in the ObjectWindows DLL that is associated with the parent window whose handle is specified on a DLL call.

In the following code, the exported function *CreateDLLWindow* is in an ObjectWindows DLL. The function will work for both ObjectWindows and non-ObjectWindows applications.

*CreateDLLWindow* determines if it has been passed a non-ObjectWindows window handle by the call to *GetWindowPtr*, which returns 0 when passed a non-ObjectWindows window handle. If it is a non-ObjectWindows window handle, an alias parent *TWindow* object is constructed to serve as the parent window.

### Implicit and explicit loading

Implicit loading is done when you use a .DEF or import library to link your application. The DLL is loaded by Windows when the application using the DLL is loaded.

Explicit loading is used to load DLLs at run time, and requires the use of the Windows API functions *LoadLibrary* to load the DLL and *GetProcAddress* to return DLL function addresses.

### Mixing static and dynamic-linked libraries

The ObjectWindows libraries are built using the BIDS (container class) libraries, which in turn are built using the C run-time library.

If you link with the DLL version of the ObjectWindows libraries, you must link with the DLL version of the BIDS and run-time libraries. You do this by defining the \_OWLDLL macro. This isn't the only combination of static and dynamic-linked libraries you can use: each line in the table below lists an allowable combination of static and dynamic-linked libraries.

| Table 16.1 —<br>Allowable library | Static libraries | Dynamically linked libraries |          |
|-----------------------------------|------------------|------------------------------|----------|
| complinations                     | OWL, BIDS, RTL   | (none)                       |          |
|                                   | OWL, BIDS        | RTL                          |          |
|                                   | OWL              | BIDS, RTL                    |          |
|                                   | (none)           | OWL, BIDS, RTL               | <u> </u> |

OWL Programmer's Guide

Р

Ρ

Е

I

D

Х

Δ

# Converting ObjectWindows 1.0 code to ObjectWindows 2.0

ObjectWindows 2.0 is a powerful new implementation of the ObjectWindows class library. This version delivers many of the features requested by ObjectWindows 1.0 users:

- Greater type safety
- ANSI C++ compliance
- Support for multiple inheritance
- Automated message cracking
- Broader encapsulations of the Windows API, including support for GDI
- Several new high-level objects, including encapsulations of toolbar and status line functionality
- Transparent targeting of 16-bit and 32-bit applications for Windows NT, Win32s, and Windows 3.1 from a single source code base

To facilitate these new features, there have been several changes to the ObjectWindows class hierarchy. If you have developed applications using ObjectWindows 1.0, this chapter helps you easily convert your existing code base over to ObjectWindows 2.0 so that you can take advantage of the new functionality. In addition, we have provided a utility called OWLCVT that automates the most common changes you may have to make. You can use OWLCVT from the command-line for makefile-based development or from within the IDE if you use project files.

The term ObjectWindows 1.0 refers to the 1.0x version of the ObjectWindows class library, which was provided with the Borland C++ 3.1 and Application Frameworks package and Turbo C++ for Windows 3.1.

The number of changes your code requires depends on which ObjectWindows 1.0 features you've used in your particular application. Although there are some changes that must be made to *any* ObjectWindows 1.0 program, most changes need to be made only if you've used a particular feature. Use the checklist provided in the "Conversion checklist" section of this chapter to quickly determine which areas of your code are affected.

341

This chapter is organized into four parts:

- The "Converting your code" section explains the use of the OWLCVT tool, including command-line syntax, how to use it from the IDE, and how OWLCVT modifies your code.
- The "Conversion checklist" section describes all the changes you might have to make to your applications. Along with each description is a page reference telling you what page to turn to for more information about the required change. This lets you read about only those changes you need to make, and ignore those changes that don't apply to your application.
- The "Conversion procedures" section contains detailed technical descriptions of all the changes you might have to make to your applications.
- The "Troubleshooting" section lists a number of common problems you might encounter while converting your code from ObjectWindows 1.0 to ObjectWindows 2.0.

### Converting your code

There are several main steps you must go through to port your ObjectWindows 1.0 code to work with the ObjectWindows 2.0 class library:

- 1. Make sure your code compiles properly with Borland C++ 4.0. You don't need to be able to link or execute your code; you just need to be able to compile without errors or warnings.
- 2. Convert your code using the OWLCVT utility.
- 3. Make any manual conversions needed.

This section discusses these steps and the tools required to do them.

### Converting to Borland C++ 4.0

Before attempting to convert your code, you must make sure it compiles correctly with the Borland C++ 4.0 compiler. Changes to the draft ANSI C++ standard, including the addition of three distinct **char** types and a new syntax for using the **new** and **delete** operators to allocate arrays of objects, could cause your code not to compile. These language changes, and how to fix the problems associated with them, are discussed in the README.TXT file in the section titled "C/C++ Language Changes."

You must also make your code STRICT compliant. Windows 3.1 introduced support in WINDOWS.H for defining STRICT. This enables strict compiler error checking. Code written with STRICT defined is easier to port across platforms and from 16- to 32-bit Windows. You can find more information

on making your code STRICT compliant in Chapter 8 of the Borland C++ *Programmer's Guide.* 

You can use your existing project files, makefiles, configuration files, response files, and so on, for the compiling process. *Configuration files* are files containing a number of command-line compiler options. *Response files* are files containing both command-line compiler options and file names. Configuration files and response files are discussed in detail in Chapter 3 in the *User's Guide*. The only changes you need to make to your files for this purpose are:

- Change the header file include paths. To properly define ObjectWindows 1.0 classes and ObjectWindows 1.0-compatible container classes, you need to make the following changes:
  - Change C:\BC31\OWL\INCLUDE to C:\BC4\INCLUDE\OWLCVT
  - Change C:\BC31\CLASSLIB\INCLUDE to C:\BC4\INCLUDE\ CLASSLIB\OBSOLETE
  - Change C:\BC31\INCLUDE to C:\BC4\INCLUDE

This assumes the existing paths in your ObjectWindows 1.0-compatible files use the directory C:BC31 as the root directory of your old Borland C++ installation, and that you've installed Borland C++ 4.0 in the directory C:BC4. Change these names to reflect the actual directories in which you have your compilers installed.

- Your include paths should be in this order:
  - C:\BC4\INCLUDE\OWLCVT
  - C:\BC4\INCLUDE\CLASSLIB\OBSOLETE
  - C:\BC4\INCLUDE
- Because you only need to make sure your code *compiles* with Borland C++ 4.0, you should remove all linking commands from your makefile or script:
  - If you have explicit linking commands you can either delete them, comment them out, or, if you're using MAKE, specify the appropriate .OBJ files as targets on the MAKE command line.
  - If you're using the compiler to automatically invoke the linker for you, add the **-c** option (to suppress automatically invoking the linker) to your compiler commands.

If you are using the IDE, select the CPP nodes of your application in the Project window and select Build node from the Project window's SpeedMenu.

If you get any compiler errors or warning messages when you compile your code, correct the problems and recompile. Once your code compiles cleanly, you are ready to move on to converting your code to ObjectWindows 2.0.

# OWLCVT conversions

OWLCVT is a command-line tool you can use to convert your existing ObjectWindows 1.0 code to use the new ObjectWindows 2.0 class libraries. It performs a number of conversions on your ObjectWindows 1.0compatible source and header files:

- Makes backup copies of any original source or header files that are modified by OWLCVT. See the section "Backing up your old source files."
- Changes the event-handling mechanism from DDVTs to event response tables. See page 349.
- Changes calls to the *TWindowsObject* /*TWindow* hierarchy to calls to the *TWindow* /*TFrameWindow* hierarchy. See page 356.
- Preserves calls to native Windows API functions. See page 358.
- Includes the appropriate header files for ObjectWindows 2.0 resources. See page 360.
- Includes the appropriate header files for ObjectWindows 2.0 source. See page 359.
- Replaces calls to DefWndProc, DefCommandProc, DefChildProc, and DefNotificationProc with a call to the function DefaultProcessing. See page 370.

OWLCVT also inserts comments in your code when it encounters a questionable construct that you might need to modify. You should look for these messages in your converted source files.

The command-line syntax for OWLCVT is:

OWLCVT [options] file1 [file2 [file3 [...]]]

where *filen* is one or more ObjectWindows 1.0 source code files and *options* is one or more command-line compiler options. OWLCVT accepts all regular command-line compiler (BCC.EXE) options. This lets you use any of your old command scripts, makefiles, configuration files, and so on when converting. Only a few of these options have any functional effect on OWLCVT itself, but some options cause macros to be defined in the Borland C++ header files, so you should continue to use the same option sets for converting your files that you used to compile them.

### OWLCVT command-line syntax

### Backing up your old source files

When you run OWLCVT, it makes a directory called OWLBACK in your current directory. It then makes a copy of your original source file and any local headers and places these in the OWLBACK directory. When OWLCVT has finished converting your files, the modified source files are in your current directory. If, for some reason, the converted files don't function correctly, are corrupted, or are otherwise unsatisfactory, you can easily restore your original files by copying them from the OWLBACK directory. If you run OWLCVT again, and it finds a copy of a file already in the OWLBACK directory, it leaves the copy that's already in the directory and does not overwrite it.

How to use OWLCVT from the command line To convert your code from the command line using OWLCVT, follow these steps:

- 1. Copy the file that contains the compiler options you used for your ObjectWindows 1.0 compilations, such as your makefile, configuration file, response file, and so on, to a new file.
- 2. Make the following changes to the new file:
  - If you haven't already changed the header-file include paths when converting to Borland C++ 4.0, change the include path as follows:
    - Change C:\BC31\OWL\INCLUDE to C:\BC4\INCLUDE\ OWLCVT (for ObjectWindows 1.0-compatible header files)
    - Change C:\*BC31*\CLASSLIB\INCLUDE to C:\*BC4*\INCLUDE\ CLASSLIB\OBSOLETE (for *Object*-based container class header files)

• Change C:\*BC31*\INCLUDE to C:\*BC4*\INCLUDE (for standard header files)

This assumes the existing paths in your ObjectWindows 1.0compatible files use the directory C:\*BC31* as the root directory of your old Borland C++ installation, and that you have installed Borland C++ 4.0 in the directory C:\*BC4*. Change these names to reflect the actual directories in which you have your compilers installed.

Warning!

If you use any header files that duplicate the names of Borland header files, you *must* place the directory containing these files in your header file include path *before* the Borland include directories. You must do this even if the files are in the current directory and you use the **#include** "*filename.h*" syntax to include these files.

■ If you're using a makefile, batch file, or any type of command script:

345

• Remove all commands except for C++ compilations, including linking, resource compiling and binding, and so on. For example, suppose you have the following batch file:

BCC -WS -c -ml -w MYAPP.CPP
RC -r -iC:\BC31\OWL\INCLUDE -iC:\BC31\INCLUDE MYAPP.RC
TLINK /Tw /c /C COWL MYAPP, MYAPP, @MAKE0000.\$\$\$, MYAPP.DEF

This assumes that your existing files refer to a compiler in the directory C:\*BC31*. Change this to reflect the actual directory in which you have your old compiler installed. After removing all commands except for C++ compilations, this file would look like this:

```
BCC -WS -c -ml -w MYAPP.CPP
```

• Convert the compilation commands into OWLCVT commands. For example, suppose you had converted the batch file in the previous step. After converting the compilation command into an OWLCVT command, this file would look like this:

OWLCVT -WS -c -ml -w MYAPP.CPP

3. Run the appropriate command-line tool. For example, if you're using a batch file, run the batch file; if you're using a makefile, run MAKE, and so on. If you're using a configuration file or response file from the command line, run OWLCVT just like you would the compiler. For example, if you had the file configuration file MYCONVRT.CFG, and you wanted to convert the file MYFILE.CPP, the OWLCVT command line would look like this:

OWLCVT +MYCONVRT.CFG MYFILE.CPP

- 4. Once all your files have been processed by OWLCVT, you should check whether any further modifications are necessary. These changes are discussed in the next section.
- 5. Once you have made any manual changes necessary, build your project using the Borland C++ 4.0 tools. You also need to restore resourcecompilation commands in your makefile. Note that RC.EXE has been replaced in Borland C++ 4.0 with BRC.EXE, the Borland Resource Compiler. Explicit calls to TLINK also need to be restored and updated to use new startup code and libraries supplied by Borland C++ 4.0.

How to use OWLCVT in the IDE To convert your code from the IDE using OWLCVT, follow these steps:

1. Load your project file into the IDE by using Project | Open project. The IDE will automatically make the necessary library changes in TargetExpert for your conversion to OWL 2.0.

- If you haven't already changed the header-file include paths when converting to Borland C++ 4.0, make the following changes under Options | Project | Directories:
  - Change C:\*BC31*\OWL\INCLUDE to C:\*BC4*\INCLUDE\OWLCVT (for ObjectWindows 1.0-compatible header files)
  - Change C:\*BC31*\CLASSLIB\INCLUDE to C:\*BC4*\INCLUDE\ CLASSLIB\OBSOLETE (for *Object*-based container class header files)
  - Change C:\BC31\INCLUDE to C:\BC4\INCLUDE (for standard header files)

This assumes the existing paths in your ObjectWindows 1.0-compatible files use the directory C:BC31 as the root directory of your old Borland C++ installation, and that you have installed Borland C++ 4.0 in the directory C:BC4. Change these names to reflect the actual directories in which you have your compilers installed.

If you use any header files that duplicate the names of Borland header files, you *must* place the directory containing these files in your header file include path *before* the Borland include directories. You must do this even if the files are in the current directory and you use the **#include "filename.h"** syntax to include these files.

- 3. Select the CPP nodes of your application in the Project window, click your right mouse button, and select Special | OWL Convert from the Project window's SpeedMenu. The IDE automatically passes the command-line options from your project to OWLCVT along with the file names of your selected nodes. If OWL Convert does not appear under Special on the Project window's SpeedMenu, you must install it under Options | Tools.
- 4. Once all your files have been processed by OWLCVT, you should check whether any further modifications are necessary. These changes are discussed in the next section.
- 5. Once you have made any manual changes necessary, build your project using the Borland C++ 4.0 tools.

### **Conversion checklist**

This section presents a number of conversions that you might need to make to your existing ObjectWindows 1.0 code after running OWLCVT. Most of these conversions are necessary only if you use a particular feature of ObjectWindows 1.0. OWLCVT also performs a number of conversions automatically (see page 344). The following conversions need to be done manually, but *only* if you use that particular feature or class:

Warning!

347
#### Constructing virtual bases

A number of classes have been modified in ObjectWindows 2.0 to use virtual base classes. See page 139.

#### Downcasting virtual bases to derived types

To downcast a virtual base class pointer to a derived class (for example, passing a *TWindow* \* in place of a *TFrameWindow* \*), use the DYNAMIC\_CAST macro. See page 361.

#### Moving from Object-based containers to the BIDS library

The *Object*-based container class library isn't used in ObjectWindows 2.0. See page 363.

#### Streaming

There have been a number of changes to the streams library. See page 363.

#### MDI classes

There are a number of changes you need to make when using the *TMDIFrame* and *TMDIClient* classes. See page 364.

#### MainWindow variable

You should no longer set the variable *TApplication::MainWindow*. Instead you should use the *SetMainWindow* function. See page 367.

#### Using a dialog as the main window

There are a number of changes you need to make if you're using a dialog as your main window. See page 368.

#### TApplication message processing functions

The *ProcessDlgMsg*, *ProcessAccels*, and *ProcessMDIAccels* functions have been removed from the *TApplication* class. See page 368.

#### Paint function

The declaration for the *TWindow* member function *Paint* has changed. See page 371.

#### CloseWindow, ShutDownWindow, and Destroy functions

The declarations for these *TWindow* member functions has changed. See page 371.

#### ForEach and FirstThat functions

The declarations for the *TWindow* member functions *ForEach* and *FirstThat* have changed. See page 372.

### TComboBoxData and TListBoxData classes

Some data members of *TListBoxData* and *TComboBoxData* classes have changed type. See page 372.

#### TEditWindow and TFileWindow classes

*TEditWindow* and *TFileWindow* have been replaced by *TEditSearch* and *TEditFile*. See page 373.

#### TSearchDialog and TFileDialog classes

The *TSearchDialog* and *TFileDialog* classes have been replaced by the *TReplaceDialog* or *TFindDialog* and the *TFileOpenDialog* classes. See page 374.

#### ActivationResponse function

The *ActivationResponse* function has been removed from the *TWindow* and *TWindowsObject* classes. Examples of how to attain the same functionality in ObjectWindows 2.0 are given on page 375.

#### BeforeDispatchHandler and AfterDispatchHandler functions

The *BeforeDispatchHandler* and *AfterDispatchHandler* functions have been removed from ObjectWindows. Examples of how to attain the same functionality in ObjectWindows 2.0 are given on page 375.

#### DispatchAMessage function

The *DispatchAMessage* function has been removed from ObjectWindows. See page 375.

#### KBHandlerWnd data member

The KBHandlerWnd data member has been removed from the *TApplication* class. See page 377.

#### MAXPATH

MAXPATH is no longer defined in any ObjectWindows header files. It is now defined only in the header file dir.h. See page 377.

#### Style conventions

ObjectWindows 2.0 uses somewhat different style conventions from ObjectWindows 1.0. Although your application should compile fine without these stylistic changes, you should make these changes anyway to ensure easy compatibility with your future ObjectWindows 2.0 code. See page 377.

## **Conversion procedures**

Automated message cracking

- Compile-time type checking of all event-handling functions and cracked message parameters
- Compatibility between 16-bit and 32-bit environments
- Easier use of user-defined and run-time-defined messages
- Ability to dispatch two or more messages to a single event-handling function
- Full compliance with the draft ANSI C++ standard

OWLCVT automatically converts your existing DDVTs into ObjectWindows 2.0 response tables. OWLCVT does *not* maintain your symbolic constants, and instead converts them to their numeric values. For example, suppose you have the following DDVT declaration:

virtual void CMTest(TMessage& Msg) = [CM\_FIRST + CM\_TEST];

When OWLCVT converts this, it uses the numeric value of the defined CM\_TEST:

```
DEFINE_RESPONSE_TABLE1(TMyWindow, TFrameWindow)
EV_COMMAND(101, CMTest),
END_RESPONSE_TABLE;
```

The following sections describe how to convert DDVTs to response tables manually. However, it is not recommended that you try to do this task manually, especially for a large application.

The following sections only describe how to convert your existing ObjectWindows DDVTs. Response tables offer more features you'll probably want to take advantage of. For complete details about event response tables, see Chapter 5.

Creating event response tables consists of four steps, which the following sections describe:

1. Removing DDVT functions

Adding an event response table declaration

- 3. Adding an event response table definition
- 4. Adding event response table entries

Removing DDVT functions You should first remove the DDVT function declarations from your window class definition. You need to remove the DDVT dispatch index (for example, CM\_FIRST + CM\_SENDTEXT), since the member function definition doesn't use it. The second part of the dispatch index is used when you define your response table. You can also remove the **virtual** 

keyword because event response tables don't require event response functions to be virtual.

Here are some DDVT function declarations and their event response table equivalents:

**ObjectWindows 2.0:** 

#### **ObjectWindows 1.0:**

| virtual void CMSendText(TMessage &Msg) =                    | void Cn   | mSendText();           |
|-------------------------------------------------------------|-----------|------------------------|
| [CM_FIRST + CM_SENDTEXT];                                   |           |                        |
| virtual void CMEmpInput(TMessage &Msg) =                    | void Cn   | nEmpInput();           |
| [CM_FIRST + CM_EMPINPUT];                                   |           |                        |
| <pre>virtual void HandleListBoxMsg(TMessage &amp;Msg)</pre> | = void Ha | andleListBoxMsg(UINT); |
| [ID_FIRST + ID_LISTBOX];                                    |           |                        |
| virtual void WMInitMenu(RTMessage) =                        | void Ev   | vInitMenu(WPARAM);     |
| [WM_FIRST + WM_INITMENU];                                   |           |                        |
| virtual void BNClicked(RTMessage Msg) =                     | void BN   | <pre>NClicked();</pre> |
| [NF FIRST + BN CLICKED]:                                    |           |                        |

Each predefined Windows message has a specific message-handling function associated with it. In addition, each function has a specific signature that you must use when writing your own code for handling these messages. The Windows messages and their corresponding function names and signatures are listed in Chapter 2 of the *ObjectWindows Reference Guide*.

If you use custom Windows messages, the function name is up to you. You specify the function name using one of the response table macros described in the table on page 352. The function signature depends on which macro you use. See the *ObjectWindows Reference Guide* for more information.

#### Naming conventions

You should name ObjectWindows 2.0 event-handling functions by prefixing the name of the function with two letters taken from the message type (such WM, EV, CM, and so on). The first letter should be uppercase and the second letter should be lowercase; don't use two uppercase letters. For example, *CMCommand* becomes *CmCommand*. The predefined ObjectWindows message-handling functions are all named according to this style.

OWLCVT converts ObjectWindows-1.0 style function names to the ObjectWindows 2.0 style. If you make a call to the base class version of a function, however, OWLCVT does *not* convert that call. You need to convert these calls manually. For example, suppose your ObjectWindows 1.0 application has a class called *TMyWindow* that has a function *WMSize* that calls the *TWindowsObject::WMSize* function. OWLCVT converts the *TMyWindow::WMSize* function name to *TMyWindow::EvSize* and the base class name from *TWindowsObject* to *TWindow*, but it doesn't convert the call to the base class *WMSize* function. You need to convert this name to *EvSize* manually.

The next step is to add an event response table declaration after the last declaration in your window class. For example:

```
class TMyWindow: public TFrameWindow {
    :
    DECLARE_RESPONSE_TABLE(TMyWindow);
};
```

DECLARE\_RESPONSE\_TABLE is a macro that takes the name of the class as its parameter. See Chapter 5 for more details about event response table declarations.

In conjunction with the DECLARE\_RESPONSE\_TABLE macro, you need to add an event response table definition in the source file (*not* a header file) where you define the members of your window class. You also need to add event response table entries, which the following sections discuss. Here's a sample event response table definition:

```
// NOTE: Response tables should be defined in global scope.
DEFINE_RESPONSE_TABLE1(TMyWindow, TFrameWindow)
    // event response table entries
    :
```

END\_RESPONSE\_TABLE;

DEFINE\_RESPONSE\_TABLEX is a macro that takes the name of the window class and its immediate base classes as its parameters. The X is based on the number of base classes your class has.

END\_RESPONSE\_TABLE is a macro that ends the event response table definition. See Chapter 5 for more information about defining event response tables.

Adding event response table entries

Adding an event

Adding an event

response table

definition

response table declaration

> In ObjectWindows 1.0, the dispatch index you used in a message response member function's declaration determined what kind of message the function responded to. For example, the CM\_FIRST constant identified command response member functions.

ObjectWindows 2.0's event response tables offer all of ObjectWindows 1.0's dispatch types and several more. The following table lists the ObjectWindows 1.0 dispatch types and their ObjectWindows 2.0 event response table equivalents. See the following sections for information specific to each dispatch type.

| Type of message response member function | Version 1.0<br>dispatch constant | Version 2.0<br>event response table entry |
|------------------------------------------|----------------------------------|-------------------------------------------|
| <br>Command message                      | CM_FIRST                         | EV_COMMAND                                |
| Child ID-based message                   | ID_FIRST                         | EV_CHILD_NOTIFY_ALL_CODES                 |
| Notify-based message                     | NF_FIRST                         | EV_NOTIFY_AT_CHILD                        |
| Windows messages                         | WM_FIRST                         | EV_MESSAGE and EV_WM_XXX                  |

Table A.1: Message response member functions and event response table entries

#### Responding to command messages

Command messages are those for which Windows sends a WM\_COMMAND message from a menu or accelerator. In ObjectWindows 1.0, you'd declare a member function using the sum of CM\_FIRST and the menu or accelerator resource ID; ObjectWindows intercepted the WM\_COMMAND message and called the message response member function with the matching ID.

In ObjectWindows 2.0, you do the same thing, but you use event response tables instead of DDVTs. Here's an example:

```
// ObjectWindows 1.0 member function declaration
virtual void CMSendText(TMessage &Msg) =
  [CM_FIRST + CM_SENDTEXT];
```

// 2.0 event response table entry
EV\_COMMAND(CM\_SENDTEXT, CmSendText)
void CmSendText();

#### Responding to child ID-based messages

Child ID-based message response member functions handle all the messages coming from a control that ObjectWindows passed along to the control's parent window. In ObjectWindows 1.0, the control notification code was passed in the *TMessage.LP.Hi* member, which the message response member function had to check for, usually with a **switch** statement.

ObjectWindows 2.0 supports the same kind of dispatching with the EV\_CHILD\_NOTIFY\_ALL\_CODES event response table entry; all the notification codes are passed to a single member function. Here's an example:

// ObjectWindows 1.0 member function declaration
virtual void HandleListBoxMsg(TMessage &Msg) =
[ID\_FIRST + ID\_LISTBOX]

// ObjectWindows 2.0 event response table entry and function definition

353

EV\_CHILD\_NOTIFY\_ALL\_CODES(ID\_LISTBOX, HandleListBoxMsg)
void HandleListBoxMsg(UINT);

ObjectWindows 2.0 also supports dispatching specific notification codes to specific member functions, something ObjectWindows 1.0 doesn't support. Use the EV\_CHILD\_NOTIFY event response table entry for such dispatching. Here's an example:

EV\_CHILD\_NOTIFY(ID\_BUTTON, HandleButtonClick, BN\_CLICKED)
void HandleButtonClick();

Since you often need to respond to Windows control notification codes, ObjectWindows defines macros to more easily handle button, combo box, edit control, and list box notification codes. Here's an example that simplifies the LBN\_DBLCLK notification code:

EV\_LBN\_DBLCLK(ID\_LISTBOX, HandleListBoxMsg)
void HandleListBoxMsg(UINT);

Child ID-based messages are actually command messages that include a notification code. For command buttons, the notification code is zero, which makes it look like a menu command message. The recommended way of responding to button presses is with command message response functions rather than child ID-based message response functions. For example, an OK button is usually a child window to a dialog box. When the user clicks it, the button passes a message that can be handled like a command message. You can handle the button message like this:

EV\_COMMAND(IDOK, CmOk)

#### **Responding to notification messages**

Notification messages are like child ID-based messages but instead of being handled by the parent window, they're handled by the control itself. Notification messages are best for creating specialized control classes.

ObjectWindows 1.0 and 2.0 both dispatch notification messages to specific member functions, as this example shows:

// ObjectWindows 1.0 member function declaration
virtual void ENChange(TMessage &Msg) = [NF\_FIRST + EN\_CHANGE]

// ObjectWindows 2.0 event response table entry and function definition
EV\_NOTIFY\_AT\_CHILD(EN\_CHANGE, ENChange)
void FNameChange();

#### Responding to general messages

You can also respond to messages that aren't command messages, child ID-based messages, or notification messages.

ObjectWindows 1.0 and 2.0 dispatch Windows messages to specific member functions. Notice that the ObjectWindows 2.0 naming convention for Windows messages is to use the prefix Ev with a mixed-case version of the Windows message constant:

// ObjectWindows 1.0 member function declaration
virtual void WMCtlColor(TMessage &Msg) = [WM\_FIRST + WM\_CTLCOLOR]

// ObjectWindows 2.0 event response table entry
EV\_MESSAGE(WM\_CTLCOLOR, EvCtlColor)

As with child ID-based messages, ObjectWindows defines macros to make it easy to respond to Windows messages. Here's an example that uses the predefined macro for the WM\_CTLCOLOR message:

```
// ObjectWindows 2.0 event response table entry
EV WM CTLCOLOR
```

Using the predefined macros assumes you name your event response function using the *Ev* naming convention.

Another good reason to use the predefined macros is that ObjectWindows automatically "cracks" the parameters that are normally passed in the *LPARAM* and *WPARAM* parameters.

For example, using EV\_WM\_CTLCOLOR assumes that you have an event response member function declared like this:

HBRUSH EvCtlColor(HDC hDCChild, HWND hWndChild, UINT nCtrlType);

Message cracking provides for strict C++ compile-time type checking, which helps you catch errors as you compile your code rather than at run time.

See Chapter 5 for more details about the predefined message macros. Event response table sample

Here are several ObjectWindows 1.0 window class declarations and their ObjectWindows 2.0 equivalents:

**ObjectWindows 1.0:** 

```
class TMyWindow: public TWindow {
    :
    virtual void WMCtlColor(TMessage &Msg) =
    [WM_FIRST + WM_CTLCOLOR];
    virtual void WMPaint(TMessage &Msg) =
    [WM_FIRST + WM_PAINT];
    virtual void CMSendText(TMessage &Msg) =
    [CM_FIRST + CM_SENDTEXT];
    virtual void CMEmpInput(TMessage &Msg) =
    [CM_FIRST + CM_EMPINPUT];
```

};

};

```
class TMyDialog: public TDialog {
    :
    virtual void HandleListBoxMsg(TMessage &Msg)
```

[ID\_FIRST + ID\_LISTBOX];

```
class TMyButton: public TButton {
    :
    virtual void BNClicked(TMessage &Msg) =
    [NF_FIRST + BN_CLICKED];
};
```

**ObjectWindows 2.0:** 

class TMyWindow: public TFrameWindow {
 :

LPARAM EvMyMessage(WPARAM, LPARAM);
void EvPaint();

void CmSendText(); void CmEmpInput();

DECLARE\_RESPONSE\_TABLE(TMyWindow);
};

DEFINE\_RESPONSE\_TABLE1(TMyWindow, TFrameWindow) EV\_MESSAGE(WM\_MYMESSAGE, EvMyMessage), EV\_WM\_PAINT,

EV\_COMMAND(CM\_SENDTEXT,CmSendText), EV\_COMMAND(CM\_EMPINPUT, CmEmpInput), END\_RESPONSE\_TABLE;

class TMyDialog: public TDialog {

void HandleListBoxMsg(UINT);

DECLARE\_RESPONSE\_TABLE(TMyDialog);

};

DEFINE\_RESPONSE\_TABLE (TMyDialog, TDialog) EV\_CHILD\_NOTIFY\_ALL\_CODES(ID\_LISTBOX, HandleListBoxMsg), END\_RESPONSE\_TABLE;

class TMyButton: public TButton {
 :

void BNClicked ();

DECLARE\_RESPONSE\_TABLE(TMyButton);

```
};
```

DEFINE\_RESPONSE\_TABLE(TMyButton, TButton)
 EV\_NOTIFY\_AT\_CHILD(BN\_CLICKED, BNClicked),
END\_RESPONSE\_TABLE;

# Changing your window objects

ObjectWindows 1.0 had two classes for "generic" windows: *TWindowsObject* and *TWindow*. *TWindowsObject* was an abstract class; it provided the basic behavior for all windows, dialog boxes, and other interface elements, but an instance of *TWindowsObject* wasn't very useful by itself. *TWindow*, on the other hand, served as the class you used for all types of windows. Unfortunately, that meant that even simple child *TWindow* objects had functionality and code they didn't use.

ObjectWindows 2.0 offers two new classes: *TWindow* and *TFrameWindow*. *TWindow* is similar to *TWindowsObject* in ObjectWindows 1.0, except that it's not abstract. You can use instances of *TWindow* in ObjectWindows 2.0 for child windows. *TFrameWindow* objects serve as overlapped or popup main windows; they maintain a client window, and are inherited by *TMDIFrame* for MDI support and *TDecoratedFrame* for *decoration* support (like tool bars and status bars).

OWLCVT performs a search and replace operation on your source files, replacing all occurrences of *TWindow* with *TFrameWindow*, and all occurrences of *TWindowsObject* with *TWindow*. However, this modification isn't sufficient because the *TFrameWindow* constructor does not always take the same parameters as the old *TWindow* constructor. There were two constructors for the ObjectWindows 1.0 *TWindow* class:

```
TWindow(PTWindowsObject, LPSTR, PTModule = NULL);
TWindow(HWND, PTModule = NULL);
```

OWLCVT converts the *TWindow* name to *TFrameWindow*. But after this conversion, neither of these constructors corresponds directly to the available *TFrameWindow* constructors:

However, the two most common usages of the *TWindow* constructor in ObjectWindows 1.0 were as follows:

// First TWindow constructor, PTModule parameter set to its default value.
TWindow(AParent, "Title");

// Second TWindow constructor, PTModule parameter set to its default value.
TWindow(AParent);

#### OWLCVT converts these calls to:

```
TFrameWindow(parent, "Title");
TFrameWindow(parent);
```

These calls compile correctly. The first call sets the last three parameters of the five-parameter *TFrameWindow* constructor to their respective defaults. The second call sets the second parameter of the two-parameter

## Converting constructors

*TFrameWindow* constructor to its default. You shouldn't have to make any further changes unless you determine you need to specify a value for any of the other parameters.

If your ObjectWindows 1.0 code specifies a value for the PTModule parameter, the conversion of your constructor as done by OWLCVT might not correspond to a valid *TFrameWindow* constructor. For example, the *TWindow* constructors might look something like this:

TWindow(AParent, ptModule); TWindow(AParent, "Title", ptModule);

The converted code would look like this:

TFrameWindow(parent, ptModule); TFrameWindow(parent, "Title", ptModule);

The second call compiles and functions correctly. To make the first call compile correctly, you can remove the ptModule variable entirely, as shown here:

TFrameWindow(parent, "Title");

This way, the final three parameters of the five-parameter constructor take on their default values. You can also fill in default values for the third and fourth parameters:

TFrameWindow(parent, "Title", 0, FALSE, ptModule);

Refer to the *ObjectWindows Reference Guide* section on the *TFrameWindow* class to learn more about the *TFrameWindow* constructors and their parameters.

## Calling Windows API functions

ObjectWindows 2.0 encapsulates much more of the Windows API than ObjectWindows 1.0. The advantage of this is that ObjectWindows takes care of passing common parameters, such as window handles, to the API functions. But because some ObjectWindows 2.0 member functions have the same names as Windows API functions, you might get compile-time errors like this:

Extra parameter in call to TClass::MessageBox(const char far \*, const char far
\*, unsigned int)

The easiest way to get your code to work is to use the :: scope resolution operator. For example, suppose you made the following call to the Windows API function *MessageBox* in your ObjectWindows 1.0 application:

```
void TMyWindow::CMAddRecord() {
   MessageBox(HWindow, "All fields must be filled in", "Input Error", MB_OK);
```

You can force this function to call the Windows API function with ObjectWindows 2.0 by adding the **::** scope resolution operator:

```
void TMyWindow::CMAddRecord() {
    ::MessageBox(HWindow, "All fields must be filled in", "Input Error", MB_OK);
}
```

You can also use the encapsulated API function *TWindow::MessageBox*:

```
void TMyWindow::CMAddRecord() {
   MessageBox("All fields must be filled in", "Input Error", MB_OK);
}
```

The advantage of using the encapsulated ObjectWindows equivalent is that you do not have to pass window parameters explicitly. These are handled by the *TWindow* member functions inherited by the class you're using to make the call. OWLCVT automatically prefixes any calls to Windows API functions with the **::** scope resolution operator.

You need to make these two changes to the way you include some header files in your code:

- Use the new header file locations
- Use the new streamlined ObjectWindows header files

Borland C++ 4.0 places all header files under the INCLUDE directory. ObjectWindows header files are now in the INCLUDE \OWL directory. The header files for the container class library and run-time library are also under the INCLUDE directory.

In versions of Borland C++ prior to 4.0, you might have set your include directories path to something like C:\BORLANDC\INCLUDE;

C:\BORLANDC\OWL\INCLUDE; C:\BORLANDC\CLASSLIB\INCLUDE. In 4.0, all you need is C:\BORLANDC\INCLUDE. In your code, instead of including header files with directives like #include <applicat.h>, you now include ObjectWindows or class library header files like #include <owl\applicat.h> or #include <classlib\arrays.h>. All of the ObjectWindows source code and sample applications use this approach.

You can also include resource script files and resource header files this way. For example, to include the resource header and resource script files for *TPrinter*, the **#include** statement would look like this:

#include <owl\printer.rh>
#include <owl\printer.rc>

## Changing header files

Using the new

header file locations

#### Appendix A, Converting ObjectWindows 1.0 code to ObjectWindows 2.0

359

Using the new streamlined ObjectWindows header files ObjectWindows 2.0 header files contain fewer class declarations than their ObjectWindows 1.0 counterparts. Since fewer classes are declared in each file, you probably have to explicitly include more header files. For example, in ObjectWindows 1.0, including owl.h caused several classes to be defined, including *TWindowsObject*, *TWindow*, *TMDIFrame*, *TMDIClient*, and *TDialog*. The functionality of including owl.h can be achieved by including applicat.h, framewin.h, dialog.h, mdi.h, scroller.h, and dc.h.

The header file owlall.h includes all the ObjectWindows header files, which can be useful for creating an ObjectWindows precompiled header file. For example, the following fragment creates a precompiled header file using owlall.h:

#pragma hdrfile "OWLALL.CSM"
#include <owl\owlall.h>
#pragma hdrstop

The advantage of using precompiled header files is that they provide a great increase in compilation speed, reducing the time it takes to process header files by up to 90%. For more information on precompiled headers, see Chapter 3 in the Borland C++ *User's Guide*.

# ObjectWindows resources

ObjectWindows 1.0 combined the resources and identifiers used by several classes into only a few files. If your application used the resources of one class, you also got the resources for a number of other classes, regardless of whether you used them. ObjectWindows 2.0 provides one resource script file and one resource header file per class (a resource header file contains all the identifiers for the resources defined in the resource script file) for each class that requires resources.

This prevents including resources or header files unnecessarily. The names of the resource script and header files parallel the corresponding header file names. For example, the *TPrinter* class is defined in the header file printer.h. The resource IDs for the *TPrinter* class are contained in the file printer.rh. The resources used by the *TPrinter* class are contained in the file PRINTER.RC.

Compiling resources When compiling your resources, you should be sure you modify the header file include path for the resource compiler. The ObjectWindows 1.0 header file include path usually included the directories C:\*BC31*\INCLUDE, C:\ *BC31*\OWL\INCLUDE, and C:\*BC31*\CLASSLIB\INCLUDE. For Borland C++ 4.0, this path should be changed to search C:\*BC4*\INCLUDE and OWL\ prefixed on the file name, as shown on page 359. This assumes the existing paths in your ObjectWindows 1.0-compatible files use the directory C:\*BC31* as the root directory of your old Borland C++ installation, and that you have installed Borland C++ 4.0 in the directory C:\*BC4*. Change these names to reflect the actual directories in which you have your compilers installed.

To bring in the resources for an ObjectWindows class, just include the appropriate resource file from your own resource script file. For example, to add the resources for the *TPrinter* class, you would add the following line to your own .RC file:

#include <owl\printer.rc>

Menu resources

When using menu resources in your code, you might need to change the way menus are assigned to your frame window objects. ObjectWindows 1.0 let you directly assign a menu to a frame window object by setting the *Menu* member of the object's *Attr* structure equal to a particular resource ID. For example:

Attr.Menu = MENU\_1;

ObjectWindows 2.0 doesn't permit this type of assignment. Instead, you should use the *TFrameWindow::AssignMenu* function. The previous line of code looks like this using the *AssignMenu* function:

AssignMenu(MENU\_1);

# Constructing virtual bases

A number of classes that took nonvirtual base classes in ObjectWindows 1.0 are derived from virtual base classes in ObjectWindows 2.0. For the purposes of porting, the classes that are affected by this are classes that use *TWindow* and *TFrameWindow* as virtual bases: *TDialog*, *TMDIFrame*, *TFrameWindow*, *TMDIChild*, *TDecoratedFrame*, *TLayoutWindow*, *TClipboardViewer*, *TKeyboardModeTracker*, and *TTinyCaption*. In C++, virtual base classes are constructed first, which means that the derived class' constructor cannot specify default arguments for the base class constructor. Page 139 describes methods to deal with construct your virtual bases.

## Downcasting virtual bases to derived types

A fairly common practice in ObjectWindows 1.0 code is to cast a *TWindowsObject* pointer to a derived type. The *TWindow* base class (the ObjectWindows 2.0 equivalent of *TWindowsObject*; see page 356) is a virtual base in many of the standard ObjectWindows 2.0 classes; however the C++ language doesn't let you downcast a virtual base class pointer to a derived class. To convert this type of construct to ObjectWindows 2.0, you must use the DYNAMIC\_CAST macro. The DYNAMIC\_CAST macro takes two

parameters. The first parameter is the data type you want to downcast to. The second parameter is the class instance you want to downcast.

For example, the following code downcasts the *TWindowsObject* object pointer *Parent* to a *TWindow*:

```
TMyChildWindow::MyFunc() {
    :
    // Parent is actually a TWindowsObject object.
    ((TWindow *)Parent)->AssignMenu("NewMenu");
    :
}
```

You might try to convert this code like this, simply converting the *TWindow* class to a *TFrameWindow* class:

```
TMyChildWindow::MyFunc() { // error on next line
    :
    // Parent is actually a TWindow object.
    ((TFrameWindow *)Parent)->AssignMenu("NewMenu");
    :
```

However, in ObjectWindows 2.0, Parent's type is a *TWindow* \* (it was a *TWindowsObject* \*), which is a virtual base of *TFrameWindow*. Attempting to downcast this results in a compile-time error. The correct way to convert this using the DYNAMIC\_CAST macro is shown here:

```
TMyChildWindow::MyFunc() {
    E
    DYNAMIC_CAST(TFrameWindow*,Parent)->AssignMenu("NewMenu");
    E
```

#### Here's the syntax for the DYNAMIC\_CAST macro:

```
type DYNAMIC_CAST(type, object)
```

where:

*type* is the data type to which you want to cast the object.

■ *object* is the object you want to cast.

If the conversion is successful, DYNAMIC\_CAST returns *object* as a *type* data object. If the conversion fails, the result of the DYNAMIC\_CAST macro is 0. You should perform error checking when using the DYNAMIC\_CAST macro.

## Moving from Object-based containers to the BIDS library

In ObjectWindows 1.0, the *TWindowsObject* class was derived from the class *Object* from the container class library. In ObjectWindows 2.0, the templatized BIDS container class library is used in place of the *Object*-based container class library. The BIDS library provides quicker execution times and much greater code flexibility. The BIDS templatized container classes are described in Chapter 7 of the Borland C++ *Programmer's Guide*. This change affects code that places the *TWindow* class (the ObjectWindows 2.0 equivalent of *TWindowsObject*; see page 356) in *Object*-based containers and code that calls *Object* member functions such as *IsA*, *NameOf*, and the *isXXX* member functions such as *isEmpty*, *isFull*, *isSortable*, and so on.

Code that places the *TWindow* class in *Object*-based containers should be converted to use the BIDS templatized container classes. Otherwise, to put your own *TWindow* classes into *Object*-based containers, you would have to:

- Multiply derive your class from Object as well as its ObjectWindows base class.
- Implement castability for your class; see the README.TXT file for information on this procedure.
- If implementing castability (which is strongly recommended), use the DYNAMIC\_CAST macro to downcast the *Objects* from the container back to your *TWindow*-derived class.

Streaming

There have been some minor changes to the stream class library. There have also been substantial changes in how streaming is implemented for ObjectWindows 2.0 classes, although existing code should continue to work correctly with only minor modifications.

These operators no longer exist:

Removed insertion and extraction operators

opstream &operator <<(opstream &, TStreamable \*); ipstream &operator >>(ipstream &, void \* &);

If you were calling this << operator, you can use the following call instead:

opstream.WriteObjectPtr((TStreamable \*) p);

This >> operator was removed because it had no real functionality.

Implementing streaming

The Borland C++ 4.0 container class library dramatically simplifies the process of setting up your classes for streaming. The process uses the macros DECLARE\_STREAMABLE and IMPLEMENT\_STREAMABLEX.

The DECLARE\_STREAMABLE macro can be used in a class derived from *TStreamable* (as most of the ObjectWindows classes are). It takes two parameters: the class name and a version number. For example:

```
class TMyClass : public TStreamable {
   DECLARE_STREAMABLE(TMyClass, 1);
};
```

The version number you use is up to you. Some streaming functions emit the version number during certain operations. You *must* put the DECLARE\_STREAMABLE macro in your class definition in order to use streaming functionality with your ObjectWindows classes.

After declaring your class streamable with the DECLARE\_STREAMABLE macro, you need to specify the IMPLEMENT\_STREAMABLEX macro. This macro performs a number of steps that let you stream your class, including creating an extraction operator for your class:

ipstream & operator >>(ipstream &, TMyClass \* &);

For the IMPLEMENT\_STREAMABLEX macro, you must determine X to figure out which macro you should use. To do this, count the number of immediate base classes for your class plus the number of virtual base classes you want to stream. This number determines which macro you use. For example, suppose the class *TMyClass* is derived from *TFrameWindow*, which inherits *TWindow* virtually. In that case, you would use the IMPLEMENT\_STREAMABLE2 macro.

You also need to provide Read and Write functions for your class. For example:

```
void MyClass::Write(opstream &) {
   // Whatever functionality you require...
}
void * MyClass::Read(ipstream &, unsigned long ) {
   // Whatever functionality you require...
```

For more information on the DECLARE\_STREAMABLE and IMPLEMENT\_STREAMABLEX macros, and on streaming classes in general, see Chapter 6 in the Borland C++ *Programmer's Guide*.

**MDI classes** 

*TWindow* in ObjectWindows 1.0 contained all the necessary support required to be an MDI child. This made it easy to create MDI applications, but caused MDI support code to be included even when your application didn't use it. ObjectWindows 2.0 provides three distinct MDI classes: *TMDIFrame, TMDIClient,* and *TMDIChild*. Now your application includes MDI support code *only* when using MDI classes.

In ObjectWindows 1.0, a typical MDI application worked like this:

- An instance of a specialized *TMDIFrame* class served as the application's main window.
- Instances of specialized TWindow classes, inserted into the frame window, served as MDI child windows.

ObjectWindows 2.0 is similar:

- An instance of a *TMDIFrame* class serves as the application's main window.
- An instance of *TMDIClient* serves as the MDI client window.
- Instances of the *TMDIChild* class, inserted into the client window, serve as MDI child windows.

There are a couple of examples that use the MDI features, named MFILEAPP and MDITEST. These examples are located in the EXAMPLES\ OWL\MFILEAPP and EXAMPLES\OWL\MDITEST directories of your Borland C++ installation, respectively.

Making the frame and client

In ObjectWindows 1.0, a typical way to use *TMDIFrame* was deriving a class from *TMDIFrame*, and instantiating an instance of that class in *TApplication::InitMainWindow*. In ObjectWindows 2.0, you can simply assign a stock *TMDIFrame* to be the main window. The default TMDIClient& parameter for the *TMDIFrame* constructor creates a default *TMDIClient* object. If you need some type of specialized *TMDIClient*, you can create the *TMDIClient* and pass it to the *TMDIFrame* constructor yourself. Using a class derived from *MDIFrame* is fine for porting your code, but your new ObjectWindows 2.0 applications shouldn't need to use a specialized *TMDIFrame*.

The following code shows how MDI clients and children were typically handled in ObjectWindows 1.0:

```
class TMyMDIFrame : public TMDIFrame {
  public:
    TMyMDIFrame(LPSTR title, LPSTR menuName);
  };
void TMyApp::InitMainWindow() {
   SetMainWindow(new TMyMDIFrame("Main Window", "MENU_1"));
}
```

#### In ObjectWindows 2.0, this code would look like this:

```
void TMyApp::InitMainWindow() {
   SetMainWindow(new TMDIFrame("Main Window", "MENU_1"));
```

If you wanted to specify a custom MDI client window, you would only have to modify the code slightly:

```
class TMyMDIClient : public TMDIClient {
  public:
    TMyMDIClient();
};
void TMyApp::InitMainWindow() {
    SetMainWindow(new TMDIFrame("Main Window", "MENU_1",
```

\*new TMyMDIClient));

The reason the *TMDIFrame* constructor takes a reference to a *TMDIClient* instead of a pointer is to prevent you from constructing a *TMDIFrame* with a 0 pointer to an *MDIClient*. Using a reference parameter provides greater safety because it requires you to provide an actual object.

In ObjectWindows 1.0, a child window was typically created as follows:

Making a child window

void TMyMDIFrame::MakeNewChild() {
 PTWindow \* newMDIChild = new TMyChild(this, "new child");
 GetApplication()->MakeWindow(newMDIChild);

In ObjectWindows 2.0, this function should be a member of the *TMDIClient*-based class:

```
void TMyMDIClient::MakeNewChild() {
  (new TMyMDIChild(*this, "new child"))->Create();
```

You must use *TMDIChild* or a *TMDIChild*-derived class for MDI children. Notice the \*this passed as the first parameter to the *TMDIChild* constructor. Again, MDI children must have a *TMDIClient* as a parent, so their constructors take a reference to *TMDIClient* instead of a pointer.

#### WB\_MDICHILD

The WB\_MDICHILD flag is no longer defined. It was used to tell if a *TWindow* class was really an MDI child, and for a *TMDIFrame* to tell which of its children were really MDI children, and which were not (for example, a toolbar would not be implemented as an MDI child). In ObjectWindows 2.0, there is a *TMDIChild* class, and its parent is always a *TMDIClient*. Because all MDI children are derived from *TMDIChild* and are children of

the TMDIClient, and toolbars and the like are children of a *TDecoratedMDIFrame*, there is no need for this flag anymore. The following child-handling functions of the TMDIFrame class have been **Relocated functions** moved to the TMDIClient class: ArrangeIcons CMCreateChild CascadeChildren CMInitChild CloseChildren CMTileChildren CMArrangeIcons CreateChild CMCascadeChildren InitChild CMCloseChildren TileChildren Code that used or overrode these functions should be changed to reference the *TMDIClient* instance, or be moved to a descendent of the *TMDIClient* class. The names of the menu command handlers use the ObjectWindows 2.0 style, that is, CMInitChild is now CmInitChild. In ObjectWindows 1.0, you could find the active MDI child by using the Replacing PTWindow data member, ActiveChild, of the TMDIFrame object. In ActiveChild with ObjectWindows 2.0, you should use the GetActiveChild member function in GetActiveChild the TMDIClient class. You should no longer set the variable *TApplication::MainWindow*. Instead MainWindow you should use the SetMainWindow function. SetMainWindow takes one variable parameter, a TFrameWindow \*, and returns a pointer to the old main window. If this is a new application, that is, one that has not set up a main window yet, the return value is 0. Suppose your existing code looks something like this: void InitMainWindow() MainWindow = new TFrameWindow(0, "This window", new TWindow); MainWindow->AssignMenu("COMMANDS"); In ObjectWindows 1.0, this was a fairly common way of setting up your main window at the beginning of your application's execution. In ObjectWindows 2.0, class data members are either protected or private, preventing you from directly setting the value of the data members. The previous code would look something like this:

367

#### void InitMainWindow()

SetMainWindow(new TFrameWindow(0, "This window", new TWindow)); MainWindow->AssignMenu("COMMANDS");

Using a dialog as the main window

Because the *SetMainWindow* function expects a *TFrameWindow* \* as a parameter, it is no longer possible to directly pass a *TDialog* or *TDialog*-derived object as the main window. To use a *TDialog* object as the main window, make a dialog window a client in a *TFrameWindow*. Then pass that *TFrameWindow* as the parameter to *SetMainWindow*. The CALC example, in the EXAMPLES\OWL\CALC directory of your Borland C++ installation, illustrates how to use a *TDialog*-derived class as a client window in a *TFrameWindow* object.

For example, suppose you had constructed a class derived from *TDialog* called *TMyDialog*, and wanted to use it as the main window. The code would look something like this:

SetMainWindow(new TFrameWindow(0, "My MainWindow", new TMyDialog, TRUE));

There are a number of other changes you need to make if you're using a dialog as your main window:

- Destroying your dialog object does not destroy the frame. You must destroy the frame explicitly.
- You can no longer dynamically add resources directly to the dialog, because it isn't the main window. You must add the resources to the frame window. For example, suppose you added an icon to your dialog using the *SetIcon* function. You now must use the *SetIcon* function for your frame window.
- You can't just specify the caption for your dialog in the resource itself anymore. Instead you must set the caption through the frame window.
- You must set the style of the dialog box as follows:
  - Visible (WS\_VISIBLE)
  - Child window (WS\_CHILD)
  - It shouldn't have Minimize and Maximize buttons, drag bars, system menus, or any of the other standard frame window attributes

See page 169 for more information.

TApplication message processing functions The *ProcessDlgMsg*, *ProcessAccels*, and *ProcessMDIAccels* functions have been removed from the *TApplication* class. Message processing is now done by calling *TApplication's* virtual *ProcessAppMsg* function, which calls the virtual *TWindow::PreProcessMsg* function of the window receiving the message (and up the chain of parents) until someone preprocesses the message, or until there are no more parents. At that point, it checks the applications accelerator table, and finally, if the message has not been handled, dispatches it to the window. This change greatly simplifies and automates the message processing procedure.

You might have ObjectWindows 1.0 code in which *ProcessAppMsg* is overridden to change the order in which it called the other processing functions. For example, the ObjectWindows 1.0 CALC example did this. This code isn't likely to be necessary in ObjectWindows 2.0; if you need to, however, you can override *PreProcessMsg* of the *TWindow* object or one of its parent windows.

You might also have ObjectWindows 1.0 code that extends *ProcessAccels* to process across multiple accelerator tables for different windows. This is best modified by assigning an accelerator table to each window, so that the window processes it automatically. You can also have each *TWindow* or *TWindow*-derived class override its *PreProcessMsg* function to handle its own accelerator table.

#### GetModule function

The *GetModule* function has been removed from the *TWindowsObject* class. In most cases, you can simply replace a call to *GetModule* with a call to get *GetApplication*. For example, suppose you have the following code in your ObjectWindows 1.0 application:

GetModule()->ExecDialog(new TDialog(this, "DIALOG\_1"));

You can convert this to ObjectWindows 2.0 by changing *GetModule* to *GetApplication*:

GetApplication()->ExecDialog(new TDialog(this, "DIALOG\_1"));

Although ObjectWindows 2.0 provides *ExecDialog* for compatibility reasons, the recommended method of doing this would be to use the *Execute* command directly from the instantiated class. So the code above would become:

TDialog(this, "DIALOG\_1").Execute();

This change is discussed in more detail on page 379.

The exception to this is when the *TWindow* descendent doesn't have a *TApplication* or *TApplication*-derived object defined for it (such as a DLL that isn't being used by an ObjectWindows application) and you need to use a member function of *TModule*. In this case, use the module object you construct for the DLL in your *LibMain* function. For example:

parentAlias = dllModule->GetParentObject(HWnd);

}

See DLLHELLO.CPP, located in the EXAMPLES\OWL\MISC directory of your Borland C++ installation, for a detailed example.

The *TWindowsObject* member functions *DefCommandProc*, *DefChildProc*, *DefNotificationProc*, and *DefWndProc* have been removed from *TWindow* (the ObjectWindows 2.0 equivalent of *TWindowsObject*; see page 356) and effectively replaced with the single function *DefaultProcessing*. This greatly simplifies message processing. To invoke default processing, just call your base class version of the event handler you are overriding, or call *DefaultProcessing*.

#### Overriding

DefXXXProc

functions

In general, it's best to handle one command or child ID notification per function. But sometimes it can be useful to handle multiple messages with one function. If you were overriding *DefCommandProc* or *DefChildProc* for this purpose, there are two main ways to port this code:

Override the *EvCommand* function and do the message handling there. The CALC example, in the EXAMPLES\OWL\CALC directory of your Borland C++ installation, illustrates how to do this. This isn't technically default processing because *EvCommand* is called before a event handler is looked for.

■ Override *DefWindowProc* and catch the commands there. *DefWindowProc* is called if an event handler was not found.

#### 370

Code that overrides *DefWndProc* also overrides *DefWindowProc*. Code that overrides *DefNotificationProc* must be ported to handle each notification at the child with a separate member function, using the EV\_NOTIFY\_AT\_CHILD macro.

Using DefWndProc for registered messages

#### Paint function

If you were overriding *DefWndProc* to handle registered Windows messages (messages returned by *RegisterWindowMessage*), you don't need to do that in ObjectWindows 2.0. See the description of the EV\_REGISTERED macro on page 134.

The declaration for the *TWindow* member function *Paint* has changed from:

virtual void Paint(HDC, PAINTSTRUCT \_FAR &);

to:

virtual void Paint(TDC&, BOOL, TRect &);

TDC is part of the ObjectWindows 2.0 GDI encapsulation of the Windows API. You can use the TDC parameter in the same way that you used HDC. There is an **operator** *HDC()* defined for the TDC class that converts a TDC to an HDC. The BOOL and TRect& correspond directly to the *fErase* and *rcPaint* members of the PAINTSTRUCT type. The data members are initialized in the *TWindow::EvPaint* function, which is called by the default processing functions when a WM\_PAINT message is received. The *EvPaint* function.

For example, suppose your ObjectWindows 1.0 code contained the following function declaration:

```
void TWindow::Paint(HDC hdc, PAINTSTRUCT& ps) {
    // Much code here...
```

#### You would change this in ObjectWindows 2.0 like this:

void Paint(TDC& tdc, BOOL erase, TRect& rect) {
 // Much code here...

CloseWindow, ShutDownWindow, and Destroy functions The declarations for these *TWindow* member functions have changed. The versions of these functions that took no parameters have been modified to an **int**. However, these functions also provide a default value for the **int** parameter, so your existing code should compile and run without modification.

}

371

## ForEach and FirstThat functions

The *ForEach* and *FirstThat* functions are used to iterate through the children of a window object. To use them, you pass a pointer to an iterator function as the first parameter of the *ForEach* and *FirstThat* function. This iterator function can be a normal function or a class member function. In ObjectWindows 1.0, the *ForEach* and *FirstThat* functions passed the iterator functions a **void** \* for their first parameter. The iterator functions then had to cast this **void** \* to a *TWindow* \*. Although this works if the correct parameter type is passed, it doesn't provide for type checking. In ObjectWindows 2.0, these functions take a *TWindow* \* directly:

### Sample iterator functions for the ForEach function:

#### **ObjectWindows 1.0**

#### **ObjectWindows 2.0**

void MyIterator(void \*, void \*)
void TMyClass::MyIterator(void \*, void \*)

void MyIterator(TWindow \*, void \*)
void TMyClass::MyIterator(TWindow \*, void \*)

#### Sample iterator functions for the *FirstThat* function:

#### **ObjectWindows 1.0**

#### **ObjectWindows 2.0**

| BOOL | MyIterator(void *, void *)           | BOC |
|------|--------------------------------------|-----|
| BOOL | TMvClass::MvIterator(void *, void *) | BOC |

BOOL MyIterator(TWindow \*, void \*) BOOL TMyClass::MyIterator(TWindow \*, void \*)

#### The functions are still used in the same way:

```
void TMyWindow::SomeMyFunc() {
  ForEach( MyIterator , 0 );
  ForEach( &TMyClass::MyIterator , 0 );
}
```

TComboBoxData and TListBoxData classes In ObjectWindows 1.0, the *TListBoxData* class, the transfer structure for *TListBox*, had the following two data members:

PArray Strings; PArray SelStrings;

These members were pointers to *Object*-based *Arrays*, and held instances of the *Object*-based *String* class. These instances were the strings in the list box and the selected strings (mostly used for multi-select listboxes). Because of the move from the *Object*-based class library to the template-based BIDS libraries, and the introduction of a *string* class by the ANSI committee, the implementation of these data members has been changed for ObjectWindows 2.0 to the following:

TStringArray \*Strings; TStringArray \*SelStrings; *TStringArray* uses a BIDS array class to hold an array of *string* objects.

A similar change exists with *TComboBoxData*: the Strings data member is a *TStringArray* pointer instead of an *Array* pointer.

Though the new ANSI *string* class provides many new operators and functions, it doesn't provide a **const char** \* operator like the *Object*-based class did. It instead has a *c\_str* member function that must be used to get the data out of the class. This requires modifications to code that relied on the **const char** \* operator of the *Object*-based *String* class. You must also use a *TStringArray* where you were previously using an *Object*-based *Array* class to get data out of a *TListBoxData* structure.

For example, using ObjectWindows 1.0, suppose you have just done a transfer and are getting a **const char** \* to the first selected string. Assume *DialogTransfer* is a pointer to the transfer buffer and *ListBoxData* is a pointer to a *TListBoxData* inside of it.

Array& selStrings = \*(DialogTransfer->ListBoxData->SelStrings);

const char \*sel = (const char \*)(String &)selStrings[0];

In ObjectWindows 2.0 this becomes:

TStringArray& selStrings = \*(DialogTransfer->ListBoxData->SelStrings); const char \*sel = selStrings[0].c\_str();

TEditWindow and TFileWindow classes The ObjectWindows 1.0 *TEditWindow* and *TFileWindow* classes have been removed from ObjectWindows and functionally replaced by *TEditSearch* and *TEditFile*, which are derived from the *TEdit* control class. The *TEditSearch* and *TEditFile* classes aren't full frame windows with menus like the previous classes, but instead are used to add editor functionality to *TFrameWindow* or *TMDIChild* windows.

There are two methods you can use to replace instances of *TFileWindow* or *TEditWindow* in your code: using the *TFileWindow* and *TEditWindow* classes defined in the OLDFILEW example program or adding *TEditSearch* and *TEditFile* classes as client windows in *TFrameWindow* or *TMDIChild* windows.

### Using the OLDFILEW example .

The *TEditWindow* and *TFileWindow* classes have been implemented in the example programs EDITWND and FILEWND. You can find these examples in the EXAMPLES\OWL\OLDFILEW directory of your Borland C++ installation. The *TEditWindow* and *TFileWindow* classes defined in these examples can be used in much the same way as the original ObjectWindows 1.0 *TEditWindow* and *TFileWindow* classes. To add these classes to your programs, copy the source to your source directory for your

application. If you're using just the *TEditWindow* class, you only need the files EDITWND.CPP and EDITWND.H. Because the *TFileWindow* class is based on the *TEditWindow* class, you also need the files FILEWND.CPP and FILEWND.H if you're using the *TFileWindow* class. Your source files that reference these classes need to include the appropriate header files.

Although this method works for converting your code, it's recommended that you write new code using the ObjectWindows 2.0 method of using *TEditSearch* and *TEditFile* client windows in *TFrameWindow* or *TMDIChild* windows.

You can attain the functionality of the *TEditWindow* and *TFileWindow* classes by instantiating a *TFrameWindow* or *TMDIChild* and specifying a *TEditFile* or *TEditSearch* object as a client window. Both the *TFrameWindow* and *TMDIChild* classes have a constructor that takes a *TWindow* pointer as its third parameter. It then uses the *TWindow* or *TWindow*-derived object as a client window. To specify a *TEditFile* or *TEditSearch* object as a client to one of these classes, construct the *TEditFile* or *TEditSearch* object and pass a pointer to the object to the constructor.

The following lines of code are from the FILEAPP example, located in the EXAMPLES\OWL\FILEAPP directory of your Borland C++ installation. They illustrate how to open a *TEditFile* client window in a *TFrameWindow* window.

```
void TFileApp::InitMainWindow() {
    SetMainWindow(new TFrameWindow(0, Name, new TEditFile));
    SetMainWindow(new TFrameWindow(0, Name, new TEditFile));
```

The following lines of code are from the MFILEAPP example, located in the EXAMPLES\OWL\MFILEAPP directory of your Borland C++ installation. They illustrate how to open a *TEditFile* client window in a *TFrameWindow* window.

Adding TEditSearch and TEditFile client windows TSearchDialog and TFileDialog classes The *TSearchDialog* and *TFileDialog* classes have been removed from ObjectWindows. Use the *TReplaceDialog* or *TFindDialog* class in place of *TSearchDialog* and the *TFileOpenDialog* class in place of the *TFileDialog* class. These new classes are based on the class *TCommonDialog*, which encapsulates the base functionality of the Windows common dialogs.

## ActivationResponse function

The *ActivationResponse* function has been removed from the *TWindow* and *TWindowsObject* classes. Determining when a window has been activated can be done by catching the appropriate message, like WM\_MDIACTIVATE, WM\_ACTIVATE, or WM\_SETFOCUS as appropriate. You can find an example of using WM\_ACTIVATE to determine when a window is active in the SCRNSAVE example, which is located in the EXAMPLES\OWL\SCRNSAVE directory of your Borland C++ installation. You can find an example of using WM\_SETFOCUS in the BSCRLAPP example, which is located in the EXAMPLES\OWL\BSCRLAPP directory of your Borland C++ installation.

# Dispatch-handling functions

The *BeforeDispatchHandler* and *AfterDispatchHandler* functions have been removed from ObjectWindows. You can obtain similar functionality by overriding *WindowProc* for a *TWindow*-derived class. The procedure for doing this is:

- 1. Overload the WindowProc function in your derived class.
- 2. In your *WindowProc* function, do some processing before calling the default *TBaseClass::WindowProc*.
- 3. Call TBaseClass::WindowProc.
- 4. Save the return value from TBaseClass::WindowProc.
- 5. Do some processing after *TBaseClass::WindowProc* has executed.
- 6. Return the saved return value when you exit your *WindowProc*.

#### For example:

LRESULT TMyWindow::WindowProc(UINT msg, WPARAM wParam, LPARAM lParam) {
 // Do whatever 'before' processing you want here.
 BeforeHandling();

LRESULT ret = TFrameWindow::WindowProc(message, wParam, 1Param);

// Do whatever 'after' processing you want here.
AfterHandling();

return ret;

# DispatchAMessage function

*DispatchAMessage* has been removed from ObjectWindows. Messages should be sent to the Windows API with the ObjectWindows 2.0 *SendMessage* encapsulation.

General messages

For sending general window messages (anything other than messages that are part of WM\_COMMAND, such as WM\_FIRST + XXX messages), code would be converted as follows:

// Before

DispatchAMessage(WM\_MESSAGE, ATMessage, &TWindow::DefWndProc)
// After
SendMessage(WM\_MESSAGE, ATMessage.WParam, ATMessage.LParam);

// Before

SomeOtherWindow->DispatchAMessage(WM\_FIRST + WM\_MESSAGE, ATMessage, &TWindow::DefWndProc)

// After

SomeOtherWindow->SendMessage(WM\_MESSAGE, ATMessage.WParam, ATMessage.LParam);

The DefProc parameter *DispatchAMessage* took a pointer to a function as its last parameter. *DispatchAMessage* called this function if a DDVT entry was not found for the message. When an ObjectWindows 2.0 window receives a message and doesn't find a handler for it, it automatically invokes the proper default handling. See page 370 for more information on default message handling.

Command messages

There are a number of different kinds of command messages you might need to convert. Menu command messages of the form CM\_FIRST + XXX are converted as follows:

```
// Before
OtherWin->DispatchAMessage(CM_FIRST + CM_MENUID,ATMessage,
&TWindow::DefCommandProc);
```

```
// After
```

OtherWin->SendMessage(WM\_COMMAND, CM\_MENUID, ATMessage.LParam);

In ObjectWindows 2.0, command messages sent this way go directly to the specified window, *not* to the focus window.

Child ID notifications of the form ID\_FIRST + XXX are converted as follows:

// Before

OtherWin->DispatchAMessage(ID\_FIRST + ID\_CHILDID,ATMessage, &TWindow::DefChildProc); // After
OtherWin->SendMessage(WM\_COMMAND, ID\_CHILID, ATMessage.LParam);

#### **KBHandlerWnd**

The *KBHandlerWnd* data member has been removed from the *TApplication* class. Keyboard handling is implemented through the virtual *TWindow* member function *PreProcessMsg*.

#### MAXPATH

In ObjectWindows 1.0, MAXPATH was defined in the header file filewnd.h. In ObjectWindows 2.0, it no longer is. MAXPATH is defined in the header file dir.h, so if you use the MAXPATH define you should now include the standard header file dir.h.

#### Style conventions

ObjectWindows 2.0 uses somewhat different style conventions from ObjectWindows 1.0. Although your application should compile fine without these stylistic changes, you should make these changes anyway to ensure easy compatibility with your future ObjectWindows code.

## Changing WinMain to OwlMain

In ObjectWindows 1.0, you used the *WinMain* function to create an instance of a *TApplication* class and call its *Run* member function. In ObjectWindows 2.0, you do this in the function *OwlMain*. ObjectWindows 2.0 provides a default *WinMain* that performs error handling and exception handling. The default *WinMain* function calls the *OwlMain* function. If you were doing any initialization in *WinMain*, you should move it to *OwlMain* and remove your *WinMain* function.

*OwlMain* differs from *WinMain* in its signature. Whereas *WinMain* takes a number of Windows-specific arguments, *OwlMain* takes an **int** and a **char \*\*** and returns an **int**—just like the *main* function in a traditional C or C++ program.

You still need to derive your own application class from *TApplication* to override *InitMainWindow* and *InitInstance*. *TApplication*'s constructor no longer requires you to specify the instance handles, command line, and main window show flag; the hidden *WinMain* function provides those values (you can optionally specify the name).

Here's an example of using the *OwlMain* function:

```
class TMyApp: public TApplication {
public:
   TMyApp(char far *name): TApplication(name) {}
   void InitMainWindow();
};
```

```
void TMyApp::InitMainWindow() {
```

int OwlMain(int argc, char\* argv[]) {
 return TMyApp("Wow!").Run();

Data types and names ObjectWindows 2.0 functions use Windows-style names, such as LPSTR, PWORD, and HANDLE, only when there is a direct connection between that member and something in the Windows API. An example is the connection between a event-handling function and the Windows message it handles. ObjectWindows 2.0 also avoids using Windows-style types such as PTWindowsObject and RTMessage wherever possible, and instead uses C++ type names, such as **char far \***, **unsigned short \***, and **const void \***. This helps to abstract the ObjectWindows conventions from the Windows API, and ease porting problems to other platforms in the future.

Also, function parameters in ObjectWindows 1.0 were usually named A*Something*; that is, the name was prefixed with a capital A, the first letter of the name was capitalized, and the rest of the name was in lowercase. ObjectWindows 2.0 uses a lowercase name without the capital-A prefix.

For example, the ObjectWindows 1.0 *TWindow* constructor looked like this:

TWindow(PTWindowsObject AParent, LPSTR ATitle, ... );

The ObjectWindows 2.0 *TFrameWindow* constructor (the equivalent of the ObjectWindows 1.0 *TWindow* constructor; see page 356) looks like this:

TFrameWindow(TWindow \*parent, const char \*title, ...);

Notice that the types *PTWindowsObject* and LPSTR have been changed to *TWindow* \* and **const char** \*, and the parameter names *AParent* and *ATitle* have been changed to *parent* and *title*.

OWLCVT performs these conversions for you. But unless you're careful, this can cause problems, because the conversion affects only the first instance of a variable declared on a line. For example, suppose you have the following declaration:

PTEdit ptEdit1, ptEdit2, ptEdit3, ptEdit4;

After conversion, this line would look like this:

TEdit \_FAR \* ptEdit1, ptEdit2, ptEdit3, ptEdit4;

Thus, instead of being pointers to *TEdit* controls, *ptEdit2*, *ptEdit3*, and *ptEdit4* are actual *TEdit* instances. You can correct this problem by changing the line so that each instance of the pointer type occurs on a separate line:

PTEdit ptEdit1; PTEdit ptEdit2; PTEdit ptEdit3; PTEdit ptEdit4;

Alternatively, you can correct the line after OWLCVT has run, adding the \* operator to each variable name:

TEdit \_FAR \* ptEdit1, \* ptEdit2, \* ptEdit3, \* ptEdit4;

Replacing MakeWindow with Create ObjectWindows 2.0 uses the *TWindow::Create* function to create a window instead of the *TModule::MakeWindow* function used in ObjectWindows 1.0. Although the *Create* function existed in ObjectWindows 1.0, *MakeWindow* provided a safer way to create a window, because it performed a certain amount of error checking before calling *Create* that calling *Create* alone did not. But ObjectWindows 2.0 makes use of C++ exceptions to catch such errors without using the explicit error-handling code that *MakeWindow* contains. You are not *required* to use *Create* in place of *MakeWindow*; *MakeWindow* still exists and can be used as before without changing code, but it is considered obsolete, and will probably be removed from future versions of the ObjectWindows class library.

ObjectWindows 2.0 uses the *TDialog::Execute* function instead of the *TModule::ExecDialog* function commonly used in ObjectWindows 1.0, for the same reasons given for using *Create* instead of *MakeWindow* in the previous section. As with *TModule::MakeWindow*, *TModule::ExecDialog* still exists and can be used as before, but is considered obsolete, and will probably be removed from future versions of the ObjectWindows class library. For example:

(new TDialog(MainWindow, "DIALOG\_1")) ->Execute();

Getting the application and module instance

Replacing

Execute

ExecDialog with

The application and module instance has been encapsulated in the ObjectWindows 2.0 library manager. This allows the easy manipulation of Borland- and user-defined DLLs. To facilitate this change, you should replace calls to the *GetApplication()->hInstance* function with a call to *GetLibInstance*. For example, suppose you have the following code:

Cursor = LoadCursor(GetApplication()->hInstance, "ThisCursor");

#### You can convert this like this:

Cursor = LoadCursor(GetLibInstance(IDL\_APPLICATION), "ThisCursor");

379

Defining WIN30, WIN31, and STRICT You do not need to define WIN30, WIN31, or STRICT as long as you include owldefs.h (or a file that includes owldefs.h, such as owl.h) before you include windows.h. The owldefs.h header file defines STRICT and includes windows.h for you. But if you include windows.h before including owldefs.h, you need to define STRICT. Also, you can only target Windows 3.1 or above with ObjectWindows 2.0.

## Troubleshooting

This section lists a number of common problems you might encounter while converting your code from ObjectWindows 1.0 to ObjectWindows 2.0.

## OWLCVT errors

This section describes some common warning and error messages you might encounter when running OWLCVT on your ObjectWindows 1.0 code. Some of these messages are displayed onscreen as OWLCVT processes your code, and others are placed as comments in your converted files.

### Unrecognized DDVT value

OWLCVT doesn't have a specific translation for some DDVT value. In this case, it inserts a generic value that you can search for and replace manually.

#### Cannot create backup file

OWLCVT creates backup copies of all the source and header files that it modifies and places them in the directory OWLBACK. When you get this warning, OWLCVT could not create the backup files for some reason.

#### Redeclaration of var

This is equivalent to a compiler error telling you that you have redeclared the data item *var*.

Compiler warnings

- Here are some common warnings you might encounter when running your converted ObjectWindows 1.0 code through the Borland C++ 4.0 compiler:
- Paint hides function
- ShutDownWindow hides function
- CloseWindow hides function
- DestroyWindow hides function
- IdleAction hides function

For each of these functions, you might get a warning similar to this:

Paint(HDC, PAINTSTRUCT &) hides virtual Paint(void \*, void \*)

This can be ignored: the (**void** \*, **void** \*) functions were part of the Borland mechanism for providing compatibility between Windows 3.0 and 3.1. These functions were never used.

#### Compiler errors

Here are some common errors you might encounter when running your converted ObjectWindows 1.0 code through the Borland C++ 4.0 compiler:

■ Type LPSTR or type X must be a struct or class name :: GetClassName OWLCVT converts calls to the Windows API by preceding the call with a :: operator. If you use the name of an API function in some context other than calling a Windows API function, like overriding the *GetClassName* member function of *TWindow*, OWLCVT might add a :: operator there as well (though there are some cases it knows to ignore). This might cause the compiler to generate an error. You can fix this error by removing the :: operator that was added by OWLCVT.

## Cannot convert 'TWindow \*' to 'TClass \*'

This is caused because *TWindow* is used in ObjectWindows 2.0 as a virtual base. You cannot directly downcast a *TWindow* or *TWindow* pointer to a class that is virtually derived from *TWindow*. To fix this error, use the DYNAMIC\_CAST macro. For more information, see page 361.

### Cannot cast from 'Base \*' to 'Derived \*'

Use the DYNAMIC\_CAST macro to cast the Base pointer to a Derived pointer. This is essentially the same error as the previous one. For more information, see page 361.

#### Cannot convert 'int \*' to 'TScrollerBase \*'

You need to include the scroller.h header file. In ObjectWindows 1.0, this was done by owl.h, but the header file directories and layout have changed for ObjectWindows 2.0. This is discussed on page 359.

#### **Run-time errors**

Here are some common errors you might encounter when running an application compiled from converted ObjectWindows 1.0 code:

#### Paint not getting called

The declaration for the Paint function has changed. You need to change your *Paint* function to match the *TWindow* member function *Paint*. See page 371.

## ■ BeforeDispatchHandler, AfterDispatchHandler not being called See page 375.

#### FirstThat or ForEach not working

It is important to stay typesafe when using multiple inheritence and virtual base class, as ObjectWindows 2.0 does. When multiple and virtual inheritence are used, the address of contained objects is not always the same as that of the objects they are inside. For example, in ObjectWindows 1.0, suppose you have a pointer to a *TDialog*, and you want to get a pointer to its base class, *TWindowsObject*. The following code would work in ObjectWindows 1.0, although it isn't typesafe because the conversion was done through a **void** pointer:

TDialog \*dialog\_pointer; void \*void\_pointer; WindowsObject \*winObj\_pointer;

void\_pointer = (void \*) dialog\_pointer; winObj\_pointer = (TWindowsObject\*) void\_pointer;

In ObjectWindows 2.0, this wouldn't work. You would have to make the conversion type safe:

TWindow \* window\_pointer = (TWindow \*) dialog\_pointer;

When the compiler knows it is converting a *TDialog* pointer to point to a virtual base, it adjusts the value of the pointer appropriately. This kind of unsafe typecasting might exist in ObjectWindows 1.0 code without breaking the code. Here is an example of this, in which *IsChild* determines if a **void** \* passed in is currently a child window by using *FirstThat*:

```
BOOL TMyWindow::IsChild(void * child) {
    if (FirstThat(Test, child))
      return TRUE;
    else return FALSE;
```

where the *Test* function is:

```
BOOL Test(void * winChild, void * child) {
  return winChild == child;
```

Assuming *IsChild* was called with a pointer to a *TDialog* object, this code wouldn't compile correctly. After changing to passing a *TWindow* \*, things work fine. When you convert this to ObjectWindows 2.0, the *Test* function takes a *TWindow* \*, not a **void** \*. This fails because when *IsChild* was called with a pointer to a *TDialog*, it was converted to a **void** \*. The test function then compares this to *TWindow* \* in a unsafe way. But the function won't work because when it was called, it was passed a *TDialog* \*. Even though the *TDialog* was a child, its pointer value didn't match any of the *TWindow* pointers in the child list.

## ■ MDI application does not have any menu items enabled

Make sure that you use the ObjectWindows 2.0 mdi.rh include file. This file contains the constants for standard items in the MDI menu, such as CM\_CASCADECHILDREN. In particular, don't use the definitions from the ObjectWindows 1.0 owlrc.h include file.
OWL Programmer's Guide

# Index

== (TLine) operator 49 != (TRegion) operator 302 &= (TRegion) operator 303 += (TRegion) operator 303 == (TRegion) operator 303 == (TRegion) operator 304 |= (TRegion) operator 303 << operator 50 >> operator 50 = (TRegion) operator 302

## Α

Above (TEdgeConstraint) function 146 Absolute (TEdgeConstraint) function 146 abstract classes 7 accelerator tables 98 accessing button gadget information 252 document and view properties 89, 210 document object data 70 gadget appearance 243 gadget windows' font 257 internal TDib structures 310 TBitmap 296 TBrush 289 TCursor 307 TFont 291 TIcon 306 TPalette 292 TPen 287 TRegion 300 VBX controls 327 ActivationResponse (TWindowsObject) function 375 ActiveChild (TMDIFrame) function 367 Add (TArray) function 35 adding behavior to MDI client windows 156 custom view events 207 displays to views 203 event-handling functions 40

event identifiers 39 event response table declarations 352 event response table definitions 352 event response table entries 352 functionality to documents 196 functionality to views 203 menu resources 39 menus 33 menus to views 203 pens *28* response table entries 40 response tables 18, 74 TEditFile client windows 374 TEditSearch client windows 374 AddItem (TVbxControl) function 331 AddLine (TDrawDocument) function 71 AddLine (TLine) function 88 AddStream (TDocument) function 198 AddString (TListBox) function 171, 217 AddWindow (TFrameWindow) function 152 After (TPlacement) enum 61, 255 AfterDispatchHandler (TWindowsObject) function 375 AngleArc (TDC) function 285 AnimatePalette (TPalette) function 294 ANSI C++ standard, changes to 342 application closing 107 initialization 107 run-time management 107 application classes 13 application instance, getting 69, 379 application message handling 115 extra message processing 115 application objects 17, 107 constructing in the WinMain function 111 getting application instance 69 supporting Doc/View 76 supporting MDI 82 Arc (TDC) function 285 argc parameter 107 argv parameter 107 arrays 34

classes 36 creating 34 deriving from 48 iterators 35, 47 creating 35, 49 TLines 49 AS\_MANY\_AS\_NEEDED macro 265 AssignMenu (TDecoratedFrame) function 63 AssignMenu (TFrameWindow) function 40, 152, 162, 361 associating identifiers with event-handling functions 39 interface objects with controls 171 Attr (TFrameWindow) data member 162, 361 Attr (TWindow) data member 141 Attr.AccelTable 98 Attr.Style 98, 122 autocreation, dialog boxes 167 automatic MDI child window creation 157

### В

backing up your old source files 345 base class, initializing 18 Before (TPlacement) enum 61, 255 BeforeDispatchHandler (TWindowsObject) function 375 BeginDocument (TPrintout) function 273 BeginPath (TDC) function 284 BeginPrinting (TPrintout) function 273 Below (TEdgeConstraint) function 146 BitBlt (TDC) function 285 BITMAP structure, convert TBitmap class to 296 BITMAPINFO (TDib) operator 310 BITMAPINFOHEADER (TDib) operator 310 BitsPixel (TBitmap) function 297 Borderstyle (TGadget) enum 59 Borland Custom Controls Library 117 Bottom (TLocation) enum 62, 154 bounding a gadget 243 brush origin getting 282 setting 282 building button gadgets 60 MDI applications 155 button gadgets bitmaps 60

building 60 event identifier 60 gadget identifier 60 resource identifier 60 BWCCEnabled (TApplication) function 117

### С

CanClose (TApplication) function 116, 117 CanClose (TDocument) function 99 CanClose (TListBox) function 99 CanClose (TWindow) function 21, 43, 169 return values 43 CapsLock (TModeIndicator) enum 59, 263 capturing mouse movements 258 castability 363 ChangeModeToPal (TDib) function 311 ChangeModeToRGB (TDib) function 311 changes to encapsulated GDI functions 276 changing closing behavior 116 header files 359 hint mode 83 CheckValid (TDC) function 285 child ID-based messages 354 responding to 353 child ID notification macros 136 child windows attributes 141 lists 125 ChildList interface object data member 125 Choose Color common dialog boxes 56 Chord (TDC) function 285 class hierarchies 5 classes ifstream 46 MDI 364 ofstream 46 shared 336 string 69, 373 TApplication 16, 107, 193 TArray 33, 34, 48 TArrayIterator 33, 35, 47 TBitmap 294 TBitmapGadget 250 TBrush 288 TButtonGadget 60, 251 TChooseColorDialog 56

TChooseColorDialog::TData 56 TClientDC 23, 278 TColor 53 TControl 322 TControlBar 59, 262 TControlGadget 253 TCreatedDC 279 TCursor 306 TDC 23, 278 TDecoratedFrame 58, 76, 152 TDesktopDC 278 TDialog 47, 79 TDib 308 TDibDC 279 TDocManager 64, 77, 192 TDocument 64 TDrawDocument 65 TDrawView 71 TDropInfo 79 TEdgeConstraint 144 TEdgeOrHeightConstraint 144 TEdgeOrWidthConstraint 144 TEditFile 180, 373 TEditSearch 180, 373 TEditWindow 373 TFileDialog 374 TFileOpenDialog 44, 374 TFileSaveDialog 45 TFileWindow 373 TFindDialog 182, 374 TFloatingFrame 265 TFont 290 TFrameWindow 16, 150 TGadget 241 TGadgetWindow 61, 254 TGadgetWindowFont 59 TGdiObject 275 TIC 279 TIcon 304 TInputDialog 30, 174 TInputValidator 169 TInStream 66 TLayoutConstraints 144 TLayoutMetrics 143, 147 TLayoutWindow 143 TLine 48 TMDIChild 84, 155, 365

TMDIClient 365 TMDIFrame 155, 365 TMemoryDC 279 TMenuDescr 72, 77, 84, 85, 95, 98 TMessageBar 262 TMetaFileDC 279 TModule 107, 336, 337 TOpenSaveDialog::TData 42 TOutStream 69 TPaintDC 278 TPalette 291 TPen 28, 29, 53, 286 TPrintDC 279 TRegion 298 TReplaceDialog 182, 374 TResId 47, 60 TScreenDC 278 TSearchDialog 374 TSeparatorGadget 61, 249 TStatusBar 58, 263 TTextGadget 249 TToolBox 265 TVbxControl 322 TVbxEventHandler 321, 325 TView 64, 71, 202 TWindow 71 TWindowDC 278 TWindowView 71 types of member functions 8 VBX control 322 Clear (TDrawDocument) function 94 clearing a window 24 ClearList (TListBox) function 100 Clip (TGadget) data member 245 clip rectangle functions 283 clip region functions 283 Clipboard 14 Close (TDocument) function 198 Close (TDrawDocument) function 67 CloseFigure (TDC) function 284 CloseWindow (TDialog) function 166, 169 CloseWindow (TWindow) function 371 closing applications 116 dialog boxes 168 documents 199 drawings 66

views 81, 86, 205 CM\_CLEAR message 96, 103 CM\_CREATECHILD message 157 CM\_DELETE message 102 CM\_PENSIZE macro 51 CM\_UNDO message 96, 103 CmAbout (TMyApp) function 79 CmAbout (TMyWindow) function 47 CmCancel (TDialog) function 166, 169 CmClear (TDrawListView) function 103 CmClear (TDrawView) function 96 CmCreateChild (TMDIClient) function 157 CmDelete (TDrawListView) function 102 CmdShow parameter 114 CmFileNew (TDocManager) function 77 CmFileNew (TMyWindow) function 37, 41 CmFileOpen (TMyWindow) function 44 CmFileSave (TMyWindow) function 44 CmFileSaveAs (TMyWindow) function 45 CmOk (TDialog) function 166, 169 CmPenColor (TDrawListView) function 102 CmPenColor (TDrawView) function 75, 95 CmPenColor (TMyWindow) function 56 CmPenSize (TDrawListView) function 101 CmPenSize (TDrawView) function 75, 95 CmPenSize (TMyWindow) function 51 CmUndo (TDrawListView) function 103 CmUndo (TDrawView) function 96 color common dialog boxes 56, 176 TData members 176 colors, replacing gadget colors with system colors 244, 251, 253 standard interface colors with system colors 313 combo boxes 231 Command (TType) enum 60 command message macros 133 command messages 376 responding to 353 CommandEnable (TButtonGadget) function 253 CommandEnable (TGadget) function 245 CommandEnable (TGadgetWindow) function 259 commands, handling Find Next 182 Commit (TDocument) function 68, 70 common dialog boxes 11, 41 Choose Color 56 constructing 174 executing 175

File Open 44 File Save 45 modality 175 TData members 174 communicating with controls 170 compiler errors 381 compiler warnings 380 configuration files, conversion and 343, 345 constructing application objects 109, 110 common dialog boxes 174 decorated frame window objects 153 device context objects 279 device contexts 23, 26 dialog boxes 164 document managers 194 frame window aliases 151 frame window objects 150 TApplication 108, 109, 110 TBitmap 295 TBrush 288 TButtonGadget 60 TClientDC 23 TControlBar 59, 262 TCursor 306 TDC 279 TDib 308 TDocManager 194 TDocument 196 TDrawDocument 65 TFont 290 TFrameWindow 22, 140, 150, 151, 169 TGadget 241 TGadgetWindow 254 TIcon 304 TMessageBar 262 TPalette 292 TPen 286 TRegion 298 TStatusBar 58, 263 TToolBox 265 TVbxControl 323 TView 202 TWindow 140 virtual bases 361 window objects 139 container class TArray 33

constructing 34 deriving from 48 container class TArrayIterator 33 constructing 35 containers, moving from Object-based to BIDS library 363 Contains (TRegion) function 301 control bars 262 button gadgets 60 creating 59 inserting gadgets into 61 separator gadgets 61 size 60 TControlBar class 59 control classes 11 names 213 control objects 171, 213 control values 234 controls 213 as gadgets 253 associating with interface objects 171 buttons 222 constructing 222 responding to 222 changing attributes 216 check boxes 223 constructing 223 modifying 224 querying 224 class names 213 combo boxes 231, 233 choosing 232 constructing 233 querying 233 varieties of 232 communicating with 217 constructing 214 constructor parameters 215 destroying 217 dialog boxes and 218 edit controls 229 Clipboard 229 constructing 229 edit menu 229 modifying 231 querying 230 gauges 228

group boxes 225 constructing 225 responding to 225 grouping 225 initializing 214, 216 instance variables 234, 235 defining 235 list boxes 218 constructing 218 modifying 218 querying 219 responding to 220 manipulating 217 pointer to 215 radio buttons 223 constructing 223 scroll bars 225 constructing 225 controlling 226 modifying 226 querying 226 range 226 responding to 227 thumb tracking 227 sending messages to 170 setting up 172 showing 217 sliders 228 static 220 constructing 221 modifying 221 querying 222 talking to 170 transfer buffers 234 combo boxes 236 defining 235 dialog boxes 237 list boxes 236 windows and 237 transfer mechanism 234 TransferData 238 values, setting and reading 234 conventions, style 377 conversion checklist 347 configuration files 343, 345 makefiles 343, 345

operators 287, 289, 291, 292, 296, 300, 306, 307, 309 procedures 349 response files 343, 345 converting backing up your old source files 345 DefChildProc 370 DefCommandProc 370 DefNotificationProc 370 DefWndProc 370 from DDVTs to event response tables 349 MDI classes 364 Object-based containers to BIDS library 363 ObjectWindows 1.0 code to ObjectWindows 2.0 341 OWLCVT 344 replacing ActiveChild with GetActiveChild 367 ExecDialog with Execute 379 MakeWindow with Create 379 STRICT define and 342 to Borland C++ 4.0 342 TWindowsObject to TWindow 356 using OWLCVT from the IDE 346 window constructors 357 Windows API functions 358 Windows code to STRICT 342 WinMain to OwlMain 377 coordinate functions 283 Create (TBitmap) function 298 Create (TDialog) function 165, 167 Create (TGadgetWindow) function 255 Create (TListBox) function 99 Create (TPalette) function 294 Create (TWindow) function 85, 142, 255, 379 Create interface object function 121 CreateAnyDoc (TDocManager) function 193 CreateAnyView (TDocManager) function 193 CreateDoc (TDocTemplate) function 79,86 creating child interface elements 126 control bars 59 document classes 196 interface objects 121 MDI child windows 157 MDI frame windows 156

template class instances 75, 190 view classes 202 window classes 18 window interface elements 142 Ctl3dEnabled (TApplication) function 118 Current (TArrayIterator) function 36 current position functions 283 custom controls 213

### D

data member inheritance 8 data validation 315-320 DDVTs, converting 349 DECLARE RESPONSE TABLE macro 132 DECLARE STREAMABLE macro 363 declaring a response table 18 decorated frame windows 152 adding a menu descriptor 77 constructing 58, 76, 153 decorating 154 inserting objects into 62 menu tracking 58 decorated MDI frame windows changing hint mode 83 constructing 83 menu tracking 83 setting client windows 83 decorated windows 10 decorations 12 default placeholder functions 9 DefChildProc function, converting 370 DefCommandProc function, converting 370 DEFINE\_DOC\_TEMPLATE\_CLASS macro 75, 189 DEFINE\_RESPONSE\_TABLE macros 19, 74, 132 defining new events 87 new view events with vnCustomBase 87 regions in device contexts 298 response tables 19, 40, 74 view event-handling function signatures 87 view event response table macros 87 DefNotificationProc function, converting 370 DefWndProc function, converting 370 DeleteLine (TDrawDocument) function 92, 103 DeleteString (TListBox) function 104 deleting interface objects 124

status bars 58

deriving from TApplication 17 from TGadgetWindow 259 from TListBox 98 from TView 98 new classes 5 designing document template classes 75, 189 Destroy (TDialog) function 166, 169 Destroy (TWindow) function 371 destroying device context objects 279 interface elements 124 interface objects 123 TDib 308 TDrawDocument 65 TGadget 242 TGadgetWindow 255 TMessageBar 262 TRegion 298 windows 127 Detach (TArray) function 93 DetachStream (TDocument) function 198 device contexts 278 brush origin getting 282 setting 282 classes 12 color functions 282 constructing 23, 26, 279 coordinate functions 283 current position functions 283 destroying 27, 279 drawing attribute functions 282 font functions 284 functions 280 metafile functions 283 object data members and functions 285 operators 280 output functions 284 palette functions 282 path functions 284 printing in 24 resetting 281 restoring 280 retrieving information about 281 saving 280 selecting graphics objects into 29

TClientDC class 278 TCreatedDC class 279 TDC class 278 TDesktopDC class 278 TDibDC class 279 TIC class 279 TMemoryDC class 279 TMetaFileDC class 279 TPaintDC class 278 TPrintDC class 279 TScreenDC class 278 TWindowDC class 278 viewport mapping functions 283 window mapping functions 283 dialog boxes 163 as client windows 164 as the main window 169, 368 autocreation 167 classes 10 closing 168 color common 56, 176 common 41, 174 Choose Color 56 constructing 174 executing 175 File Open 44 File Save 45 modality 175 constructing 164 error handling 168 exceptions, TXWindow 168 executing 164 File Open common 178 File Save common *179* Find and Replace common 180 Font common 177 input 174 managing 168 manipulating controls in 170 modal 164 modeless 165 ObjectWindows-encapsulated 173 parent window 164 Printer common 182 resource identifiers 164 subclassing as 3-D controls 118 DIB information 310

DisableAutoCreate (TWindow) function 167 disabling a gadget 245 DispatchAMessage (TWindowsObject) function 375 displays, adding menus to views 203 DllEntryPoint function 334, 335 DLLs 333 32-bit entry function 334 classes and 336 DllEntryPoint 334, 335 entry and exit functions 334 \_export keyword 335 export macros 336 exporting functions 335 function calls and 333 \_import keyword 336 import macros 336 importing functions 336 LibMain 334 loading 339 mixing with static libraries 339 non-ObjectWindows applications 338 ObjectWindows libraries 338 OWLDLL macro 338 shared classes and 336 start-up code 334 static data and 333 TModule and 336, 337 WEP 335 writing 333 Doc/View model 64 supporting in applications 76 Doc/View objects 185 property attributes 89 Doc/View property attributes 210 document classes adding functionality 196 creating 196 data access functions 197 stream access 197 document manager 189, 192 complex data access 198 constructing 77, 84, 194 File menu 189 finding 69 getting view name 96, 99 matching document templates 79, 86

MDI mode 194 SDI mode 194 working with the document manager 200 working with views 200 document objects 187 accessing property information 89, 210 closing 199 Doc/View property attributes 89, 210 expanding document functionality 200 getting Doc/View properties 89 notifying views of changes 70, 88, 93, 102 properties 89, 209 setting Doc/View properties 89 document properties flags 89, 210 functions 89 names 89 NextProperty 89, 209 PrevProperty 89, 209 PropFlags 89 PropNames 89 document templates 188 creating a document from 79, 86 creating template class instances 75, 190 designing document template classes 75, 189 matching 79,86 modifying existing templates 192 template class flags 76, 191 document-viewing classes 14 DoubleShadow (TShadowStyle) enum 253 Down (TState) enum 60 downcasting virtual bases to derived types 361 DPtoLP (TDC) function 283 drag and drop enabling 77 getting dropped file information 79, 85 releasing Windows memory 80, 86 DragAcceptFiles (TWindow) function 77 DragFinish (TDropInfo) function 80, 86 DragQueryFile (TDropInfo) function 79, 85 DragQueryFileCount (TDropInfo) function 79, 85 DragQueryFileNameLen (TDropInfo) function 79 Draw (TLine) function 53, 55, 74, 97 DrawFocusRect (TDC) function 284 DrawIcon (TDC) function 284 drawing attribute functions 282

in windows 25, 29 tool functions 282 DrawMenuBar (TWindow) function 160 DrawText (TDC) function 285 dynamic-link libraries See DLLs

## E

edit controls 229, 318 linking to validators 318 Ellipse (TDC) function 285 Embossed, TBorderstyle (TGadget) enum 59 EnableAutoCreate (TWindow) function 167 EnableBWCC (TApplication) function 117 EnableCtl3d (TApplication) function 118 EnableCtl3dAutosubclass (TApplication) function 118 enabling a gadget 245 encapsulated API calls 21 encapsulated GDI functions changes to 276 encapsulation application 107 DLL 107 hInstance 107 hPrevInstance 107 lpCmdLine 107 nCmdShow 107 END\_RESPONSE\_TABLE macros 132 EndDocument (TPrintout) function 273 EndPath (TDC) function 284 EndPrinting (TPrintout) function 273 EnterHints (THintMode) enum 258 EnumFontFamilies (TDC) function 284 EnumFonts (TDC) function 284 EnumMetaFile (TDC) function 283 Error (TValidator) function 320 error handling, dialog boxes 168 errors compiler 381 **OWLCVT 380** run-time 381 EV\_COMMAND\_AND\_ID macro 133 EV\_COMMAND\_ENABLE macro 133 EV\_COMMAND macro 38, 40, 96, 133

EV\_COMMAND\_ENABLE macro 133 EV\_COMMAND macro 38, 40, 96, 133 EV\_LBN\_DBLCLK macro 354 EV\_MESSAGE macro 134 EV\_OWLNOTIFY macro 200

EV\_REGISTERED macro 134 EV\_VBXEVENTNAME macro 322, 326 EV\_VN\_COMMIT macro 74 EV\_VN\_DRAWAPPEND macro 96 EV\_VN\_DRAWDELETE macro 96 EV\_VN\_DRAWMODIFY macro 96 EV VN REVERT macro 74 EV\_WM\_DROPFILES macro 78 EV\_WM\_LBUTTONDOWN macro 19, 25 EV\_WM\_LBUTTONUP macro 25 EV\_WM\_MOUSEMOVE macro 25 EV\_WM\_RBUTTONDOWN macro 19, 25 EvCloseView (TMyApp) function 81, 86 EvDropFiles (TMyApp) function 79, 86 event handling 74, 205 event-handling functions 20 adding 40 associating with event identifiers 39 menu commands 38, 39 message cracking 20 TDocManager 195 event identifiers adding 39 associating with event-handling functions 39 menu commands 38, 39 event response tables 349 events 131 adding custom view events 207 handling 349 in application objects 205 in views 74, 205, 207 events handlers 131 EvLButtonDown (TDrawView) function 75 EvLButtonDown (TMyWindow) function 36 EvLButtonUp (TDrawView) function 75 EvMouseMove (TDrawView) function 75 EvMouseMove (TMyWindow) function 37 EvNewView (TMyApp) function 80, 85 EvPaint (TWindow) function 37 EvRButtonDown (TDrawView) function 75, 95 EvSize (TLayoutWindow) function 148 EvVbxDispatch (TVbxEventHandler) function 325 exceptions, TXWindow 168 ExcludeClipRect (TDC) function 283 ExcludeUpdateRgn (TDC) function 283 Exclusive (TType) enum 60 ExecDialog (TDialog) function 379

Execute (TChooseColorDialog) function 57 Execute (TDialog) function 30, 47, 79, 164, 175, 379

Execute (TFileOpenDialog) function 44 Execute (TFileSaveDialog) function 45 Execute interface object function 121 executing

common dialog boxes 175 dialog boxs 164 input dialog boxes 30 \_export keyword 335 export macros 336 exporting functions 335 extending TBitmap 298 extending TPalette 294 ExtendSelection (TModeIndicator) enum 59, 263 ExtFloodFill (TDC) function 285 extra message processing 115 extraction operators 363 ExtTextOut (TDC) function 285

### F

File menu, document manager 189 File Open common dialog boxes 44, 178 TData members 178 File Save common dialog boxes 45, 179 TData members 178, 179 FillPath (TDC) function 284 FillRect (TDC) function 284 FillRgn (TDC) function 285 Find and Replace common dialog boxes 180 TData members 180 FindColor (TDib) function 312 FindIndex (TDib) function 312 finding an application object 108 FindProperty (TDocument) function 90 first-instance initialization 112 FirstGadget (TGadgetWindow) function 259 FirstThat (TWindowsObject) function 372 FirstThat interface object function 125, 128 flags document properties 89, 210 WB MDICHILD 366 wfAlias 151 WS\_VISIBLE 167 FlattenPath (TDC) function 284

FloodFill (TDC) function 285

Flush (TArray) function 35, 41 Font common dialog boxes 177 TData members 177 font functions 284 ForEach (TWindowsObject) function 372 ForEach interface object function 125, 128 FormatData (TDrawListView) function 100, 103, 104 frame windows 10, 150 merging client menus 81 modifying 152 removing client windows 81 restoring frame menu 81 setting client windows 80 setting window caption 81 specifying client window 150, 153 specifying shrink to fit 150 FrameRect (TDC) function 284 FrameRgn (TDC) function 285 functions ActivationResponse 375 AfterDispatchHandler 375 BeforeDispatchHandler 375 Clear 94 Close 67 CloseWindow 371 CmAbout 47, 79 CmClear 96, 103 CmDelete 102 CmFileNew 37, 41 CmFileOpen 44 CmFileSave 44 CmFileSaveAs 45 CmPenColor 56, 95, 102 CmPenSize 51, 95, 101 CmUndo 96, 103 Create 379 DeleteLine 92, 103 Destroy 371 DispatchAMessage 375 DllEntryPoint 334, 335 Draw 53, 55, 74, 97 EvCloseView 81, 86 EvDropFiles 79,86 event-handling 20 message cracking 20 EvLButtonDown 21, 23, 29, 36

EvLButtonUp 26 EvMouseMove 26, 37 EvNewView 80, 85 EvRButtonDown 21, 29, 95 ExecDialog 379 Execute 379 FirstThat 372 ForEach 372 FormatData 100, 103, 104 GetItemsInContainer 71 GetLine 71, 74, 93, 100, 102, 104 GetModule 369 GetPenSize 51, 95 InitMainWindow 76 LibMain 107, 334 LoadData 100 MakeWindow 379 MessageBox 21, 43 ModifyLine 93, 102 Open 66, 88 OpenFile 46, 51 OwlMain 17, 76, 107, 110 Paint 37, 51, 55, 74, 371 QueryColor 53 QueryPen 48 QueryPenSize 53 SaveFile 46, 51 SetPen 54 ShutDownWindow 371 TApplication message processing 368 Undo 94 VBXInit 321 VBXTerm 321 VnAppend 97, 103 VnCommit 75, 103 VnDelete 97, 104 VnModify 97, 104 VnRevert 75, 103 WEP 334 WinMain 107, 110

## G

gadget windows 254, See also gadgets accessing font 257 capturing mouse movements for gadgets 258 classes 261 constructing 254

control bars 262 converting 260 creating 255 deriving from TGadgetWindow 259 desired size 260 displaying mode indicators 264 idle action processing 259 inner rectangle 260 inserting gadgets 255 laying out gadgets 256 layout units border 260 layout 260 pixels 260 message bars 262 message response functions 261 notifying when gadgets change size 257 objects 241 painting 259 positioning gadgets 257 removing gadgets 256 searching through gadgets 259 setting hint mode 258 layout direction 256 window margins 256 shrink wrapping 257 status bars 263 tiling gadgets 256 tool boxes 265 GadgetChangedSize (TGadgetWindow) function 257 GadgetFromPoint (TGadgetWindow) function 259 GadgetReleaseCapture (TGadgetWindow) function 258 gadgets 11, See also gadget windows accessing appearance 243 button gadget information 252 associating events 242 strings 242 border style 243 border width 243 bounding rectangle 243 button gadgets 60 button state 251

capturing mouse movements 258 classes 248 cleaning up 246 clipping rectangle 245 command buttons 251 command enabling 253 controls as gadgets 253 corner notching 253 creating button gadgets 251 deriving from TGadget 246 disabling 245 displaying bitmaps 250 text 249 enabling 245 expand to fit available room 245 identifiers event 242 gadget 242 string 242 identifying 242 initializing 246 inserting into gadget windows 255 into status bars 264 invalidating 247 laying out in gadget windows 256 margin width 243 matching colors to system colors 244, 251, 253 modifying appearance 243 mouse events 247 painting 246 in gadget windows 259 pressing button gadgets 251 removing from gadget windows 256 searching in gadget windows 259 separating gadgets in a window 249 separator gadgets 61 setting border style 243 border widths 243 button gadget style 253 buttons 251 margins 243 shrink wrapping 244 sizing 244 TGadget base class 241

tiling 256 updating 247 GadgetSetCapture (TGadget) function 248 GadgetSetCapture (TGadgetWindow) function 258 GadgetWithId (TGadgetWindow) function 259 GDI objects 13 base class 275 device contexts 278 restoring 281 selecting 281 selecting stock objects 281 support classes 13 general messages 376 responding to 355 generic message macros 134 get DC logical coordinates as absolute physical coordinates 281 GetActiveChild (TMDIFrame) function 367 GetApplication (TApplication) function 69 GetApplication (TDocManager) function 369 GetApplication (TWindow) function 369 GetAspectRatioFilter (TDC) function 284 GetAttributeHDC (TDC) function 286 GetBitmapBits (TBitmap) function 297 GetBitmapDimension (TBitmap) function 297 GetBits (TDib) function 310 GetBkColor (TDC) function 282 GetBkMode (TDC) function 282 GetBorders (TGadget) function 243 GetBorderStyle (TGadget) function 243 GetBounds (TGadget) function 243 GetBoundsRect (TDC) function 283 GetButtonState (TButtonGadget) function 252 GetButtonType (TButtonGadget) function 252 GetCharABCWidths (TDC) function 284 GetCharWidth (TDC) function 284 GetChildLayoutMetrics (TLayoutWindow) function 149 GetClipBox (TDC) function 283 GetClipRgn (TDC) function 283 GetColor (TDib) function 311 GetColors (TDib) function 310 GetCurrentPosition (TDC) function 284 GetDCOrg (TDC) function 281 GetDesiredSize (TGadget) function 244 GetDesiredSize (TGadgetWindow) function 260 GetDeviceCaps (TDC) function 281

GetDialogInfo (TPrintout) function 272 GetDIBits (TDC) function 285 GetDirection (TGadgetWindow) function 256 GetDocManager (TApplication) function 69 GetDocManager (TDocument) function 193, 200 GetEnabled (TGadget) function 245 GetEventIndex (TVbxControl) function 327 GetEventName (TVbxControl) function 327 GetFont (TGadgetWindow) function 257 GetFontData (TDC) function 284 GetFontHeight (TGadgetWindow) function 257 GetHDC (TDC) function 286 GetHintMode (TGadgetWindow) function 258 GetIconInfo (TCursor) function 308 GetIconInfo (TIcon) function 306 GetId (TGadget) function 242 GetIndex (TDib) function 312 GetIndices (TDib) function 310 GetInfo (TDib) function 310 GetInfoHeader (TDib) function 310 GetInnerRect (TGadget) function 246 GetInnerRect (TGadgetWindow) function 260 GetItemsInContainer (TArray) function 35, 46, 71 GetLine (TDrawDocument) function 71, 74, 93, 100, 102, 104 GetMainWindow (TApplication) function 40, 63, 77, 79

GetMapMode (TDC) function 283 GetMargins (TGadget) function 243 GetMargins (TGadgetWindow) function 261 GetMenuDescr (TFrameWindow) function 152 GetModule (TWindowsObject) function 369 GetNearestColor (TDC) function 282 GetNearestPaletteIndex (TPalette) function 293 GetNumEntries (TPalette) function 293 GetNumEvents (TVbxControl) function 327 GetNumProps (TVbxControl) function 328 GetObject (TBitmap) function 296, 297 GetObject (TBrush) function 289 GetObject (TFont) function 291 GetObject (TPalette) function 293 GetObject (TPen) function 288 GetPaletteEntries (TPalette) function 293 GetPaletteEntry (TPalette) function 293 GetPenSize (TDrawView) function 95 GetPenSize (TMyWindow) function 51 GetPixel (TDC) function 285

GetPolyFillMode (TDC) function 282 GetProcAddress function 336 GetProp (TVbxControl) function 329 GetProperty (TDocument) function 91 GetPropIndex (TVbxControl) function 328 GetPropName (TVbxControl) function 328 GetRgnBox (TRegion) function 301 GetROP2 (TDC) function 282 GetStretchBltMode (TDC) function 282 GetSystemPaletteEntries (TDC) function 282 GetSystemPaletteUse (TDC) function 282 GetText (TTextGadget) function 250 GetTextColor (TDC) function 282 getting application instance 379

brush origin 282 module instance 379 GetViewMenu (TView) function 81 GetViewName (TView) function 96, 99 GetViewportExt (TDC) function 283 GetWindow (TView) function 80, 84, 99 GetWindowExt (TDC) function 283 GetWindowOrg (TDC) function 283 graphics objects base class 275 classes 12 GrayString (TDC) function 285

#### Η

Handle (TDC) data member 285 HANDLE (TDib) operator 309 HandleMessage (TWindow) function 104 handling Find Next commands 182 messages and events 349 VBX control messages 325 Windows events 18 HasNextPage (TPrintout) function 269 HasPage (TPrintout) function 272 HBITMAP (TBitmap) operator 296 HBRUSH (TBrush) operator 289 HCURSOR (TCursor) operator 307 HDC (TDC) device-context operator 280 header files applicat.h 108 directories 359

ObjectWindows 360 owl\module.h 108 Height (TBitmap) function 297 Height (TDib) function 311 HFONT (TFont) operator 291 HICON (TIcon) operator 306 hInstance parameter 107 Horizontal (TTileDirection) enum 59, 254, 265 HPALETTE (TPalette) operator 292 HPEN (TPen) operator 287 hPrevInstance parameter 107, 112 HRGN (TRegion) operator 300 HWindow (TDialog) data member 173 HWindow interface object data member 121

### l

**ICONINFO** convert TCursor object to 308 convert TIcon object to 306 IDCANCEL 30 identifiers **IDCANCEL 30** IDOK 30 identifying a gadget 242 idle processing 115 IdleAction (TApplication) function 115 IdleAction (TGadgetWindow) function 259 IDOK 30 ifstream class 46 IMPLEMENT\_STREAMABLE macro 363 implementing streaming 363 implementing TDocument virtual functions 65 import macros 336 importing functions 336 include path, conversions 343, 345, 347, 359 Indeterminate (TState) enum 60 inheriting members 7 Init (TDC) function 285 Init (TFrameWindow) function 140, 164 Init (TWindow) function 18, 140 InitApplication (TApplication) function 17, 109, 111 InitChild (TMDIClient) function 157 initializing application instances 113 application objects 109, 111 16-bit 112

32-bit 112 base classes 18 main windows 17, 113 pens 28 InitInstance (TApplication) function 17, 77, 84, 109, 113 InitMainWindow (TApplication) function 17, 40, 57, 76, 77, 109, 156, 169 input, filtering 320 input dialog boxes 174 input validators 315 Insert (TControlBar) function 61 Insert (TDecoratedFrame) function 62, 154 Insert (TGadgetWindow) function 255 Insert (TStatusBar) function 264 Inserted (TGadget) function 246 inserting gadgets into control bars 61 gadgets into gadget windows 255 gadgets into status bars 264 objects into decorated frame windows 62 insertion operators 363 instance variable 234, 235 instantiating classes 6 InStream (TDocument) function 197 interface elements associating with window objects 139 destroying 124 making visible 122 parent and child 124 interface objects 119, 120 associating with controls 171 creating 121 deleting 124 destroying 123 members ChildList 125 Create 121 Execute 121 FirstThat 125, 128 ForEach 125, 128 HWindow 121 IsWindowVisible 122 Parent 125 SetupWindow 121 Show 122 properties 122

IntersectClipRect (TDC) function 283 Invalidate (TGadget) function 247 Invalidate (TWindow) function 24, 41, 46, 97, 176 InvalidateRect (TGadget) function 247 InvalidateRect (TWindow) function 24 InvalidateRgn (TWindow) function 24 invalidating gadgets 247

windows 24 InvertRect (TDC) function 284 InvertRgn (TDC) function 285 IsFlagSet (TFrameWindow) function 152 IsOK (TDib) function 310 IsOK (TView) function 81 IsPM (TDib) function 310 IsValid (TValidator) function 319 IsValidInput (TValidator) function 320 IsWindowVisible interface object function 122

### Κ

KBHandlerWnd (TApplication) data member 377 keystrokes, validating 320

### L

laying out gadgets 256 Layout (TLayoutWindow) function 148 layout constraints 143, 144 layout direction 256 layout metrics 143, 147 layout units border 260 converting 260 layout 260 pixels 260 layout windows 143 creating 148 defining constraining relationships 147 defining constraints 144 indeterminate constraints 148 layout constraints 143 layout metrics 143, 147 LayoutSession (TGadgetWindow) function 255, 256 LayoutUnitsToPixels (TGadgetWindow) function 260

LButtonDown (TGadget) function 248

LButtonUp (TGadget) function 248 Left (TLocation) enum 62, 154 LeftOf (TEdgeConstraint) function 146 LibMain function 107, 334 LineDDA (TDC) function 285 LineTo (TDC) function 285 LineTo (TWindow) function 27 ImBottom (TEdge) enum 144 ImCenter (TEdge) enum 144 lmHeight (TWidthHeight) enum 144 lmLayoutUnits (TMeasurementUnits) enum 146 lmLeft (TEdge) enum 144 ImPixels (TMeasurementUnits) enum 146 lmRight (TEdge) enum 144 lmTop (TEdge) enum 144 lmWidth (TWidthHeight) enum 144 LoadData (TDrawListView) function 100 LoadLibrary function 336 LOGBRUSH structure, convert TBrush class to 289 LOGFONT structure, convert TFont class to 291 logical coordinates, get as absolute physical coordinates 281 LOGPEN structure, convert TPen class to 288 LPARAM parameter 355 LPARAM variable 20 lpCmdLine parameter 107 LPtoDP (TDC) function 283

#### М

macros AS\_MANY\_AS\_NEEDED 265 child ID notification 136 CM\_PENSIZE 51 command message 133 DEFINE\_DOC\_TEMPLATE\_CLASS 75, 189 DEFINE\_RESPONSE\_TABLE 19, 74 EV\_COMMAND 38, 40, 96, 133 EV\_COMMAND\_AND\_ID 133 EV\_COMMAND\_ENABLE 133 EV\_MESSAGE 134 EV OWLNOTIFY 200 EV\_REGISTERED 134 EV\_VBXEVENTNAME 322, 326 EV\_VN\_COMMIT 74 EV VN DRAWAPPEND 96 EV\_VN\_DRAWDELETE 96 EV\_VN\_DRAWMODIFY 96

EV VN REVERT 74 EV\_WM\_DROPFILES 78 EV\_WM\_LBUTTONDOWN 19, 25 EV WM LBUTTONUP 25 EV\_WM\_MOUSEMOVE 25 EV\_WM\_RBUTTONDOWN 19, 25 export 336 generic message 134 import 336 MB\_YESNOCANCEL 43 NOTIFY\_SIG 87, 207 \_OWLDLL 338 RC INVOKED 39 registered message 134 VN\_DEFINE *87, 207* Windows message 135 WM\_VBXFIREEVENT 325 main window dialog boxes as *169, 368* display mode 114 changing 115 MainWindow variable 367 makefiles, conversion and 343, 345 MakeWindow (TWindow) function 379 making interface elements visible 122 making the frame and client 365 managing dialog boxes 168 manipulating child windows 128 controls in dialog boxes 170 MDI child windows 156 manual MDI child window creation 158 MapColor (TDib) function 312 MapIndex (TDib) function 313 MapUIColors (TBitmapGadget) function 251 MapUIColors (TDib) function 313 MaskBlt (TDC) function 285 matching gadget colors to system colors 244, 251, 253 MatchTemplate (TDocManager) function 79, 86 MAXPATH macro 377 MB YESNOCANCEL macro 43 MDI applications 154 building MDI applications 155 child windows 155 classes 364

constructing MDI frame windows 83 creating document managers 84 creating MDI child windows 85 creating MDI frame windows 156 document manager mode 194 menu tracking 83 opening view objects 84 setting client windows 83 Window menu 155 windows 10, 154 adding behavior to MDI client windows 156 automatic MDI child window creation 157 creating child windows 157 creating MDI frame windows 156 manipulating MDI child windows 156 manual MDI child window creation 158 menu commands 38 associating event identifiers with event-handling functions 39 event-handling functions 38, 39 event identifiers 38 resources 38, 98 menu descriptors adding to decorated frame windows 77 adding to decorated MDI frame windows 84 adding to views 72, 85, 95, 98 constructing 72, 77, 84, 85, 95, 98 menu objects 159 constructing 159 modifying 160 pop-ups 162 querying 161 system 161 menu resources 38, 40, 98, 361 adding 39 menu tracking 58 menus 14 adding menus to views 203 adding to a window 33, 40 assigning to a frame window 162, 361 MergeMenu (TFrameWindow) function 81, 152 message bars 262 message-processing functions 368 MessageBox (TWindow) function 21 return values 43 MessageLoop (TApplication) function 115

messages child ID-based 353, 354 CM CLEAR 96, 103 CM\_CREATECHILD 157 CM DELETE 102 CM\_UNDO 96, 103 command 353, 376 control notification codes 354 general 355, 376 handling 349 notification 354 processing find-and-replace messages 181 specialized responses 171 using DefWndProc for registered 371 WM COMMAND\_ENABLE 253 WM\_DROPFILES 79 WM LBUTTONDOWN 19, 25 WM LBUTTONUP 25 WM\_MOUSEMOVE 25 WM OWLVIEW 78, 80, 81, 86 WM\_PAINT 37, 46, 74 WM\_RBUTTONDOWN 19 WM SIZE 149 WM\_SYSCOLORCHANGE 253 metafile functions 283 Microsoft 3-D Controls Library 117 subclassing 118 mixing object behavior 6 mixing TView with interface objects 204 modal dialog boxes 164 modeless dialog boxes 165 modifying CanClose 117 existing templates 192 frame windows 152 gadget appearance 243 pens 29 ModifyLine (TDrawDocument) function 93, 102 ModifyWorldTransform (TDC) function 283 module classes 13 module instance, getting 379 mouse events in a gadget 247 MouseEnter (TGadget) function 247 MouseLeave (TGadget) function 248 MouseMove (TGadget) function 248

Move (TVbxControl) function 330 MoveTo (TDC) function 283, 284 moving from Object-based containers to BIDS library *363* multiple-document interface applications *See* MDI

#### Ν

nCmdShow (TApplication) data member 114 nCmdShow parameter 107 NextGadget (TGadgetWindow) function 259 NoHints (THintMode) enum 258 None, TBorderstyle (TGadget) enum 59 NonExclusive (TType) enum 60 nonvirtual functions 8 notification messages, responding to 354 NOTIFY\_SIG macro 87, 207 notifying gadgets window when gadgets change size 257 NotifyViews (TDocument) function 70, 88, 93, 102, 200 NumColors (TDib) function 311 NumLock (TModeIndicator) enum 59, 263 NumScans (TDib) function 311

## 0

object data members and functions 285 object handle 277 object typology 9 ObjectWindows-encapsulated device contexts 13 ObjectWindows-encapsulated dialog boxes 173 ObjectWindows header files 360 ObjectWindows resources 360 OffsetClipRgn (TDC) function 283 OffsetViewportOrg (TDC) function 283 OffsetWindowOrg (TDC) function 283 ofstream class 46 Open (TDocument) function 198 Open (TDrawDocument) function 66, 88 OpenFile (TMyWindow) function 46, 51 opening document files 66 drawings 45, 66 predefined DLLs 117 views 84 operators << 50 >> 50 == (TLine) 49

!= (TRegion) 302 &= (TRegion) 303 += (TRegion) 302 -= (TRegion) 303 == (TRegion) 302 ^= (TRegion) 304 | = (TRegion) *303* = (TRegion) 302 HRGN (TRegion) 300 OrgBrush (TDC) data member 285 OrgFont (TDC) data member 285 OrgPalette (TDC) data member 285 OrgPen (TDC) data member 285 OrgTextBrush (TDC) data member 285 output functions 284 OutStream (TDocument) function 197 overriding default window attributes 141 overriding the CanClose function 21, 43 Overtype (TModeIndicator) enum 59, 263 OWLCVT command-line syntax 344 conversion procedure 344 from the command line 345 from the IDE 346 errors 380 Cannot create backup file 380 redeclaration of var 380 unrecognized DDVT value 380 OWLDLL macro 338 OWLFastWindowFrame (TDC) function 286

#### Ρ

paginating printout 272 Paint (TDrawView) function 74 Paint (TGadget) function 246 Paint (TGadgetWindow) function 259 Paint (TMyWindow) function 37, 51, 55 Paint (TWindow) function 37, 52, 55, 74, 371 printing windows and 271 PrintPage vs. 267 PaintBorder (TGadget) function 246 PaintGadgets (TGadgetWindow) function 259 painting gadget windows 259 gadgets 246 windows 33

OwlMain function 17, 76, 107, 110

PaintRgn (TDC) function 285 palette mode 311 parent and child interface elements 124 Parent interface object data member 125 PatBlt (TDC) function 285 path functions 284 PathToRegion (TDC) function 284 pens constructing 28 destroying 32 modifying 29 selecting into a device context 29 TPen class 28 PercentOf (TEdgeConstraint) function 146 performing graphical operations 23, 26 physical coordinates, get logical coordinates as 281 Pie (TDC) function 285 Plain, TBorderstyle (TGadget) enum 59 Planes (TBitmap) function 297 PlayMetaFile (TDC) function 283 PlayMetaFileRecord (TDC) function 283 PlgBlt (TDC) function 285 PolyBezier (TDC) function 285 PolyBezierTo (TDC) function 285 PolyDraw (TDC) function 285 Polygon (TDC) function 285 Polyline (TDC) function 285 PolylineTo (TDC) function 285 PolyPolygon (TDC) function 285 PolyPolyline (TDC) function 285 PositionGadget (TGadgetWindow) function 257 predefined Doc/View event handlers 207 PressHints (THintMode) enum 258 Print (TPrinter) function 271 Printer common dialog boxes 182 TData members 182 printer devices selecting 273 specific 273 printer objects 267-268 constructing 267 example 268 overriding 268 default printer 268 multiple, constructing 268 overview 267 selecting printer devices 273

specifying printer devices 273 printers configuring 273 multiple 268 selecting 268 printing 267-273 classes 13 in device contexts 24 with ObjectWindows 267 printout objects constructing 269 indicating further pages 272 overview 267 paginating 272 printing 271, 272 summary 271 window contents 270 constructing 271 Paint and 271 PrintPage (TPrintout) function 269, 272 Paint vs. 267 processing find-and-replace messages 181 WM PAINT in TWindow 37, 55, 74 project files, conversion and 346 properties, Doc/View attributes 89, 210 PropertyFlags (TDocument) function 91 PropertyName (TDocument) function 90 pseudo-GDI objects 275 PtIn (TGadget) function 247 PtVisible (TDC) function 283 pure virtual functions 9

## Q

QueryColor (TLine) function 53 QueryPen (TLine) function 48 QueryPenSize (TLine) function 53 QueryViews (TDocument) function 200

## R

Raised, TBorderstyle (TGadget) enum 59 RC\_INVOKED macro 39 RealizePalette (TDC) function 282 Recessed, TBorderstyle (TGadget) enum 59 RecordingMacro (TModeIndicator) enum 59, 263 Rectangle (TDC) function 285 RectVisible (TDC) function 283 Refresh (TVbxControl) function 330 registered messages macros 134 using DefWndProc for 371 Remove (TGadgetWindow) function 256 RemoveChildLayoutMetrics (TLayoutWindow) function 149 Removed (TGadget) function 246 RemoveItem (TVbxControl) function 331 removing gadgets from gadget windows 256 replace standard interface colors with system colors 244, 251, 253, 313 reset a device context 281 reset origin of a brush object 289 ResetDC (TDC) function 281 ResizePalette (TPalette) function 293 resource identifiers 164 resources, ObjectWindows 360 responding to child ID-based messages 353 command messages 353 general messages 355 notification messages 354 response files, conversion and 343, 345 response tables 131 adding 18, 74 declaring 18, 132 defining 19, 40, 74, 132 entries 40, 133 example 132 macros child ID notification 136 command message 133 DECLARE\_RESPONSE\_TABLE 132 DEFINE\_RESPONSE\_TABLE 132 END RESPONSE TABLE 132 EV COMMAND 133 EV\_COMMAND\_AND\_ID 133 EV COMMAND ENABLE 133 EV\_MESSAGE 134 EV\_REGISTERED 134 generic message 134 message cracking and 135 registered message 134 Windows message 135 restore a device context 280

RestoreBrush (TDC) function 282 RestoreDC (TDC) function 280 RestoreFont (TDC) function 282 RestoreMenu (TFrameWindow) function 81, 152 RestoreObjects (TDC) function 282 RestorePalette (TDC) function 282 RestorePen (TDC) function 282 RestoreTextBrush (TDC) function 282 restoring GDI objects 281 retrieve information about a device context 281 Revert (TDocument) function 68, 70 RGB mode 311 Right (TLocation) enum 62, 154 RightOf (TEdgeConstraint) function 146 RoundRect (TDC) function 285 Run (TApplication) function 17 run-time errors 381

## S

SameAs (TEdgeConstraint) function 146 save a device context 280 SaveDC (TDC) function 280 SaveFile (TMyWindow) function 46, 51 saving and discarding changes 68 saving drawings 45 ScaleViewportExt (TDC) function 283 ScaleWindowExt (TDC) function 283 scope resolution operator (::) 359 scroll bars 225 ScrollDC (TDC) function 285 ScrollLock (TModeIndicator) enum 59, 263 SDI, document manager mode 194 searching through gadgets in gadget windows 259 SelectClipPath (TDC) function 284 SelectClipRgn (TDC) function 283 SelectImage (TBitmapGadget) function 250 selecting GDI objects 281 graphics objects into a device context 29 stock objects 281 SelectObject (TDC) function 29, 281 SelectStockObject (TDC) function 281 SendDlgItemMessage (TWindow) function 171 separator gadgets 61 Set (TEdgeConstraint) function 144, 146 SetAntialiasEdges (TButtonGadget) function 253 SetBitmapBits (TBitmap) function 297

SetBitmapDimension (TBitmap) function 297 SetBkColor (TDC) function 282 SetBkMode (TDC) function 282 SetBorders (TGadget) function 243 SetBorderStyle (TGadget) function 243 SetBounds (TGadget) function 243 SetBoundsRect (TDC) function 283 SetButtonState (TButtonGadget) function 252 SetCaption (TFrameWindow) function 81 SetChildLayoutMetrics (TLayoutWindow) function 149 SetClientWindow (TFrameWindow) function 80, 81 SetColor (TDib) function 311 SetDIBits (TDC) function 285 SetDIBitsToDevice (TDC) function 285 SetDirection (TGadgetWindow) function 256 SetDirection (TToolBox) function 266 SetDirty (TDocument) function 93 SetDocManager (TApplication) function 77, 193 SetDocManager (TDocument) function 200 SetDocPath (TDocument) function 66 SetEnabled (TGadget) function 245 SetHintCommand (TGadgetWindow) function 258 SetHintMode (TGadgetWindow) function 83, 258 SetHintText (TMessageBar) function 263 SetIcon (TFrameWindow) function 152 SetIndex (TDib) function 312 SetMainWindow (TApplication) function 17, 22, 28, 63, 113, 115 SetMapMode (TDC) function 283 SetMapperFlags (TDC) function 284 SetMargins (TGadget) function 243 SetMargins (TGadgetWindow) function 256 SetMenu (TFrameWindow) function 152 SetMenuDescr (TFrameWindow) function 77, 84, 152 SetMiterLimit (TDC) function 282 SetModeIndicator (TStatusBar) function 264 SetNotchCorners (TButtonGadget) function 253 SetPaletteEntries (TPalette) function 293 SetPaletteEntry (TPalette) function 293 SetPen (TLine) function 54 SetPenSize (TMyWindow) function 31 SetPixel (TDC) function 285 SetPolyFillMode (TDC) function 282 SetPrinter (TPrinter) function 273

SetPrintParams (TPrintout) function 271 SetProp (TVbxControl) function 329 SetRectRgn (TRegion) function 301 SetROP2 (TDC) function 282 SetSelIndex (TListBox) function 100 SetShadowStyle (TButtonGadget) function 253 SetShrinkWrap (TGadget) function 244 SetShrinkWrap (TGadgetWindow) function 257 SetSize (TGadget) function 244 SetSpacing (TStatusBar) function 264 SetStretchBltMode (TDC) function 282 SetSystemPaletteUse (TDC) function 282 SetText (TMessageBar) function 263 SetText (TTextGadget) function 250 SetTextColor (TDC) function 282 setting accelerator tables 98 brush origin 282 document managers 84 hint mode 258 hint text 263 layout direction 256 message bar text 263 up controls 172 window creation attributes 140 window margins 256 Setup (TPrinter) function 273 SetupWindow (TDialog) function 173 SetupWindow (TWindow) function 215, 216 SetupWindow interface object function 121 SetValidator (TEdit) function 318 SetViewMenu (TView) function 73, 95, 98 SetViewportExt (TDC) function 283 SetViewportOrg (TDC) function 283 SetWindowExt (TDC) function 283 SetWindowOrg (TDC) function 283 SetWorldTransform (TDC) function 283 shared classes 336 ShouldDelete (TDC) data member 285 Show, interface object function 122 ShowWindow (TWindow) function 165, 167 shrink wrapping a gadget 244 shrink wrapping gadget windows 257 shut down a window 21 ShutDownWindow (TWindow) function 371 SingleShadow (TShadowStyle) enum 253 Size (TDib) function 311

sizing a gadget 244 spacing status bar gadgets 264 standard Windows controls 11 StartScan (TDib) function 311 StaticName (TView) function 73, 99 status bars 263 creating 58 resources 58 TStatusBar 58 stock objects, selecting 281 stream class library 363 streaming 363 implementing 363 StretchBlt (TDC) function 285 StretchDIBits (TDC) function 285 STRICT, defining 342, 380 string class 373 constructing 69 StrokeAndFillPath (TDC) function 284 StrokePath (TDC) function 284 structures TRect 201 VBXEVENT *325, 326* style conventions 377 supporting Doc/View in applications 76 supporting MDI in an application 82 switching to palette mode 311 RGB mode 311 SysColorChange (TBitmapGadget) function 251 SysColorChange (TButtonGadget) function 253 SysColorChange (TGadget) function 244

#### T

TabbedTextOut (TDC) function 285 TApplication members KBHandlerWnd 377 TApplication class 16, 107, 193 closing 116 closing procedure 116 constructing 109 constructors 108, 109, 110 passing WinMain parameters 111 creating an MDI application 156 creating the main window 143 deriving from 17

finding the object 108 getting the application instance 69, 379 header file 108 initializing 109, 111 members BWCCEnabled 117 CanClose 116, 117 Ctl3dEnabled 118 EnableBWCC 117 EnableCtl3d 118 EnableCtl3dAutosubclass 118 GetApplication 69, 108 GetDocManager 69 GetMainWindow 40, 63, 77, 79 IdleAction 115 InitApplication 17, 109, 111 InitInstance 17, 77, 84, 109, 113 InitMainWindow 17, 40, 57, 76, 77, 109, 156, 169 MessageLoop 115 nCmdShow 114 Run 17, 110 SetDocManager 77, 193 SetMainWindow 17, 22, 28, 63, 113, 115 message processing functions 368 overriding 17 passing command parameters to 108 requirements 108 supporting Doc/View 76 TArray class 33 constructing 34 deriving from 48 members Add 35 Detach 93 Flush 35, 41 GetItemsInContainer 35, 46, 71 TArrayIterator class 33 constructing 35, 47 members Current 36 TBitmap class 294 accessing 296 constructing 295 convert to BITMAP 296 extending 298

members BitsPixel 297 Create 298 GetBitmapBits 297 GetBitmapDimension 297 GetObject 296, 297 HBITMAP operator 296 Height 297 Planes 297 SetBitmapBits 297 SetBitmapDimension 297 ToClipboard 297 Width 297 TBitmapGadget class 250 constructing 250 destroying 250 members MapUIColors 251 SelectImage 250 SysColorChange 251 selecting a new image 250 TBorders structure 243 TBorderStyle enum 243 TBrush class 288 accessing 289 constructing 288 convert to LOGBRUSH structure 289 members GetObject 289 HBRUSH operator 289 UnrealizeObject 289 reset origin of brush object 289 TButton class 223 TButtonGadget class 60, 154, 251 accessing button gadget information 252 command enabling 253 constructing 60, 251 corner notching 253 destroying 252 members CommandEnable 253 GetButtonState 252 GetButtonType 252 SetAntialiasEdges 253 SetButtonState 252 SetNotchCorners 253 SetShadowStyle 253

SysColorChange 253 setting button gadget style 253 TCheckBox class 223 TChooseColorDialog::TData class 56 TChooseColorDialog class 56 members Execute 57 TClientDC class 23, 278 TColor class 53 TComboBox class 231 TControl class 214, 322 TControlBar class 59, 154, 262 constructing 59, 262 members Insert 61 TControlGadget class 253 constructing 253 destroying 254 TCreatedDC class 279 TCursor class 306 accessing 307 constructing 306 convert to ICONINFO 308 members GetIconInfo 308 HCURSOR operator 307 TData class color common dialog box 176 common dialog boxes 174 File Open common dialog box 178 File Save common dialog box 178, 179 Find and Replace common dialog box 180 Font common dialog box 177 Printer common dialog box 182 TDC class 23, 278 constructors 279 destructor 279 members AngleArc 285 Arc 285 BeginPath 284 BitBlt 285 CheckValid 285 Chord 285 CloseFigure 284 DPtoLP 283 DrawFocusRect 284

DrawIcon 284 DrawText 285 Ellipse 285 EndPath 284 EnumFontFamilies 284 EnumFonts 284 EnumMetaFile 283 ExcludeClipRect 283 ExcludeUpdateRgn 283 ExtFloodFill 285 ExtTextOut 285 FillPath 284 FillRect 284 FillRgn 285 FlattenPath 284 FloodFill 285 FrameRect 284 FrameRgn 285 GetAspectRatioFilter 284 GetAttributeHDC 286 GetBkColor 282 GetBkMode 282 GetBoundsRect 283 GetCharABCWidths 284 GetCharWidth 284 GetClipBox 283 GetClipRgn 283 GetCurrentPosition 284 GetDCOrg 281 GetDeviceCaps 281 GetDIBits 285 GetFontData 284 GetHDC 286 GetMapMode 283 GetNearestColor 282 GetPixel 285 GetPolvFillMode 282 GetROP2 282 GetStretchBltMode 282 GetSystemPaletteEntries 282 GetSystemPaletteUse 282 GetTextColor 282 GetViewportExt 283 GetViewportOrg 283 GetWindowExt 283 GetWindowOrg 283 GrayString 285

Handle 285 HDC operator 280 Init 285 IntersectClipRect 283 InvertRect 284 InvertRgn 285 LineDDA 285 LineTo 285 LPtoDP 283 MaskBlt 285 ModifyWorldTransform 283 MoveTo 283, 284 OffsetClipRgn 283 OffsetViewportOrg 283 OffsetWindowOrg 283 OrgBrush 285 OrgFont 285 OrgPalette 285 OrgPen 285 OrgTextBrush 285 OWLFastWindowFrame 286 PaintRgn 285 PatBlt 285 PathToRegion 284 Pie 285 PlayMetaFile 283 PlayMetaFileRecord 283 PlgBlt 285 PolyBezier 285 PolyBezierTo 285 PolyDraw 285 Polygon 285 Polyline 285 PolylineTo 285 PolyPolygon 285 PolyPolyline 285 PtVisible 283 RealizePalette 282 Rectangle 285 RectVisible 283 ResetDC 281 RestoreBrush 282 RestoreDC 280 RestoreFont 282 RestoreObjects 282 RestorePalette 282 RestorePen 282

RestoreTextBrush 282 RoundRect 285 SaveDC 280 ScaleViewportExt 283 ScaleWindowExt 283 ScrollDC 285 SelectClipPath 284 SelectClipRgn 283 SelectObject 29, 281 SelectStockObject 281 SetBkColor 282 SetBkMode 282 SetBoundsRect 283 SetDIBits 285 SetDIBitsToDevice 285 SetMapMode 283 SetMapperFlags 284 SetMiterLimit 282 SetPixel 285 SetPolyFillMode 282 SetROP2 282 SetStretchBltMode 282 SetSystemPaletteUse 282 SetTextColor 282 SetViewportExt 283 SetViewportOrg 283 SetWindowExt 283 SetWindowOrg 283 SetWorldTransform 283 ShouldDelete 285 StretchBlt 285 StretchDIBits 285 StrokeAndFillPath 284 StrokePath 284 TabbedTextOut 285 TextOut 24, 285 TextRect 284 UpdateColors 282 WidenPath 284 TDecoratedFrame class 152 constructing 58, 76, 153 decorating 154 members AssignMenu 63 Insert 62, 154 menu tracking 58

TDecoratedMDIFrame class changing hint mode 83 menu tracking 83 setting client windows 83 TDesktopDC class 278 TDialog class 47, 79 constructing 47, 79 members CloseWindow 166, 169 CmCancel 166, 169 CmOk 166, 169 Create 165, 167 Destroy 166, 169 ExecDialog 379 Execute 30, 47, 79, 164, 175, 379 HWindow 173 SetupWindow 173 UpdateData 181 TDib class 308 accessing internal structures 310 constructing 308 destroying 308 DIB information 310 members BITMAPINFO operator 310 BITMAPINFOHEADER operator 310 ChangeModeToPal 311 ChangeModeToRGB 311 FindColor 312 FindIndex 312 GetBits 310 GetColor 311 GetColors 310 GetIndex 312 GetIndices 310 GetInfo 310 GetInfoHeader 310 HANDLE operator 309 Height 311 IsOK 310 IsPM 310 MapColor 312 MapIndex 313 MapUIColors 313 NumColors 311 NumScans 311 SetColor 311

SetIndex 312 Size 311 StartScan 311 ToClipboard 310 TRgbQuad \* operator 310 Usage 311 Width 311 WriteFile 311 type conversions 309 TDibDC class 279 TDocManager class 64, 77, 192 constructors 194 event handling 195 members CmFileNew 77 CreateAnyDoc 193 CreateAnyView 193 GetApplication 369 MatchTemplate 79, 86 **TDocTemplate** class members CreateDoc 79, 86 TDocument class 64 constructors 196 data access helper functions 199 implementing virtual functions 65 members AddStream 198 CanClose 99 Close 198 Commit 68, 70 DetachStream 198 FindProperty 90 GetDocManager 193, 200 GetProperty 91 InStream 197 NotifyViews 70, 88, 93, 102, 200 Open 198 OutStream 197 PropertyFlags 91 PropertyName 90 QueryViews 200 Revert 68, 70 SetDirty 93 SetDocManager 200 SetDocPath 66 opening a document file 66

TDrawDocument class 65 members AddLine 71 Clear 94 Close 67 DeleteLine 92, 103 GetLine 71, 74, 93, 100, 102, 104 ModifyLine 93, 102 Open 66, 88 Undo 94 VnRevert 75 TDrawListView class members CmClear 103 CmDelete 102 CmPenColor 102 CmPenSize 101 CmUndo 103 FormatData 100, 103, 104 LoadData 100 VnAppend 103 VnCommit 103 VnDelete 104 VnModify 104 VnRevert 103 TDrawView class 71 members CmClear 96 CmPenColor 75, 95 CmPenSize 75, 95 CmUndo 96 EvLButtonDown 75 EvLButtonUp 75 EvMouseMove 75 EvRButtonDown 75, 95 GetPenSize 95 Paint 74 VnAppend 97 VnCommit 75 VnDelete 97 VnModify 97 TDropInfo class 79 members DragFinish 80, 86 DragQueryFile 79, 85 DragQueryFileCount 79, 85 DragQueryFileNameLen 79

TEdge enum 144 TEdgeConstraint class 144 members Above 146 Absolute 146 Below 146 LeftOf 146 PercentOf 146 RightOf 146 SameAs 146 Set 144, 146 TEdgeOrHeightConstraint class 144 TEdgeOrWidthConstraint class 144 TEdit class members SetValidator 318 TEditFile class 180, 373 adding client windows 374 TEditSearch class 180, 373 adding client windows 374 TEditWindow class 373 template class flags 76, 191 TextOut (TDC) function 24, 285 TextRect (TDC) function 284 TFileDialog class 374 TFileOpenDialog class 44, 374 members Execute 44 TFileSaveDialog class 45 members Execute 45 TFileWindow class 373 TFindDialog class 182, 374 TFloatingFrame class 265 TFont class 290 accessing 291 constructing 290 convert to LOGFONT structure 291 members GetObject 291 HFONT operator 291 TFontListBox class 214 TFrameWindow class 16, 150, 357 constructing 140, 150, 151 constructors 169 members AddWindow 152

AssignMenu 40, 152, 162, 361 Attr 162, 361 constructor 22 GetMenuDescr 152 Init 140, 164 IsFlagSet 152 MergeMenu 81, 152 RestoreMenu 81, 152 SetCaption 81 SetClientWindow 80, 81 SetIcon 152 SetMenu 152 SetMenuDescr 77, 84, 152 modifying frame windows 152 setting the window caption 28 TGadget class 241 cleaning up 246 constructing 241 derived classes 248 deriving from 246 destroying 242 initializing 246 members Borderstyle 59 Clip 245 CommandEnable 245 GadgetSetCapture 248 GetBorders 243 GetBorderStyle 243 GetBounds 243 GetDesiredSize 244 GetEnabled 245 GetId 242 GetInnerRect 246 GetMargins 243 Inserted 246 Invalidate 247 InvalidateRect 247 LButtonDown 248 LButtonUp 248 MouseEnter 247 MouseLeave 248 MouseMove 248 Paint 246 PaintBorder 246 PtIn 247 Removed 246

SetBorders 243 SetBorderStyle 243 SetBounds 243 SetEnabled 245 SetMargins 243 SetShrinkWrap 244 SetSize 244 SysColorChange 244 TrackMouse 248 Update 247 WideAsPossible 245 mouse events 247 painting 246 TBorders structure 243 TMargins structure 243 TGadgetWindow class 61, 254 capturing mouse movements for gadgets 258 constructing 254 converting 260 creating 255 derived classes 261 deriving from 259 destroying 255 determining size 255 idle action processing 259 layout units border 260 layout 260 pixels 260 members CommandEnable 259 Create 255 FirstGadget 259 GadgetChangedSize 257 GadgetFromPoint 259 GadgetReleaseCapture 258 GadgetSetCapture 258 GadgetWithId 259 GetDesiredSize 260 GetDirection 256 GetFont 257 GetFontHeight 257 GetHintMode 258 GetInnerRect 260 GetMargins 261 IdleAction 259 Insert 255

LayoutSession 255, 256 LayoutUnitsToPixels 260 NextGadget 259 Paint 259 PaintGadgets 259 PositionGadget 257 Remove 256 SetDirection 256 SetHintCommand 258 SetHintMode 83, 258 SetMargins 256 SetShrinkWrap 257 TileGadgets 256 message response functions 261 painting 259 shrink wrapping 257 TGadgetWindowFont class 59 TGauge class 228 TGdiObject class 275 THintMode enum 258 THSlider class 228 TIC class 279 TIcon class 304 accessing 306 constructing 304 convert to ICONINFO 306 members GetIconInfo 306 HICON operator 306 TileGadgets (TGadgetWindow) function 256 TInputDialog class 30, 174 executing 30 resources 30 TInputValidator class 169 TInStream class 66 TLayoutConstraints class 144 TLayoutMetrics class 143 constructing 147 TLayoutWindow class 143 constructing 148 defining constraining relationships 147 defining layout constraints 144 indeterminate constraints 148 members EvSize 148 GetChildLayoutMetrics 149 Layout 148

RemoveChildLayoutMetrics 149 SetChildLayoutMetrics 149 TLine class 48 members AddLine 88 Draw 53, 55, 74, 97 QueryColor 53 QueryPen 48 OuervPenSize 53 SetPen 54 TLines array 49 TListBox class 214, 216 deriving from 98 members AddString 171, 217 CanClose 99 ClearList 100 Create 99 DeleteString 104 SetSelIndex 100 TListBoxData class 236 TLocation enum 62, 154 TLookupValidator class 316 TMargins structure 243 TMDIChild class 155, 365 constructing 84, 158 TMDIClient class 365 automatic MDI child window creation 157 creating MDI child windows 157 manipulating MDI child windows 156 manual MDI child window creation 158 members CmCreateChild 157 InitChild 157 TMDIFrame class 155, 365 members ActiveChild 367 GetActiveChild 367 TMeasurementUnits enum 146 TMemoryDC class 279 TMenu class 159 TMenuDescr class 159 constructing 72, 77, 84, 85, 95, 98 TMessageBar class 262 constructing 262 destroying 262

members SetHintText 263 SetText 263 setting hint text 263 message bar text 263 TMetaFileDC class 279 TModeIndicator enum 59, 263 TModule class 107, 336, 337 getting the module instance 379 TMyApp class members CmAbout 79 EvCloseView 81,86 EvDropFiles 79, 86 EvNewView 80, 85 TMyWindow class members CmAbout 47 CmFileNew 37, 41 CmFileOpen 44 CmFileSave 44 CmFileSaveAs 45 CmPenColor 56 CmPenSize 51 EvLButtonDown 36 EvMouseMove 37 GetPenSize 51 OpenFile 46, 51 Paint 37, 51, 55 SaveFile 46, 51 SetPenSize 31 ToClipboard (TBitmap) function 297 ToClipboard (TDib) function 310 ToClipboard (TPalette) function 294 ToggleModeIndicator (TStatusBar) function 264 tool boxes 265 Top (TLocation) enum 62, 154 TOpenSaveDialog::TData class 42 Touches (TRegion) function 301 TOutStream class 69 TPaintDC class 278 TPalette class 291 accessing 292 constructing 292 extending 294 extract number of table entries 293

members AnimatePalette 294 Create 294 GetNearestPaletteIndex 293 GetNumEntries 293 GetObject 293 GetPaletteEntries 293 GetPaletteEntry 293 HPALETTE operator 292 ResizePalette 293 SetPaletteEntries 293 SetPaletteEntry 293 ToClipboard 294 UnrealizeObject 294 TPen class 28, 53, 286 accessing 287 constructing 28, 286 convert to LOGPEN structure 288 destroying 32 members GetObject 288 HPEN operator 287 modifying 29 TPlacement enum 61, 255 TPopUpMenu class 159 TPrintDC class 279 TPrinter class 267-273 members Print 271 SetPrinter 273 Setup 273 overview 267 TPrinterDialog class 273 TPrintout class 269 members BeginDocument 273 BeginPrinting 273 EndDocument 273 EndPrinting 273 GetDialogInfo 272 HasNextPage 269 HasPage 272 PrintPage 267, 269, 272 SetPrintParams 271 overview 267 **TPXPictureValidator class** 317 TrackMouse (TGadget) data member 248 TRangeValidator class 316 transfer buffers 234 TransferData class 238 translating logical coordinates to physical coordinates 283 physical coordinates to logical coordinates 283 TRect structure 201 TRegion class 298 accessing 300 constructing 298 destroying 298 members != operator 302 &= operator 303 += operator 302 -= operator 303 == operator 302 ^= operator 304 = operator 303 = operator 302 Contains 301 GetRgnBox 301 HRGN operator 300 SetRectRgn 301 Touches 301 TReplaceDialog class 182, 374 TResId class 47, 60 TRgbQuad \* (TDib) operator 310 troubleshooting 380 TScreenDC class 278 TSearchDialog class 374 TSeparatorGadget class 61, 249 TShadowStyle enum 253 TSlider class 228 TSpacing structure 264 TState enum 60 TStatic class 221 TStatusBar class 154, 263 constructing 58, 263 displaying mode indicators 264 inserting gadgets 264 members Insert 264 SetModeIndicator 264 SetSpacing 264 ToggleModeIndicator 264 spacing gadgets 264

TStringLookupValidator class 317 TSystemMenu class 159 TTextGadget class 249 accessing text 250 constructing 249 destroying 249 members GetText 250 SetText 250 TTileDirection enum 59, 254, 265 TToolBar class changing tool box dimensions 266 TToolBox class 265 constructing 265 members SetDirection 266 TType enum 60 tutorial adding decorations 57 adding multiple lines 48 basic application 16 changing line thickness 28 changing pens 53 common dialog boxes 41 drawing in the window 25 files 15 STEP01.CPP 16 STEP02.CPP 18 STEP03.CPP 23 STEP04.CPP 25 STEP05.CPP 28 STEP06.CPP 33 STEP07.CPP 41 STEP08.CPP 48 STEP09.CPP 53 STEP10.CPP 57 STEP11.CPP 63 STEP12.CPP 82 STEP05.RC 28 STEP06.RC 33 STEP07.RC 41 STEP08.RC 48 STEP09.RC 53 STEP10.RC 57 STEP11.RC 63 STEP12.RC 82 STEP11DV.CPP 63

STEP12DV.CPP 82 STEP11DV.RC 63 STEP12DV.RC 82 for further study 104 handling Windows events 18 moving to MDI 82 moving to the Doc/View model 63 painting windows and adding menus 33 writing in a window 23 TValidator class 316 members Error 320 IsValid 319 IsValidInput 320 Valid 319 TVbxControl class 322 constructors 323 members AddItem 331 GetEventIndex 327 GetEventName 327 GetNumEvents 327 GetNumProps 328 GetProp 329 GetPropIndex 328 GetPropName 328 Move 330 Refresh 330 RemoveItem 331 SetProp 329 TVbxEventHandler class 321, 325 members EvVbxDispatch 325 mixing with interface classes 321 TView class 64 adding displays to views 203 functionality 203 menus to views 203 pointers to interface objects 204 closing 205 constructing 202 deriving from 71, 98 event handling 74, 205 members GetViewMenu 81 GetViewName 96, 99

GetWindow 80, 84, 99 IsOK 81 SetViewMenu 73, 95, 98 StaticName 73, 99 mixing with interface objects 204 virtual functions 203 TVSlider class 228 TWidthHeight enum 144 TWindow class 214, 357 as the generic interface object 120 child-window attributes 141 constructing 140 converting from TWindowsObject 356 creating interface elements 142 creating the main window 143 deriving from 71 members Attr 141 CanClose 21, 43, 169 return values 43 CloseWindow 371 Create 85, 142, 255, 379 Destroy 371 DisableAutoCreate 167 DragAcceptFiles 77 DrawMenuBar 160 EnableAutoCreate 167 EvPaint 37 GetApplication 369 HandleMessage 104 Init 18, 140 Invalidate 24, 41, 46, 97, 176 InvalidateRect 24 InvalidateRgn 24 LineTo 27 MakeWindow 379 MessageBox 21 return values 43 Paint 37, 52, 55, 74, 371 SendDlgItemMessage 171 SetupWindow 215, 216 ShowWindow 165, 167 ShutDownWindow 371 overriding default attributes 141 processing WM\_PAINT 37, 55 TWindowAttr structure 141 TWindowDC class 278

TWindowsObject class converting to TWindow 356 members AfterDispatchHandler 375 BeforeDispatchHandler 375 DispatchAMessage 375 FirstThat 372 ForEach 372 GetModule 369 TWindowView class 71 type substitution ObjectWindows class replacing Windows type 277 typographic conventions 3

## U

Undo (TDrawDocument) function 94 UnrealizeObject (TBrush) function 289 UnrealizeObject (TPalette) function 294 Up (TState) enum 60 Update (TGadget) function 247 update rectangle functions 283 update region functions 283 UpdateColors (TDC) function 282 UpdateData (TDialog) function 181 updating a gadget 247 Usage (TDib) function 311

## V

Valid (TValidator) function 319 validators 315, 318 abstract 316 constructing 318 error handling 320 filter 316 linking to edit controls 318 lookup 316 overriding member functions 319 picture 317 range 316 standard 315 string lookup 317 TFilterValidator 316 TLookupValidator class 316 TPXPictureValidator class 317 TRangeValidator class 316

TStringLookupValidator class 317 TValidator class 316 using 315-320 variables, MainWindow 367 VBX controls 321 accessing 327 classes 322 control methods 330 event handling 322 event response table 325 finding event information 327 finding property information 328 getting control properties 328 handling messages 325 implicit and explicit construction 324 interpreting a control event 326 properties 328 VBXEVENT structure 325, 326 VBXInit function 321 VBXTerm function 321 Vertical (TTileDirection) enum 59, 254, 265 view objects 187-188 viewport mapping functions 283 views accessing property information 210 adding custom view events 207 menu descriptors 72, 85, 95, 98 pointers to interface objects 204 attaching to a document 72 closing 81, 86, 205 creating view classes 202 defining new event-handling function signatures 87 new event response table macros 87 new events with vnCustomBase 87 Doc/View property attributes 210 event handling 74, 205, 207 finding associated window 80, 84, 99 formatting data 100 getting Doc/View properties 211 menus **81** view name 96, 99 loading data 100 mixing with interface objects 204 notifying of changes in document 70, 88, 93, 102

opening new view 84 properties 209 setting Doc/View properties 211 working with 200 virtual bases constructing 361 downcasting to derived types 361 virtual functions 8 Visual Basic control objects 321 VN\_DEFINE macro 87, 207 VnAppend (TDrawListView) function 103 VnAppend (TDrawView) function 97 VnCommit (TDrawListView) function 103 VnCommit (TDrawView) function 75 vnCustomBase, defining new view events 87 VnDelete (TDrawListView) function 104 VnDelete (TDrawView) function 97 VnModify (TDrawListView) function 104 VnModify (TDrawView) function 97 VnRevert (TDrawDocument) function 75 VnRevert (TDrawListView) function 103

#### W

warnings, compiler 380 WB\_MDICHILD flag 366 WEP function 334 wfAlias flags 151 WideAsPossible (TGadget) data member 245 WidenPath (TDC) function 284 widgets 11 Width (TBitmap) function 297 Width (TDib) function 311 WIN30, defining 380 WIN31, defining 380 window classes 10 creating 18 window constructors, converting 357 window handle, validity 121 window mapping functions 283 window margins 256 window objects 139 adding behavior to MDI client windows 156 associating with interface elements 139 automatic MDI child window creation 157 based on TWindow 139 child-window attributes 141 constructing 139

decorated frames 153 frame window aliases 151 frame windows 150 Create function 142 creating interface elements 142 main windows 143 MDI child windows 157 MDI frame windows 156 decorated frame windows 152 decorating decorated frames 154 defining constraining relationships 147 defining layout constraints 144 frame windows 150 layout constraints 143 layout metrics 143, 147 layout windows 143 manipulating MDI child windows 156 manual MDI child window creation 158 MDI windows 154 modifying frame windows 152 naming 28 overriding default attributes 141 setting creation attributes 140 style attributes 141 window properties 123 windows 10 as clients 22 clearing 24 decorated frame adding a menu descriptor 77 constructing 58, 76 inserting objects into 62 menu tracking 58 decorated MDI frame changing hint mode 83 constructing 83 menu tracking 83 setting client windows 83 destroying 127 drawing in 25, 29 invalidating 24 painting 33 performing graphical operations 23, 26 printing 270 Paint member functions and 271 shutting down 21

writing in 23 Windows API calls, object handle 277 Windows API functions 21, 358 Windows message macros 135 WinMain function 107, 110 constructing application objects 111 WM\_COMMAND\_ENABLE message 253 WM\_DROPFILES message 79 WM\_LBUTTONDOWN message 19, 25 WM\_LBUTTONUP message 25 WM\_MOUSEMOVE message 25 WM\_OWLVIEW message 78, 80, 81, 86 WM\_PAINT message 37, 46, 74 WM\_RBUTTONDOWN message 19 WM\_SIZE message 149 WM\_SYSCOLORCHANGE message 253 WM\_VBXFIREEVENT macro 325 working with class hierarchies 5 working with device contexts 278 working with views 200 WPARAM parameter 355 WPARAM variable 20 WriteFile (TDib) function 311 writing in a window 23 WS\_VISIBLE flag 167 WS\_VISIBLE flag 167

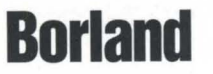

Corporate Headquarters: 100 Borland Way, Scotts Valley, CA 95066-3249, (408) 431-1000. Offices in: Australia, Belgium, Canada, Denmark, France, Germany, Hong Kong, Italy, Japan, Korea, Latin America, Malaysia, Netherlands, New Zealand, Singapore, Spain, Sweden, Taiwan, and United Kingdom • Part # BCP1240WW21774 • BOR 6274